# **CARTOGRAFIA TEMÁTICA NO QGIS**

## Mapa Técnico - Passo a Passo

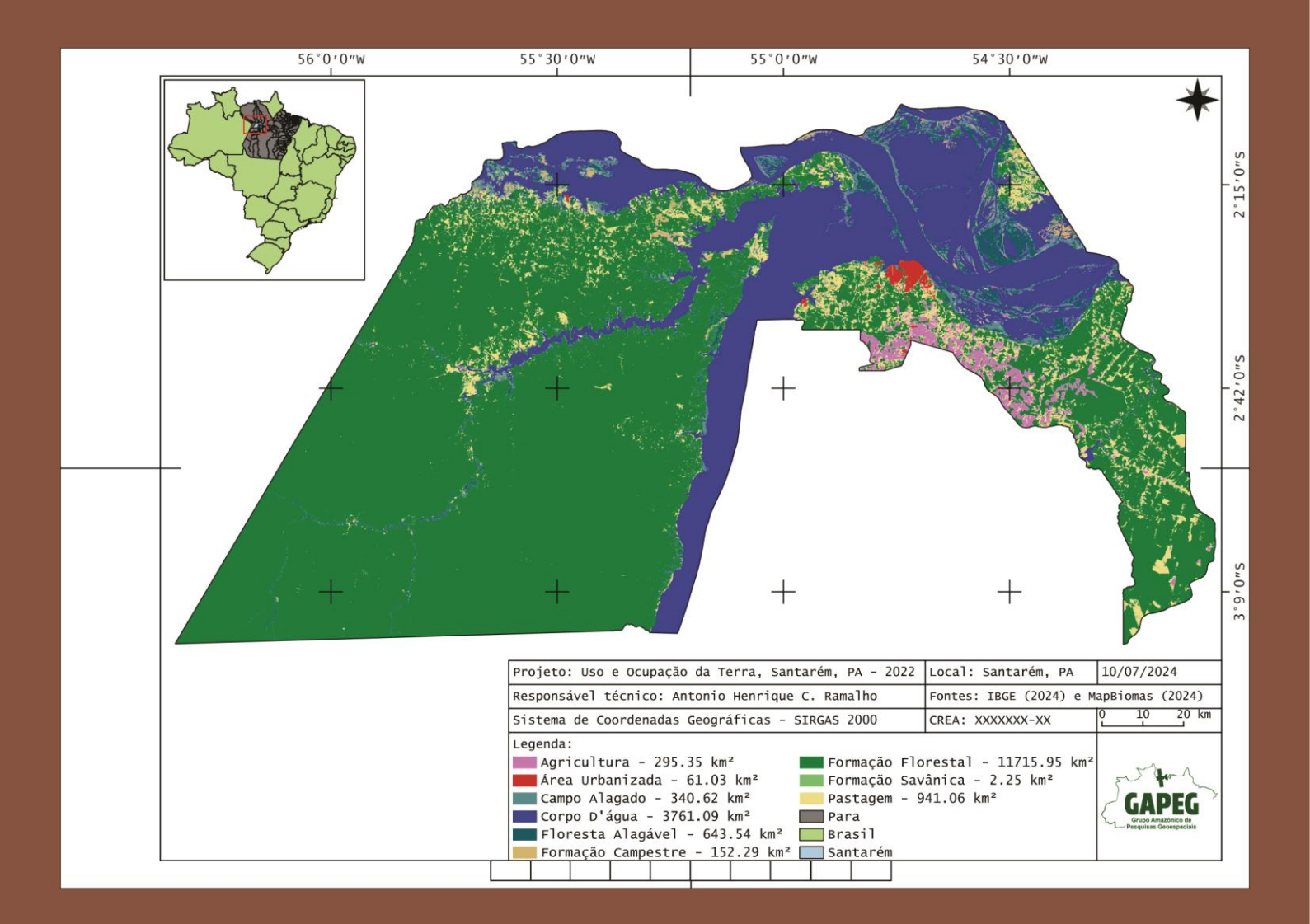

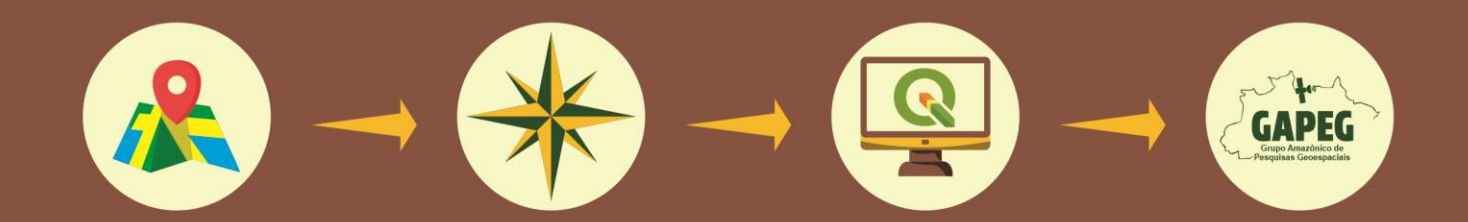

**Organizadores** ANTONIO HENRIQUE CORDEIRO RAMALHO EVANDRO FERREIRA DA SILVA ANTONIO HENRIQUE CORDEIRO RAMALHO EVANDRO FERREIRA DA SILVA Organizadores

## CARTOGRAFIA TEMÁTICA NO QGIS

Mapa Técnico – Passo a Passo

1ª edição

Editora Itacaiúnas Ananindeua – PA 2024 ©2024 por Antonio Henrique Cordeiro Ramalho e Evandro Ferreira da Silva (Organizadores) ©2024 por diversos autores

Todos os direitos reservados.

1ª edição

#### Conselho editorial / Colaboradores

Márcia Aparecida da Silva Pimentel – Universidade Federal do Pará, Brasil José Antônio Herrera – Universidade Federal do Pará, Brasil Márcio Júnior Benassuly Barros – Universidade Federal do Oeste do Pará, Brasil Miguel Rodrigues Netto – Universidade do Estado de Mato Grosso, Brasil Wildoberto Batista Gurgel – Universidade Federal Rural do Semi-Árido, Brasil André Luiz de Oliveira Brum – Universidade Federal de Rondônia, Brasil Mário Silva Uacane – Universidade Licungo, Moçambique Francisco da Silva Costa – Universidade do Minho, Portugal Ofélia Pérez Montero - Universidad de Oriente – Santiago de Cuba, Cuba

Editora-chefe: Viviane Corrêa Santos – Universidade do Estado do Pará, Brasil Editor e web designer: Walter Luiz Jardim Rodrigues – Editora Itacaiúnas, Brasil Editor e diagramador: Deividy Edson Corrêa Barbosa - Editora Itacaiúnas, Brasil

Editoração eletrônica: Walter Rodrigues

Projeto de capa e diagramação: dos autores

#### Dados Internacionais de Catalogação na Publicação (CIP) de acordo com ISBD

C328 Cartografia temática no QGIS: mapa técnico - passo a passo – [recurso eletrônico] / diversos autores; organizado por Antonio Henrique Cordeiro Ramalho e Evandro Ferreira da Silva. - 1. ed. – Ananindeua : Itacaiúnas, 2024. 154p.: il.: PDF ; 15.00 MB. Inclui bibliografia e índice. ISBN: 978-85-9535-301-5 (e-book) DOI: 10.36599/itac-978-85-9535-301-5 1. Cartografia. 2. Geoprocessamento; 3. Representações gráficas; 4. Mapeamento. 5. Software QGIS. I. Título. CDD 912 CDU 912

#### Índice para catálogo sistemático:

1. Mapas; Atlas; Cartografia; Representações gráficas: 912

2. Mapas. Atlas. Globos (como expressões do conhecimento geográfico): 912

E-book publicado no formato PDF (Portable Document Format). Utilize software Adobe Reader para

uma melhor experiência de navegabilidade nessa obra.

Todo o conteúdo apresentado neste livro é de responsabilidade do(s) autor(es). Esta publicação está licenciada sob <u>CC BY-NC-ND 4.0</u>

Esta obra foi publicada pela Editora Itacaiúnas em dezembro de 2024.

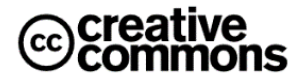

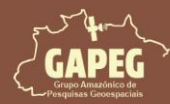

## Cartografia Temática no QGIS Mapa Técnico - Passo a Passo

#### AUTORES

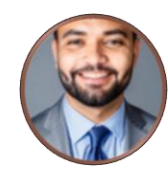

Antonio Henrique Cordeiro Ramalho - Organizador: Técnico Agrícola (IFMG), Engenheiro Florestal (IFNMG), Mestre e Doutor em Ciências Florestais (UFES), Professor de Geotecnologias do Instituto de Biodiversidades e Florestas (IBEF) da Universidade Federal Oeste do Pará/UFOPA, Santarém, PA, Coordenador do Laboratório de Geotecnologias (LABGEO) e líder do Grupo Amazônico de Pesquisas Geoespaciais (GAPEG)

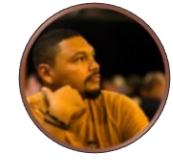

Evandro Ferreira Da Silva - Organizador: Engenheiro Florestal (UFAC), Mestre e Doutor em Ciências Florestais (UFES), Professor de Geotecnologias curso de Engenharia Florestal da Universidade Federal do Pará/UFPA, Altamira, PA, Coordenador do Laboratório de Geotecnologia Aplicada ao Manejo dos Recursos Naturais (GEOMA) e vice-líder do Grupo Amazônico de Pesquisas Geoespaciais (GAPEG)

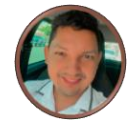

Bruno Lima da Silva: Estudante de Engenharia Florestal pela Universidade Federal Oeste do Pará/UFOPA, Santarém, PA, e Membro do Laboratório de Geotecnologias do IBEF e do Grupo Amazônico de Pesquisas Geoespaciais (GAPEG)

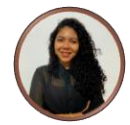

Duanne Karine dos Anjos Colares: Estudante de Engenharia Florestal pela Universidade Federal Oeste do Pará/UFOPA, Santarém, PA, e Membro do Laboratório de Geotecnologias do IBEF e do Grupo Amazônico de Pesquisas Geoespaciais (GAPEG)

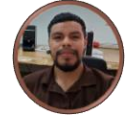

Flávio Hebert da Silva Fonseca: Estudante de Engenharia Florestal pela Universidade Federal Oeste do Pará/UFOPA, Santarém, PA, e Membro do Laboratório de Geotecnologias do IBEF e do Grupo Amazônico de Pesquisas Geoespaciais (GAPEG)

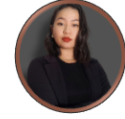

Hana Saiumy Favacho dos Santos: Estudante de Engenharia Florestal pela Universidade Federal Oeste do Pará/UFOPA, Santarém, PA, e Membro do Laboratório de Geotecnologias do IBEF e do Grupo Amazônico de Pesquisas Geoespaciais (GAPEG)

João Gabriel Ferreira Colares: Estudante de Engenharia Florestal pela Universidade Federal Oeste do Pará/UFOPA, Santarém, PA, e Membro do Laboratório de Geotecnologias do IBEF e do Grupo Amazônico de Pesquisas Geoespaciais (GAPEG)

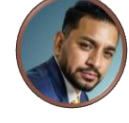

José Maria Franco Santos Júnior: Estudante de Agronomia pela Universidade Federal Oeste do Pará/UFOPA, Santarém, PA, e Membro do Laboratório de Geotecnologias do IBEF e do Grupo Amazônico de Pesquisas Geoespaciais (GAPEG)

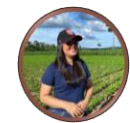

Tatiane De Sousa Rocha: Estudante de Agronomia pela Universidade Federal Oeste do Pará/UFOPA, Santarém, PA, e Membro do Laboratório de Geotecnologias do IBEF e do Grupo Amazônico de Pesquisas Geoespaciais (GAPEG)

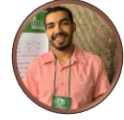

Wesley Lopes Pinto: Estudante de Engenharia Florestal pela Universidade Federal Oeste do Pará/UFOPA, Santarém, PA, e Membro do Laboratório de Geotecnologias do IBEF e do Grupo Amazônico de Pesquisas Geoespaciais (GAPEG)

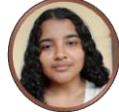

Angélica Nascimento de Freitas: Estudante de Engenharia Florestal pela Universidade Federal do Pará/UFPA, Altamira, PA, e integrante do Laboratório de Geotecnologia Aplicada ao Manejo dos Recursos Naturais (GEOMA)

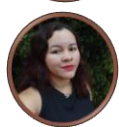

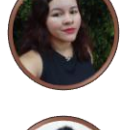

Kayllane David de Lima: Estudante de Engenharia Florestal pela Universidade Federal do Pará/UFPA, Altamira, PA, e integrante do Laboratório de Geotecnologia Aplicada ao Manejo dos Recursos Naturais (GEOMA)

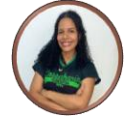

Valdeanne da Silva Pinto: Estudante de Engenharia Florestal pela Universidade Federal do Pará/UFPA, Altamira, PA, e integrante do Laboratório de Geotecnologia Aplicada ao Manejo dos Recursos Naturais (GEOMA)

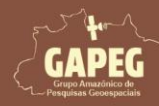

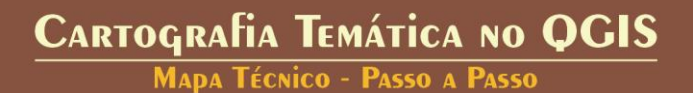

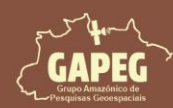

#### Grupo Amazônico de Pesquisas Geoespaciais (GAPEG)

O Grupo Amazônico de Pesquisas Geoespaciais (GAPEG) foi criado para suprir uma lacuna significativa na produção científica sobre a Amazônia. Reconhecendo a necessidade de elevar a participação dos pesquisadores que residem na própria região amazônica, o GAPEG se estabelece com o objetivo de reforçar a presença local na pesquisa e no monitoramento do Bioma. Muitas vezes, os estudos sobre a Amazônia são conduzidos por pesquisadores de outras regiões, o que pode limitar a profundidade e a relevância das análises realizadas para a realidade local.

Com uma equipe interdisciplinar composta por especialistas em sensoriamento remoto, geoprocessamento, cartografia e modelagem ambiental, o GAPEG visa gerar conhecimento e promover a gestão sustentável da Amazônia por meio da aplicação avançada de geotecnologias. Nosso grupo se dedica à produção de dados geoespaciais de alta qualidade e à criação de metodologias inovadoras para enfrentar os desafios ambientais da região, contribuindo para uma gestão mais informada e eficaz dos recursos naturais.

O GAPEG busca, assim, fortalecer a voz e a participação dos pesquisadores amazônicos na produção científica, promovendo uma compreensão mais precisa e contextualizada dos fenômenos ambientais que afetam a Amazônia.

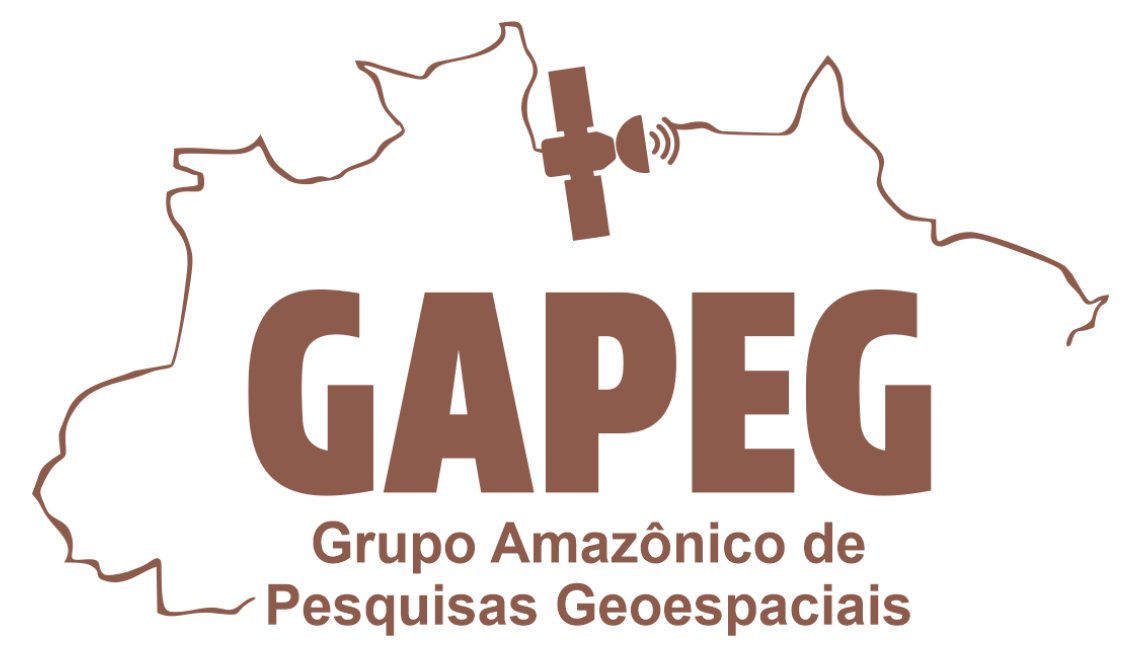

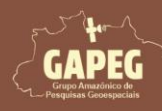

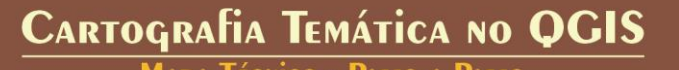

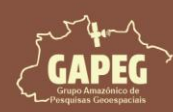

#### RESUMO

A cartografia Temática é um ramo da cartografia convencional que tem como foco principal a elaboração de representações de elementos geográficos específicos da superfície terrestre. Essa variação técnica, científica e artística é amplamente utilizada por profissionais e estudantes para representar fenômenos naturais ou sociais. No entanto, a elaboração dos mapas temáticos requer um conhecimento aplicado sobre as técnicas e ferramentas de produção. Atualmente, uma das ferramentas mais utilizadas para este fim é o *software* QGIS, ou Quantum GIS. Ele oferece um conjunto robusto de ferramentas para visualizar, editar e analisar informações geoespaciais, sendo uma excelente ferramenta tanto para profissionais quanto para estudantes que trabalham com dados geográficos. Diante disso, o objetivo do presente material é auxiliar os discentes, docentes, profissionais e entusiastas da cartografia que desejam adquirir conhecimento prático sobre a elaboração de mapeamentos no *software* QGIS. Para atingir esse objetivo navegaremos por tópicos de extrema relevância, como a criação e organização da pasta de trabalho, aquisição do banco de dados, *download* e instalação do software QGIS, adição e edição camadas, mapeamento e exportação do mapa. Como resultados esperados destaca-se a capacidade de elaboração de mapas temáticos por parte dos estudantes, profissionais e entusiastas da cartografia, seguindo todos os critérios técnicos e artísticos.

Palavras-chave: QGIS; Cartografia; Mapeamento; Tutorial; Passo a Passo

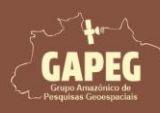

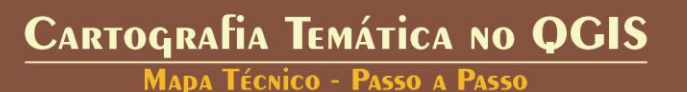

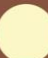

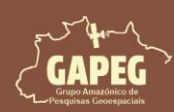

### SUMÁRIO

| 1. INTRODUÇÃO                                                     | 8   |
|-------------------------------------------------------------------|-----|
| 2. OBJETIVOS                                                      |     |
| 3. REQUISITOS MÍNIMOS PARA UTILIZAÇÃO DO QGIS                     |     |
| 4. CRIAÇÃO E ORGANIZAÇÃO DA PASTA DE TRABALHO                     |     |
| 5. AQUISIÇÃO DO BANCO DE DADOS                                    |     |
| 6. AQUISIÇÃO DO SOFTWARE QGIS                                     |     |
| 7. INSTALAÇÃO DO <i>SOFTWARE</i> QGIS                             |     |
| 8. CONHECENDO A INTERFACE E ADICIONANDO BARRAS DE ATALHOS NO QGIS |     |
| 9. ADIÇÃO E EDIÇÃO CAMADAS NO QGIS                                |     |
| 10. MAPEAMENTO                                                    | 55  |
| 11. EXPORTANDO O MAPA                                             | 151 |
| 12. RESULTADO                                                     | 153 |
| 13. AGRADECIMENTOS                                                | 154 |
| 14. REFERÊNCIAS                                                   | 154 |

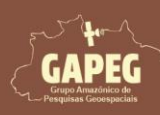

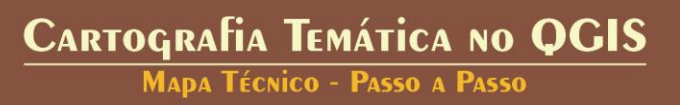

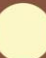

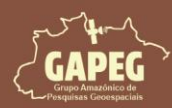

#### 1. INTRODUÇÃO

Desde os tempos mais antigos, os seres humanos sempre sentiram a necessidade de representar o mundo ao seu redor. Nossos ancestrais, ao começarem a viver em sociedade, desenhavam e pintavam o ambiente para se localizar e entender melhor os recursos que tinham por perto. A cartografia, como conhecemos hoje, começou por volta de 2.500 a.C., quando os Sumérios criaram o que é considerado o primeiro mapa conhecido: uma placa de barro com inscrições cuneiformes, que representava a região norte da Mesopotâmia. Nessa época, sem padronizações ou conhecimento detalhado sobre o planeta, os mapas eram imprecisos e, muitas vezes, distorciam a realidade.

Com o tempo, a cartografia evoluiu bastante, e durante as Grandes Navegações, ela atingiu um de seus maiores avanços. Os europeus usavam mapas para explorar novas rotas pelo mundo, e foi nesse período que o termo "cartografia" passou a ser mais amplamente utilizado. Hoje, entendemos a cartografia como a ciência que combina técnica e criatividade para criar representações gráficas da Terra. De acordo com a Associação Cartográfica Internacional, essa área envolve o uso de várias ferramentas e métodos para produzir, editar e compartilhar informações geográficas por meio de mapas e outras formas visuais.

A tecnologia trouxe grandes avanços para a cartografia. Hoje, com satélites, drones e até aplicativos como o Google Maps, podemos ver o mundo de cima, traçar rotas e explorar praticamente qualquer lugar sem sair de casa. O que antes era feito em papel, com mapas desenhados à mão, agora é digital, preciso e atualizado em tempo real. Além de facilitar o nosso dia a dia, isso também ajuda a organizar cidades, cuidar do meio ambiente e até a descobrir novos lugares.

De acordo com Menezes (2016), os mapas são tão importantes para a sociedade quanto a escrita, sendo uma maneira eficiente de guardar e compartilhar informações relacionadas ao espaço, como dados sobre natureza, cultura e sociedade. Dentro desse universo de mapas, os temáticos têm um papel especial. Eles focam em um tema específico, como clima, vegetação ou população, e são amplamente utilizados por profissionais e estudantes para representar fenômenos naturais ou sociais. Por exemplo, um mapa temático pode mostrar a variação de temperatura em diferentes regiões ou a densidade populacional de uma cidade (Sampaio, 2018).

Os mapas temáticos podem ser criados de diferentes maneiras, dependendo do objetivo. Eles podem ser técnicos, acadêmicos ou até artísticos, cada um com suas particularidades e propósitos. Contudo, como Pereira e Menezes (2017) aponta, tanto alunos quanto professores ainda enfrentam desafios na leitura e interpretação desses mapas, o que mostra que, apesar de muito úteis, eles exigem uma certa familiaridade para serem bem compreendidos.

Neste livro, exploraremos uma das ferramentas mais populares para criar mapas: o QGIS.

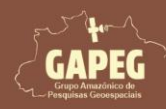

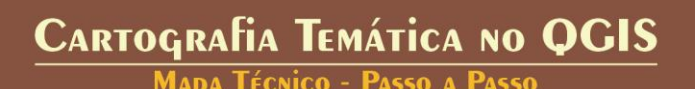

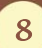

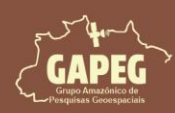

O QGIS, ou Quantum GIS, é um software de Sistema de Informações Geográficas (SIG) de código aberto, gratuito e disponível para várias plataformas, como Linux, Mac, Windows e Android (Tomazoni, 2022). Ele oferece um conjunto robusto de ferramentas para visualizar, editar e analisar informações geoespaciais, sendo uma excelente ferramenta tanto para profissionais quanto para estudantes que trabalham com dados geográficos.

O foco desta série de livros "Cartografia Temática no QGIS" é ajudar você a criar mapas temáticos, com ênfase na análise do Uso e Ocupação da Terra no município de Santarém, Pará. Mas não se preocupe, o que vamos aprender aqui pode ser aplicado a qualquer lugar do mundo e a qualquer variável geográfica que você desejar estudar.

O mapa temático técnico é uma representação cartográfica detalhada e precisa de fenômenos geográficos específicos, que auxilia diretamente na tomada de decisões críticas. Utilizado em atividades como análise de desmatamento, predição de incêndios florestais e licenciamentos ambientais, ele requer rigor metodológico, respeito às normativas vigentes e a aplicação de técnicas avançadas de geoprocessamento.

Ferramentas como o QGIS, amplamente usadas para edição e análise de dados geoespaciais, são essenciais para a criação de mapas técnicos que atendem às normas da Associação Brasileira de Normas Técnicas (ABNT), como a Norma Brasileira Regulamentadora (NBR) nº 10.068(ABNT, 1987), garantindo a clareza e a precisão necessárias. A correta escolha de elementos como escala, simbologia e projeção cartográfica é crucial para comunicar informações complexas de maneira acessível e sem ambiguidade.

Embora nosso estudo esteja focado em Santarém e no tema de Uso e Ocupação da Terra, o conhecimento que você vai adquirir aqui será útil para criar mapas temáticos acadêmicos de qualquer lugar ou tema que desejar. Este livro é um guia prático, que vai ajudar você a explorar o QGIS e a produzir mapas com objetivos acadêmicos, seja para pesquisa, ensino ou extensão.

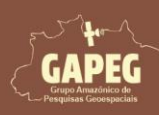

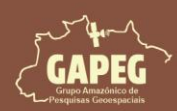

#### 2. OBJETIVOS

#### 2.1. Geral

Auxiliar os discentes, docentes, profissionais e entusiastas da cartografia que desejam adquirir conhecimento prático sobre a elaboração de mapeamentos temáticos técnicos no *software* QGIS.

#### 2.2. Específicos

- Apresentar um método sistemático de organização do banco de dados geográficos;
- Apresentar bases de dados confiáveis para aquisição de dados e informações geográficas;
- Apresentar o passo a passo de aquisição e instalação do software QGIS;
- Apresentar o processo de inserção e edição de camadas no QGIS;
- Apresentar o processo de criação e preparação do layout de impressão; e
- Explicar o passo a passo da elaboração e exportação dos mapas no QGIS

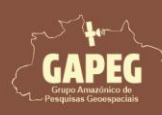

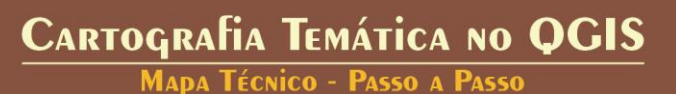

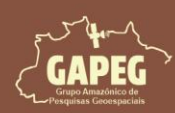

#### 3. REQUISITOS MÍNIMOS PARA UTILIZAÇÃO DO QGIS

Os requisitos mínimos necessários para a instalação do software QGIS, são apresentados na Tabela 1.

Tabela 1. Requisitos mínimos para a instalação e operação do QGIS

|                      | Sistema operacional Windows                                                |
|----------------------|----------------------------------------------------------------------------|
| Processador:         | Core i3 2.7 Ghz                                                            |
| Memória:             | 2 GB                                                                       |
| Placa de vídeo:      | GPU de 1 GB com largura de banda de 29 GB/S e compatível com DirectX<br>11 |
| Espaço em Disco:     | 500 Gb SATA ou similar                                                     |
| NET Framework:       | Versão 4.8 ou posterior                                                    |
| Sistema operacional: | Windows 7-11; Mac OSX (vários); Linux (vários); e Android (vários)         |

Fonte: Adaptado de NTI – FURG (2024).

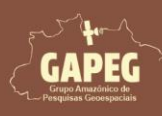

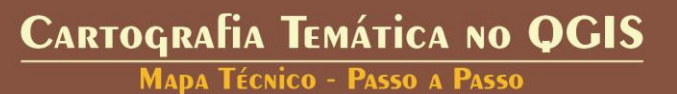

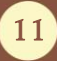

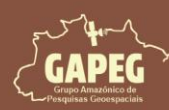

#### 4. CRIAÇÃO E ORGANIZAÇÃO DA PASTA DE TRABALHO

Se você trabalha com geoprocessamento, sabe que manter suas pastas organizadas é praticamente uma obrigação. Essa etapa é essencial, já que lidar com diferentes dados, como mapas e tabelas, exige precisão para evitar erros e facilitar o fluxo de trabalho. Ferramentas como QGIS dependem de caminhos corretos para os arquivos, então uma boa organização economiza tempo e protege seus dados. Além disso, é importante que os caminhos das pastas sejam curtos e sem caracteres especiais, garantindo compatibilidade com o software e prevenindo erros em scripts. Por isso, recomendamos o uso de diretórios raiz curtos e evitar hierarquias profundas facilita a portabilidade e o compartilhamento de projetos. Seguindo as etapas a seguir, você estará pronto para organizar suas pastas de forma eficiente. 1. Entre na sua pasta principal de armazenamento. No meu caso, é o "Disco Local (C):" ou "Arquivos

(C):", localizado no seguinte caminho: "Este Computador → Disco Local (C):"

Obs.: Caso você utilize outro disco de armazenamento, basta localizá-lo no seu computador

2. Dentro da pasta raiz de armazenamento, crie uma nova pasta com o nome: "Layout\_ATA"

Obs.: O termo "ATA" significa "Acadêmico", "Técnico" e "Artístico", que serão os mapas a serem elaborados nessa coletânea de livros de mapeamento temático no QGIS

| <b>I</b> | Disco Local (                     | (C:)       |   | ×        | +     |         | (      |                |              |              | -           |           | ×  |
|----------|-----------------------------------|------------|---|----------|-------|---------|--------|----------------|--------------|--------------|-------------|-----------|----|
| ←        | $\rightarrow$                     | $\uparrow$ | C | Q        | > Est | e Compu | itador | > Disco Local  | (C:) >       | Pesquisar en | n Disco Loc | al (C:)   |    |
| Ð        | Novo ~                            | *          | Ø | Ō        |       | ø       | Ŵ      | ↑↓ Classificar | ~ ≡ Visua    | lizar × •••  | CD Vis      | sualizaçã | ío |
| 0        | Músicas                           | *          |   | Nome     |       | R.      | ^      |                | Data de moc  | dificação    | Тіро        |           |    |
|          | Vídeos                            | *          |   | 📒 Layout | _ATA  |         |        |                | 27/07/2024 1 | 10:34        | Pasta de    | arquivos  | 2  |
|          | Figuras<br>Manuscrip<br>Cabeçalho | ot<br>0    |   |          |       |         |        |                |              |              |             |           |    |
| > <      | OneDrive                          |            |   |          |       |         |        |                |              |              |             |           |    |
| >        | Este Comp                         | outador    |   |          |       |         |        |                |              |              |             |           |    |
| > 🐮      | Rede                              |            |   |          |       |         |        |                |              |              |             |           |    |
| 1 item   |                                   |            |   |          |       |         |        |                |              |              |             |           |    |

- 3. Entre na pasta "Layout\_ATA"
- 4. Dentro da pasta "Layout\_ATA", crie uma pasta com o nome "BD"

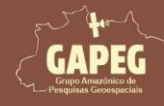

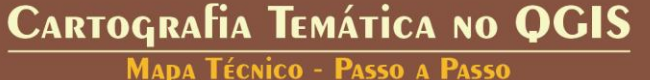

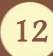

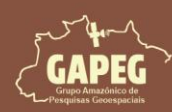

- 5. Posteriormente, crie uma pasta com o nome "Mapas"
- 6. Por fim, crie mais uma pasta, dessa vez com o nome "Projetos"

|                                                      |    | Ob       | s.: O te | rmo "F | 3D" sign   | ific | a "Banco d    | e Dados"            |                         |
|------------------------------------------------------|----|----------|----------|--------|------------|------|---------------|---------------------|-------------------------|
| Layout_ATA                                           | 21 | ×        | +        |        | (3         |      | 10            |                     | – 🗆 X                   |
| $\leftarrow  \rightarrow  \uparrow$                  | C  | Q        | › ···    | Disco  | Local (C:) | >    | Layout_ATA    | >                   | Pesquisar em Layout_ATA |
| 🕀 Novo 🗸 🐰                                           | 0  | []       |          | è      | Ŵ          | ↑↓   | Classificar ~ | •••                 | 🔲 Visualização          |
| 늘 Screenpresso                                       |    | Nome     |          |        | ~          |      |               | Data de modificação | Тіро                    |
| anuscript                                            | 4  | 💼 BD     |          |        |            |      |               | 27/07/2024 10:36    | Pasta de arquivos       |
| Portarias                                            | 5  | 🛅 Mapa   | s        |        |            |      |               | 28/07/2024 11:13    | Pasta de arquivos       |
| a Aular                                              | 6  | 📁 Projet | os       |        |            |      |               | 27/07/2024 10:35    | Pasta de arquivos       |
| <ul> <li>OneDrive</li> <li>Este Computado</li> </ul> | r  |          |          |        |            |      |               |                     |                         |
| 3 itens                                              |    |          |          |        |            |      |               |                     |                         |

#### 5. AQUISIÇÃO DO BANCO DE DADOS

Nessa etapa você deverá fazer o download do banco de dados necessário para a elaboração do nosso livro, no link abaixo.

https://github.com/profhenriqueramalho/BD\_Layout\_ATA/blob/main/BD.rar

1. Após finalizar o download, salve o arquivo na pasta "BD" (Layout\_ATA/BD)

2. Após salvar o arquivo baixado na referida pasta, clique com o botão direito do mouse sobre o arquivo "BD"

3. No dropdown, clique sobre a opção "Winrar"

Obs.: Caso você não tenha o software Winrar instalado, poderá utilizar outro software de descompactação ou baixar e instalar o Winrar pelo link: <u>https://www.win-rar.com/</u>

4. Posteriormente, clique na opção "Extrair aqui"

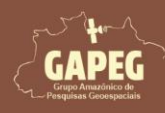

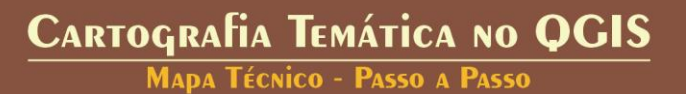

13

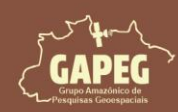

## Cartografia Temática no QGIS Mapa Técnico - Passo a Passo

| 🛅 BD                                | × +        | 1                                     | - 🗆 X              |
|-------------------------------------|------------|---------------------------------------|--------------------|
| $\leftarrow  \rightarrow  \uparrow$ | c 📮 > …    | Disco Local (D:) > Layouts_ATA > BD > | Pesquisar em BD    |
| 🕀 Novo - 岁                          | 0 🖞 🖉      | 🖻 🗊 🏷 Classificar -> 🗮 Visualizar ->  | ••• 🗍 Visualização |
| 📑 Documentos 🖈                      | Nome       | ^ Data de modificação Tipo            | Tamanho            |
| 🔀 Imagens 🛛 🖈                       | BD         | × c @ @ 0                             | 65.323 KB          |
| 🕖 Músicas 🏾 🖈                       | 2          | Abrir Abrir                           | Enter              |
| 🚺 Vídeos 🛛 🖈                        | 1          | 🗿 Abrir com                           | >                  |
| 🝐 Google Drive (( 🖈                 |            | 😢 Compartilhar                        |                    |
| 늘 Screenpresso 🏾 🖈                  |            | Adicionar aos Favoritos               |                    |
| 🛜 Manuscript 🏾 🖈                    |            | Compactar para                        | >                  |
| Portarias                           |            | 🔝 Copiar como caminho                 | Ctrl+Shift+C       |
| e rotanas                           |            | Propriedades                          | Alt+Enter          |
| 🧾 Diagramação                       |            | G Unlock with File Locksmith          | Abrir conta VinRAR |
|                                     |            | 🛒 Renomear com PowerRename            | Extrair arquivos   |
| > 📥 OneDrive                        |            | 3 WinRAR                              | Extrair para "BD\" |
| 1 item 1 item selecionad            | lo 63,7 MB | 🔂 Mostrar mais opções                 | 🗱 Extrair aqui     |

Obs.: Para entender de onde saíram os arquivos relacionados aos limites geopolíticos utilizados, você poderá fazer a leitura do capítulo 5 (Aquisição do banco de dados) do livro elaborado pela equipe do Grupo Amazônico de Pesquisas Geoespaciais (GAPEG), denominado "Elaboração de Mapas no QGIS -Para Leigos" - e disponibilizado, gratuitamente, no seguinte link:

https://editoraitacaiunas.com.br/produto/elaboracao-de-mapas-no-qgis-para-leigos/

#### 6. AQUISIÇÃO DO SOFTWARE QGIS

O QGIS (Quantum GIS) é um software de código aberto e gratuito desenvolvido pela comunidade mundial de desenvolvedores e mantido pela QGIS Project. Ele é usado para criar, visualizar, editar, analisar e publicar dados geoespaciais. Em diversas áreas como cartografia, planejamento urbano, gestão ambiental, agricultura e pesquisa científica, permitindo aos usuários trabalhar com uma variedade de dados geográficos, criar mapas e realizar análises espaciais complexas de forma acessível e colaborativa.

No nosso livro, destacaremos as vantagens do QGIS pode ser uma ferramenta acessível e poderosa para qualquer pessoa interessada em trabalhar com cartografia, sem a necessidade de investir em softwares proprietários caros. Diante disso, para adquirir e instalar o QGIS, siga os passos abaixo:

1. No seu navegador de preferência, acesse o "Portal do QGIS Brasil" pelo seguinte endereço: https://ggis.org

2. Após entrar no site do QGIS, clique sobre a opção "Download"

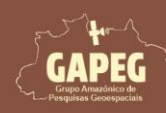

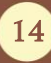

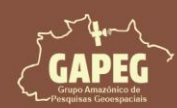

MADA TÉCNICO - PASSO A PASSO

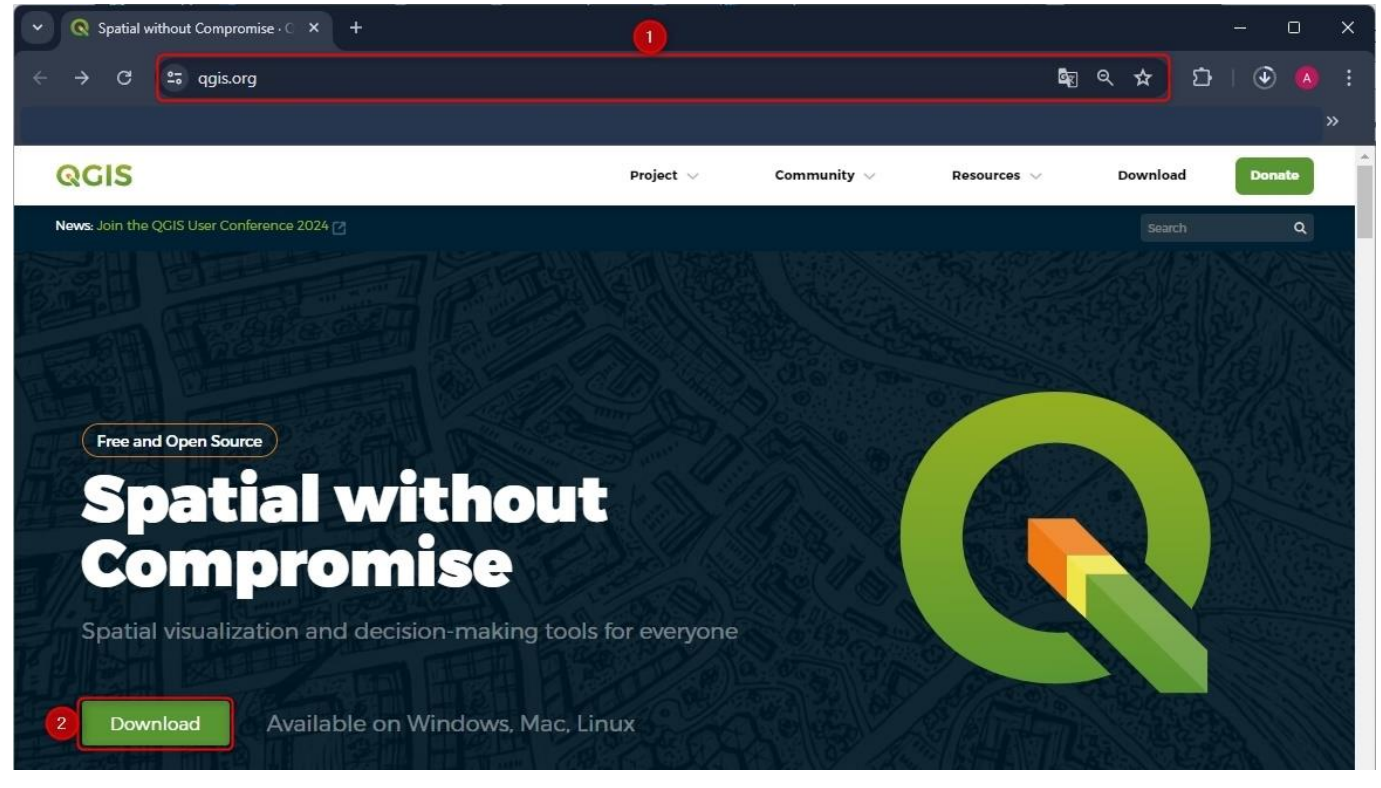

Embora o QGIS seja disponibilizado sem custo, o projeto aceita doações não obrigatórias. Essas contribuições são importantes para manter e aprimorar o *software*, permitindo o desenvolvimento contínuo, a correção de bugs e a implementação de novas funcionalidades.

3. Caso você deseje efetuar doação, basta selecionar o valor desejado e clicar em "Donate" (doar)

4. Se você não desejar fazer doação, clique na opção "Skip it and go to download" (Pule e vá para download)

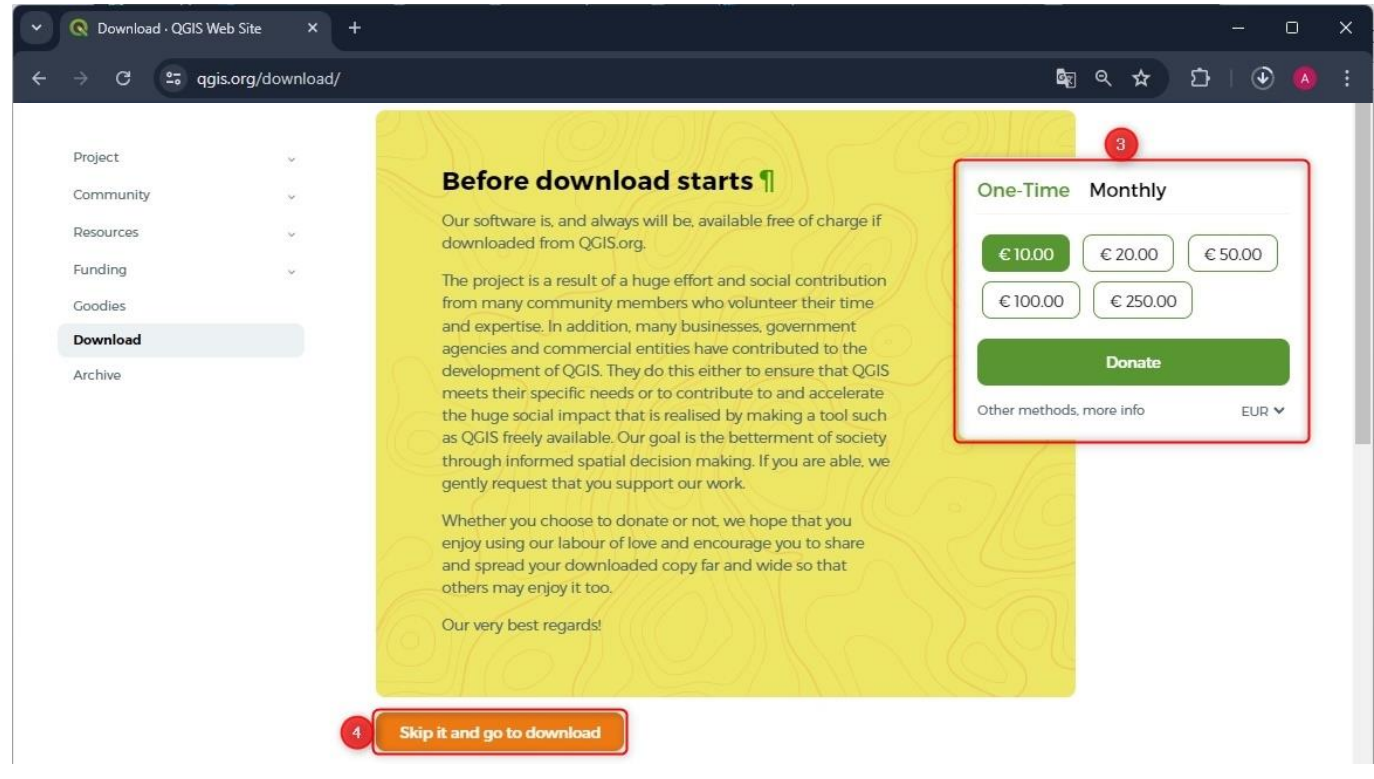

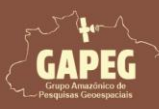

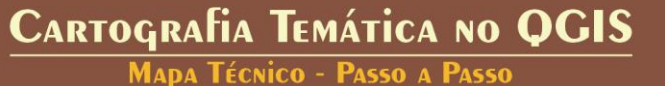

15

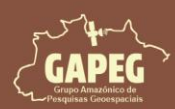

O QGIS oferece duas opções de download: a versão mais estável e a versão mais recente.

- A versão estável é recomendada para a maioria dos usuários, pois passa por testes rigorosos e oferece maior confiabilidade.
- A versão mais recente, por outro lado, contém as funcionalidades mais novas, mas pode ter alguns bugs.

Neste caso, faremos o download da versão mais estável, garantindo assim uma experiência mais segura e confiável com o *software*. Para isso, siga os passos seguir:

5. Após clicar sobre a opção "*Skip it and go to download*", você será redirecionado para a página de download, onde deverá clicar sobre a opção "*Long Term Version for Windows*"

6. Ao clicar na opção "*Long Term Version for Windows*", seu download será iniciado. Para acompanhalo, basta clicar sobre o símbolo de download no seu navegador

7. Repare que o download do instalador, denominado "QGIS-OSGeo4W" está ocorrendo. O tempo de download dependerá da sua velocidade de conexão

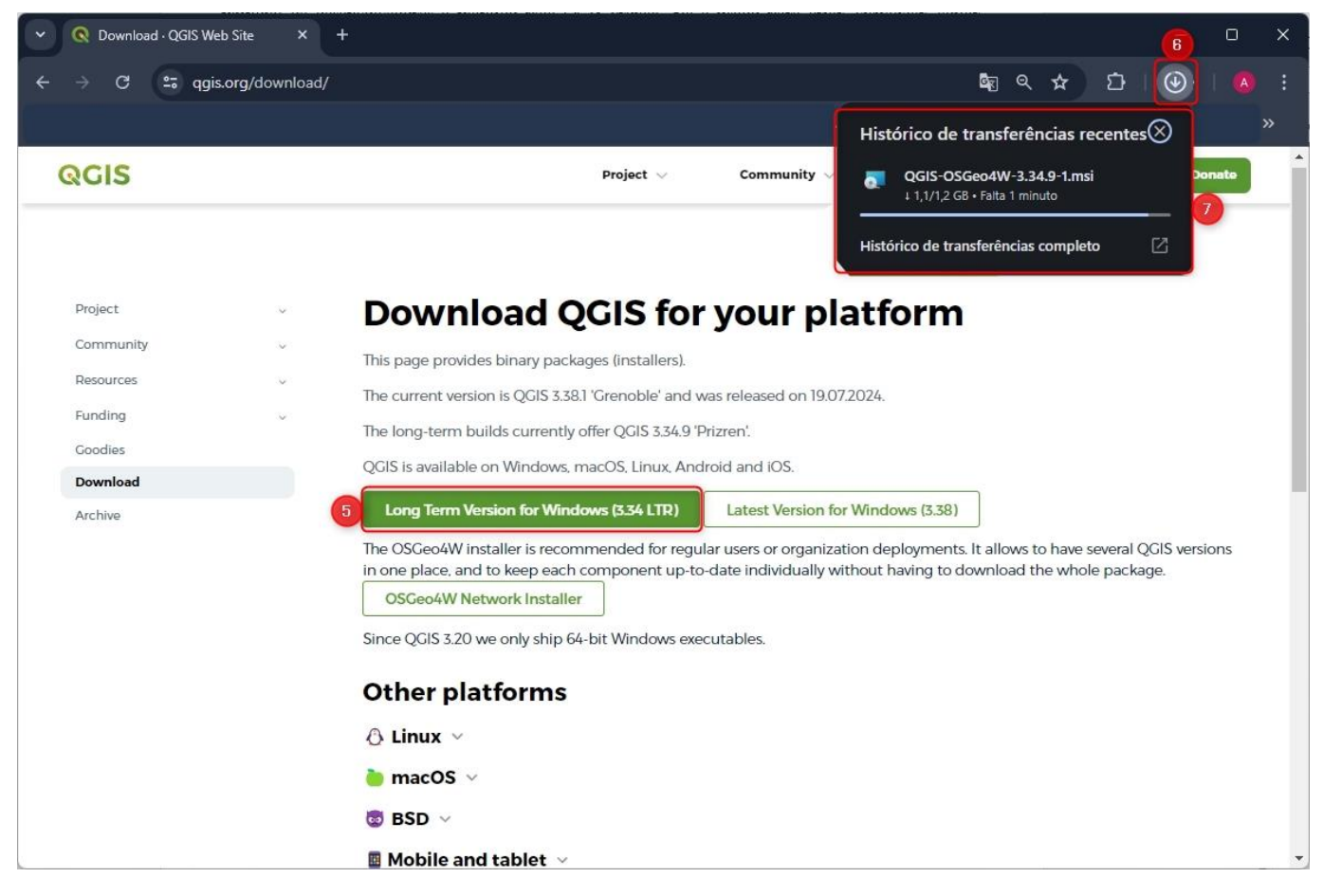

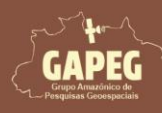

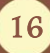

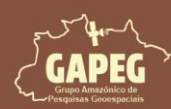

#### 7. INSTALAÇÃO DO SOFTWARE QGIS

1. Após a finalização do seu download, entre na pasta do diretório de "Downloads" no seu computador

2. Após entrar na pasta "Downloads", dê um duplo clique com o botão esquerdo do mouse sobre o arquivo "QGIS-OSGeo4W"

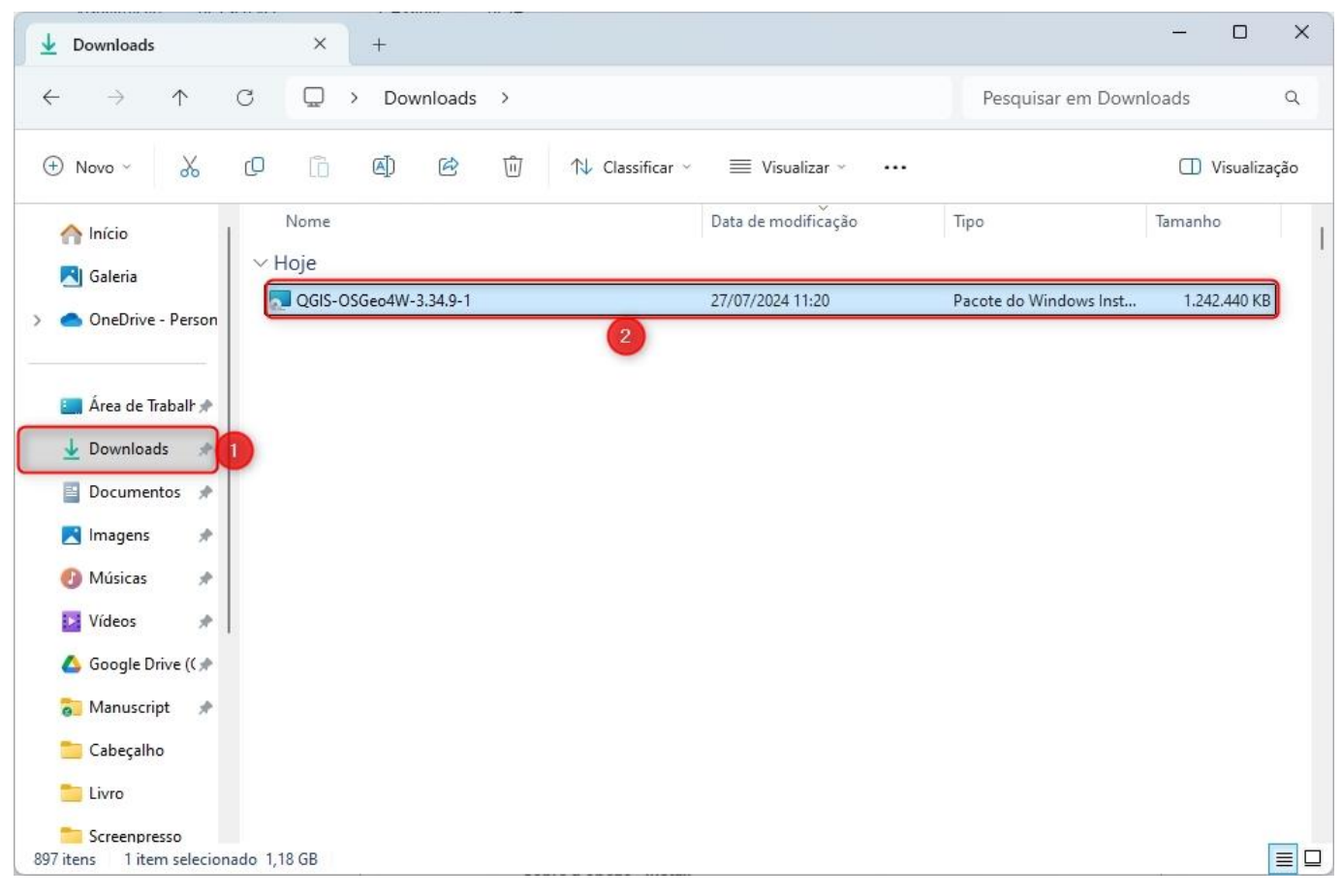

3. Será aberta a "Janela de instalação do QGIS". Clique sobre a opção "Next"

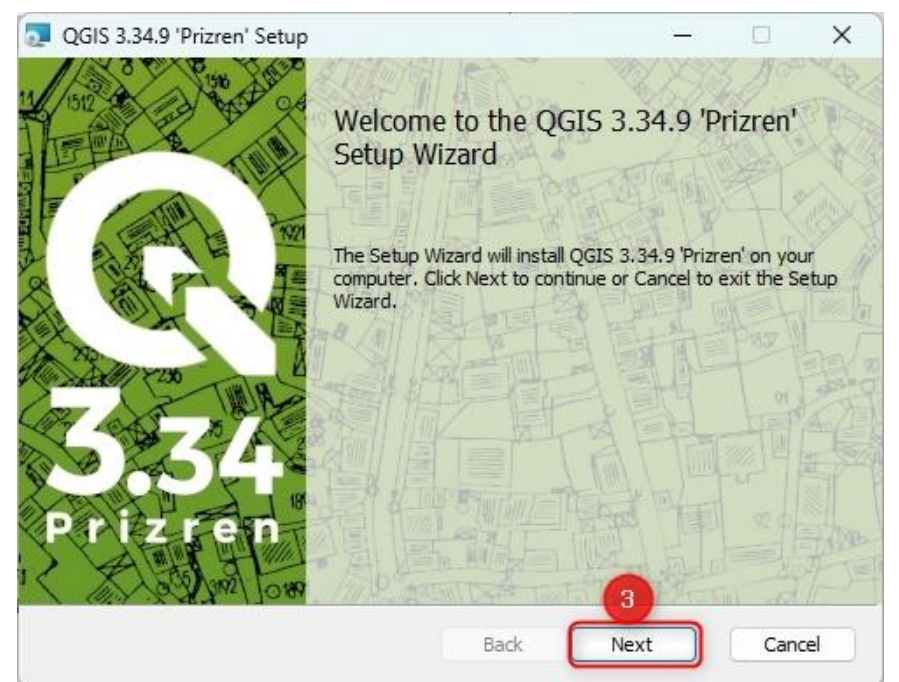

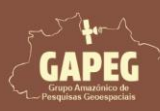

#### Cartografia Temática no QGIS Mapa Técnico - Passo a Passo

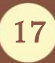

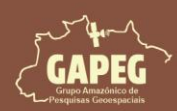

4. Na próxima janela, serão apresentados os "Termos do Contrato de Licença". Caso esteja de acordo com os termos apresentados, marque a caixa de seleção da opção "*I accept the Terms in the License Agreement*" (Aceito os Termos do Contrato de Licença)

#### 5. Clique na opção "Next" para continuar

| QGIS 3.34.9 'Prizren' Setup                                                                                                    |                                                                       |                 | <u> </u>  |    |   |
|----------------------------------------------------------------------------------------------------|-----------------------------------------------------------------------|-----------------|-----------|----|---|
| End-User License Agreeme<br>Please read the following licen                                                                                                    | ent<br>se agreement carefully                                         |                 |           | ľ  | G |
| License overview:<br>1. QGIS<br>2. SZIP compression 1<br>3. Oracle Instant Cli<br>4. ECW Raster Plugin<br>5. The HDF5 library f<br>(Runtime)<br>6. MrSID Raster Plugi | ibrary (runtime)<br>ent<br>for GDAL<br>or reading and w<br>n for GDAL | )<br>writing HI | DF5 forma | at | Ĺ |
| I accept the terms in the Lice                                                                                                    | ense Agreement                                                        |                 | 5         |    |   |

6. Na aba de seleção do local de instalação, clique sobre a opção "Next"

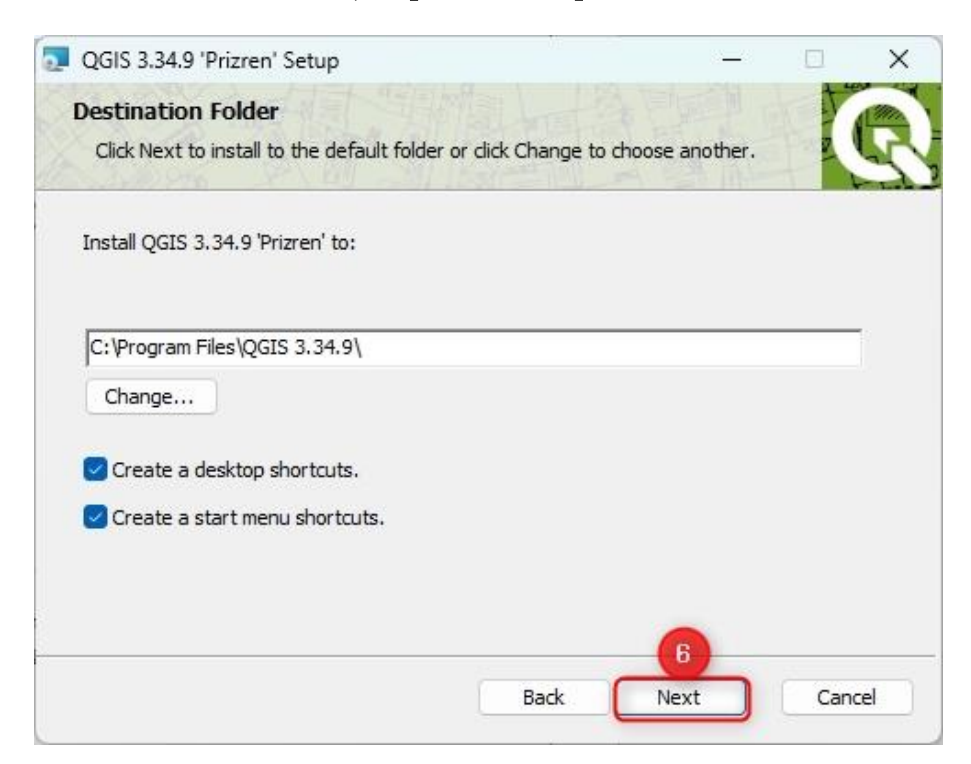

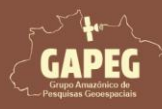

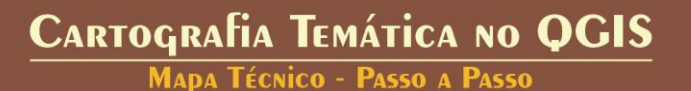

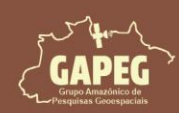

7. Você será redirecionado para a aba de instalação, sendo assim, clique sobre a opção "Install"

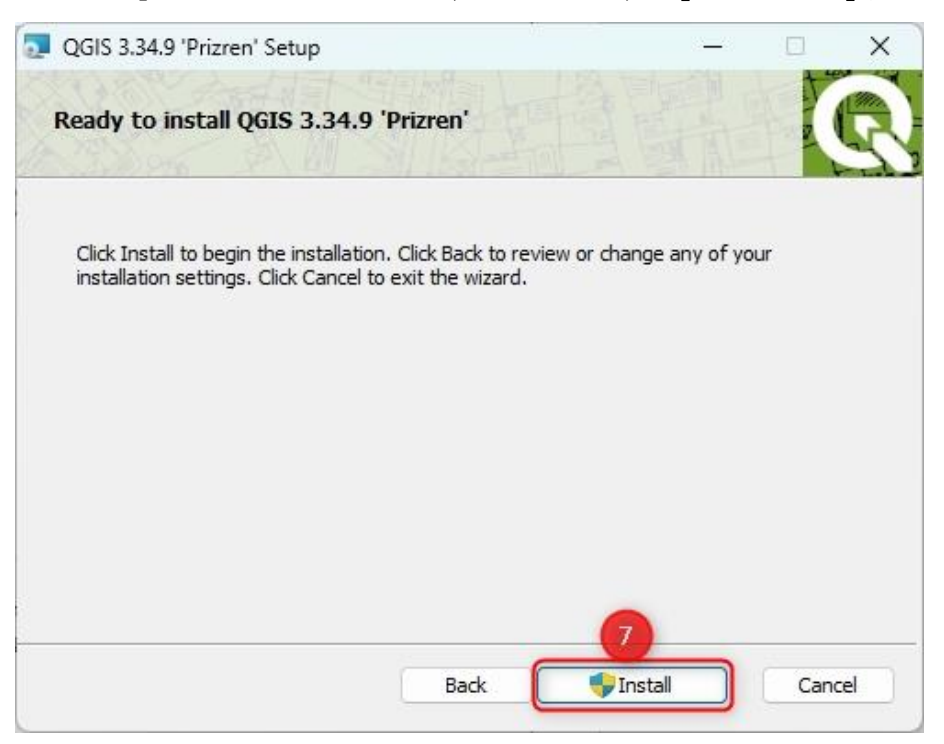

8. Aguarde o fim da instalação e clique sobre a opção "Finish"

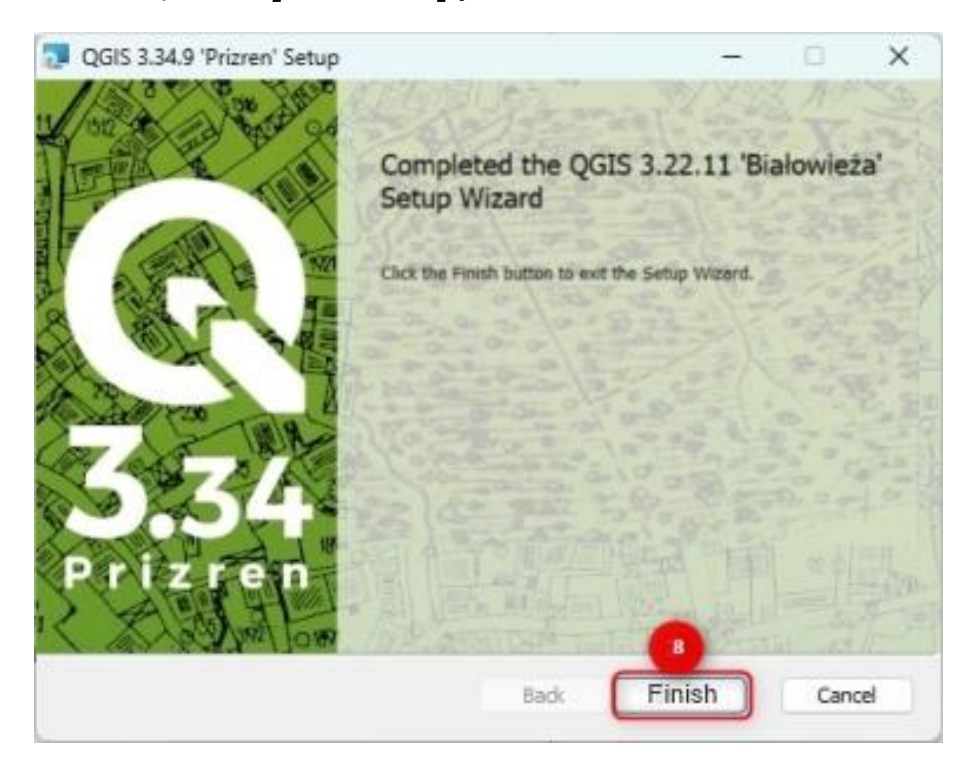

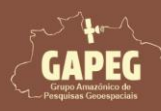

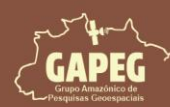

#### 8. CONHECENDO A INTERFACE E ADICIONANDO BARRAS DE ATALHOS NO QGIS

As barras de atalho no QGIS são definidas como conjuntos de comandos e ferramentas constantemente utilizados para realizar as atividades de visualização, manipulação e processamento de dados geoespaciais, dispostos de maneira fácil e objetiva no layout inicial do software. Algumas dessas barras são indispensáveis para quaisquer atividades a serem realizadas no QGIS, das quais destacam-se:

- a) Caixa de Ferramentas de processamento;
- b) Barra de Ferramentas de vetorização;
- c) Barra de Ferramentas de vetorização avançada;
- d) Ferramentas de aderência; e
- e) Gerenciador de camadas.

Obs.: Para conhecer a interface do QGIS, bem como todas as principais funções e abas, e aprender a aprender a adicionar todas essas barras de atalhos, você poderá fazer a leitura dos capítulos 8 (Conhecendo a interface do software QGIS) e 9 (Adicionando barras de atalhos no QGIS) do livro elaborado pela equipe do Grupo Amazônico de Pesquisas Geoespaciais (GAPEG), denominado "Elaboração de Mapas no QGIS - Para Leigos" - e disponibilizado, gratuitamente, no seguinte link: https://editoraitacaiunas.com.br/produto/elaboracao-de-mapas-no-qgis-para-leigos/

#### 9. ADIÇÃO E EDIÇÃO CAMADAS NO QGIS

Agora que já adicionamos todas as nossas barras de atalho, podemos iniciar a adição das camadas ao QGIS, para prosseguirmos com o mapeamento proposto. Sendo assim, siga todos os passos apresentados a seguir.

#### 9.1. Adicionando a camada vetorial do Uso e Ocupação da Terra

1. Após iniciar o QGIS, clique sobre a opção "Adicionar camada vetorial" presente na barra de atalhos "Gerenciar camadas" e representado pelo ícone 🕼

2. Na janela denominada "Gerenciador de fonte de dados | Vetor" que se abrirá, clique sobre o botão de "buscar" representado pelo ícone....

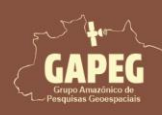

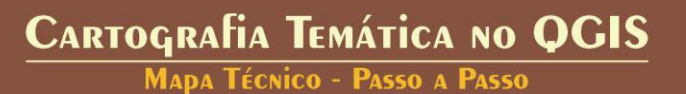

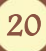

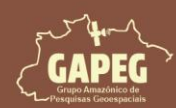

Mapa Técnico - Passo a Passo

| 🔇 Projeto sem título — QGIS                                                                                                    |                                                                                                    | - 🗆 X                                                                                                    |
|----------------------------------------------------------------------------------------------------|----------------------------------------------------------------------------------------------------|----------------------------------------------------------------------------------------------------|
| Projeto <u>E</u> ditar <u>E</u> xibir <u>C</u> amada <u>C</u> onfigurações <u>C</u> omplement                                                                                                    | tos Vet <u>or R</u> aster <u>B</u> anco-de-dados <u>W</u> eb <u>M</u> alha Pro <u>c</u> essamento Ajuda                                                                      |                                                                                                    |
|                                                                                                    | 71 P P P A A 🖪 🧠 🛯 🕐 S 💷 - 🗟 -                                                                                                    | 🗣 - 🔍 📓 🎆 Σ 🔲 - »                                                                                                    |
| 🤹 🎕 Va 🖍 🖏 🎇 🖉 🖉 //. // 📑                                                                                                    | / • • 💼 🌾 • 🇱 🛅 🔫 🗈 🖬 🦛 🕐 🔍 👒 🗠 » .                                                                                                    | 🏟 » 🍓 » 🔢 📓 🔌 »                                                                                                    |
|                                                                                                    | POKH9999EC·LELENS                                                                                                    | G Ya Ya                                                                                                    |
| 🔏 🔏 🤉 🖽 & 🖧 💿 Welcome to P                                                                                                    | lanet 🗾 Log in 🔄 🔘 👻 🚺 🖌 👔 🌾                                                                                                    |                                                                                                    |
| Navegador C                                                                                                    | An update to the Sample by area plugin 🛓 Instalar atualizações 😵                                                                                                    | Caixa de Ferramentas de Processamento 🛛 🗷<br>🌺 🍓 🕔 📄 🤍                                                                                                    |
| Favoritos                                                                                                    |                                                                                                    | Q Buscar                                                                                                    |
| Favoritos Espaciais                                                                                                    | Gerenciador de Fonte de Dados   Vetor X                                                                                                    | Usado recentemente                                                                                                    |
| <ul> <li>CA</li> <li>DAY (Disco Local)</li> <li>GAY (Google Drive)</li> <li>GeoPackage</li> <li>SpatiaLite</li> <li>PostgreSQL</li> <li>SAP HANA</li> <li>MS SQL Server</li> <li>Oracle</li> <li>WMS/WMTS</li> <li>Scenes</li> <li>Wetor Tiles</li> <li>XYZ Tiles</li> <li>Camadas</li> <li>A B S T, A A B T La</li> </ul> | Navegador   Vetor   Raster   Malha   Fonte   Base(s) de vetores   Texto delimitado   GeoPackage   GPS   Spatialite   PostgreSQL   Ms SQL Server   Fechar   Adicionar   Ajuda | <ul> <li>Q. Análise de rede</li> <li>Q. Análise de rede</li> <li>Q. Análise vetorial</li> <li>Q. Cartografia</li> <li>Q. Cartografia</li> <li>Q. Criação da nuvem de pontos</li> <li>Q. Criação de vetor</li> <li>Q. Database</li> <li>Q. Extração de Nuvem de Pontos</li> <li>Q. Ferramentas de arquivo</li> <li>Q. Ferramentas de arquivo</li> <li>Q. Ferramentas de camada</li> <li>Q. Ferramentas de camada</li> <li>Q. GPS</li> <li>Q. Interpolar</li> <li>Q. Mosaico vetor</li> <li>Q. Sobreposição de vetor</li> <li>Q. Selecionar vetor</li> <li>Q. Selecionar vetor</li> <li>Q. Selecionar vetor</li> <li>Q. Selecionar vetor</li> <li>Q. Vetor geral</li> <li>L. DataPlotly</li> <li>Q. detsaka</li> <li>M. Forest Road Network Plugin</li> <li>GOAL</li> </ul> |
| Q. Escreva para localizar (Ctrl+K)                                                                                                    | ordenad 0,633° -0,953° 🛞 sca 1:1623146 🔻 🚔 up 100% 🌩 otaçã 0,0 °                                                                                                    | 🗘 🗸 Renderizar 💮 EPSG:4326 🛛 🧔                                                                                                    |

3. Na janela "Abrir conjunto(s) de dados OGR suportados", busque a pasta "Layout\_ATA" e depois entre

#### na pasta "BD", por fim entre na pasta "UOT"

Obs.: Arquivos vetoriais são compostos por diversos subarquivos. No entanto, o que você deve abrir é o arquivo no formato Shapefile (SHP).

4. Para facilitar sua busca, clique na opção "Todos os arquivos" localizada no canto inferior direito da janela e selecione "Shapefiles"

5. Após selecionar a opção "Shapefiles", apenas o arquivo "UOT" será exibido na tela. Sendo assim, clique com o botão esquerdo do mouse sobre esse arquivo

6. Após selecionar o arquivo, clique sobre a opção "Abrir"

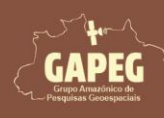

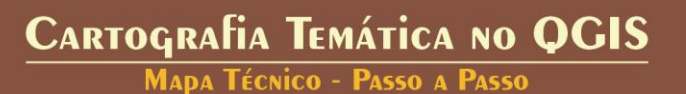

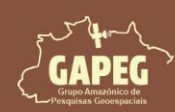

# Cartografia Temática no QGIS Mapa Técnico - Passo a Passo

| Q Abrir conjunto(s) de dado                                                         | s OGR suportados | 3                  |                   |                     | ×        |
|-------------------------------------------------------------------------------------|------------------|--------------------|-------------------|---------------------|----------|
| $\leftrightarrow \rightarrow \checkmark \uparrow$                                   | ≪ Layout_ATA → I | BD > Vetores > UOT | ~ C               | Pesquisar em UOT    | م        |
| Organizar 👻 Nova past                                                               | a                |                    |                   | ≣ *                 |          |
| 🚞 Cabeçalho                                                                         | Nome             | ^                  | Data de modificaç | ão Tipo             | Tamanł   |
| 🚞 Livro                                                                             | UOT.shp          |                    | 20/06/2024 15:32  | Arquivo SHP         | 27.9     |
| <ul> <li>&gt; OneDrive</li> <li>&gt; Este Computade</li> <li>&gt; 2 Rede</li> </ul> | 1                |                    |                   | 4                   |          |
| Nome:                                                                               | UOT.shp          |                    | 6                 | Shapefiles<br>Abrir | Cancelar |

7. Após selecionar o arquivo vetorial desejado, você será redirecionado, novamente, para a janela "Gerenciador de fonte de dados | Vetor", onde deverá clicar sobre a opção "Adicionar"

8. Posteriormente, clique sobre a opção "Fechar"

| Q Gerenciador de Fonte | de Dados   Vetor — 🗆 🗙                                                  |
|------------------------|-------------------------------------------------------------------------|
| internation Navegador  | Formato original                                                        |
| Vetor                  | Arquivo O Diretório O Banco de O Protocole O OGC API                    |
| Raster                 | Codificação Automático                                                  |
| Malha                  | Fonte                                                                   |
| Nuvem de Pontos        | Base(s) de vetores It_ATA\BD\Vetores\UOT\UOT.shp 🚳 🛄                    |
| 🤊 🖡 Texto delimitado   | ▼ Opções                                                                |
| GeoPackage             | Consulte a <u>página de ajuda do driver ESRI Shapefile</u> para explica |
| द्भ GPS                |                                                                         |
| 🎢 SpatiaLite           | ADJUST_TYPE <padrão></padrão>                                           |
| PostgreSQL             |                                                                         |
| MS SQL Server          | Fechar Ajuda                                                            |

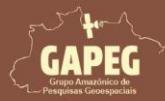

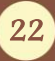

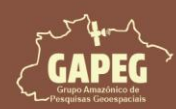

Mapa Técnico - Passo a Passo

Obs.: Repare que, após adicionar a camada vetorial referente ao Uso e Ocupação da Terra (UOT), será exibido na Área de trabalho ou Área de Visualização do seu QGIS um arquivo representando os limites das classes de UOT de Santarém, PA. A cor de exibição é aleatória, podendo ser exibida, no seu visualizador, em uma cor diferente da apresentada no presente livro

| 🔇 *Projeto sem título — QGIS                                                                                                    |                                                                                                    | ×                                         |
|----------------------------------------------------------------------------------------------------|----------------------------------------------------------------------------------------------------|-------------------------------------------|
| Projeto <u>E</u> ditar <u>Exibir</u> <u>C</u> amada <u>C</u> onfigurações <u>C</u> o                                                                                                    | complementos Vet <u>or R</u> aster <u>B</u> anco de dados <u>W</u> eb <u>M</u> alha Pro <u>c</u> essamento <u>Aj</u> uda |                                           |
| 🗋 늘 🖶 🔂 😫 👘 🌾                                                                                                    | ⊕ 🖉 🖳 🔤 🖉 🛄 🛃 🖓 🖓 🖓 🖓 🖓 😌 😌                                                                                              | • • 🔍 🚟 🎆 Σ 📰 • 🚃 • 炉 »                   |
| 🥵 🎕 Vi 🌈 🖷 🔛 🖉 🥖 /                                                                                                    | / 🖶 / • 🕆 🕅 🖥 🛪 🖻 🖻 🔶 🛥 💁 ጫ 🧠 🧠                                                                                          | 🛛 » 🔞 » 🍓 » 👔 🍒 🔌 »                       |
| N 3.3363839                                                                                                    | DBEEMLAL. SEPSEES                                                                                                    | 6 Yo Ya                                   |
| 🚺 🧏 🤇 🖽 & 💐 🖲 Welco                                                                                                    | xome to Planet 📃 Log in 🛛 🗐 🕥 🕞 🕡 👻 👘 🧔                                                                                  |                                           |
| Navegador                                                                                                    | 8                                                                                                    | Caixa de Ferramentas de Processamento 💿 🗷 |
|                                                                                                    |                                                                                                    | 🍬 🧶 🕓 🖹 I 🤛 I 🗞                           |
| Favoritos                                                                                                    |                                                                                                    | Q Buscar                                  |
| <ul> <li>Image: Second second second</li></ul> |                                                                                                    |                                           |
|                                                                                                    |                                                                                                    | GEOSYS                                    |
| 🔍 🔍 Escreva para localizar (Ctrl+K)                                                                                                    | Coordenada 613527 9855742 👋 Escala 1:1963785 💌 🖀 Lupa 100% 🗘 Rotação 0,0                                                 | ° 🗘 Renderizar ⊕ EPSG:31981 @             |

#### 9.2. Adicionando a camada vetorial do Brasil

Após iniciar o QGIS, clique sobre a opção "Adicionar camada vetorial" presente na barra de atalhos
 "Gerenciar camadas" e representado pelo ícone V.

2. Na janela denominada "Gerenciador de fonte de dados | Vetor" que se abrirá, clique sobre o botão de "buscar" representado pelo ícone ....

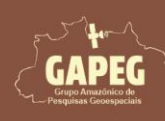

### Cartografia Temática no QGIS Mapa Técnico - Passo a Passo

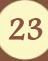

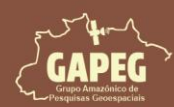

Mapa Técnico - Passo a Passo

| Q *Pro  | ojeto sem título — QGIS                                                                                                    |                                                                                                    |                                                                                                    |                       | – 🗆 X                                                                                                  |
|---------|----------------------------------------------------------------------------------------------------|----------------------------------------------------------------------------------------------------|----------------------------------------------------------------------------------------------------|-----------------------|----------------------------------------------------------------------------------------------------|
| Projeto | <u>E</u> ditar <u>E</u> xibir <u>C</u> amada <u>C</u> onfigurações <u>C</u>                                                                                             | omplementos Vet <u>o</u> r <u>R</u> aster                                                                                                    | <u>B</u> anco de dados <u>W</u> eb <u>M</u> alha Pro <u>c</u> es                                                           | samento <u>A</u> juda |                                                                                                    |
|         | 눧 🔒 🔀 🕄 👫 👘 🦫 🖉                                                                                                    | e 🔍 🔍 🔣 e 🖲                                                                                                    | ) 🗓 🞝 🛵 🖓 🦓 🕫                                                                                                    | ) 🔁 🛛 🔣 - 📑 - 🔁 -     | • 🗖 • 🔍 🚟 🔆 »                                                                                          |
|         | 😤 Vi 🖊 🖷 🎛 🕼 🕖. /                                                                                                    | /局/~名版                                                                                                    | • 🛛 🖥 🔫 🗗 🖨 🥔                                                                                                    | 💩 🐪 » 🔞 »             | 🔩 » 📔 📓 💊 »                                                                                            |
|         | 8.9.9.8.9.8.9.9                                                                                                    | 3 <b>? ? ?</b> \6 #                                                                                                    | AI - 2 至 9 % % 1                                                                                                    | 能低能物物的                | a Ya Ya                                                                                                |
| 4       | 🗜 🔍 🖽 🕹 🖧 🍥 Welco                                                                                                    | me to Planet Log in                                                                                                    | = 💿 - 🛈 - 👩 🧔                                                                                                    |                       |                                                                                                    |
| V       | Navegador                                                                                                    | ØX                                                                                                    |                                                                                                    |                       | Caixa de Ferramentas de Pr 🔊 🕱                                                                         |
|         | Favoritos<br>Favoritos Espaciais<br>CA<br>CA<br>CA<br>Coogle Drive)<br>GeoPackage<br>SpatiaLite<br>PostgreSQL<br>SAP HANA<br>MS SQL Server<br>Camadas<br>Camadas<br>UOT | Cerenciador de Fonte<br>Navegador<br>Vor Vetor<br>Raster<br>Malha<br>Nuvem de Pontos<br>Texto delimitado<br>CeoPackage<br>CFS<br>SpatiaLite<br>SpatiaLite<br>SpatiaLite<br>Marco Concorrector | de Dados   Vetor  Formato original  Arquivo Diretório Banco de da Codificação Automático  Fonte Base(s) de vetores  Fechar | Adicionar Ajuda       | <ul> <li>Q redassificar (€)</li> <li>Q Análise de dados Raster</li> <li>Q Tabela de vetores</li> </ul> |
| Q Escr  | reva para localizar (Ctrl+K) Coor                                                                                                    | denada 618596 9812855 %                                                                                                    | Escala 1:2143036 🔻 🚔 Lupa 100%                                                                                             | Rotação 0.0 °         | enderizar 🌰 EPSG:31981 🚥                                                                               |

3. Na janela "Abrir conjunto(s) de dados OGR suportados", busque a pasta "Layout\_ATA" e depois entre na pasta "BD", por fim entre na pasta "Brasil"

| Obs.: Arquivos vetoriais são compostos por diversos sub-arquivos. No entanto, o que você deve abrir é o |
|----------------------------------------------------------------------------------------------------|
| arquivo no formato Shapefile (SHP)                                                                      |

4. Para facilitar sua busca, clique na opção "Todos os arquivos" localizada no canto inferior direito da janela e selecione "Shapefiles"

5. Após selecionar a opção "Shapefiles", apenas o arquivo "Brasil", será exibido na tela. Sendo assim,

#### clique com o botão esquerdo do mouse sobre esse arquivo

6. Após selecionar o arquivo, clique sobre a opção "Abrir"

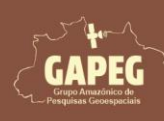

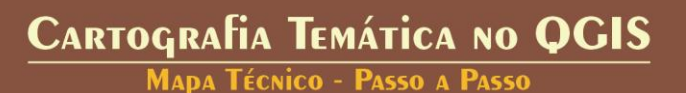

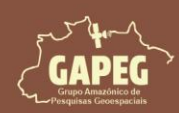

# Cartografia Temática no QGIS Mapa Técnico - Passo a Passo

| Q Abrir conjunto(s) de dado | os OGR suportados       |                              | ×           |
|-----------------------------|-------------------------|------------------------------|-------------|
| ← → ~ ↑                     | « BD > Vetores > Brasil | ✓ C Pesquisar em Brasil      | م           |
| Organizar 🔻 Nova pas        | ta                      | ≣                            | • 🔲 🕜       |
| 📁 Manuscript                | Nome                    | Data de modificação          | Тіро        |
| 💭 Figures                   | Brasil.shp              | 21/06/2024 10:01             | Arquivo SHP |
| Cabeçalho e roc             |                         |                              |             |
| Este Computado              |                         |                              |             |
| > San Rede                  | -                       |                              |             |
| Nome                        | : Brasil.shp            | 4<br>Shapefiles<br>6 Abrir 🔻 | Cancelar    |

7. Após selecionar o arquivo vetorial desejado, você será redirecionado, novamente, para a janela "Gerenciador de fonte de dados | Vetor", onde deverá clicar sobre a opção "Adicionar"

8. Posteriormente, clique sobre a opção "Fechar"

| Q Gerenciador de Fonte | e de Dados   Vetor                                        | <u> </u>                      |             | $\times$ |
|------------------------|-----------------------------------------------------------|-------------------------------|-------------|----------|
| Mavegador              | Formato original                                          |                               |             |          |
| V Vetor                | Arquivo     Diretório     Banco de o                      | dad 🔿 Protocolo: H            |             | API      |
| Raster                 | Codificação Automático                                    |                               |             |          |
| Malha                  | Fonte                                                     |                               |             |          |
| Ruvem de Pontos        | Base(s) de vetores D:\Layouts_ATA\BD\Vet                  | ores\Brasil\Brasil.shp        | Ø           | -        |
| 🧕 Texto delimitado     | ▼ Opções                                                  |                               |             | -        |
| 🙀 GeoPackage           | Consulte a página de ajuda do driver ESRI Sh              | <u>apefile</u> para explicaçõ | es detalhad | las so   |
| द्भ GPS                | DBF_DATE_LAST_UPDATE                                      |                               |             | _        |
| 🝂 SpatiaLite           | ADJUST_TYPE <pre><pre></pre></pre> <pre>ADJUST_TYPE</pre> |                               |             |          |
| PostgreSQL             | ADRICT OFON THE                                           | 7                             |             | +        |
| M ME COL STATE         | Fechar                                                    | Adicionar                     | Aju         | .da      |

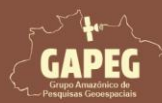

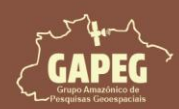

MAPA TÉCNICO - PASSO A PASSO

Obs.: Repare que, após adicionar a camada vetorial referente ao Brasil, será exibido na Área de trabalho ou Área de Visualização do seu QGIS um arquivo representando os limites do país. A cor de exibição é aleatória, podendo ser exibida, no seu visualizador, em uma cor diferente da apresentada no presente

livro.

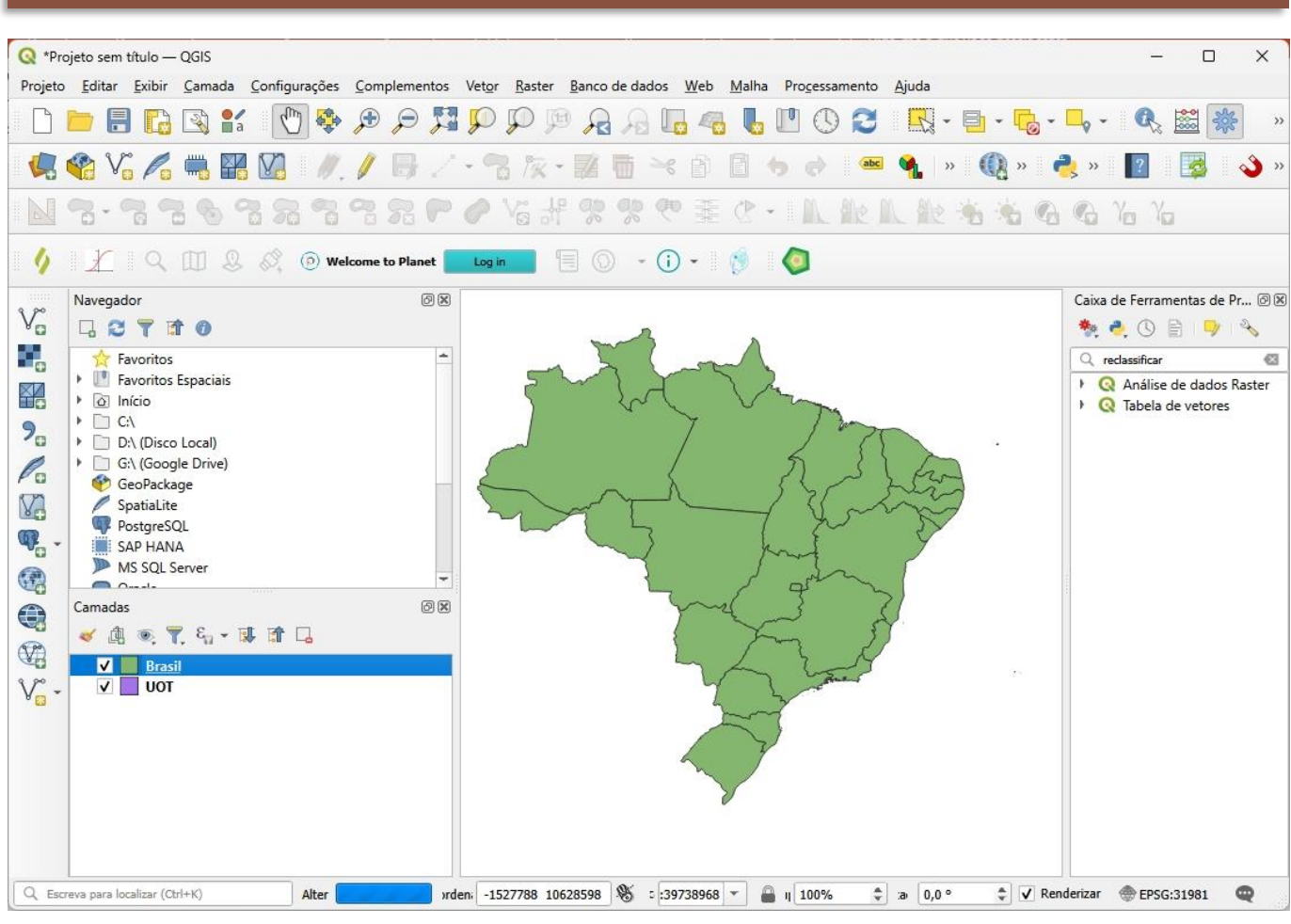

#### 9.3. Adicionando a camada vetorial do Pará

1. Após iniciar o QGIS, clique sobre a opção "Adicionar camada vetorial" presente na barra de atalhos "Gerenciar camadas" e representado pelo ícone V.

2. Na janela denominada "Gerenciador de fonte de dados | Vetor" que se abrirá, clique sobre o botão de

"buscar" representado pelo ícone ....

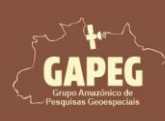

Cartografia Temática no QGIS Mapa Técnico - Passo a Passo

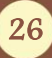

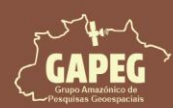

MAPA TÉCNICO - PASSO A PASSO

| Q *P   | rojeto sem título — QGIS                                             |                                                                                                    |                                                                                                    |                        | – 🗆 X                                                                                                    |
|--------|----------------------------------------------------------------------|----------------------------------------------------------------------------------------------------|----------------------------------------------------------------------------------------------------|------------------------|----------------------------------------------------------------------------------------------------|
| Projet | o <u>E</u> ditar <u>E</u> xibir <u>C</u> amada <u>C</u> onfigurações | <u>C</u> omplementos Vet <u>o</u> r <u>R</u> aste                                                                                                    | er <u>B</u> anco de dados <u>W</u> eb <u>M</u> alha Pro <u>c</u> e                                                               | ssamento <u>Aj</u> uda |                                                                                                    |
|        | 📁 🗄 🔂 😫 🚺 🌺                                                          |                                                                                                    | 🏴 🔏 🗛 🌆 🚳 🛄 (                                                                                                    | ) 😂 🛛 🖳 - 📴 - 🔂        | • 🔩 • 🔍 🧱 🐝 🔹                                                                                                    |
|        | 📽 Vi 🎤 🖏 🎛 🔯 🕖.                                                      | / 🖶 / - 🖻 🌾                                                                                                    | • 🛛 🖥 🛰 🖻 🖪 🔶 d                                                                                                    | 🔹 🐪 » 🕕 »              | 🬏 » 📲 🛃 💊 »                                                                                                    |
|        | 8.996989                                                             | <b>7 2 P P V</b> 3 3                                                                                                    | H ?? ? ● 茉 ? ~ IA                                                                                                    | 能低能物物的                 | 8 <b>%</b> % %                                                                                                    |
| d      | £   Q III & Ø, ⊚ wel                                                 | come to Planet Log in                                                                                                    | 🗏 🔘 🔹 🚺 - 🚺 🧔                                                                                                    |                        |                                                                                                    |
|        | Navegador                                                            | Cerenciador de Font Cerenciador de Font Cerenciador de Font Cerenciador Navegador Vetor Raster Raster Rast | te de Dados   Vetor<br>Formato original<br>Arquivo Diretório Banco de d<br>Codificação Automático<br>Fonte<br>Base(s) de vetores | - C X                  | Caixa de Ferramentas de Pr (2018)<br>Caixa de Ferramentas de Pr (2018)<br>Caixa de Caixa de |
| QF     | rreva nara localizar (Ctrl+K)                                        | SpatiaLite<br>PostgreSQL<br>Mc col com                                                                                                    | ▼ Fechar                                                                                                    | Adicionar Ajuda        | enderizar @ FPSG:31981 @                                                                                                    |

3. Na janela "Abrir conjunto(s) de dados OGR suportados", busque a pasta "Layout\_ATA" e depois entre na pasta "BD", por fim entre na pasta "Para"

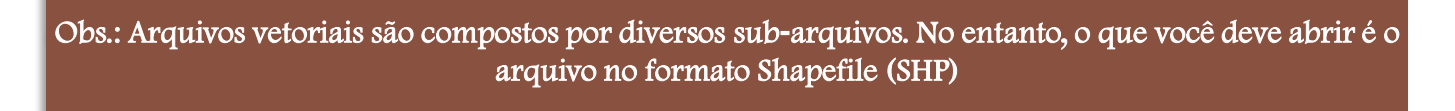

4. Para facilitar sua busca, clique na opção "Todos os arquivos" localizada no canto inferior direito da janela e selecione "Shapefiles"

5. Após selecionar a opção "Shapefiles", apenas o arquivo "Para", será exibido na tela. Sendo assim,

#### clique com o botão esquerdo do mouse sobre esse arquivo

6. Após selecionar o arquivo, clique sobre a opção "Abrir"

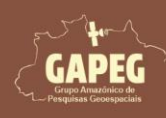

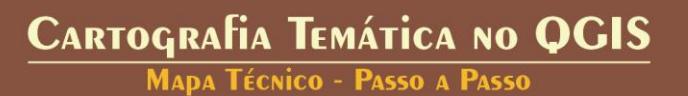

# Cartografia Temática no QGIS Mapa Técnico - Passo a Passo

| Q Abrir conjunto(s) de dados                      | OGR suportado         |                               | ×           |
|---------------------------------------------------|-----------------------|-------------------------------|-------------|
| $\leftrightarrow \rightarrow \checkmark \uparrow$ | « BD » Vetores » Para | ✓ C Pesquisar em Para         | م           |
| Organizar 👻 Nova pasta                            | 3                     | ≡                             | • 🔲 🕐       |
| 📁 Manuscript                                      | Nome                  | Data de modificação           | Тіро        |
| 🧮 Figures                                         | Para.shp              | 21/06/2024 10:01              | Arquivo SHP |
| Capas                                             |                       |                               |             |
|                                                   |                       |                               |             |
|                                                   |                       |                               |             |
| > 🎦 Rede 🛛 🛛                                      | -                     |                               |             |
| Nome:                                             | Para.shp              | 4<br>Shapefiles<br>6 Abrir  ▼ | Cancelar    |

7. Após selecionar o arquivo vetorial desejado, você será redirecionado, novamente, para a janela "Gerenciador de fonte de dados | Vetor", onde deverá clicar sobre a opção "Adicionar"

8. Posteriormente, clique sobre a opção "Fechar"

| Q Gerenciador de Fonte | e de Dados   Vetor                               | <u> </u>                        |                  |
|------------------------|--------------------------------------------------|---------------------------------|------------------|
| i Navegador            | Formato original                                 |                                 |                  |
| Vetor                  | Arquivo O Diretório O Banco o                    | le dad 🔵 Protocolo: H           | T 🔘 OGC API      |
| Raster                 | Codificação Automático                           |                                 |                  |
| Malha                  | Fonte                                            |                                 |                  |
| Nuvem de Pontos        | Base(s) de vetores D:\Layouts_ATA\BD\\           | /etores\Para\Para.shp           | •                |
| 🦜 Texto delimitado     | ▼ Opções                                         |                                 | -                |
| 🙀 GeoPackage           | Consulte a <u>página de ajuda do driver ESRI</u> | <u>Shapefile</u> para explicaçõ | es detalhadas so |
| द्भ GPS                | DBF_DATE_LAST_UPDATE                             |                                 |                  |
| 🝂 SpatiaLite           | ADJUST_TYPE <pre><padrão></padrão></pre>         |                                 |                  |
| 📭 PostgreSQL           |                                                  |                                 | F T              |
| M ME COL Same          | - Fechar                                         | Adicionar                       | Ajuda            |

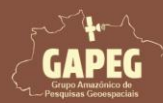

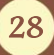

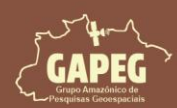

Mapa Técnico - Passo a Passo

Obs.: Repare que, após adicionar a camada vetorial referente ao Pará, será exibido na Área de trabalho ou Área de Visualização do seu QGIS um arquivo representando os limites do estado. A cor de exibição é aleatória, podendo ser exibida, no seu visualizador, em uma cor diferente da apresentada no presente

| Image: Second second second | ×<br>- • ×<br>• • • • • • • • • • •<br>• • • • • • •                                                                                                    |
|----------------------------------------------------------------------------------------------------|----------------------------------------------------------------------------------------------------|
| Navegador   Pavoritos   Pavoritos Espaciais   Pavoritos Espaciais   PostgreSQL   Sate HANA   PostgreSQL   SAT HANA   MS SQL Server     Camadas   PostgreSQL   Sate HANA     PostgreSQL   Sate HANA     PostgreSQL   Sate HANA     PostgreSQL   Sate HANA     PostgreSQL   Sate HANA     PostgreSQL   Sate HANA     PostgreSQL   Sate HANA     PostgreSQL   Sate HANA     PostgreSQL     Sate HANA     PostgreSQL     Sate HANA     PostgreSQL     Sate HANA     PostgreSQL     Sate HANA     PostgreSQL     Sate HANA     PostgreSQL     Sate HANA     PostgreSQL     Sate HANA     PostgreSQL     PostgreSQL     PostgreSQL     PostgreSQL     PostgreSQL     PostgreSQL     PostgreSQL     PostgreSQL     PostgreSQL     PostgreSQL     PostgreSQL     PostgreSQL     PostgreSQL <t< td=""><td>Caixa de Ferramentas de Pr (2) (2)<br/>(2) reclassificar (2)<br/>(2) reclassificar (2)<br/>(3) Análise de dados Raster<br/>(4) Q Análise de dados Raster<br/>(5) Tabela de vetores</td></t<>                                                                                                    | Caixa de Ferramentas de Pr (2) (2)<br>(2) reclassificar (2)<br>(2) reclassificar (2)<br>(3) Análise de dados Raster<br>(4) Q Análise de dados Raster<br>(5) Tabela de vetores |
| U Escreva para localizar (Um+K) Coordenada -1548817 672/804 № :55Call [:39738968] ♥ Lupe 100% ♀ Rotação (0,0 °                                                                                                    | V Kenderizar WEPSG:31981                                                                                                    |

#### 9.4. Adicionando a camada vetorial de Santarém

1. Após iniciar o QGIS, clique sobre a opção "Adicionar camada vetorial" presente na barra de atalhos "Gerenciar camadas" e representado pelo ícone

2. Na janela denominada "Gerenciador de fonte de dados | Vetor" que se abrirá, clique sobre o botão de

"buscar" representado pelo ícone ....

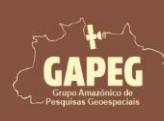

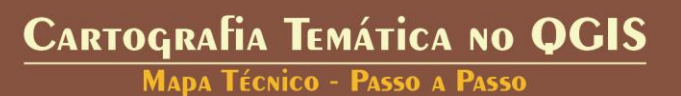

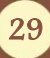

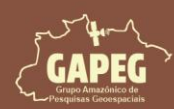

Mapa Técnico - Passo a Passo

| Q *Pro  | jeto sem título — QGIS                                                                                                    |                                                                                                    |                                                                                                    |                                           | - 0 X                                                                                                    |
|---------|----------------------------------------------------------------------------------------------------|----------------------------------------------------------------------------------------------------|----------------------------------------------------------------------------------------------------|-------------------------------------------|----------------------------------------------------------------------------------------------------|
| Projeto | <u>E</u> ditar <u>E</u> xibir <u>C</u> amada <u>C</u> on                                                                                                    | figurações <u>C</u> omplementos Vet <u>o</u> r <u>R</u> as                                                                                           | ter <u>B</u> anco de dados <u>W</u> eb <u>M</u> alha Pr                                                                      | rogessamento <u>Aj</u> uda                |                                                                                                    |
|         | 🖻 🖥 🔝 💕 🗍                                                                                                    | 🖑 🍳 🛃 🗣 🏶 🕐                                                                                                    | P 🔏 A 🗔 🚳 👢 🗉                                                                                                    | ] 🕓 😂 🛛 🖳 - 📮 - 뎙                         | - 🗣 - 🔍 🚟 🌞 🔹                                                                                                    |
|         | 😵 Vo 🖊 🖷 🔛 🛛                                                                                                    | ]   <i>   .  </i> 🖯 - 🕆 h                                                                                                    | k• 😰 🖥 ≈ 🖻 🖪 🕈                                                                                                    | 🥏 💩 🔩 » 🔞 »                               | 🬏 » 🛐 🔯 🔌 »                                                                                                    |
|         |                                                                                                    | <b>78 78 79 79</b> 76                                                                                                    | · 5) 蒹 9 % % %                                                                                                    | 瓜能瓜能酱酱                                    | 6 6 Yo Yo                                                                                                    |
| 4       | × 1 ~ 1 & &                                                                                                    | (D) Welcome to Planet                                                                                                    | 🗏 🔘 🔹 🛈 🔹 🔞 📢                                                                                                    |                                           |                                                                                                    |
|         | Navegador<br>Favoritos<br>Favoritos Espaciais<br>CA<br>CA<br>CA<br>CA<br>Cogle Drive)<br>CeoPackage<br>Spatialite<br>PostgreSQL<br>SAP HANA<br>MS SQL Server<br>Camadas<br>V Para<br>V Para<br>V Drata | C Gerenciador de Fo<br>Navegador<br>Vetor<br>Raster<br>Malha<br>Nuvem de Pontor<br>Texto delimitado<br>GeoPackage<br>GPS<br>Spatialite<br>PostareSQL | nte de Dados   Vetor<br>Formato original<br>Arquivo Diretório Banco<br>Codificação Automático<br>Fonte<br>Base(s) de vetores | - C X<br>de dad O Protocolo: HT O OGC API | Caixa de Ferramentas de Pr @ 8<br>Caixa de Ferramentas de Pr @ 8<br>Caixa de Caixa de Caixa |
| 0.5     | eva para localizar (Ord+V)                                                                                                    | III 11572 10012402                                                                                                    | Fecha                                                                                                    | r Adicionar Ajuda                         | Penderizar @ EDCC:21001                                                                                                    |

3. Na janela "Abrir conjunto(s) de dados OGR suportados", busque a pasta "Layout\_ATA" e depois entre na pasta "BD", por fim entre na pasta "STM"

Obs.: Arquivos vetoriais são compostos por diversos sub-arquivos. No entanto, o que você deve abrir é o arquivo no formato Shapefile (SHP)

4. Para facilitar sua busca, clique na opção "Todos os arquivos" localizada no canto inferior direito da janela e selecione "Shapefiles"

5. Após selecionar a opção "Shapefiles", apenas o arquivo "STM", será exibido na tela. Sendo assim,

clique com o botão esquerdo do mouse sobre esse arquivo

6. Após selecionar o arquivo, clique sobre a opção "Abrir"

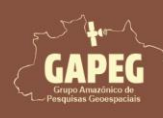

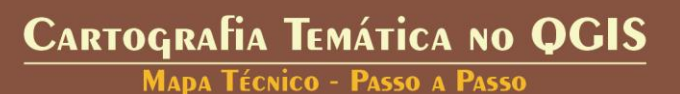

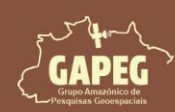

# Cartografia Temática no QGIS Mapa Técnico - Passo a Passo

| Q Abrir conjunto(s) de dados                                               | OGR suportados        | 3             |                   |                  | ×        |
|----------------------------------------------------------------------------|-----------------------|---------------|-------------------|------------------|----------|
| $\leftrightarrow \rightarrow \sim \uparrow$                                | « Layout_ATA > BD > V | Vetores > STM | ~ C               | Pesquisar em STM | ק ו      |
| Organizar 👻 Nova pasta                                                     | 1                     |               |                   | ≡                | • 🛛 😗    |
| 🛜 Manuscript                                                               | Nome                  |               | Data de modificaç | ão Tipo          | Tamanh   |
| 📒 Cabeçalho                                                                | STM.shp               |               | 21/06/2024 10:01  | Arquivo S        | HP       |
| <ul> <li>Screenpresso</li> <li>OneDrive</li> <li>Este Computada</li> </ul> |                       |               |                   |                  |          |
| > 🎥 Rede                                                                   |                       |               |                   |                  |          |
| Nome:                                                                      | STM.shp               |               |                   | Shapefiles       | Cancelar |

7. Após selecionar o arquivo vetorial desejado, você será redirecionado, novamente, para a janela "Gerenciador de fonte de dados | Vetor", onde deverá clicar sobre a opção "Adicionar"

8. Posteriormente, clique sobre a opção "Fechar"

| Q Gerenciador de Fonte d | de Dados   Vetor — 🗆 🗙                                                  |
|--------------------------|-------------------------------------------------------------------------|
| international Navegador  | Formato original                                                        |
| Vetor                    | Arquivo O Diretório O Banco de O Protocole O OGC API                    |
| Raster                   | Codificação Automático                                                  |
| Malha                    | Fonte                                                                   |
| Nuvem de Pontos          | Base(s) de vetores It_ATA\BD\Vetores\STM\STM.shp                        |
| 🤊 🕂 Texto delimitado     | ▼ Opções                                                                |
| GeoPackage               | Consulte a <u>página de ajuda do driver ESRI Shapefile</u> para explica |
| द्भ GPS                  | DBF DATE LAST UPDATE                                                    |
| 🍂 SpatiaLite             | ADJUST_TYPE <pre><padrão></padrão></pre>                                |
| PostgreSQL               | ADULICE CEOM TYDE Bodeãos 7                                             |
| MS SQL Server            | Fechar Ajuda                                                            |

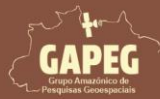

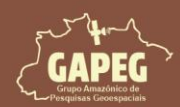

MAPA TÉCNICO - PASSO A PASSO

Obs.: Repare que, após adicionar a camada vetorial referente ao Santarém, será exibido na Área de trabalho ou Área de Visualização do seu QGIS um arquivo representando os limites do município de Santarém, PA. A cor de exibição é aleatória, podendo ser exibida, no seu visualizador, em uma cor diferente da apresentada no presente livro.

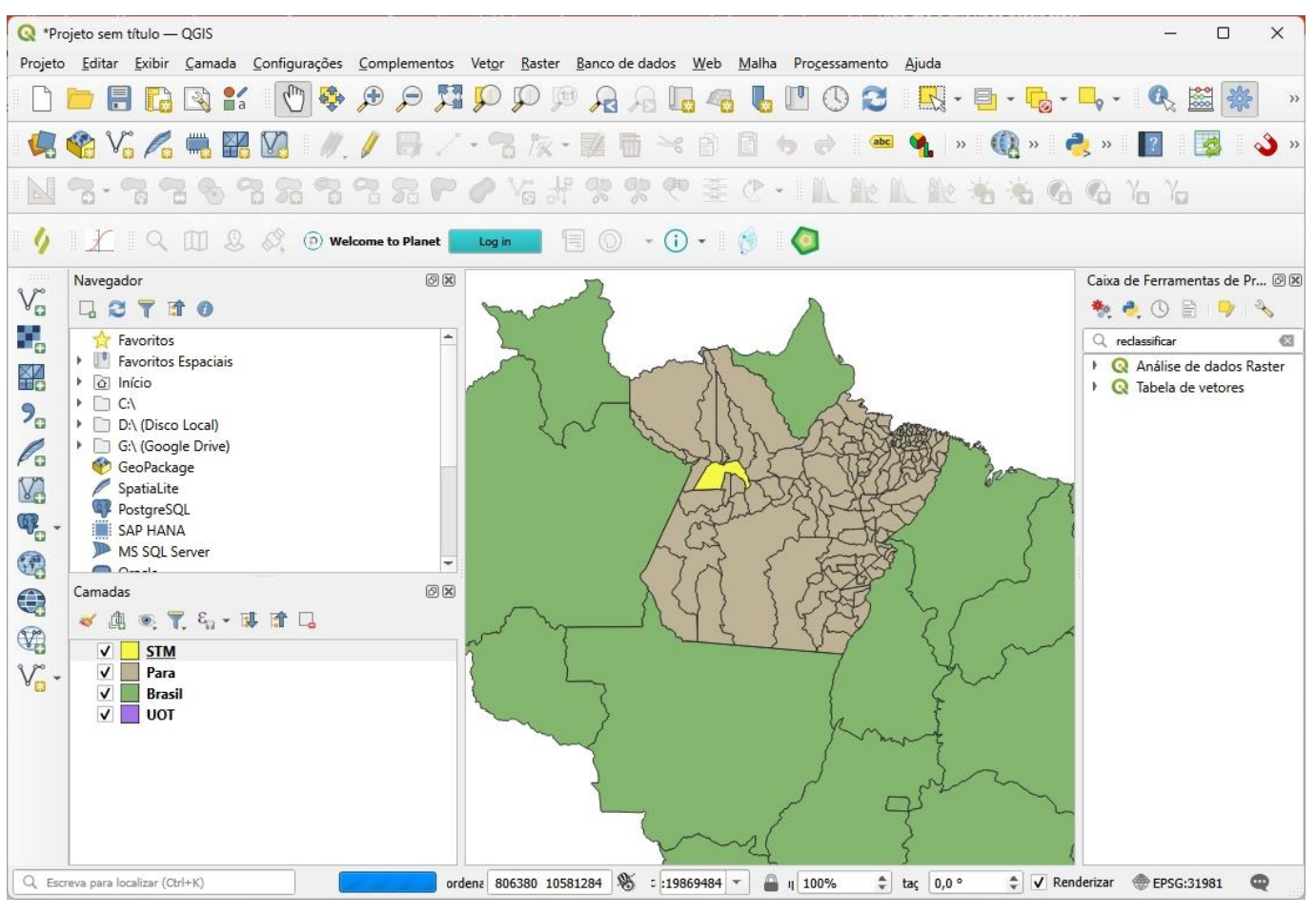

#### 9.5. Duplicar a camada de Santarém

Nós precisaremos de duas camadas representando o município de Santarém neste *layout*. A primeira será utilizada no mapa de localização e por isso deverá apresentar cor de preenchimento distinta das outras. A segunda será utilizada para destacar os limites de Santarém no mapa principal e por isso não necessita de preenchimento, somente contorno (traço).

- 1. Para duplicar a camada de Santarém, clique com o botão direito do mouse sobre a camada "STM"
- 2. No dropdown, clique sobre a opção "Duplicar camada", representado pelo símbolo 🗔

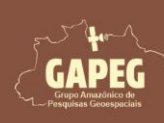

### Cartografia Temática no QGIS Mapa Técnico - Passo a Passo

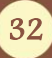

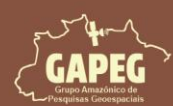

## Cartografia Temática no QGIS Mapa Técnico - Passo a Passo

| Q *Projeto sem título — QGIS                                                                                                    | – 🗆 X                                             |
|----------------------------------------------------------------------------------------------------|---------------------------------------------------|
| Projeto <u>E</u> ditar <u>Exibir Camada Configurações Complementos Vetor R</u> aster <u>B</u> anco de dados <u>W</u> eb <u>M</u> alha Pro <u>c</u> essamento <u>Aj</u> uda                                                                                                    |                                                   |
| <ul> <li>P Aproximar para camada(s)</li> <li>Aproximar à Seleção</li> <li>Aproximar à Seleção</li> </ul>                                                                                                    | 🔓 - 🖵 - 🔍 🚟 🜞 🛛 »                                 |
| Image: Weight of the second second | › 🦂 » 🛐 😼 🔌 »                                     |
| Mostrar goinagen dos elementos                                                                                                    | Ca Ca Ya Ya                                       |
| Copiar camada<br>Regomear Camada                                                                                                    |                                                   |
| Vavegador Duplicar Camada                                                                                                    | Caixa de Ferramentas de Pr 🔊 🗷                    |
| Revoritos Mover para inferior                                                                                                    | 🔍 reclassificar 🚳                                 |
| <ul> <li>Favoritos E</li> <li>Abrir tabela de gtributos</li> <li>Alternar Edição</li> <li>DA (Discol</li> <li>Alternar Edição</li> <li>Filtrar</li> <li>Modificar a origem da fonte de dados</li> <li>Spatialite</li> <li>PostgreSQI</li> <li>SAP HANA</li> <li>SAP HANA</li> <li>SAP HANA</li> <li>Exportar</li> <li>Estilos</li> <li>Adicionar notas</li> <li>Propriedades</li> <li>Y</li> <li>UOT</li> </ul>                                                                                                    | Q Análise de dados Raster     Q Tabela de vetores |
| Q Escreva para localizar (Ctrl+K) Alter Coordenada -423790 9882085 🛞 Escalz :19869484 🔻 🔒 Lupz 100% 🜩 Rotação 0,0 ° 🜩                                                                                                    | ✔ Renderizar 💮 EPSG:31981 🔍                       |

#### 9.6. Renomear as camadas adicionadas

Será necessário alterar os nomes das camadas para que sejam exibidos corretamente na legenda do mapa. Os novos nomes a serem usados no nosso projeto estão dispostos na tabela abaixo.

| Novo nome               |
|-------------------------|
| Santarém                |
| Limites Santarém        |
| Pará                    |
| Uso e Ocupação da Terra |
| Brasil*                 |
|                         |

\*Repare que a camada do Brasil já está com o nome correto, sendo assim, não será necessário ajustar

#### 9.6.1. Renomeando a camada de Santarém (STM)

1. Para renomear a primeira camada de Santarém, clique com o botão direito do mouse sobre a camada "STM"

2. No dropdown, clique sobre a opção "Renomear Camada"

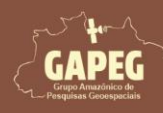

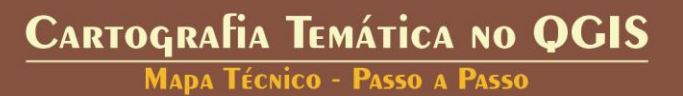

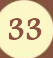

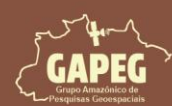

MADA TÉCNICO - PASSO A PASSO

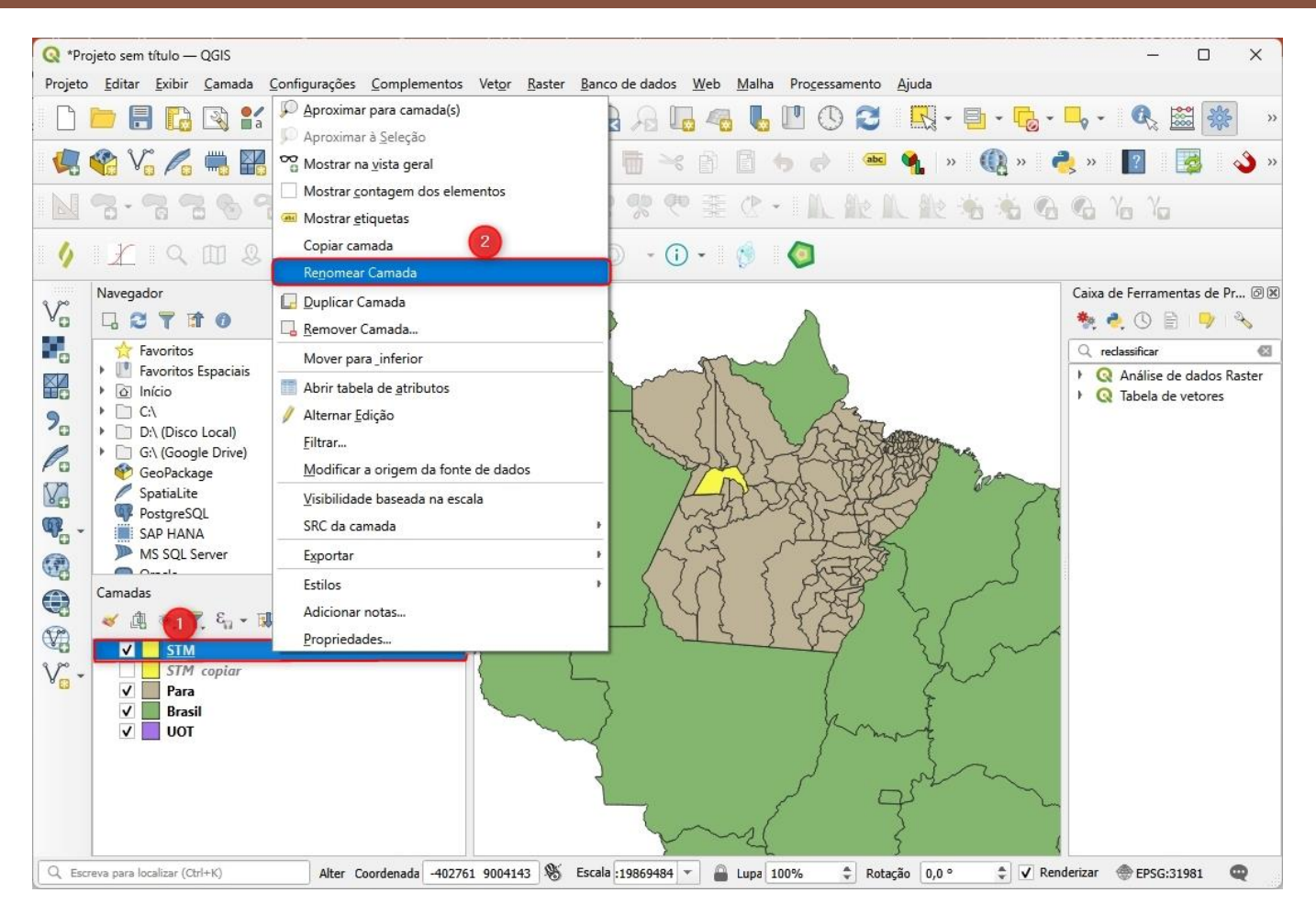

3. Após clicar sobre a opção "Renomear Camada", você será solicitado a criar um nome para a camada. Assim, renomeie a camada para "Santarém, PA" (com acento)

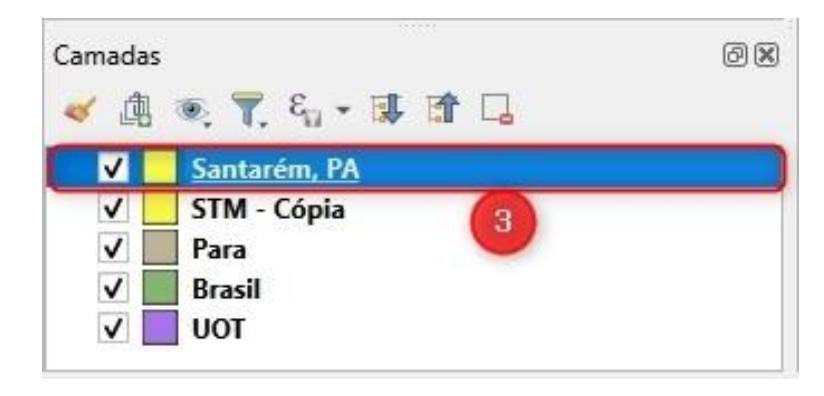

#### 9.6.2. Renomeando a outra camada de Santarém (STM – copiar)

Obs.: Repare que a caixa de exibição da camada "STM – copiar" está desmarcada, inviabilizando, portanto, que a mesma seja exibida no *layout* de impressão. Desta forma, você deverá deixa-la marcada

1. Sendo assim, clique com o botão esquerdo do mouse sobre a Caixa em branco ao lado da camada "STM – copier"

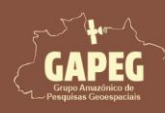

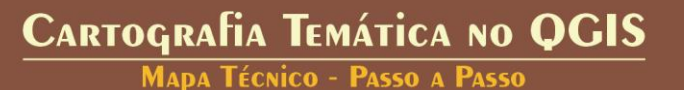

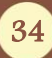

Mapa Técnico - Passo a Passo

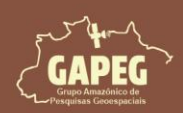

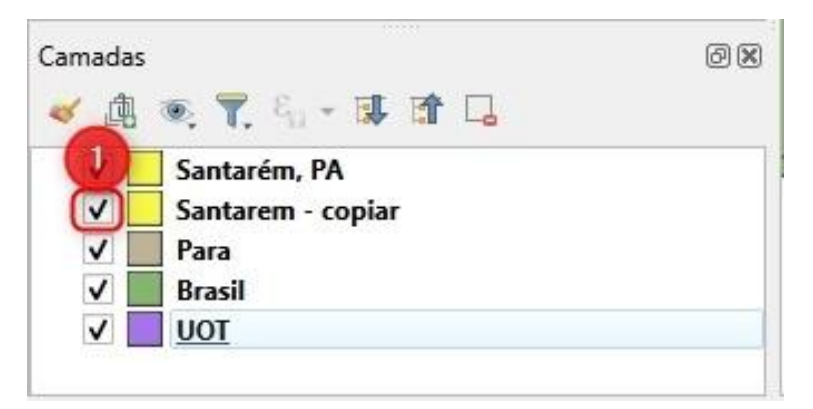

- 2. Para renomear clique com o botão direito do mouse sobre a camada "STM copiar"
- 3. No dropdown, clique sobre a opção "Renomear"

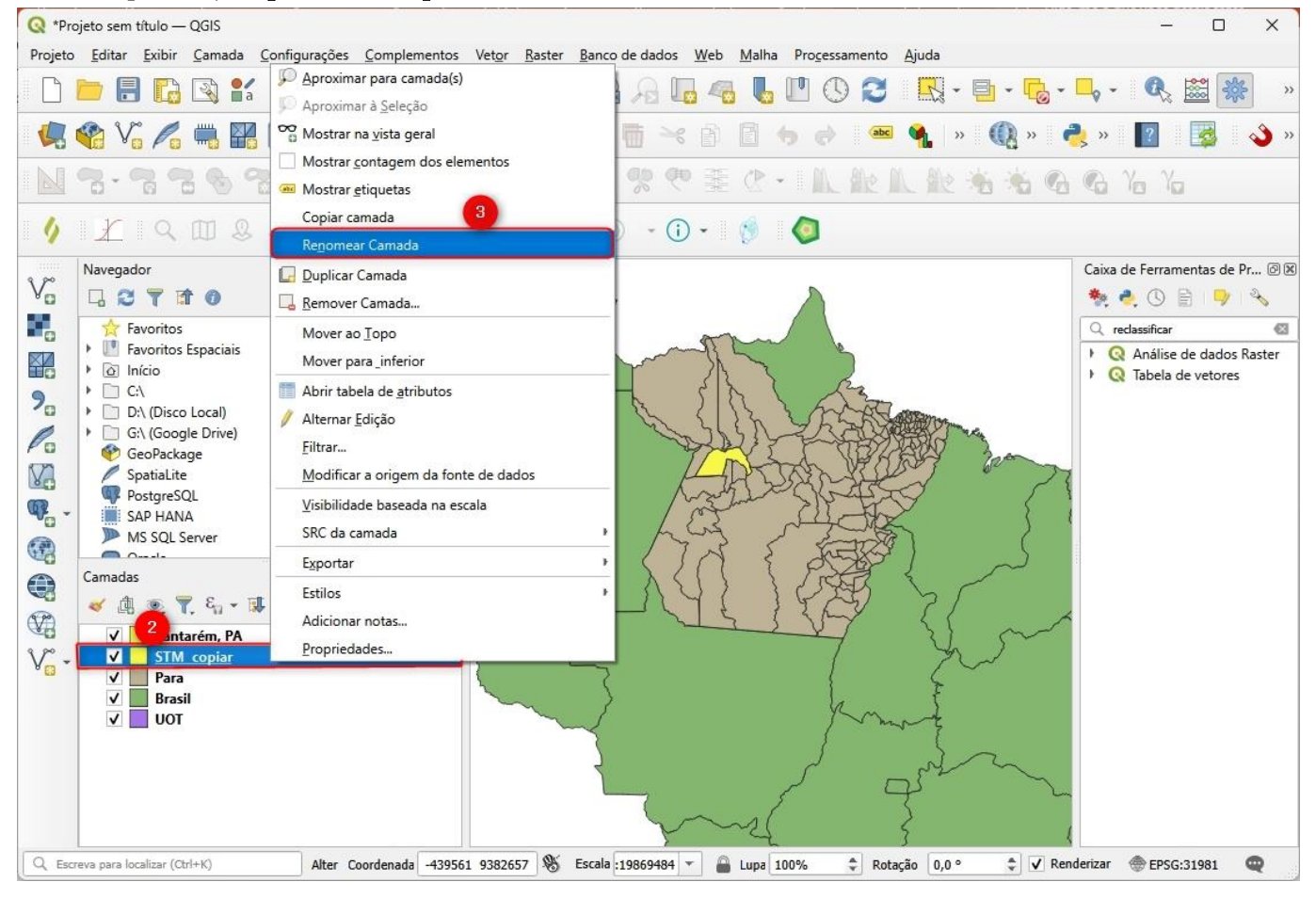

4. Após clicar sobre a opção "Renomear", você será solicitado a criar um nome para a camada. Assim, renomeie a camada para "Limites Santarém" (com acento)

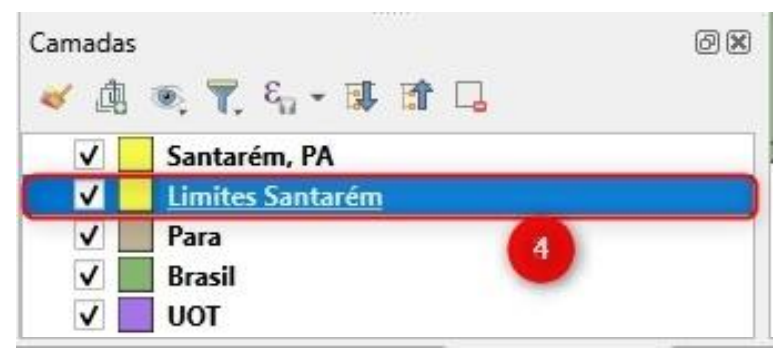

Cartografia Temática no QGIS

Mapa Técnico - Passo a Passo

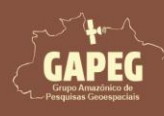

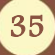

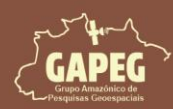

#### 9.6.3. Renomeando a camada do Pará

1. Para renomear a camada do Pará, clique com o botão direito do mouse sobre a camada "Para"

#### 2. No dropdown, clique sobre a opção "Renomear"

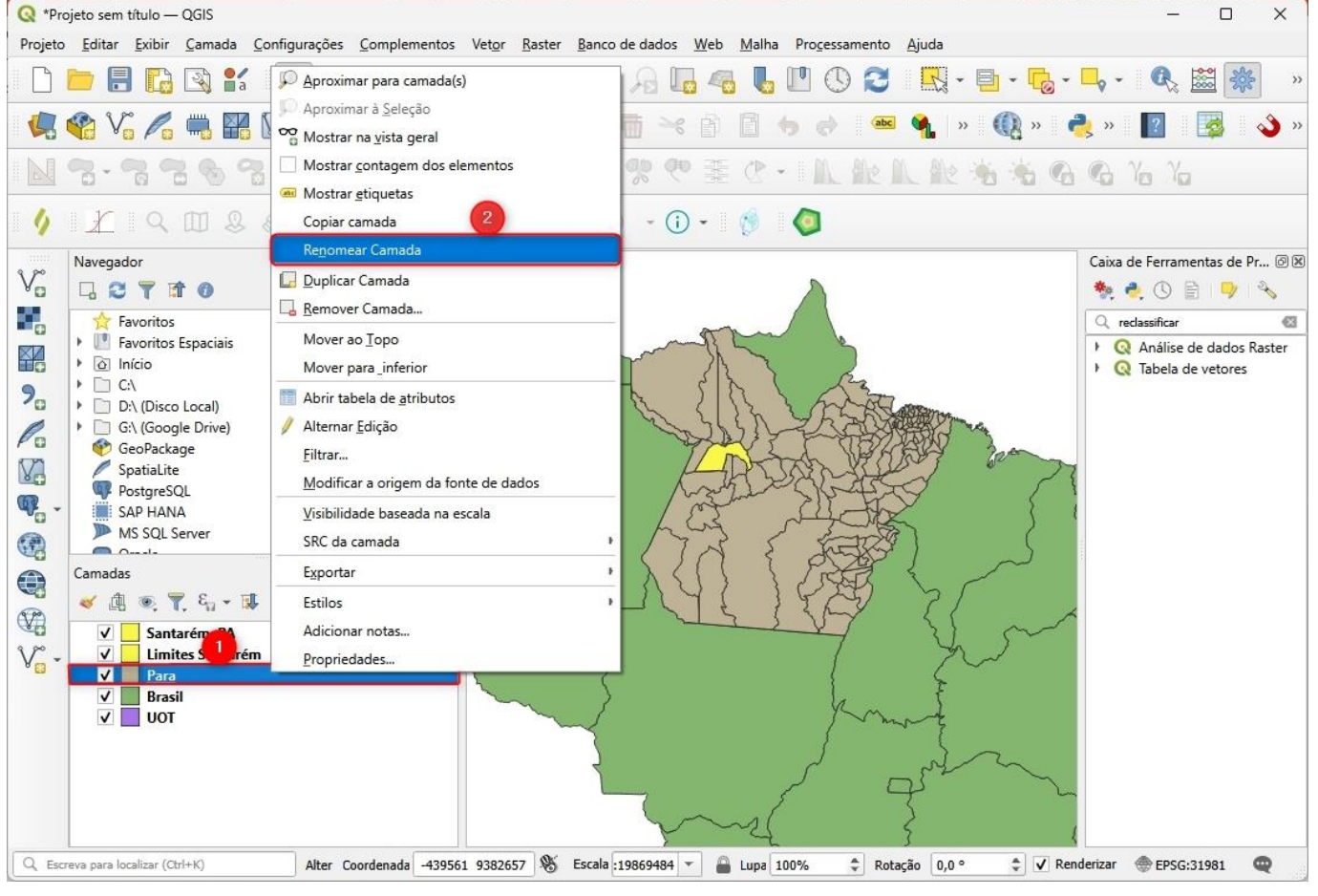

3. Após clicar sobre a opção "Renomear", você será solicitado a criar um nome para a camada. Assim,

#### renomeie a camada para "Pará" (com acento)

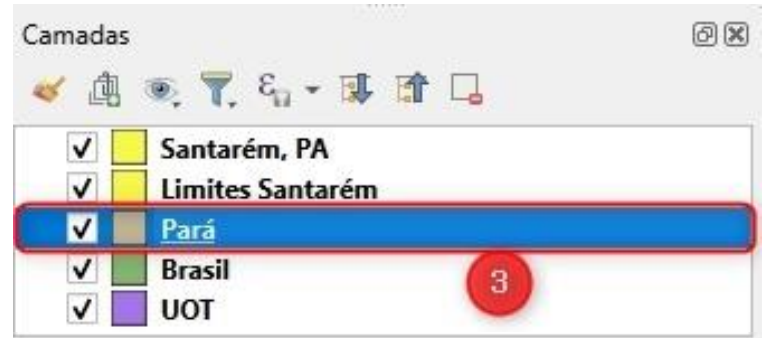

#### 9.6.4. Renomeando a camada do Uso e Ocupação da Terra

1. Para renomear a camada do Uso e Ocupação da Terra, clique com o botão direito do mouse sobre a camada "UOT"

2. No dropdown, clique sobre a opção "Renomear"

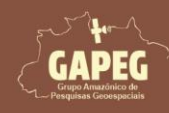

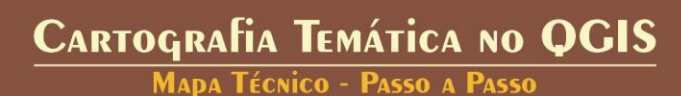

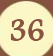
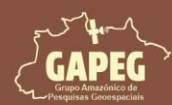

Mapa Técnico - Passo a Passo

| Q *Pro           | ojeto sem título — QGIS                                       |                                                                          |                                                                              | – 🗆 X                          |
|------------------|---------------------------------------------------------------|--------------------------------------------------------------------------|------------------------------------------------------------------------------|--------------------------------|
| Projeto          | <u>E</u> ditar <u>E</u> xibir <u>C</u> amada <u>C</u>         | onfigurações <u>C</u> omplementos Vet <u>o</u> r <u>R</u> aster <u>B</u> | anco de dados <u>W</u> eb <u>M</u> alha Pro <u>c</u> essamento <u>A</u> juda |                                |
|                  | 📁 🗐 🔂 💕                                                       | 🕫 Q Q 🛐 🤤 🕀 👘 🕐                                                          | £ 2 1 4 1 4 1 1 1 1 1 1 1 1 1 1 1 1 1 1 1                                    | 🖵 - 🔍 🧱 🌞 »                    |
|                  | 📽 Vo 🖊 🖷 🔛                                                    | 🖸 🖉 🖉 🖉 🖓 🖓 🖓 🖉                                                          | 🧸 🖥 🔫 🖻 🖬 🤚 🔿 🛥 🐐 » 砜 » 🤅                                                    | 🍡 » 👔 🔯 🔌 »                    |
|                  | <b>7. 7. 7. 6</b> 7                                           | <u>Aproximar para camada(s)</u> Aproximar à <u>S</u> eleção              | *** また・ L能L能ももの                                                              | Ra Ya Ya                       |
| 6                | YAMA                                                          | 😳 Mostrar na <u>v</u> ista geral                                         | ) - () - 🚯 🧑                                                                 |                                |
|                  |                                                               | Mostrar <u>c</u> ontagem dos elementos                                   |                                                                              |                                |
| vr               | Navegador                                                     | 🛲 Mostrar <u>e</u> tiquetas                                              |                                                                              | Caixa de Ferramentas de Pr 🖉 🗷 |
| 9 G              |                                                               | Copiar camada (2)                                                        |                                                                              | 🦄 🍕 🛈 🖹 🔍 🗞                    |
|                  | 🔶 Favoritos                                                   | Re <u>n</u> omear Camada                                                 | - mile                                                                       | Q reclassificar 🚳              |
|                  | Favoritos Espaciais                                           | 🛃 Duplicar Camada                                                        |                                                                              | Q Análise de dados Raster      |
| 0                | >         >         C:\           >         D:\ (Disco Local) | Remover Camada                                                           | - Els Ca                                                                     | / 🔇 labela de vetores          |
| 0                |                                                               | Mover ao <u>T</u> opo                                                    | - Cheller Cherry                                                             |                                |
| Po               | GeoPackage                                                    | Abrir tabela de atributos                                                |                                                                              |                                |
| VA               | / SpatiaLite                                                  | / Alternar Edicão                                                        | A DODAL DA                                                                   |                                |
| <b>m</b>         | PostgreSQL                                                    | Filtrar                                                                  | Marines hoters                                                               |                                |
| 0                | MS SOL Server                                                 | -<br>Modificar a origem da fonte de dados                                | LER MADE                                                                     |                                |
|                  |                                                               | Visibilidade baseada na escala                                           |                                                                              |                                |
|                  | Camadas                                                       | -<br>SRC da camada                                                       | , AU ) ) OT S                                                                |                                |
| (V?)             | 🍯 🖳 🔍 T. 🗤 T 🗰                                                | Exportar                                                                 |                                                                              |                                |
| 3.00             | ✓ Santarém, PA                                                | Estilos                                                                  | , y y                                                                        |                                |
| V <sub>O</sub> - | V Pará A                                                      | Adicionar notas                                                          |                                                                              |                                |
|                  | Brasil                                                        | Propriedades                                                             | la E                                                                         |                                |
|                  |                                                               |                                                                          | 2 June 2                                                                     |                                |
|                  |                                                               |                                                                          |                                                                              |                                |
|                  |                                                               |                                                                          |                                                                              |                                |
|                  |                                                               |                                                                          | Sand S                                                                       |                                |
| _                |                                                               |                                                                          | P - 4 3 1                                                                    |                                |
| Q Esc            | reva para localizar (Ctrl+K)                                  | Alter Coordenada -439561 9382657 🛞 Es                                    | cala :19869484 🔻 🔒 Lupa 100% 💠 Rotação 0,0 ° 🌩 🗸 Ren                         | derizar 💮 EPSG:31981 🔍         |

3. Após clicar sobre a opção "Renomear", você será solicitado a criar um nome para a camada. Assim,

renomeie a camada para "Uso e Ocupação da Terra" (com acento)

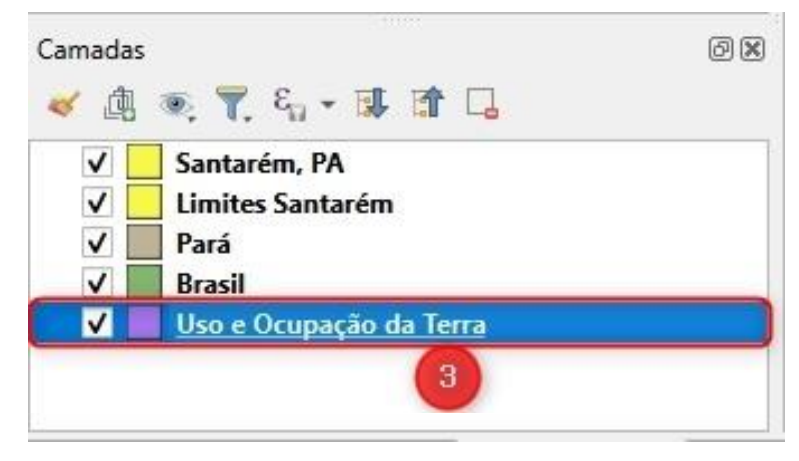

#### 9.7. Organizar as camadas no Painel de camadas

O QGIS organiza os dados em camadas sobrepostas. A ordem das camadas é crucial para a interpretação correta dos dados: camadas com menor área ou aquelas que se deseja destacar devem ser colocadas acima das demais. Isso garante que informações mais específicas ou importantes não sejam ocultadas por camadas mais abrangentes ou menos relevantes.

Dessa forma, organizaremos as nossas camadas da seguinte forma: 1º - Limites Santarém; 2º -Santarém, PA; 3º - Uso e Ocupação da Terra; 4º - Pará; e 5º - Brasil.

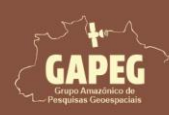

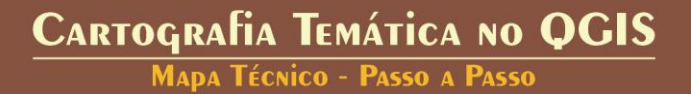

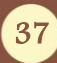

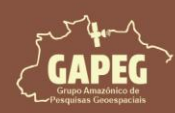

1. Para organizar as camadas, clique e com o botão esquerdo do mouse sobre a camada que deseja

#### mover e mantenha pressionado

2. Sem soltar o botão do mouse, arraste a camada para a ordem que desejar

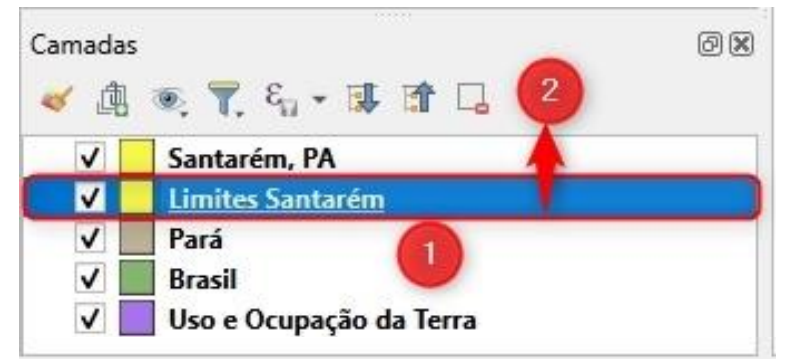

3. Após mover Todas as camadas, o seu Painel de camadas deve ficar como apresentado na figura abaixo

| ~        | Limites Santarém        |  |
|----------|-------------------------|--|
| V        | Santarém, PA            |  |
| <b>v</b> | Uso e Ocupação da Terra |  |
| ~        | Pará                    |  |
| ~        | Brasil                  |  |

#### 9.8. Alterando simbologias da camada renomeadas

Ao adicionar uma camada vetorial ao QGIS, ela será exibida em cores aleatórias, que podem não ser as que você pretende usar no seu projeto. No entanto, o QGIS permite mudar essas cores para atender aos seus objetivos. A simbologia usada neste mapa é apenas uma sugestão; você pode escolher qualquer cor que desejar. Embora não haja regra, recomendamos usar tons pastéis, pois conferem uma aparência mais profissional aos seus projetos.

#### 9.8.1. Alterando a simbologia da camada de Limites Santarém

1. Para alterar a cor da camada de "Limites Santarém", clique com o clique com o botão direito do mouse sobre a camada "Limites Santarém"

2. No dropdown, clique sobre a opção "Propriedades..."

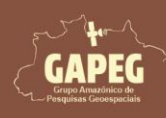

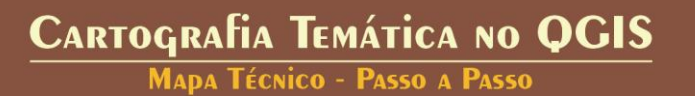

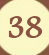

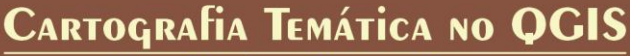

MAPA TÉCNICO - PASSO A PASSO

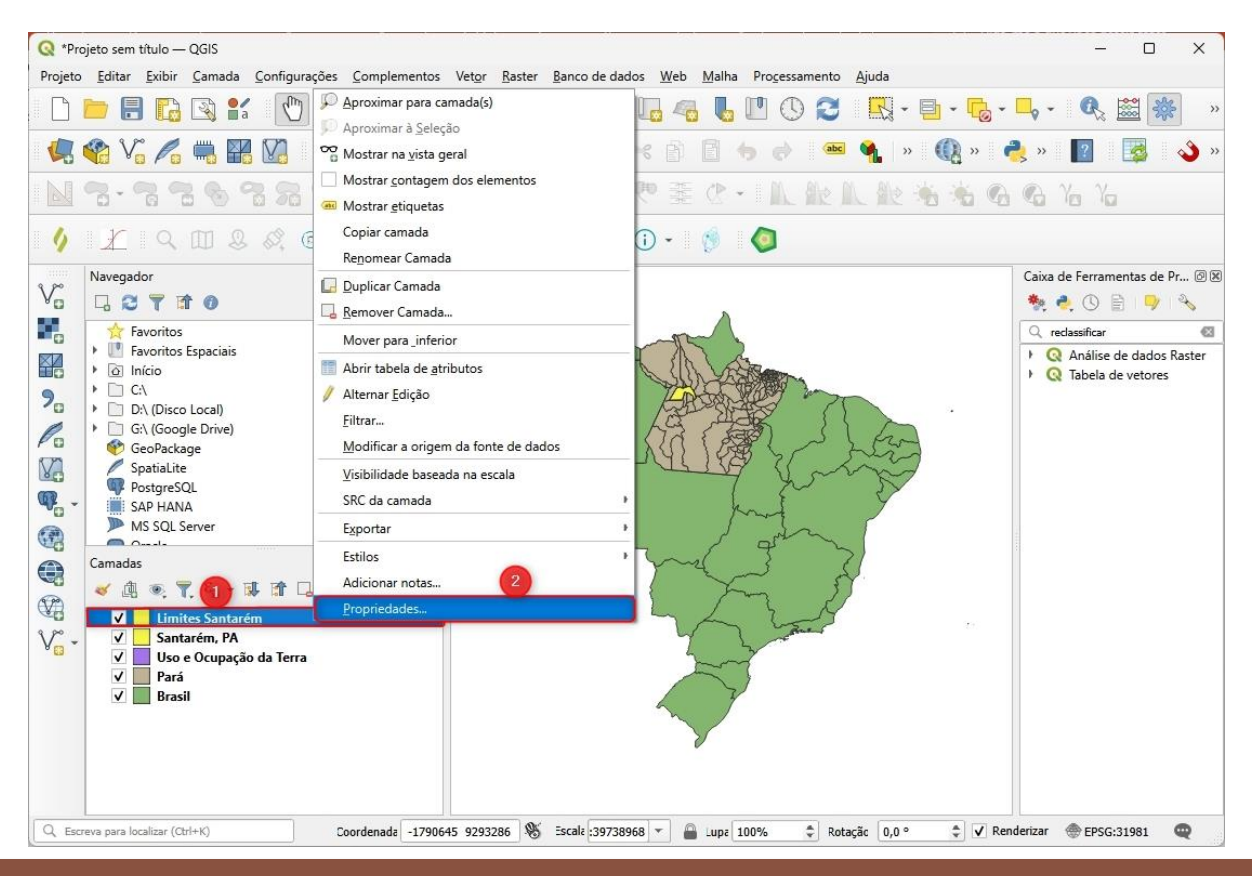

Obs.: Após clicar sobre a opção "Propriedades...", você será redirecionado para a "Layer Properties – Limites Santarém - Simbologia" ("Propriedades da camada – Limites Santarém - Simbologia")

- 3. Na janela "Layer Properties Limites Santarém Simbologia" selecione a aba "Simbologia"
- 4. Na aba "Simbologia", selecione a opção "Símbolo simples"
- 5. Posteriormente, clique sobre a opção "Preenchimento Simples"
- 6. Posteriormente, clique na seta para baixo ao lado da barra de cor da opção "Cor do Preenchimento"
- 7. No dropdown, selecione e marque o quadrado ao lado da opção "Preenchimento transparente"

| Q Layer Properties - Limites Sa | ntarém — Simbologia                         | 4                               | ×                          |
|---------------------------------|---------------------------------------------|---------------------------------|----------------------------|
| Q                               | Símbolo Simples                             |                                 | <b>*</b>                   |
| 🧃 Informação                    | Preen                                       | chimento<br>eenchimento Simples |                            |
| 😵 Fonte 😗                       |                                             | 5                               |                            |
| abc Rótulos                     |                                             |                                 | Preenchimento Transparente |
| abc Máscaras                    | Tipo da camada símbolo Preenchimento Simple | 5                               |                            |
| 🕎 Visualização 3D               | Cor do preenchimento                        |                                 |                            |
| 🀴 Diagramas                     | Estilo do preenchimento                     | Sólido                          |                            |
| Campos                          | Cor do traço                                | 0.350000 (1) A Millionhan       |                            |
| 🔡 Formulário de Atributos       | Estilo do traço                             | U,250000 tai y Minimedus        |                            |
| Uniões                          | Estilo da união                             | Chanfrado                       | Corres recentes            |
| Armazenamento Auxiliar          | Declacamente                                | x 0,000000                      |                            |
| o Ações                         | Desidamento                                 | y 0,000000                      | Cores Padrão               |
| 🗭 Tela                          | Ativar camada de símbolo                    |                                 | Copiar Cor                 |
| 🞸 Renderização                  | Renderização da camada                      |                                 | Capturar Cor               |
| Tomporal                        | ✓ Estilo ✓                                  | OK Cancelar Aplicar             | Escolher Cor               |

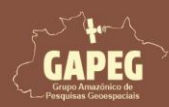

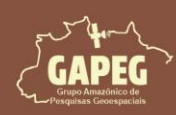

- 8. Após selecionar o preenchimento transparente, clique sobre a opção "Aplicar"
- 9. Por fim, clique sobre a opção "OK"

| Q Layer Properties - Limites Sa | ntarém — Simbologia                       |                                     | ×     |
|---------------------------------|-------------------------------------------|-------------------------------------|-------|
| Q                               | 📑 Símbolo Simples                         |                                     | *     |
| 🧃 Informação                    |                                           | enchimento<br>Preenchimento Simples |       |
| K Fonte                         |                                           |                                     |       |
| abc Rótulos                     |                                           |                                     |       |
| abc Máscaras                    | Tipo da camada símbolo Preenchimento Simp | oles                                | •     |
| 💎 Visualização 3D               | Cor do preenchimento                      |                                     | •     |
| <mark>° D</mark> iagramas       | Estilo do preenchimento                   | Sólido                              |       |
| Campos                          | Cor do traço                              | 0.250000                            |       |
| Formulário de Atributos         | Estilo do traço                           | Linha sólida                        | • 4   |
| Uniões                          | Estilo da união                           | Chanfrado                           |       |
| Armazenamento Auxiliar          | Deslocamento                              | x 0,000000 \$                       |       |
| 두 🤛 Tela                        | Ativar camada de símbolo                  |                                     | -     |
| 🞸 Renderização                  | Renderização da camada                    | 9                                   |       |
| Tomporal                        | ≠ Estilo *                                | OK Cancelar Aplicar                 | Ajuda |

9.8.2. Alterando a simbologia da camada de Santarém, PA

1. Para alterar a cor da camada de "Santarém, PA", clique com o clique com o botão direito do mouse

#### sobre a camada "Santarém, PA"

2. No dropdown, clique sobre a opção "Propriedades..."

| 🔇 *Projeto sem título — QGIS       |                                                                  |                                                                                                    | – 🗆 X                          |
|------------------------------------|------------------------------------------------------------------|----------------------------------------------------------------------------------------------------|--------------------------------|
| Projeto Editar Exibir Camada Conf  | Annuimer and amada(a)                                            | dados Web Malha Processamento Ajuda                                                                                                    |                                |
| 🗋 📄 🗟 🚺 🔂 💕 🛽                      | Aproximar à Seleção                                              | 🖓 🗓 🗠 💺 💾 🕓 🌫 🔜 - 🖕 -                                                                                                    | 🗖 • 🔍 🚟 🐝 🔹                    |
| 🦛 🗞 🖊 🖏 🖬 🗹 🏾                      | Mostrar na <u>v</u> ista geral<br>Mostrar contagem dos elementos | j 🛰 🖹 🖨 🧒 🛥 🐔 » 🚯 » 🛛                                                                                                    | 🌏 » 🛐 🔯 🔌 »                    |
| N 8-9969                           | Mostrar <u>e</u> tiquetas                                        | 2 C - L & L & A & G                                                                                                    | 16 Yo Yo                       |
| 1 × Q III & Ø                      | Copiar camada<br>Renomear Camada                                 | - () - 👩 🧔                                                                                                    |                                |
| Navegador                          | Duplicar Camada                                                  |                                                                                                    | Caixa de Ferramentas de Pr 🖉 🗷 |
|                                    | Remover Camada                                                   |                                                                                                    | 🎭 🍓 🕓 🖹 🌼 🔦                    |
| Favoritos                          | Mover ao <u>T</u> opo                                            | A month                                                                                                    | 🔍 reclassificar 🛛 🚳            |
| Favoritos Espaciais                | Mover para_inferior                                              |                                                                                                    | Q Análise de dados Raster      |
|                                    | Abrir tabela de <u>a</u> tributos                                | 1° Alter and the second second s | Iabela de vetores              |
| D:\(Disco Local)                   | Alternar <u>E</u> dição                                          |                                                                                                    |                                |
| GeoPackage                         | <u>F</u> iltrar                                                  | ATT ( AR ) Star                                                                                                    |                                |
| SpatiaLite                         | Modificar a origem da fonte de dados                             | Tures I was                                                                                                    |                                |
| PostgreSQL<br>SAP HANA             | Visibilidade baseada na escala                                   | 3 h f 22                                                                                                    |                                |
| MS SQL Server                      | SKC da camada                                                    | - A find                                                                                                    |                                |
| Camadas                            |                                                                  |                                                                                                    |                                |
|                                    | Adicionar notas                                                  |                                                                                                    |                                |
| V Limites bantarém                 | Propriedades                                                     |                                                                                                    |                                |
| V Santarém, PA                     |                                                                  | - y                                                                                                    |                                |
| V Uso e Ocupação da Terra          |                                                                  |                                                                                                    |                                |
| ▼ Brasil                           |                                                                  | 7                                                                                                    |                                |
|                                    |                                                                  |                                                                                                    |                                |
|                                    |                                                                  | Ø                                                                                                    |                                |
|                                    |                                                                  |                                                                                                    |                                |
| Q. Escreva para localizar (Ctrl+K) | Coordenada -1538302 6717290 🛞                                    | Escale :39738968 ▼ 🔒 Lupe 100% Rotação 0,0 °                                                                                                    | nderizar 💮 EPSG:31981 🔍        |

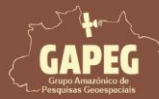

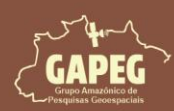

- 3. Na janela "Layer Properties Santarém, PA Simbologia" selecione a aba "Simbologia"
- 4. Na aba "Simbologia", selecione a opção "Símbolo simples"
- 5. Posteriormente, clique sobre a opção "Preenchimento Simples"
- 6. Após clicar sobre a opção "Preenchimento Simples", clique na seta direcionada para baixo ao lado da

#### barra de cor da opção "Cor do Preenchimento"

7. No dropdown, selecione a cor azul claro

| 9                       | Simbolo Simples                          |                                  |                |           |                            |
|-------------------------|------------------------------------------|----------------------------------|----------------|-----------|----------------------------|
| 👔 Informação            | - Pr                                     | enchimento<br>Presechimento Surr | alar           |           |                            |
| 🗞 Fonte 3               |                                          | 5                                | pes            |           |                            |
| 🖌 Simbologia            |                                          | -                                |                |           |                            |
| Rótulos                 |                                          |                                  |                |           |                            |
| 3 Máscaras              | Tipo da camada simbolo Preenchimento Sir | nples                            |                | -         | Preenchimento Transparente |
| Visualização 30         | Cor do preenchimento                     |                                  |                | 6         | 0                          |
| Diagramas               | Estilo do preenchimento                  |                                  | Sólido         |           |                            |
| Campos                  | Cor do traço                             |                                  |                |           |                            |
| Formulário de Atributos | Largura do traço                         | 0.2                              | 60000          | Milmetros |                            |
| Uniões                  | Estilo do traço                          |                                  | — Linha sólida |           |                            |
| Armazenamento Auxiliar  | Estilo da unido                          | * 0.0                            | chanmado       |           | -                          |
| Ações                   | Deslocamento                             | y 0.0                            | 00000          | Mimetros  | Corve recentes             |
| Tela                    | Ativar camada de símbolo                 |                                  |                |           |                            |
| Renderização            | <ul> <li>✓</li> <li></li> </ul>          | Desenhe os efeit                 | tes (b)        |           |                            |
| Temporal                |                                          |                                  |                |           | 7.                         |
| 1005 30                 | - Estilo ·                               | 1                                | OK Cancela     | r Aplicar |                            |

- 8. Após selecionar o azul claro, clique sobre a opção "Aplicar"
- 9. Por fim, clique sobre a opção "OK"

| Q Layer Properties - Santarén | PA — Simbologia        |                    | ×             |
|-------------------------------|------------------------|--------------------|---------------|
| 91                            | Simbolo Simples        |                    | . *           |
| 💮 Informação                  | - Preenchimentr        | 0                  | (*)           |
| Fonte                         | Preenchime             | into simples       |               |
| 🨻 Simbologia                  |                        |                    |               |
| 陆 Rótulos                     |                        |                    |               |
| ம Máscaras                    | Cor                    |                    | 910           |
| 🔗 Visualização 3D             | Opacidade -            |                    | 9% 🗘 🕄        |
| Piagramas                     | Unidade Milimetros     |                    | *             |
| Campos                        | Nome Etiquetas         |                    | en            |
| Formulário de Atributos       | Estilos do<br>Padrão   |                    |               |
| 🎸 Renderização                | gradien Colorful       |                    | -             |
| U Temporal                    |                        | Salvar Simbo       | No Avançado • |
| 🖇 Variáveis                   | Renderização da camada | 9 8                |               |
| · ***                         | - Estilo -             | OK Cancelar Aplica | ar Ajuda      |

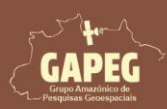

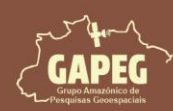

#### 9.8.3. Alterando a simbologia da camada de Uso e Ocupação da Terra

As camadas anteriores não precisavam ser apresentadas com cores diferentes, pois nosso objetivo é apenas mostrar sua cobertura espacial sem destacar detalhes adicionais. No entanto, a camada de Uso e Ocupação da Terra contém informações importantes que precisam ser diferenciadas no mapa. Sendo assim, precisaremos selecionar uma opção que permita essa diferenciação entre as classes.

Para determinar uma estrutura de simbologia que consiga atender ao nosso objetivo, siga os passos a seguir:

1. Para alterar a cor da camada de Uso e Ocupação da Terra, clique com o clique com o botão direito do mouse sobre a camada "Uso e Ocupação da terra"

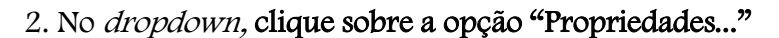

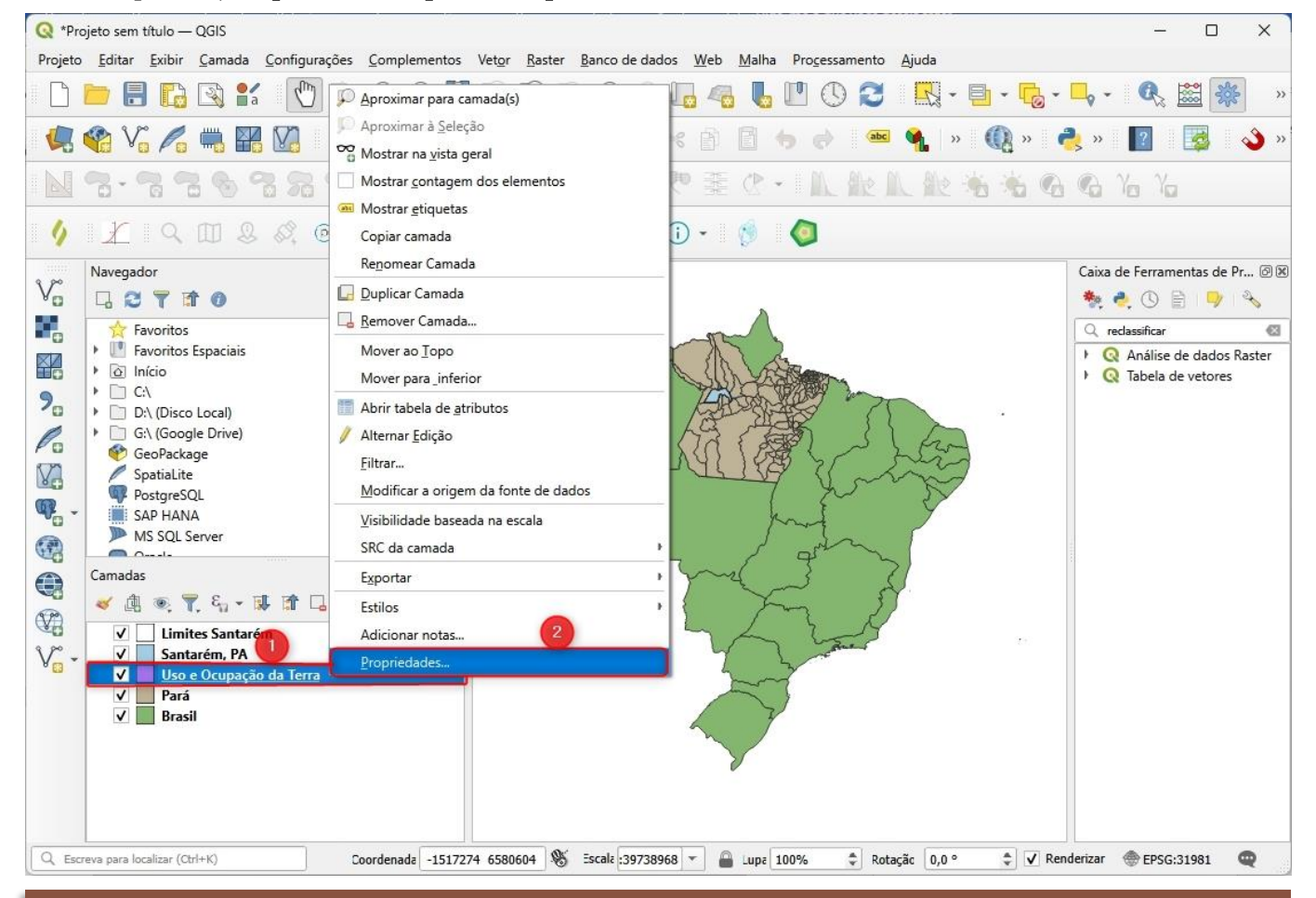

Obs.: Após clicar sobre a opção "Propriedades...", você será redirecionado para a janela "Layer Properties - Uso e Ocupação da Terra - Simbologia" (Talvez o seu esteja totalmente em português → "Propriedades da camada - Uso e Ocupação da Terra - Simbologia").

3. Na janela "Layer Properties – Uso e Ocupação da Terra - Simbologia" selecione a aba "Simbologia"

4. Na aba "Simbologia", selecione a opção "Categorizado"

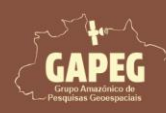

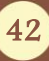

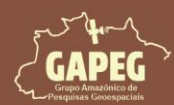

## Cartografia Temática no QGIS Mapa Técnico - Passo a Passo

Obs.: Utilizamos a opção "Categorizado" para apresentar cores diferentes para cada informação na camada. Se utilizássemos a opção "Símbolo simples", como fizemos com outras camadas, as diferentes classes de Uso e Ocupação da Terra seriam mascaradas por serem apresentadas em uma única cor.

## 5. Depois, ao lado da opção "Valor" clique sobre a opção "Expressão" representada pelo símbolo

Obs.: A opção "Expressão" permite definir a regra para a atribuição de cores às classes na camada, explicando ao modelo de descrição de cores como as classes e suas respectivas tonalidades devem ser apresentadas. Neste caso, utilizaremos uma expressão que combine as colunas com os nomes das classes e a área de cada uma

| 2                                                                                                    | 불 Categorizado                                                                                                 |                                                                                           |                    |         | Ŧ       |
|----------------------------------------------------------------------------------------------------|----------------------------------------------------------------------------------------------------|-------------------------------------------------------------------------------------------|--------------------|---------|---------|
| 🧿 Informação                                                                                              | + Valor                                                                                                    |                                                                                           |                    |         | 3       |
| 🔆 Fonte 😗                                                                                                 | Símbolo                                                                                                    |                                                                                           |                    |         | 5       |
| Simbologia                                                                                                | Gradiente de cores                                                                                             | Ran                                                                                       | dom colors         |         | -       |
| Simbologia                                                                                                | Símbolo 👻 Valor                                                                                                | Legenda                                                                                   |                    |         |         |
| ibc Rótulos                                                                                               |                                                                                                    |                                                                                           |                    |         |         |
| DC Máscaras                                                                                               |                                                                                                    |                                                                                           |                    |         |         |
| 👌 Visualização 3D                                                                                         |                                                                                                    |                                                                                           |                    |         |         |
|                                                                                                    |                                                                                                    |                                                                                           |                    |         |         |
| Diagramas                                                                                                 |                                                                                                    |                                                                                           |                    |         |         |
| Diagramas<br>Campos                                                                                       |                                                                                                    |                                                                                           |                    |         |         |
| Diagramas<br>Campos<br>Formulário de Atrib                                                                | utos Classificar 🖶                                                                                             | Excluir Tudo                                                                              |                    | Avançad | do      |
| Diagramas<br>Campos<br>Formulário de Atrib<br>Uniões                                                      | utos Classificar ⊕<br>▼ Renderização                                                                           | Excluir Tudo                                                                              |                    | Avançad | do ·    |
| Diagramas<br>Campos<br>Formulário de Atrib<br>Uniões<br>Armazenamento Au                                  | utos Classificar 🖶<br><b>Renderização</b><br>uxiliar Opacidade                                                 | e da camada                                                                               |                    | Avançad | do ·    |
| Diagramas<br>Campos<br>Formulário de Atrib<br>Uniões<br>Armazenamento Au                                  | utos Classificar ⊕<br>▼ Renderização<br>Opacidade<br>Modo de mistura                                           | e Excluir Tudo<br>o da camada                                                             | Feição             | Avançad | do      |
| Diagramas<br>Campos<br>Formulário de Atrib<br>Uniões<br>Armazenamento Au                                  | utos Classificar ⊕<br>▼ Renderização<br>Opacidade<br>Modo de mistura                                           | Excluir Tudo<br>o da camada<br>Layer<br>Normal                                            | Feição<br>• Normal | Avançad | do<br>¢ |
| Diagramas<br>Campos<br>Formulário de Atrib<br>Uniões<br>Armazenamento Au<br>Ações<br>Tela                 | utos Classificar<br>♥ Renderização<br>Opacidade<br>Modo de mistura<br>Desenhe os efe                           | Excluir Tudo<br>o da camada<br>Layer<br>Normal                                            | Feição             | Avançad | do<br>• |
| Diagramas<br>Campos<br>Formulário de Atrib<br>Uniões<br>Armazenamento Au<br>Ações<br>Tela<br>Renderização | utos Classificar 🕀<br><b>Renderização</b><br>Opacidade<br>Modo de mistura<br>Desenhe os efe<br>Controle da ord | Excluir Tudo<br>o da camada<br>Layer<br>Normal<br>eitos<br>dem de renderização de feições | Feição<br>• Normal | Avançad | do      |

#### Obs.: As colunas referentes às classes de UOT estão presentes na Tabela de Atributos do arquivo de Uso e Ocupação da Terra, conforme ilustrado na figura a seguir.

| Classes *           | area     | %%     | SIGLA | Área      | Proporçã |
|---------------------|----------|--------|-------|-----------|----------|
| I Agricultura       | 295,35   | 1,649  | AG    | 295,35    | 1,65%    |
| 2 Área Urbanizada   | 61,03    | 0,341  | AU    | 61,03     | 0,34%    |
| 3 Campo Alagado     | 340,62   | 1,902  | CA    | 340,62    | 1,90%    |
| 4 Corpo D'água      | 3761,09  | 20,996 | CD    | 3.761,09  | 21,00%   |
| 5 Floresta Alagável | 643,54   | 3,593  | FA    | 643,54    | 3,59%    |
| 5 Formação Cam      | 152,29   | 0,85   | FC    | 152,29    | 0,85%    |
| 7 Formação Flore    | 11715,95 | 65,404 | FF    | 11.715,95 | 65,40%   |
| 8 Formação Savâ     | 2,25     | 0,013  | FS    | 2,25      | 0,01%    |
| 9 Pastagem          | 941,06   | 5,253  | PA    | 941,06    | 5,25%    |

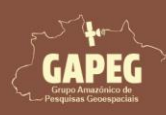

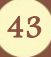

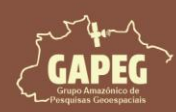

De maneira simplificada, a tabela de atributos é uma estrutura de dados que complementa a geometria dos objetos geográficos com informações descritivas, como nomes, população e outras características. Isso facilita análises espaciais detalhadas e consultas de dados. Sem essa tabela, não teríamos nenhuma informação adicional sobre um arquivo vetorial, apenas a sua localização geográfica.

A expressão utilizada para unir as colunas com o nome das classes e a área será a seguinte:

## "Classes" || ' ' || '-' || ' ' || "area" || ' ' || 'km²'

"Classes": Indica que queremos adicionar as informações da coluna que contém os nomes de cada classe de UOT

- || (concatenação): Usado para unir duas ou mais partes de texto em uma única linha contínua;
- " (espaço entre aspas simples): Representa um espaço em branco que será inserido entre as partes concatenadas;
- '-' (hífen entre aspas simples): Indica que queremos incluir um hífen entre as partes concatenadas;

"area" (nome da coluna entre aspas duplas): Indica que queremos adicionar as informações da coluna que contém a área de cada classe de Uso e Ocupação da Terra; e

'km<sup>2</sup>' (Unidade de medida entre aspas simples): Indica a unidade de medida utilizada para a área (caso o seu projeto esteja em hectares, por exemplo, substitua por "ha")

6. Para introduzir as informações das colunas de "classes" e "area" à expressão, clique sobre a opção "Campos e Valores" para exibir todas as colunas disponíveis na tabela de atributos

7. Como visto, as colunas de "classes" e "area" estão disponíveis, mas deverão ser adicionadas no local certo da expressão. Para isso, basta clicar duas vezes sobre a coluna desejada no momento desejado
8. O botão de concatenação (||) deverá ser utilizado sempre que precisar unir as informações. Para isso, basta clicar uma vez sobreo botão de concatenação, representado pelo símbolo

9. As aspas, os espações e o texto "km<sup>2</sup>" deverão ser adicionados utilizando o teclado do computador

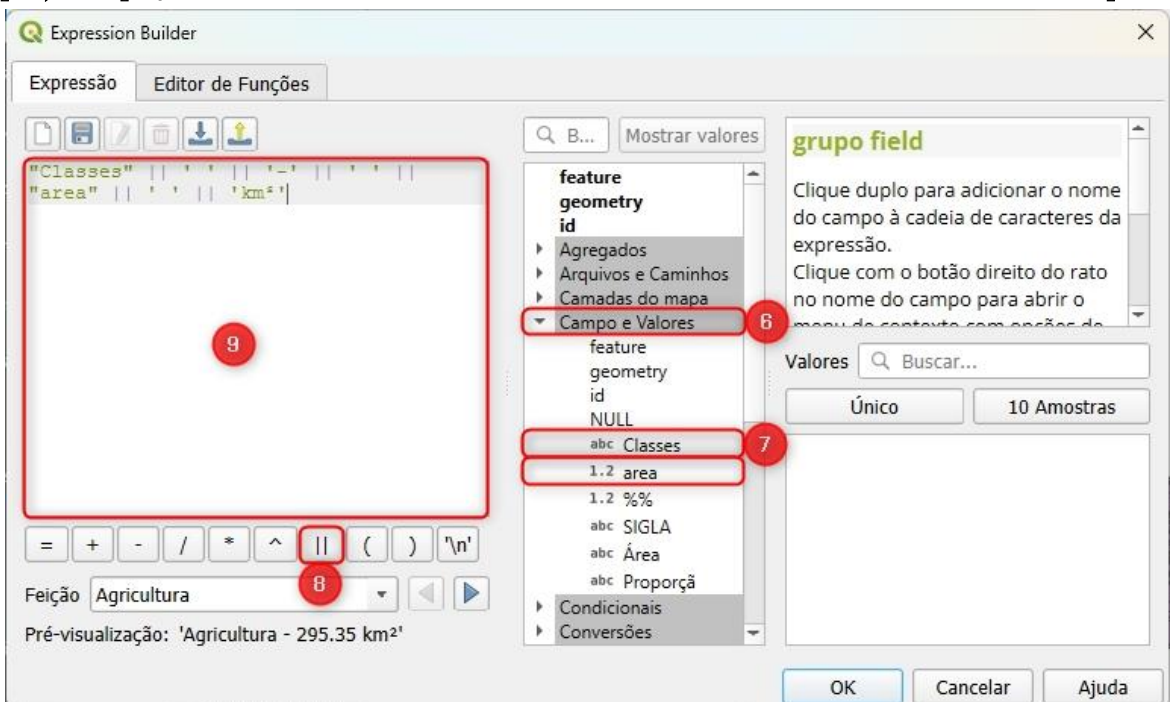

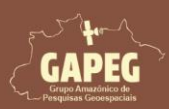

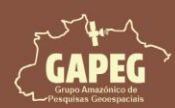

Mapa Técnico - Passo a Passo

Obs.: Ao digitar a expressão, ela será exibida na área de visualização. Se estiver correta, uma prévisualização dos dados será apresentada. Caso hajam erros, aparecerá a mensagem: "Expressão inválida (more info)". Ao clicar em (more info), poderá identificar o erro e corrigi-lo.

#### 10. Se tudo estiver certo, clique em "OK"

| Expressão Editor d                                       | e Funções              |      |                                                                     |                                                         |                                                |                                                                              |                                                                                 |
|----------------------------------------------------------|------------------------|------|---------------------------------------------------------------------|---------------------------------------------------------|------------------------------------------------|------------------------------------------------------------------------------|---------------------------------------------------------------------------------|
|                                                          | <b>1</b>               |      | Q. B                                                                | Mostrar valores                                         | grupo                                          | o field                                                                      |                                                                                 |
| "Classes"    ' '<br>"area"    ' '                        | '-'    ' '   <br>'km²' |      | feature<br>geomet<br>id<br>Agregad<br>Arquivos<br>Camada<br>Campo e | ry<br>los<br>s e Caminhos<br>s do mapa<br>e Valores     | Clique<br>do cam<br>expres<br>Clique<br>no non | duplo para<br>npo à cadei<br>são.<br>com o botã<br>ne do camp<br>do contexto | adicionar o nome<br>a de caracteres da<br>io direito do rato<br>io para abrir o |
|                                                          |                        | 1    | featu<br>geor<br>id<br>NUL                                          | ure<br>metry<br>L                                       | Valores                                        | Q Buscai<br>Ĵnico                                                            | r<br>10 Amostras                                                                |
| = + - /<br>eição Agricultura<br>Pré-visualização: 'Agric | * ^    ( )<br>• •      | '\n' | 1.2<br>1.2<br>abc<br>abc<br>b<br>Condicio                           | area<br>%%<br>SIGLA<br>Área<br>Proporçã<br>onais<br>ões |                                                |                                                                              |                                                                                 |

Após definir a expressão, você será redirecionado para a janela de simbologia. Antes de atribuir cores às classes, remova as linhas de borda para tornar o mapa mais claro. Para tal, siga os passos abaixo:

#### 11. Clique na seta direcionada para baixo ao lado da barra de cor da opção "Símbolo"

#### 12. No dropdown, clique sobre a opção "Configurar símbolo"

| Q Layer Properties - Uso e Oo | cupação da Terra — Simbo | logia                                             |          | >                                    |  |  |  |
|-------------------------------|--------------------------|---------------------------------------------------|----------|--------------------------------------|--|--|--|
| Q                             | 불 Categorizado           | 📮 Categorizado                                    |          |                                      |  |  |  |
| 🥡 Informação                  | - Valor                  | "Classes" // ' ' // '-' // '' // "area" // ' ' // | 'km²'    | - 1                                  |  |  |  |
| 🗞 Fonte                       | Símbolo                  |                                                   |          |                                      |  |  |  |
| Simbologia                    | Gradiente de cores       | Rando                                             | m colors | Configurar Símbolo<br>Copiar Símbolo |  |  |  |
| abc Rótulos                   | Símbolo 👻 Valor          | Legenda                                           |          | Colar Símbolo                        |  |  |  |
| DC Máscaras                   |                          |                                                   |          |                                      |  |  |  |
| 💡 Visualização 3D             |                          |                                                   |          | •                                    |  |  |  |
| Diagramas                     | Classificar 🕀            | Excluir Tudo                                      |          |                                      |  |  |  |
| Campos                        | ▼ Renderização           | ) da camada                                       |          |                                      |  |  |  |
| Formulário de Atributos       | Opacidade                | e                                                 | _        | Cores recentes                       |  |  |  |
|                               | Modo de mistura          | Layer                                             | Feição   |                                      |  |  |  |
| Unides                        |                          | Normal                                            | Normal   | Cores Padrão                         |  |  |  |
| Armazenamento Auxiliar        | Desenhe os efe           | Pitos                                             |          |                                      |  |  |  |
| A                             | Controle da oro          | lem de renderização de feições                    |          | Copiar Cor                           |  |  |  |
| Ações                         | Estilo -                 | ОК                                                | Cancelar | Colar Cor<br>Capturar Cor            |  |  |  |

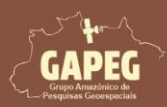

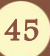

Cartografia Temática no QGIS Mapa Técnico - Passo a Passo

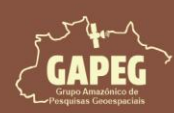

- 13. Na janela "Configurações de Símbolos", clique sobre a opção "Preenchimento simples"
- 14. Clique sobre a seta direcionada para baixo ao lado da barra de cor da opção "Cor do traço"
- 15. No dropdown, marque o quadrado da opção "Traço transparente"
- 16. Clique em "OK"

| Q Configurações de Símbolos                     |                                 |              |                |           | ×            |
|-------------------------------------------------|---------------------------------|--------------|----------------|-----------|--------------|
|                                                 | Preenchimento     Preenchimento | Simples      |                |           |              |
|                                                 |                                 | -            |                |           |              |
| Tipo da camada símbolo Pree                     | nchimento Simples               |              |                |           | ]            |
| Cor do preenchimento<br>Estilo do preenchimento |                                 | Sólido       |                |           | ß            |
| Cor do traço                                    |                                 |              |                | Traço     | Transparente |
| Largura do traço                                |                                 | 0,260000     | 🖾 🌲 Milímetros | •         |              |
| Estilo do traço                                 |                                 | Linha sólida |                | •         |              |
| Estilo da união                                 |                                 | 🖣 Chanfrado  |                | -         |              |
| Deslocamento                                    | x<br>y                          | 0,000000     | Milímetros     | -         |              |
| Ativar camada de símbolo                        |                                 |              |                |           |              |
| V                                               | E Desenhe o                     | os efeitos 🔺 | 16             | Cores rec | entes        |
|                                                 |                                 |              | ОК Са          | ancelar   | frāc         |

Após definir a transparência para as linhas de borda, você será redirecionado novamente para a janela de "Simbologia". Agora você está pronto para configurar as variações de cores para cada classe.

#### 17. Clique sobre a opção "Classificar"

| Q Layer Properties - Uso e Oci | upação da Terra -    | — Simbol           | logia                                                        |                      |          | No Star - A <mark>re</mark> s | ×          |
|--------------------------------|----------------------|--------------------|--------------------------------------------------------------|----------------------|----------|-------------------------------|------------|
| Q                              | 📑 Catego             | rizado             |                                                              |                      |          |                               | *          |
| 🥡 Informação                   | Talor                |                    | "Classes" // ` ' // '-' // ' ' //                            | "area"    ' '    'ki | m²'      |                               | 3 *        |
| Fonte                          | Símbolo              |                    |                                                              |                      |          |                               | -          |
| Simbologia                     | Gradiente d          | le cores           |                                                              | Random               | colors   |                               |            |
| V Simbologia                   | Símbolo              | Valor              | Legenda                                                      |                      |          |                               |            |
| (abc) Rótulos                  | <b>V</b><br><b>V</b> | Agricul<br>Área U  | lt Agricultura - 295.35 km²<br>Ir Área Urbanizada - 61.03 kr | m²                   |          |                               |            |
| abc Máscaras                   | ✓<br>✓               | Campo<br>Corpo     | o Campo Alagado - 340.62 k<br>Corpo D'água - 3761.09 kr      | rm²<br>n²            |          |                               |            |
| 💎 Visualização 3D              | ✓<br>✓               | Florest.<br>Formaç | t Floresta Alagável - 643.54<br>ç Formação Campestre - 152   | km²<br>2.29 km²      |          |                               |            |
| Magramas                       |                      | Formaç<br>Formaç   | ç Formação Florestal - 1171:<br>ç Formação Savânica - 2.25   | 5.95 km²<br>km²      |          |                               |            |
| Campos                         | V<br>V               | Pastage<br>todos o | e Pastagem - 941.06 km²                                      |                      |          |                               |            |
| Formulário de Atributos        |                      |                    |                                                              |                      |          |                               |            |
| Uniões                         |                      |                    |                                                              |                      |          |                               |            |
| Armazenamento Auxiliar         | Classifica           | r 🕂                | Excluir Tudo                                                 |                      |          |                               | Avançado 🔹 |
| S Ações                        | Rende                | rização            | da camada                                                    |                      |          |                               |            |
|                                | Estilo               | -                  |                                                              | ОК                   | Cancelar | Aplicar                       | Ajuda      |

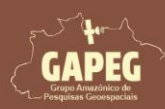

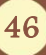

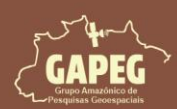

Mapa Técnico - Passo a Passo

Obs.: Perceba que foram apresentadas nove (9) classes de uso e ocupação da terra. No entanto, abaixo delas há uma simbologia denominada "Todos os outros valores", que não representa nenhuma das classes listadas. Precisamos removê-la do modelo.

18. Clique com o botão esquerdo do mouse sobre a simbologia denominada "Todos os outros valores"

#### para selecioná-la

19. Clique sobre a opção "Excluir", representada pelo símbolo 💻

| QL               | ayer Properties - Uso e Ocupa | ição da Terr | a — Simbolo | ogia                                 |                   |          |         | ×          |
|------------------|-------------------------------|--------------|-------------|--------------------------------------|-------------------|----------|---------|------------|
| Q                |                               | 📑 Cate       | gorizado    |                                      |                   |          |         | *          |
| i                | Informação                    | Valor        |             | "Classes"    ' '    '-'    ' '    "a | rea"    ' '    'k | m²'      |         | 3          |
| Э <mark>с</mark> | Fonte                         | Símbolo      |             |                                      |                   |          |         | -          |
| ×                | Simbologia                    | Gradient     | e de cores  |                                      | Random            | colors   |         | <b>`</b>   |
| ~                | -                             | Símbolo      | Valor       | Legenda                              |                   |          |         |            |
| abc              | Rótulos                       | V            | Agricul     | t Agricultura - 295.35 km²           |                   |          |         |            |
|                  |                               | <b>V</b>     | Área U      | Área Urbanizada - 61.03 km²          |                   |          |         |            |
| abc              | Máscaras                      | <b>V</b>     | Campo       | Campo Alagado - 340.62 km            | z                 |          |         |            |
|                  |                               | ✓            | Corpo .     | Corpo D'água - 3761.09 km²           |                   |          |         |            |
|                  | Visualização 3D               | <b>v</b>     | Florest.    | Floresta Alagável - 643.54 km        | n²                |          |         |            |
|                  | visualização so               | ✓            | Formaç      | Formação Campestre - 152.2           | 9 km²             |          |         |            |
| <b>*</b>         | Diagramac                     | V            | Formaç      | Formação Florestal - 11715.9         | 15 km²            |          |         |            |
|                  | Diagramas                     | <b>V</b>     | Formaç      | Formação Savânica - 2.25 km          | 1 <sup>2</sup>    |          |         |            |
|                  | Compos                        | V            | Pastage     | Pastagem - 941.06 km²                |                   |          |         |            |
|                  | campos                        | $\checkmark$ | todos o     | 11.<br>                              |                   |          |         |            |
| -8               | Formulário de Atributos       |              |             | 18                                   |                   |          |         |            |
| • •              | Uniões                        |              |             | <b>a</b>                             |                   |          |         |            |
|                  | Armazenamento Auxiliar        | Classifi     | car 🕀       | Excluir Tudo                         |                   |          |         | Avançado - |
| 0                | Ações                         | ▶ Rend       | lerização   | da camada                            |                   |          |         |            |
|                  | T-1-                          | Estilo       | -           | [                                    | ОК                | Cancelar | Aplicar | Ajuda      |

O QGIS nos permite inserir códigos de cores para padronizar com as bases de dados. Como o arquivo de UOT é derivado da classe 8 do projeto MapBiomas, vamos usar a legenda disponível no link: <u>https://brasil.mapbiomas.org/codigos-de-legenda/</u> para determinar a cor de cada classe. Para facilitar a elaboração deste livro, na tabela abaixo estão listadas as cores, descrições e códigos das classes.

| Classe             | Código  | Cor |
|--------------------|---------|-----|
| Agricultura        | #E974ED |     |
| Área urbanizada    | #d4271e |     |
| Campo alagado      | #519799 |     |
| Corpos d'água      | #0000FF |     |
| Floresta alagável  | #026975 |     |
| Formação campestre | #d6bc74 |     |
| Formação florestal | #1f8d49 |     |
| Formação savânica  | #7dc975 |     |
| Pastagem           | #edde8e |     |

Fonte: Adaptado de MapBiomas (2024)

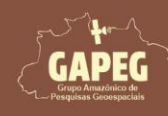

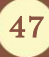

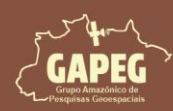

20. Com a codificação das cores em mãos, dê um duplo clique com o botão esquerdo do mouse sobre o quadrado colorido ao lado da camada de "Agricultura"

| Q Layer Properties - Uso e | Ocupação da Terra — Simbol | ia ×                                                               |
|----------------------------|----------------------------|--------------------------------------------------------------------|
| Q                          | 불 Categorizado             |                                                                    |
| 🕡 Informação               | + Valor                    | Classes"   / ' '   / ' ' /   "area"   / ' '   ' 'km²' 🔹 🐔          |
| Konte                      | Símbolo                    |                                                                    |
| 🥳 Simbologia               | Gradiente de cores         | Random colors                                                      |
| (abc Rótulos               | Sín 200 Valor<br>V Agricul | Legenda<br>Agricultura - 295.35 km²<br>Área Urbanizada - 61.03 km² |
| abc Máscaras               | Corpo                      | Campo Alagado - 340.62 km²<br>Corpo D'água - 3761.09 km²           |
| 💎 Visualização 3D          | ✓ Florest                  | Floresta Alagável - 643.54 km²<br>Formação Campestre - 152.29 km²  |
| 🌪 Diagramas                | Formac<br>Formac           | Formação Florestal - 11715.95 km²<br>Formação Savânica - 2.25 km²  |
| Campos                     | Pastag                     | Pastagem - 941.06 km²                                              |
|                            | 🛫 Estilo 🔹                 | OK Cancelar Aplicar Ajuda                                          |

21. Na janela denominada "Selecionador de símbolos", clique sobre a opção "Preenchimento simples"

22. Posteriormente, clique sobre a barra de cor ao lado da "Cor de preenchimento"

| 🤇 Selecionador de símbolos                                                                                                    |                                                |                                                      | × |
|----------------------------------------------------------------------------------------------------|------------------------------------------------|------------------------------------------------------|---|
|                                                                                                    | Preenchimento     Preenchimento Simples     21 | <b>+</b>                                             |   |
|                                                                                                    |                                                |                                                      | 1 |
|                                                                                                    |                                                |                                                      |   |
| Tipo da camada símbolo Preeno                                                                                                    | himento Simples                                | 2                                                    |   |
| Tipo da camada símbolo Preeno<br>Cor do preenchimento                                                                                   | himento Simples                                | 2                                                    | - |
| Tipo da camada símbolo Preeno<br>Cor do preenchimento<br>Estilo do preenchimento                                                        | himento Simples                                | 2)                                                   |   |
| Tipo da camada símbolo Preeno<br>Cor do preenchimento<br>Estilo do preenchimento<br>Cor do traço                                        | himento Simples                                | 2                                                    |   |
| Tipo da camada símbolo Preeno<br>Cor do preenchimento<br>Estilo do preenchimento<br>Cor do traço<br>Largura do traço                    | himento Simples                                | 2)<br>• (E,<br>• (E,<br>• (E,<br>• (Milímetros • (E, | - |
| Tipo da camada símbolo Preeno<br>Cor do preenchimento<br>Estilo do preenchimento<br>Cor do traço<br>Largura do traço<br>Estilo do traço | himento Simples                                | 2                                                    |   |

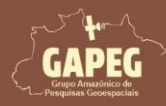

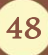

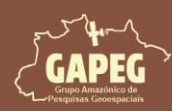

23. Na janela "Selecionador de cor de preenchimento" selecione o sistema de cores "Roda de cores" representado pelo símbolo  $\mathfrak{D}$ 

24. No campo "Anotação HTML", digite o código da agricultura da Tabela anterior (#E974ED)

25. Após digitar o código, você deverá clicar sobre a opção "OK"

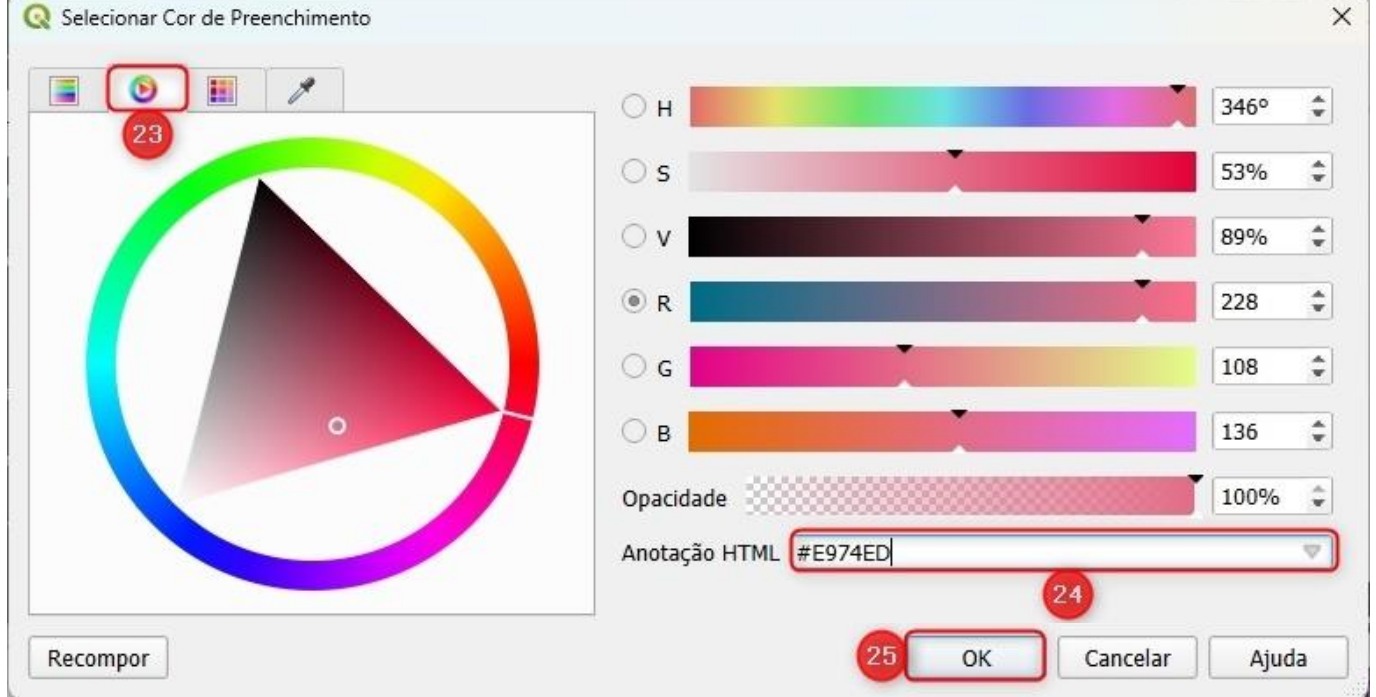

26. Após clicar sobre a opção "OK", você será redirecionado de volta para a janela de "Selecionador de símbolos", onde você deverá clicar sobre a opção "OK"

|                                                                                | The second second second second second second second second second second second second second second second se |                                 |            |                                                                                                    |
|--------------------------------------------------------------------------------|----------------------------------------------------------------------------------------------------|---------------------------------|------------|----------------------------------------------------------------------------------------------------|
|                                                                                | Preenchimen                                                                                                    | nto                             |            | A D                                                                                                    |
|                                                                                | Preenchin                                                                                                    | nento Simples                   |            |                                                                                                    |
|                                                                                |                                                                                                    |                                 |            |                                                                                                    |
|                                                                                |                                                                                                    |                                 |            |                                                                                                    |
|                                                                                |                                                                                                    |                                 |            |                                                                                                    |
|                                                                                |                                                                                                    |                                 |            |                                                                                                    |
|                                                                                |                                                                                                    |                                 |            |                                                                                                    |
|                                                                                |                                                                                                    |                                 |            |                                                                                                    |
|                                                                                |                                                                                                    |                                 |            |                                                                                                    |
| ipo da camada símbolo Pre                                                      | enchimento Simples                                                                                              |                                 |            | •                                                                                                    |
| 20 0440                                                                        |                                                                                                    | -                               |            |                                                                                                    |
| Car da praanchimanta                                                           |                                                                                                    |                                 |            | and the second second se |
| cor do preenchimento                                                           |                                                                                                    |                                 |            |                                                                                                    |
| Cor do preenchimento                                                           |                                                                                                    | Cálida                          |            |                                                                                                    |
| Estilo do preenchimento                                                        |                                                                                                    | Sólido                          |            |                                                                                                    |
| Estilo do preenchimento                                                        |                                                                                                    | Sólido                          |            |                                                                                                    |
| Estilo do preenchimento<br>Cor do traço                                        |                                                                                                    | Sólido                          |            |                                                                                                    |
| Estilo do preenchimento<br>Cor do traço<br>Largura do traço                    |                                                                                                    | Sólido                          | Milímetros |                                                                                                    |
| Estilo do preenchimento<br>Cor do traço<br>Largura do traço                    |                                                                                                    | Sólido<br>0,260000              | Milímetros |                                                                                                    |
| Estilo do preenchimento<br>Cor do traço<br>Largura do traço<br>Estilo do traço |                                                                                                    | Sólido<br>0,260000<br>Linha sól | Milímetros |                                                                                                    |
| Estilo do preenchimento<br>Cor do traço<br>Largura do traço<br>Estilo do traço |                                                                                                    | Sólido<br>0,260000<br>Linha sól | Milímetros |                                                                                                    |

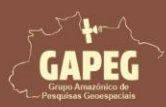

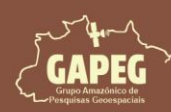

- 27. Repita esse processo para todas as classes colocando o respectivo código em cada uma
- 28. Posteriormente, clique em "Aplicar"
- 29. Por fim, você deverá clicar sobre a opção "OK"

| QL  | ayer Properties - Uso e Ocupa | ação da Terra — | Simbolo             | gia                                                   |                                        |                                                 |         | ×          |
|-----|-------------------------------|-----------------|---------------------|-------------------------------------------------------|----------------------------------------|-------------------------------------------------|---------|------------|
| Q   |                               | 📑 Categori      | izado               |                                                       |                                        |                                                 |         | *          |
| i   | Informação                    | Valor           | (                   | "Classes"    ' '    '-'    ' '                        | "area"    ' '    'k                    | m²'                                             |         | 3          |
| 3   | Fonte                         | Símbolo         |                     |                                                       |                                        |                                                 |         |            |
| ~   | Simbologia                    | Gradiente de    | cores (             |                                                       | Random                                 | 1 colors                                        |         | •          |
| ~   |                               | Símbolo *       | Valor               |                                                       | Legenda                                |                                                 |         |            |
| abc | Rótulos                       | V               | Agricult<br>Área Ur | ura - 295.35 km²<br>banizada - 61.03 km²              | Agricultura - 295.3                    | 5 km <sup>2</sup>                               |         |            |
| abc | Máscaras                      |                 | Campo<br>Corpo [    | Alagado - 340.62 km²<br>D'água - 3761.09 km²          | Campo Alagado -<br>Corpo D'água - 37   | 340.62 km <sup>2</sup><br>61.09 km <sup>2</sup> |         |            |
| Ŷ   | Visualização 3D               | V               | Floresta<br>Formaç  | Alagável - 643.54 km²<br>ão Campestre - 152.29 km²    | Floresta Alagável -<br>Formação Campes | 643.54 km²<br>.tre - 152.29 km²                 | 27      |            |
| 1   | Diagramas                     | V<br>V          | Formaç<br>Formaç    | ão Florestal - 11715.95 km²<br>ão Savânica - 2.25 km² | Formação Floresta<br>Formação Savânici | l - 11715.95 km²<br>a - 2.25 km²                |         |            |
|     | Campos                        |                 | Pastage             | m - 941.06 km²                                        | Pastagem - 941.06                      | km²                                             |         |            |
| -8  | Formulário de Atributos       |                 |                     |                                                       |                                        |                                                 |         |            |
| • 4 | Uniões                        |                 |                     |                                                       |                                        |                                                 |         |            |
|     | Armazenamento Auxiliar        |                 |                     |                                                       |                                        |                                                 |         |            |
| 3   | Variáveis                     | Classificar     | <b>P</b>            | 😑 Excluir Tudo                                        |                                        |                                                 |         | Avançado + |
| 1   | Elevação                      | Renderi         | ização (            | da camada                                             | 29                                     |                                                 | 28      |            |
|     | Metadados -                   | Estilo          | •                   |                                                       | ОК                                     | Cancelar                                        | Aplicar | Ajuda      |

#### 9.8.4. Alterando a simbologia da camada do Pará

- 1. Para alterar a cor da camada do "Pará", clique com o clique com o botão direito do mouse sobre a camada "Pará"
- 2. No dropdown, clique sobre a opção "Propriedades..."

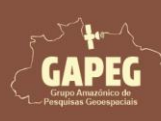

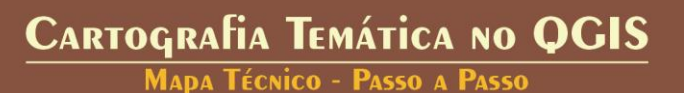

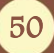

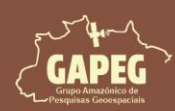

#### 9.8.5. Alterando a simbologia da camada do Pará

1. Para alterar a cor da camada do "Pará", clique com o clique com o botão direito do mouse sobre a

#### camada "Pará"

2. No dropdown, clique sobre a opção "Propriedades..."

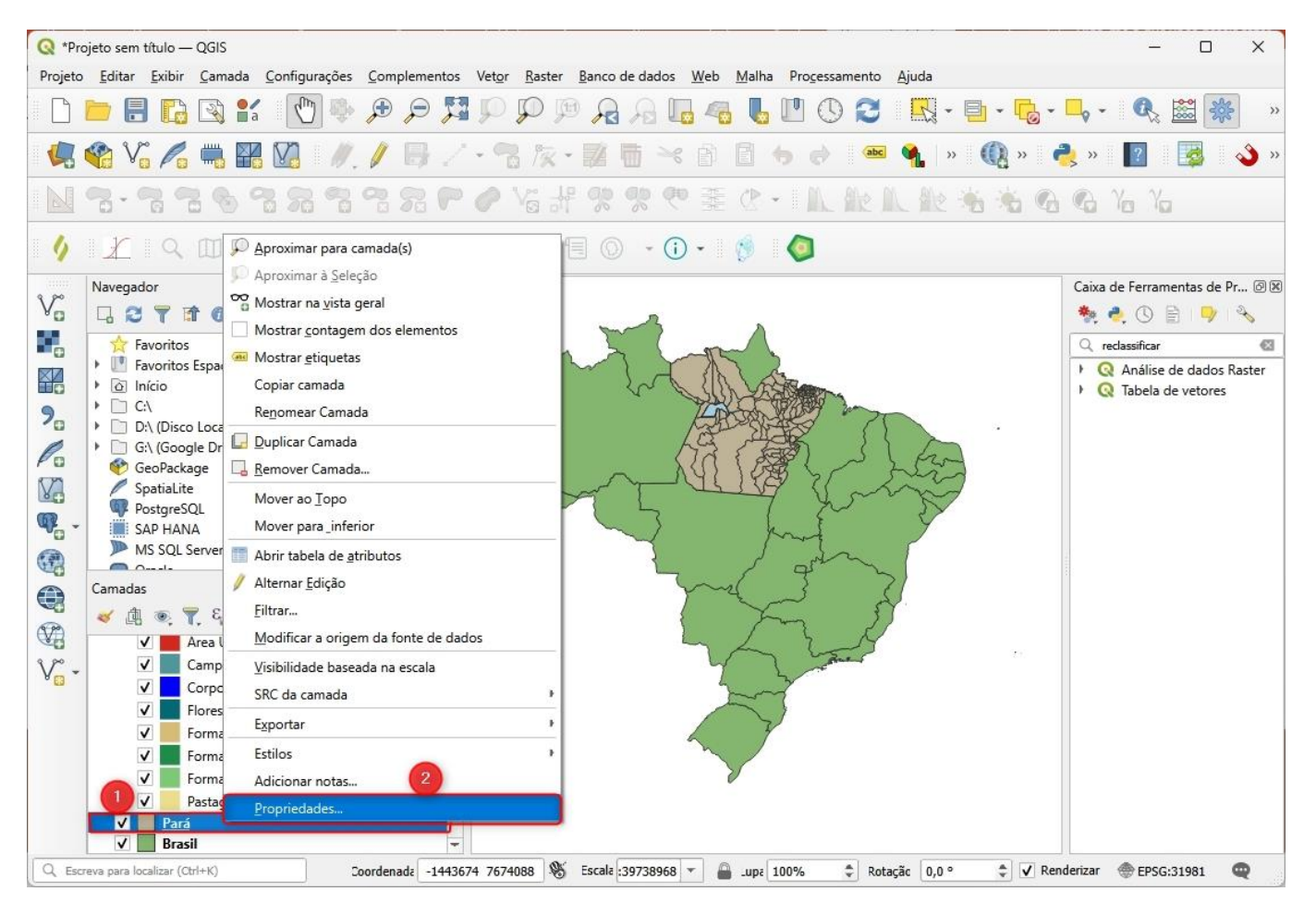

- 3. Na janela "Layer Properties Pará Simbologia" selecione a aba "Simbologia"
- 4. Na aba "Simbologia", selecione a opção "Símbolo simples"
- 4. Posteriormente, clique sobre a opção "Preenchimento Simples"
- 5. Após clicar sobre a opção "Preenchimento Simples", clique na seta direcionada para baixo ao lado da

#### barra de cor da opção "Cor do Preenchimento"

- 6. No dropdown, selecione a cor cinza claro
- 7. Após selecionar o azul claro, clique sobre a opção "Aplicar"
- 8. Por fim, clique sobre a opção "OK"

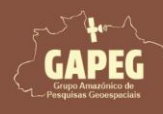

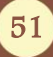

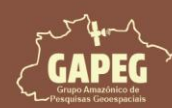

# Cartografia Temática no QGIS Mapa Técnico - Passo a Passo

| Q Layer Properties - Pará — Sim | bologia (4)                                  | ×                          |
|---------------------------------|----------------------------------------------|----------------------------|
| Q                               | Símbolo Simples                              | -                          |
| 👔 Informação                    | Preenchimento                                |                            |
| Fonte                           | Preenchimento Simples                        |                            |
| Simbologia                      | • • • • • • • • • • • • • • • • • • •        |                            |
|                                 |                                              |                            |
| (abc) Rótulos                   |                                              | Preenchimento Transparente |
| abc Máscaras                    | Tipo da camada símbolo Preenchimento Simples |                            |
| 🜳 Visualização 3D               | Cor do preenchimento                         |                            |
| 嶺 Diagramas                     | Estilo do preenchimento                      |                            |
| Campos                          | Cor do traço                                 |                            |
|                                 | Largura do traço 0,260000 🚳 🗘 Milímetros 🔻   |                            |
|                                 | Estilo do traço 🛛 —— Linha sólida 🔹          |                            |
| Uniões                          | Estilo da união 🖷 Chanfrado 💌                |                            |
| Armazenamento Auxiliar          | × 0,000000                                   | Cores recentes             |
| 🔕 Ações                         | Deslocamento y 0,000000                      |                            |
| 🗭 Tela                          | Ativar camada de símbolo                     | Cores Padrão               |
| 🞸 Renderização                  | V Example 2 Desenhe os efeitos               | Copiar Cor                 |
| 1 Temporal                      |                                              | Colar Cor                  |
|                                 | Renderização da camada                       | Capturar Cor               |
| Variáveis                       |                                              | Escolher Cor               |
|                                 | CSUID CK Cancelar Aplicar                    | Ajuda                      |

- 8. Após selecionar o preenchimento transparente, clique sobre a opção "Aplicar"
- 9. Por fim, clique sobre a opção "OK"

| 😡 Layer Properties - Pará — Simb | bologia                                 | ×        |
|----------------------------------|-----------------------------------------|----------|
| Q                                | 🔄 🔄 Símbolo Simples                     | *        |
| 🥡 Informação                     | Preenchimento     Preenchimento Simples | •        |
| 🗞 Fonte                          |                                         | I N      |
|                                  |                                         |          |
| (abc) Rótulos                    |                                         |          |
| abo Máscaras                     | Cor                                     | •        |
| 🕎 Visualização 3D                | Opacidade 100,0 %                       |          |
| M Diagramas                      | Unidade Milímetros                      | <b>*</b> |
|                                  | 🔍 Todos os Símbolos 🧠 🖉 👻               | ∎a       |
| Campos                           | Nome Etiquetas                          | -        |
| Formulário de Atributos          | Estilos do<br>Padrão                    |          |
| 🞸 Renderização                   | gradien Colorful                        | -        |
| 🕓 Temporal                       | Salvar Símbolo Avança                   | ido *    |
| Variáveis                        | Renderização da camada                  |          |
|                                  | Estilo • OK Cancelar Aplicar Aj         | juda     |

Cartografia Temática no QGIS Mapa Técnico - Passo a Passo

52

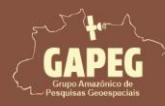

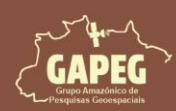

#### 9.8.6. Alterando a simbologia da camada do Brasil

1. Para alterar a cor da camada do "Brasil", clique com o clique com o botão direito do mouse sobre a

#### camada "Brasil"

2. No dropdown, clique sobre a opção "Propriedades..."

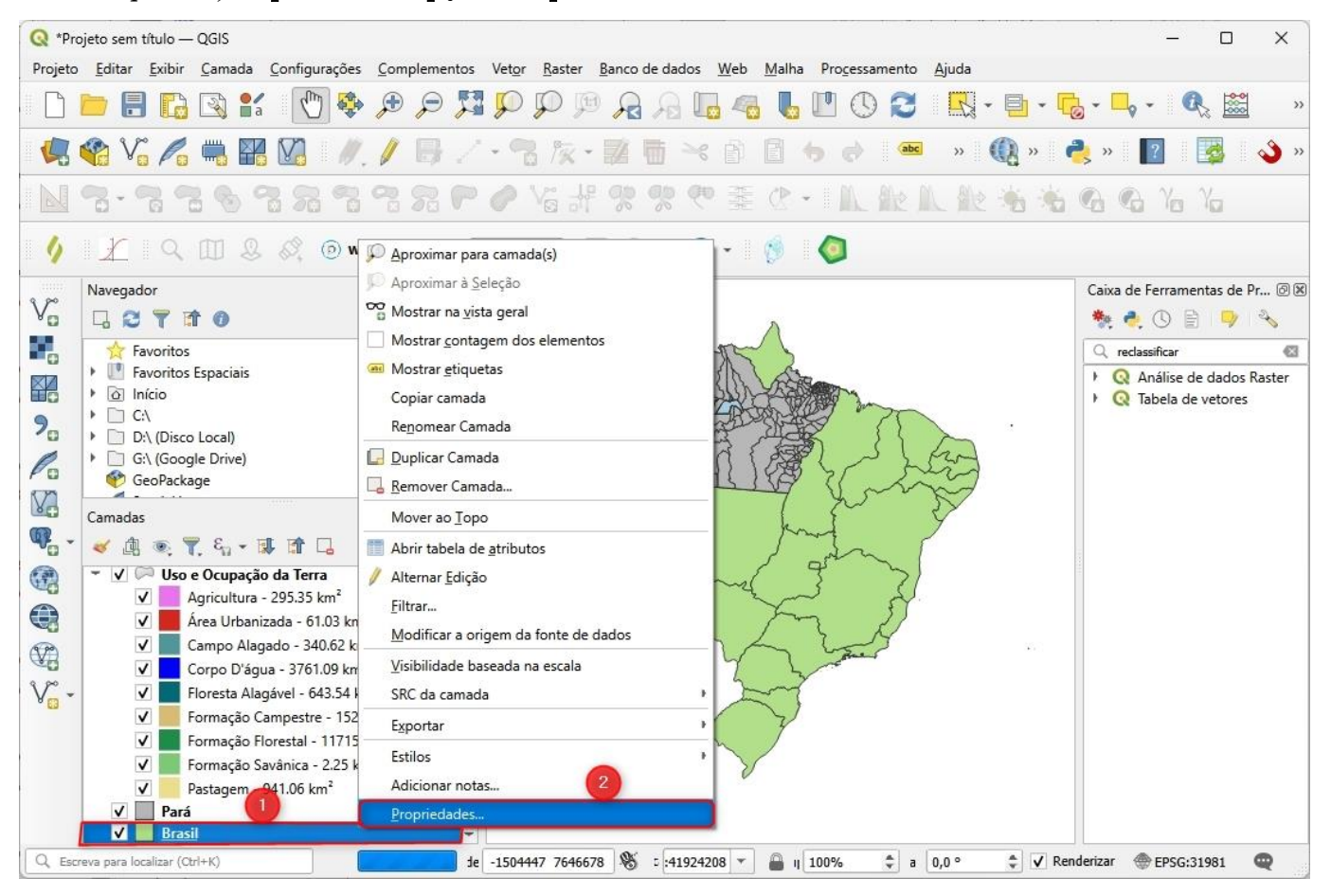

- 3. Na janela "Layer Properties Brasil Simbologia" selecione a aba "Simbologia"
- 4. Na aba "Simbologia", selecione a opção "Símbolo simples"
- 5. Posteriormente, clique sobre a opção "Preenchimento Simples"
- 6. Após clicar sobre a opção "Preenchimento Simples", clique na seta direcionada para baixo ao lado da

#### barra de cor da opção "Cor do Preenchimento"

7. No dropdown, selecione a cor branca

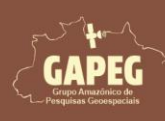

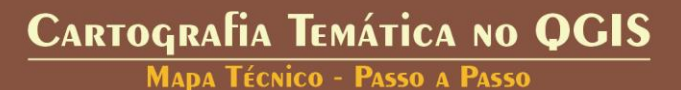

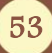

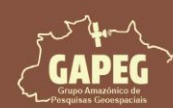

# Cartografia Temática no QGIS Mapa Técnico - Passo a Passo

| Q Layer Properties - Brasil — Sin | nbologia                                     | ×                            |
|-----------------------------------|----------------------------------------------|------------------------------|
| Q                                 | 🖀 Símbolo Simples                            | * )                          |
| 🧿 Informação                      | Preenchimento     Preenchimento Simples      |                              |
| Tonte 3                           | 5                                            |                              |
| 🥳 Simbologia                      |                                              |                              |
| (abc) Rótulos                     |                                              | Preenchimento Transparente   |
| abc Máscaras                      | Tipo da camada símbolo Preenchimento Simples |                              |
| 幹 Visualização 3D                 | Cor do preenchimento                         |                              |
| 嶺 Diagramas                       | Estilo do preenchimento                      |                              |
| Campos                            | Cor do traço                                 |                              |
| 🔡 Formulário de Atributos         | Largura do traço 0,260000 🚳 🗘 Milíme         | tros 🔻                       |
| Uniões                            | Estilo do traço Linha solida                 |                              |
| Armazenamento Auxiliar            | × 0,00000                                    | Cores recentes               |
| S Ações                           | Deslocamento y 0,000000 🗘 Milíme             |                              |
| 🗭 Tela                            | Ativar camada de símbolo                     | Cores Padrão                 |
| 🞸 Renderização                    | C Desenhe os efeitos                         | 7 piar Cor                   |
| 🚯 Temporal                        |                                              | Colar Cor                    |
| 8 Variáveis                       | Renderização da camada                       | Capturar Cor<br>Escolher Cor |
| 1 -                               | Estilo · OK Cancelar                         | Aplicar                      |

- 8. Após selecionar o preenchimento transparente, clique sobre a opção "Aplicar"
- 9. Por fim, clique sobre a opção "OK"

| Q Layer Properties - Brasil — Si | mbologia                                    |                                 |                 | ×        |
|----------------------------------|---------------------------------------------|---------------------------------|-----------------|----------|
| Q                                | Símbolo Simples                             |                                 |                 | <b>*</b> |
| 🕡 Informação                     | Preen     Preen     Preen                   | chimento<br>eenchimento Simples |                 |          |
| 🇞 Fonte                          |                                             |                                 |                 |          |
| 🨻 Simbologia                     |                                             |                                 |                 |          |
| (abc) Rótulos                    |                                             |                                 |                 |          |
| abc Máscaras                     | Tipo da camada símbolo Preenchimento Simple | 25                              |                 | •        |
| 💎 Visualização 3D                | Cor do preenchimento                        |                                 |                 | •        |
| Magramas                         | Estilo do preenchimento                     | Sólido                          |                 | • 4.     |
| Campos                           | Cor do traço                                |                                 |                 |          |
| 🔚 Formulário de Atributos        | Largura do traço                            | 0,260000                        | Milímetros      |          |
| 🗧 Variáveis                      | Renderização da camada                      | 9                               |                 |          |
|                                  | - Estilo                                    | ОК                              | Cancelar Aplica | r Ajuda  |

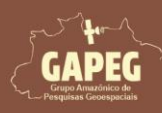

Cartografia Temática no QGIS Mapa Técnico - Passo a Passo

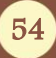

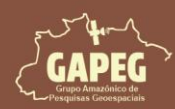

#### 10. MAPEAMENTO

Agora que todas as camadas já foram adicionadas e configuradas, poderemos dar início ao nosso mapeamento. Para isso, deveremos criar um novo layout de impressão.

#### 10.1. Criando um novo Layout de impressão

- 1. Para criar um Layout, clique sobre a opção "Projeto" no canto superior esquerdo da sua tela
- 2. No dropdown, clique sobre a opção "Novo layout de impressão"

3. Após clicar sobre a opção "Novo *layout* de impressão" será exibida a janela "Criar Imprimir *Layout*", **onde você deverá digitar a palavra "Técnico"**, que será o nome do nosso *layout* 

#### 4. Por fim, você deverá clicar sobre a opção "OK"

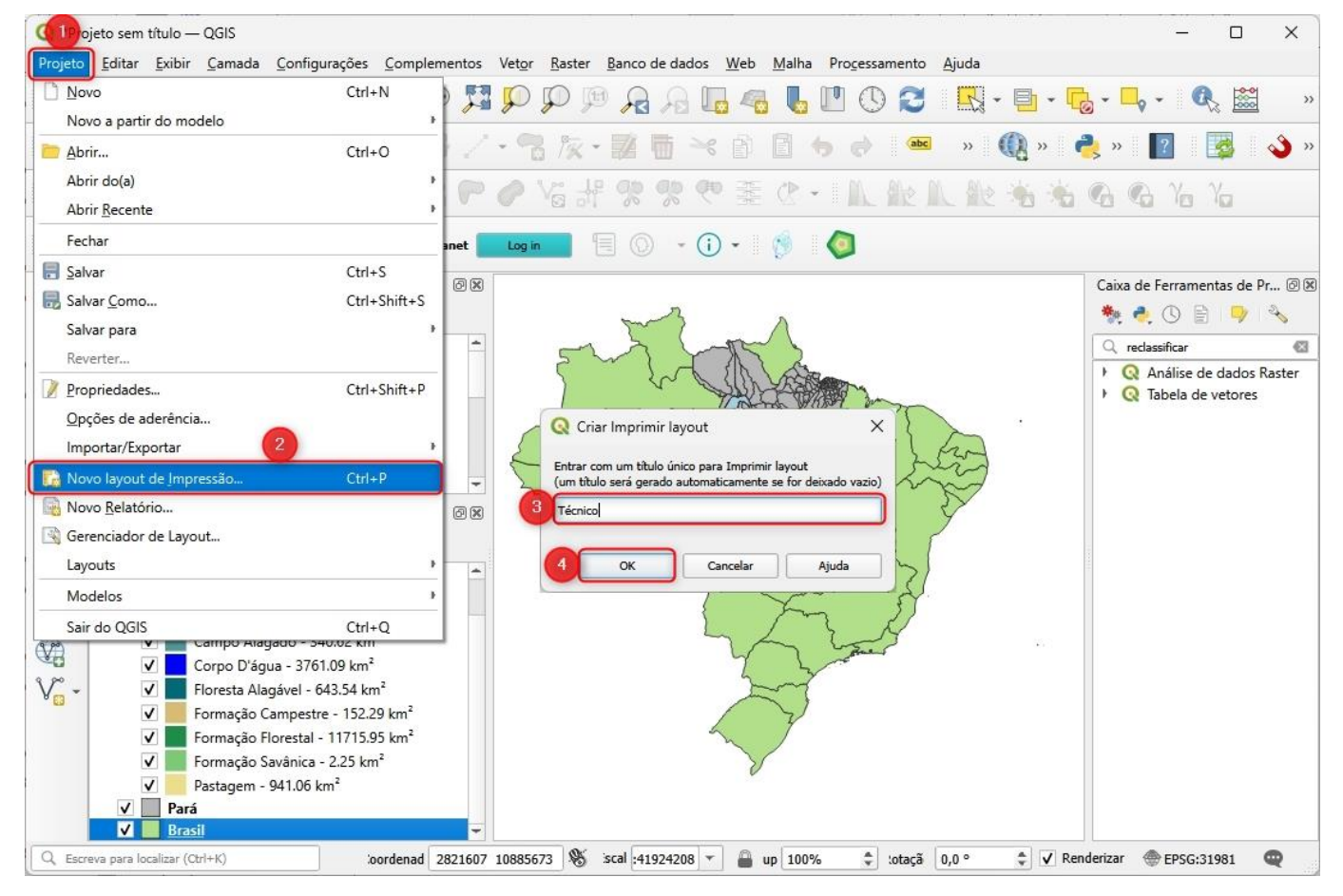

#### 10.2. Configurando a folha de impressão

Após criar o *layout*, você será redirecionado para a janela com as configurações de impressão. Essa janela conta com algumas barras de ferramentas que serão utilizadas no mapeamento. Aqui iremos utilizar as principais ferramentas de mapeamento. Mas, antes, deveremos iniciar configurando a folha de impressão.

O primeiro passo no processo de configuração do Layout de impressão é escolher as dimensões da folha de impressão. A Norma Brasileira Regulamentadora nº 10068 estabelece padrões para diversos aspectos técnicos, incluindo os tamanhos de folhas de papel para projetos e documentos. De acordo com

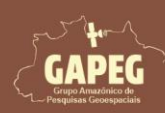

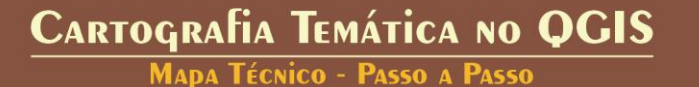

55

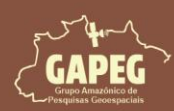

essas normas, existem diferentes formatos de papel, como AO, A1, A2, A3 e A4, cada um com dimensões específicas.

Para o nosso projeto, optamos por utilizar uma folha A4 no formato paisagem, que mede 297 mm de largura por 210 mm de altura. Este formato é escolhido para garantir que todos os elementos do projeto sejam apresentados de maneira clara e legível, aproveitando ao máximo o espaço disponível.

1. Com a janela de impressão "Tecnico" aberta, clique com o botão direito do mouse sobre qualquer ponto da "Folha de impressão"

2. No dropdown, clique sobre a opção "Propriedades da página"

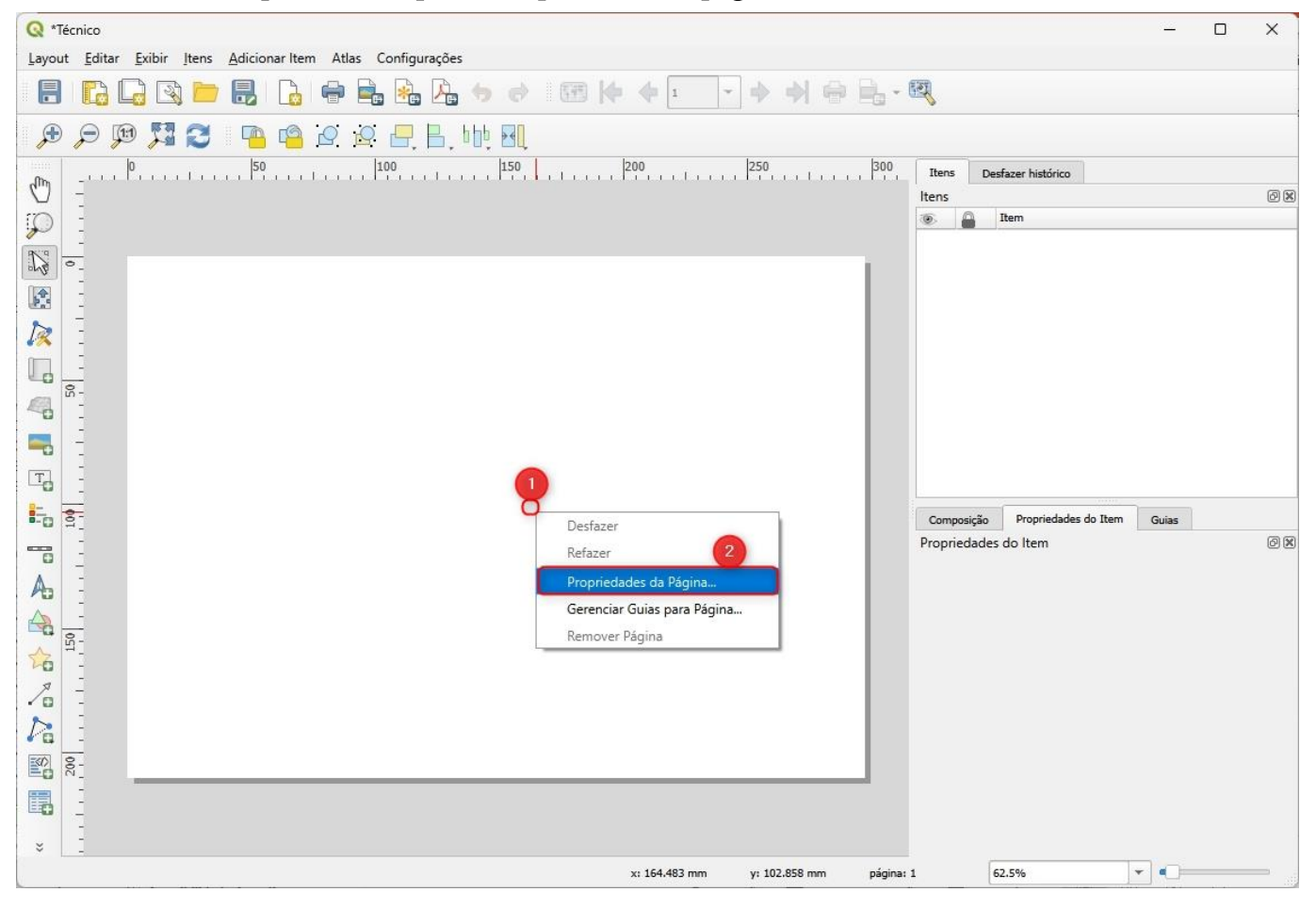

3. Selecione a opção "A4", no campo "Tamanho"

#### 4. Selecione a opção "Paisagem", no campo "Orientação"

Obs.: Após clicar sobre a opção "Propriedades da página", do lado direito da janela serão exibidos os tamanhos e formatos da página.

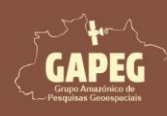

#### Cartografia Temática no QGIS Mapa Técnico - Passo a Passo

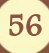

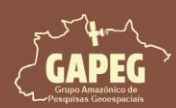

Mapa Técnico - Passo a Passo

| .90         |                         | _    |     |
|-------------|-------------------------|------|-----|
| Tamanho     | A4                      |      | - 3 |
| Orientação  | Paisagem                |      | - 4 |
| Largura     | 297,000                 | 6.]  |     |
| Altura      | 210,000                 | 6. ] |     |
| Excluir pág | ina das exportações 🛛 🗐 |      |     |

#### 10.3. Configurando as guias folha de impressão

Após a escolha do tamanho e da orientação da folha, você deverá **criar as linhas guias que delimitarão os espaços designados para cada mapa**. A seguir está apresentada a imagem com a delimitação das áreas para cada um dos elementos do mapa:

|                        | Grades X          |               |
|------------------------|-------------------|---------------|
| Mapa de<br>Localização |                   | Seta<br>Norte |
|                        |                   |               |
|                        | Mapa<br>Principal | Grades Y      |
|                        |                   |               |
|                        | Legenda           |               |

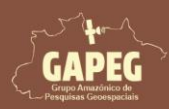

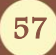

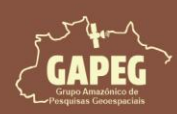

Essas guias são fundamentais para garantir que todos os elementos do layout sejam posicionados corretamente, respeitando as margens e espaçamentos definidos para proporcionar uma apresentação organizada das informações. É imprescindível compreender que a definição das guias e das dimensões no layout de um projeto deve ser feita de maneira personalizada e adaptada às necessidades específicas de cada projeto.

A NBR 10068 define que as margens são limitadas pelo contorno externo da folha e quadro. O quadro limita o espaço para o mapa As margens esquerda e direita, superior e inferior estão apresentadas na tabela abaixo.

| Formato |          | Mai     | rgem     |          |
|---------|----------|---------|----------|----------|
| Formato | Esquerda | Direita | Superior | Esquerda |
| AO      | 25       | 10      | 10       | 10       |
| A1      | 25       | 10      | 10       | 10       |
| A2      | 25       | 7       | 7        | 7        |
| A3      | 25       | 7       | 7        | 7        |
| A4      | 25       | 7       | 7        | 7        |

Fonte: Adaptado da NBR 10068 (ABNT, 1987)

#### 10.4. Adicionando as guias ao Layout

1. Iniciaremos definindo as guias limítrofes horizontais da página. Para isso, do lado inferior direito da tela, clique na aba "Guias"

2. Logo abaixo do campo em branco, referente às guias horizontais, clique 4 vezes sobre o botão "Adicionar nova guia", representado pelo símbolo

Obs.: Perceba que serão adicionadas 4 guias com o valor "0 mm"

3 Clique duas vezes com o botão esquerdo do mouse sobre o valor de uma das guias horizontais com valor "0 mm" e altere para "7 mm"

4. Em seguida, clique na próxima guia com o valor "O mm" e ajuste para "203 mm"

5. Por fim, altere a próxima guia com o valor "0 mm" para "210 mm"

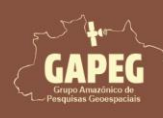

#### Cartografia Temática no QGIS Mada Técnico - Passo a Passo

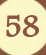

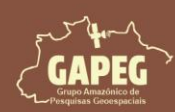

## Cartografia Temática no QGIS Mapa Técnico - Passo a Passo

|      | Ť |
|------|---|
|      |   |
| mm   |   |
| mm 3 |   |
| mm 4 |   |
| mm 5 | - |

Obs.: Uma das guias horizontais com o valor "O mm" permanecerá sem alteração, servindo para definir o limite superior da página.

1. Agora adicionaremos as guias verticais. Para isso, abaixo do campo em branco, referente às guias verticais, clique 4 vezes sobre o botão "Adicionar nova guia", representado pelo símbolo

Obs.: Perceba que serão adicionadas 4 guias com o valor "0 mm"

2. Clique duas vezes com o botão esquerdo do mouse sobre o valor de uma das guias verticais com valor

"O mm" e altere para "25 mm".

3. Em seguida, clique na próxima guia com o valor "0 mm" e ajuste para "290 mm"

4. Por fim, altere a próxima guia com o valor "0 mm" para "297 mm"

Obs.: Uma das guias verticais com o valor "O mm" permanecerá sem alteração, servindo para definir o limite esquerdo da página.

| Cor  | nposição Pro  | opriedades do Item Guias   |     |
|------|---------------|----------------------------|-----|
| Guia | s             |                            | 0 × |
| -    | Guia vertical |                            | -   |
|      | 0             | mm                         | -   |
|      | 25            | mm 7                       |     |
|      | 290           | 8                          |     |
|      | 297           | mm 9                       | -   |
| (    | æ 😑           |                            |     |
| -    | 6             |                            |     |
| -    |               | Aplicar a todas as paginas |     |
|      |               | Limpar todos Guias         |     |

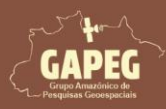

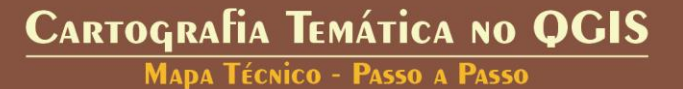

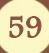

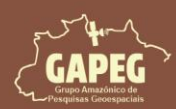

Repare que na sua área de plotagem surgirão 8 guias, delimitando um retângulo menor dentro do maior. O retângulo formado pelas guias exteriores será usado para configurar as margens da página. Já o retângulo formado pelas guias interiores será usado para definir as margens da área útil do projeto, conforme especificado pela NBR 10068.

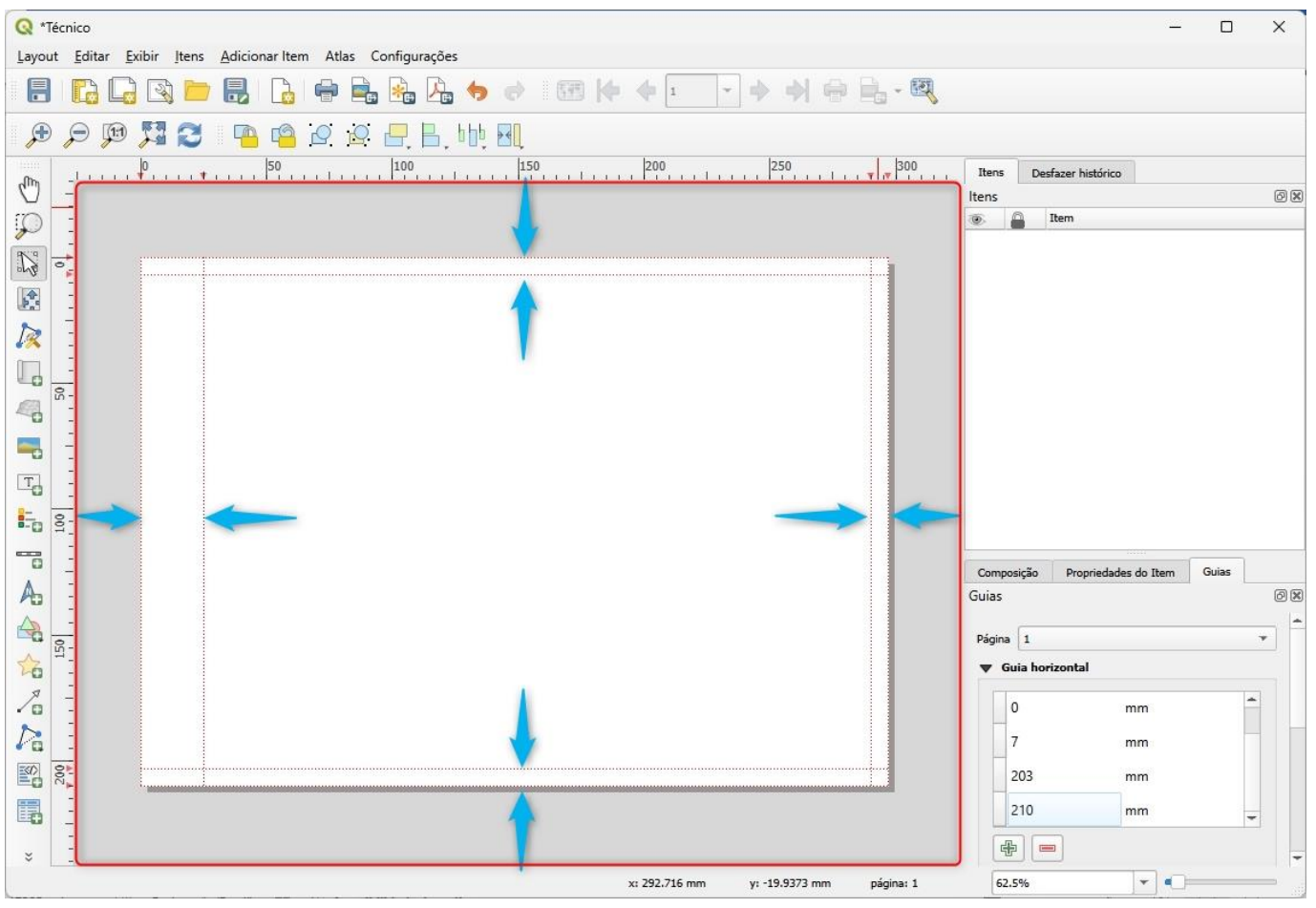

Agora que criamos nossas primeiras guias que definirão as margens da página e da área útil do projeto, conforme especificado pela NBR 10068, procederemos com a marcação dos limites da página. 10.5. Criando as margens da página

Na "Barra de Ferramentas", clique no botão "Adicionar Formato", representado pelo símbolo
 No *dropdown* que surgirá, clique sobre a opção "Adicionar Retângulo" representado pelo símbolo
 Após clicar no botão "Adicionar Retângulo", você será solicitado a demarcar a área delimitada para as margens externas. Sendo assim, clique e segure o botão esquerdo do mouse no canto superior esquerdo da área delimitada para as margens externas

4. Sem soltar o botão esquerdo do mouse, arraste o cursor até a extremidade inferior direita da área delimitada para as margens externas.

5. Após encostar o retângulo na extremidade inferior direita da área delimitada para as margens externas, solte o botão esquerdo do mouse

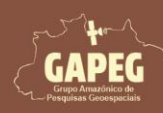

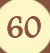

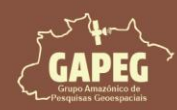

MAPA TÉCNICO - PASSO A PASSO

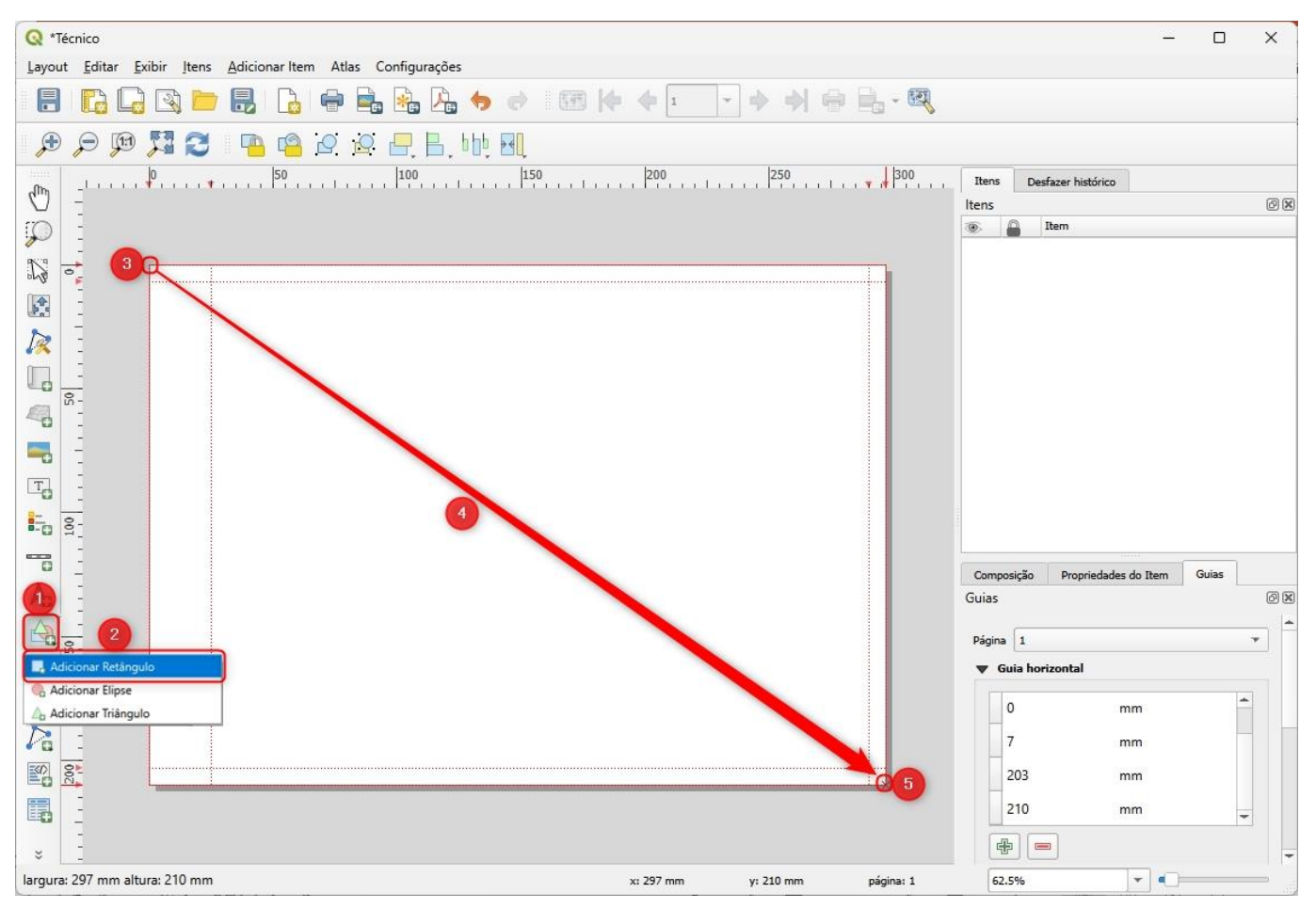

Agora que criamos as margens exteriores, procederemos com a marcação dos limites da área útil do projeto.

#### 10.6. Criando as margens da área útil do projeto

1. Na "Barra de Ferramentas de layout", clique no botão "Adicionar Formato", representado pelo símbolo

2. No dropdown que surgirá, clique sobre a opção "Adicionar Retângulo" representado pelo símbolo

3. Após clicar no botão "Adicionar Retângulo", você será solicitado a demarcar a área delimitada para a área útil do projeto. Sendo assim, clique e segure o botão esquerdo do mouse no canto superior esquerdo da área delimitada para a área útil do projeto

4. Sem soltar o botão esquerdo do mouse, arraste o cursor até a extremidade inferior direita da área delimitada para a área útil do projeto

5. Após encostar o retângulo na extremidade inferior direita da área delimitada para a área útil do projeto, solte o botão esquerdo do mouse

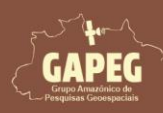

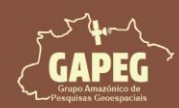

MAPA TÉCNICO - PASSO A PASSO

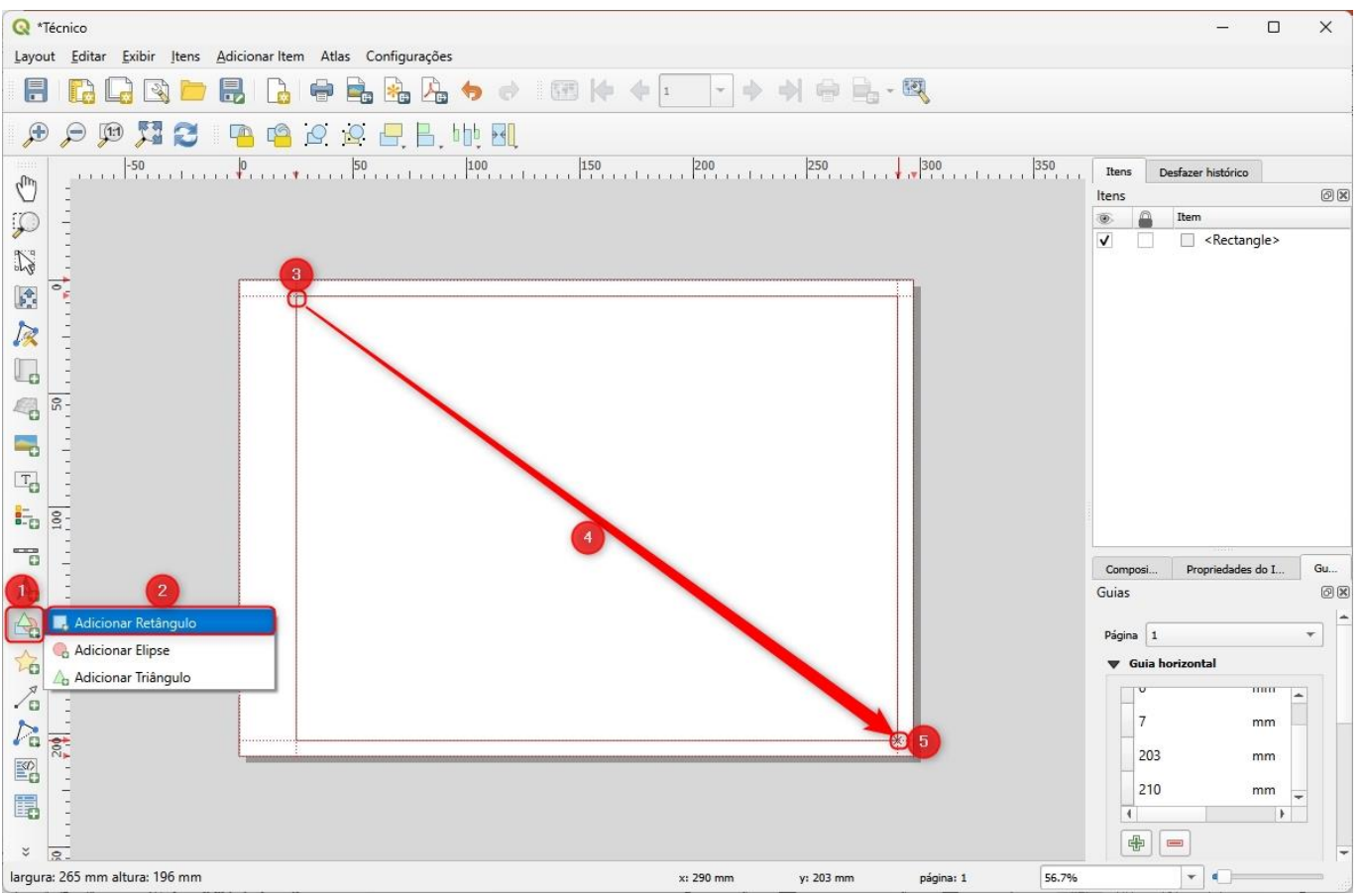

Posteriormente removeremos as guias obsoletas para facilitar a visualização de cada elemento.

#### 10.7. Removendo as guias que não serão mais utilizadas

1. Do lado direito da tela, clique na aba "Guias"

2. Com o botão "CTRL" do teclado pressionado, clique sobre a guia horizontal com o valor de "O mm" e

depois clique sobre a guia com o valor de "210 mm" para selecioná-las.

3. Abaixo do campo referente às guias horizontais, clique sobre o botão "Remover guia selecionada", representado pelo símbolo

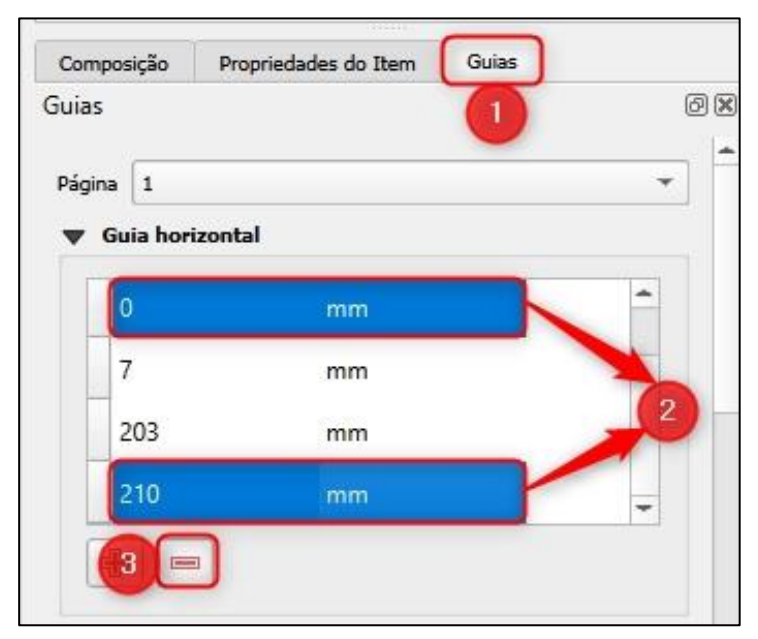

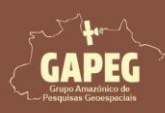

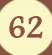

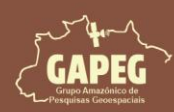

4. Com o botão "CTRL" do pressionado, clique com o botão esquerdo do mouse sobre a guia horizontal com o valor de "0 mm" e depois clique sobre a guia com o valor de "297 mm" para selecioná-las.

5. Logo abaixo do campo referente às guias verticais, clique sobre o botão "Remover guia selecionada", representado pelo símbolo

| 🗶 Guia ve | tical |   |   |
|-----------|-------|---|---|
|           |       |   | - |
| 25        | mm    |   |   |
| 290       | mm    | ( | 4 |
| 297       | mm    |   | - |
|           | 2     |   |   |

#### 10.8. Adicionando guias referentes às marcas de centro

Conforme a norma NBR 10068, é necessário que adicionemos as marcações de centro horizontais e verticais da página nas folhas A4, para facilitar o posicionamento do mapa e auxiliar no alinhamento e corte preciso do papel, garantindo que as margens e as proporções sejam mantidas. Criaremos as guias de forma que a marca central entre 5 cm para dentro da área útil nas margens esquerda, superior e direita.

Iniciaremos definindo as guias referentes às linhas de marcação central superior e inferior. Sendo assim, siga as etapas a seguir

1. Do lado direito da tela, clique na aba "Guias"

2. Logo abaixo do campo em branco, referente às guias horizontais, clique 2 vezes sobre o botão "Adicionar nova guia", representado pelo símbolo

Obs.: Perceba que serão adicionadas 2 guias com o valor "O mm"

3. Clique duas vezes com o botão esquerdo do mouse sobre o valor de uma das guias horizontais com valor "0 mm" e altere para "12 mm".

4. Em seguida, clique na próxima guia com o valor "O mm" e ajuste para "105 mm"

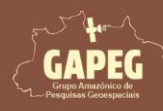

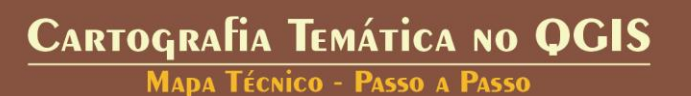

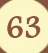

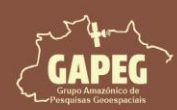

Mapa Técnico - Passo a Passo

| uias     |             |      |   |
|----------|-------------|------|---|
| Página 🛛 | 1           |      | ¥ |
| 🛡 Guia   | a horizonta | al   |   |
| 7        |             | mm   | - |
| 12       | 2           | mm 3 |   |
| 10       | )5          | mm   |   |
| 20       | )3          | mm   | - |

5. Agora adicionaremos as guias verticais. Para isso, abaixo do campo em branco, referente às guias verticais, clique 3 vezes sobre o botão "Adicionar nova guia", representado pelo símbolo

Obs.: Perceba que serão adicionadas 3 guias com o valor "0 mm"

6. Clique duas vezes com o botão esquerdo do mouse sobre o valor de uma das guias verticais com valor "O mm" e altere para "30 mm".

7. Em seguida, clique na próxima guia com o valor "O mm" e ajuste para "157,5 mm"

8. Por fim, altere a próxima guia com o valor "O mm" para "285 mm"

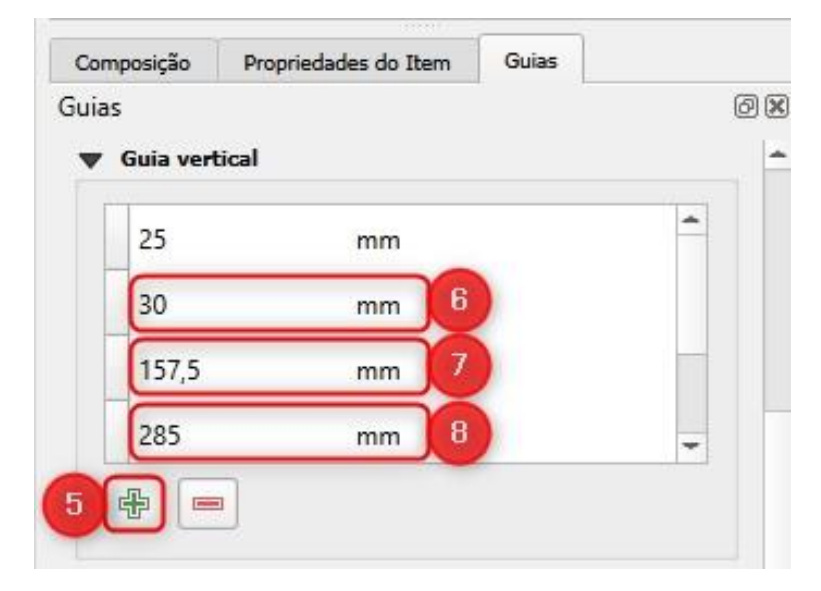

Repare que na sua folha de impressão surgiram 5 guias (2 horizontais e 3 verticais), delimitando a localização das linhas de marcação de centro, conforme especificado pela NBR 10068.

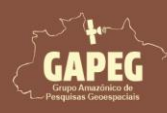

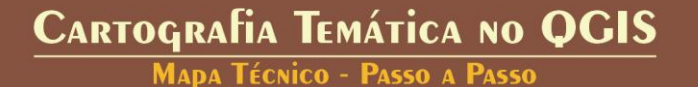

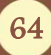

MADA TÉCNICO - PASSO A PASSO

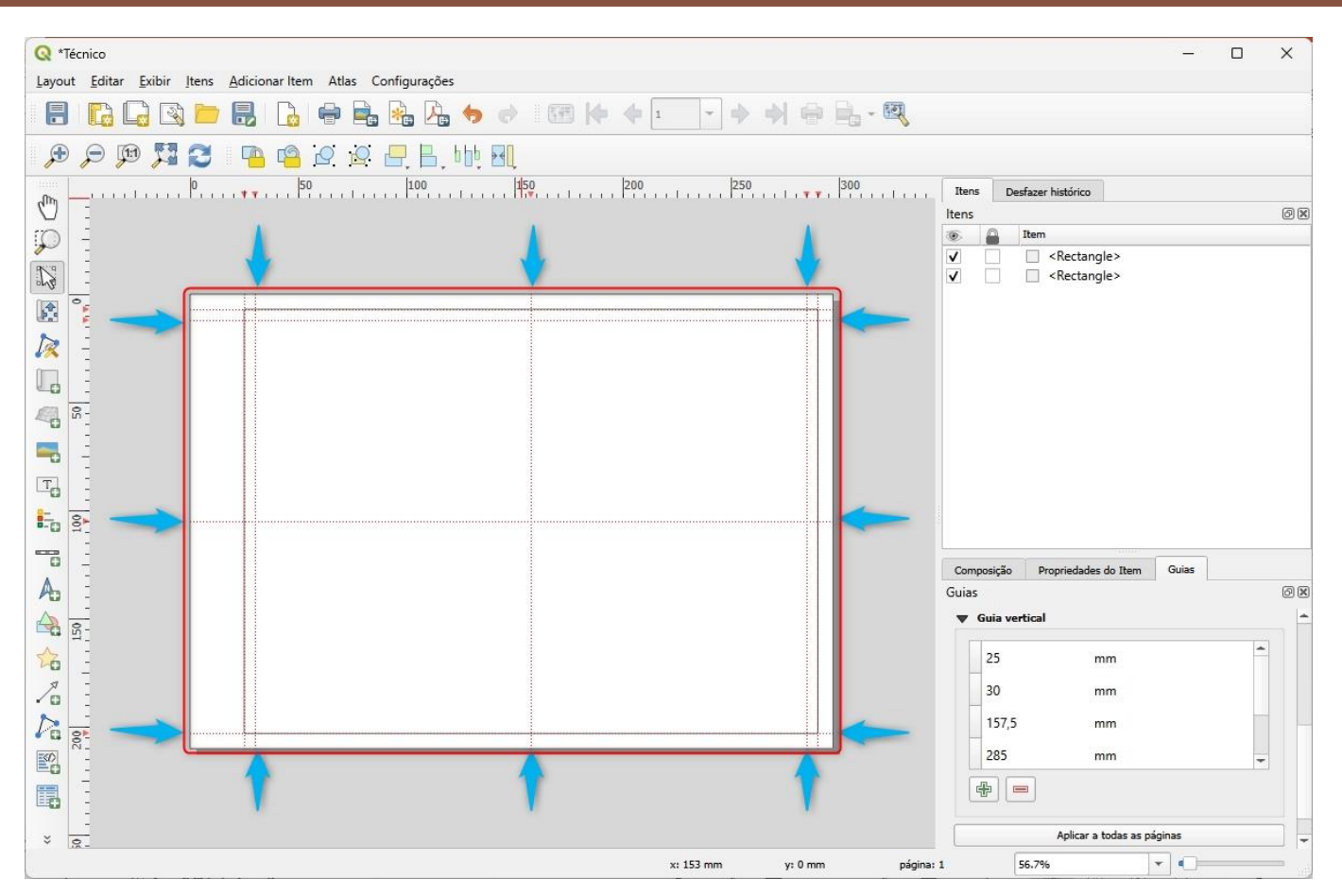

Agora que criamos nossas guias, procederemos com a marcação central (horizontal e vertical) da nossa página.

#### 10.9. Criando as linhas de marca de centro vertical esquerdo

1. Na "Barra de Ferramentas de layout", clique no botão "Adicionar Item de Nó", representado pelo símbolo

2. No dropdown que surgirá, clique sobre a opção "Adicionar Linha" representado pelo símbolo 🛛 🕼

Obs.: Iniciaremos com a delimitação do centro vertical esquerdo, utilizando uma linha horizontal de 30 mm

3. Após clicar no botão "Adicionar Linha", você será solicitado a delimitar localização das linhas de marcação de meio. Sendo assim, clique com o botão esquerdo do mouse na ponta esquerda da área delimitada para a linha de marcação de centro vertical esquerdo

4. Após delimitar o ponto inicial da linha, clique com o botão esquerdo do mouse na extremidade direita delimitada para a linha de marcação de centro vertical esquerdo

5. Após delimitar o ponto final da linha, clique com o botão DIREITO do mouse para finalizar a digitalização da linha.

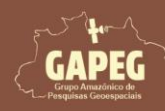

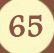

ØX

ØX

Mapa Técnico - Passo a Passo

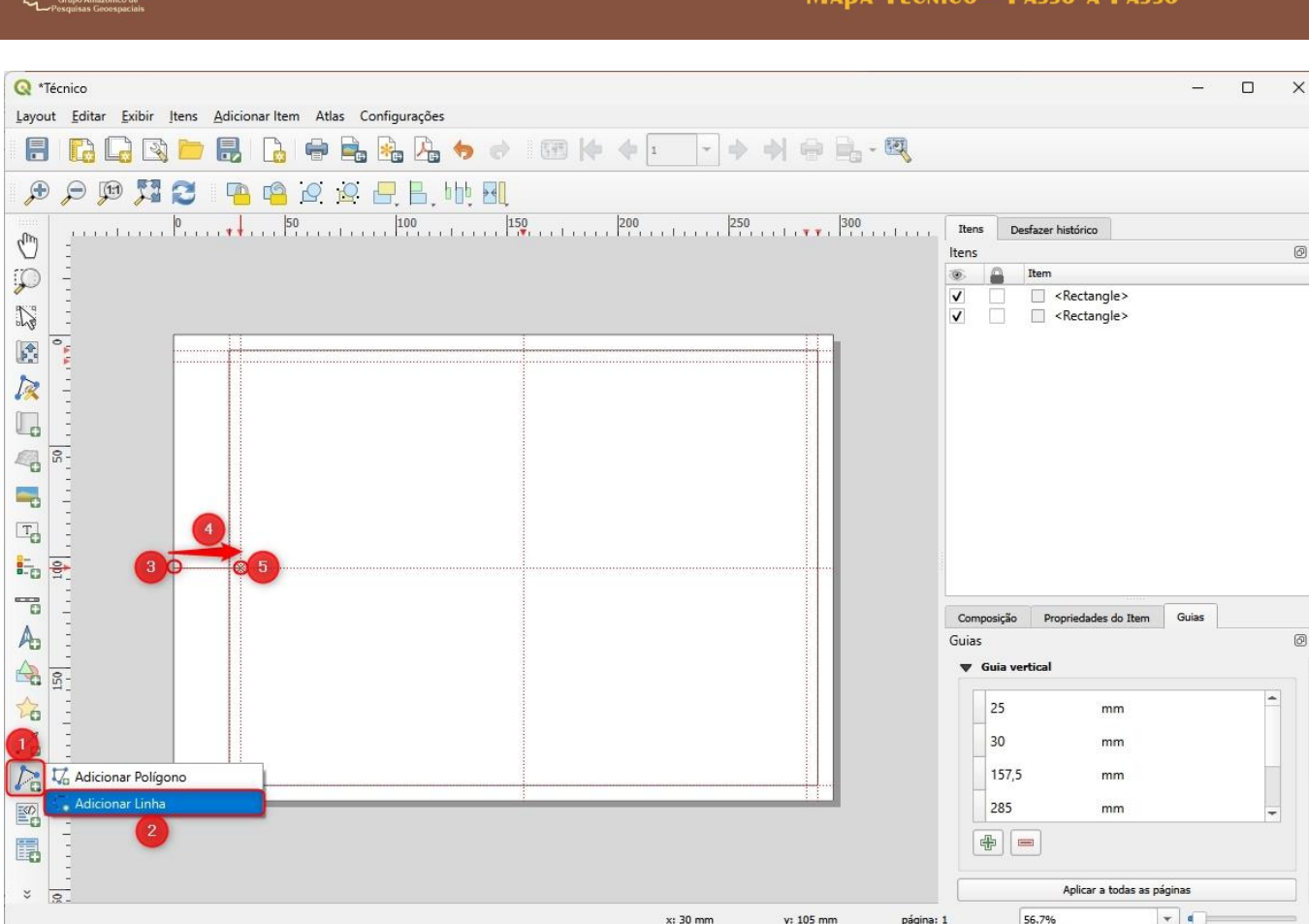

10.10. Criando as linhas de marca de centro vertical direito

1. Na "Barra de Ferramentas de layout", clique no botão "Adicionar Item de Nó", representado pelo símbolo

2. No dropdown que surgirá, clique sobre a opção "Adicionar Linha" representado pelo símbolo

3. Após clicar no botão "Adicionar Linha", clique com o botão esquerdo do mouse na ponta direita da área delimitada para a linha de marcação de centro vertical direita

4. Após delimitar o ponto inicial da linha, clique com o botão esquerdo do mouse na extremidade esquerda delimitada para a linha de marcação de centro vertical direita

5. Após delimitar o ponto final da linha, clique com o botão DIREITO do mouse para finalizar a digitalização da linha

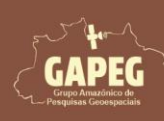

Cartografia Temática no QGIS Mapa Técnico - Passo a Passo

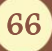

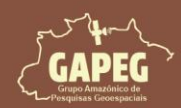

MAPA TÉCNICO - PASSO A PASSO

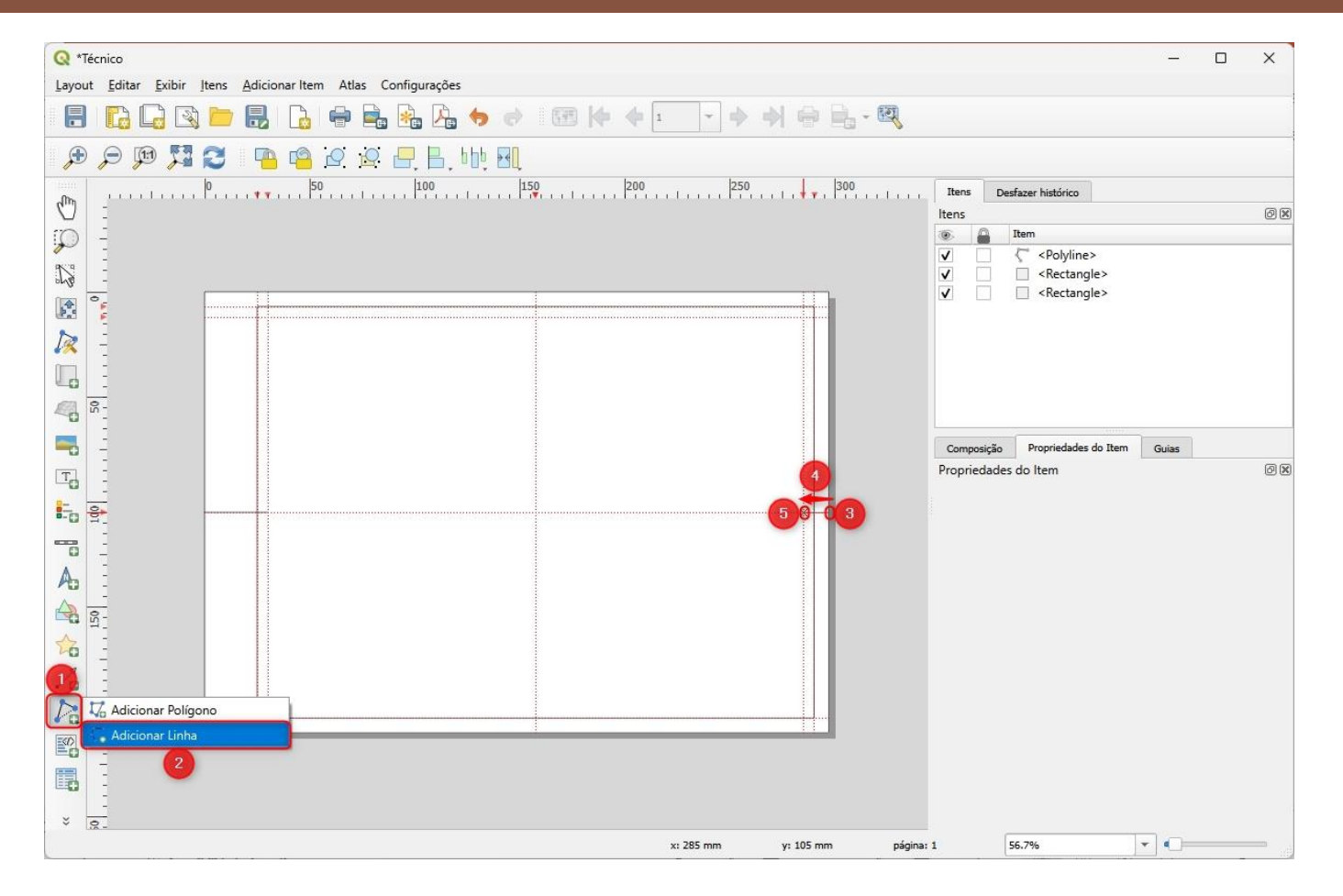

#### 10.11. Criando as linhas de marca de centro horizontal superior

1. Na "Barra de Ferramentas de Layout", clique no botão "Adicionar Item de Nó", representado pelo símbolo

2. No dropdown que surgirá, clique sobre a opção "Adicionar Linha" representado pelo símbolo

3. Após clicar no botão "Adicionar Linha", clique com o botão esquerdo do mouse na ponta superior da área delimitada para a linha de marcação de centro horizontal superior

4. Após delimitar o ponto inicial da linha, clique com o botão esquerdo do mouse na extremidade inferior delimitada para a linha de marcação de centro horizontal superior

5. Após delimitar o ponto final da linha, clique com o botão DIREITO do mouse para finalizar a digitalização da linha

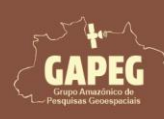

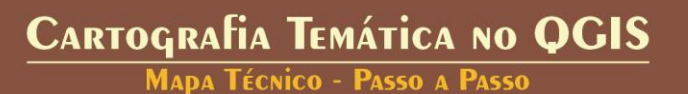

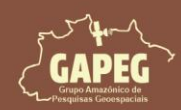

MAPA TÉCNICO - PASSO A PASSO

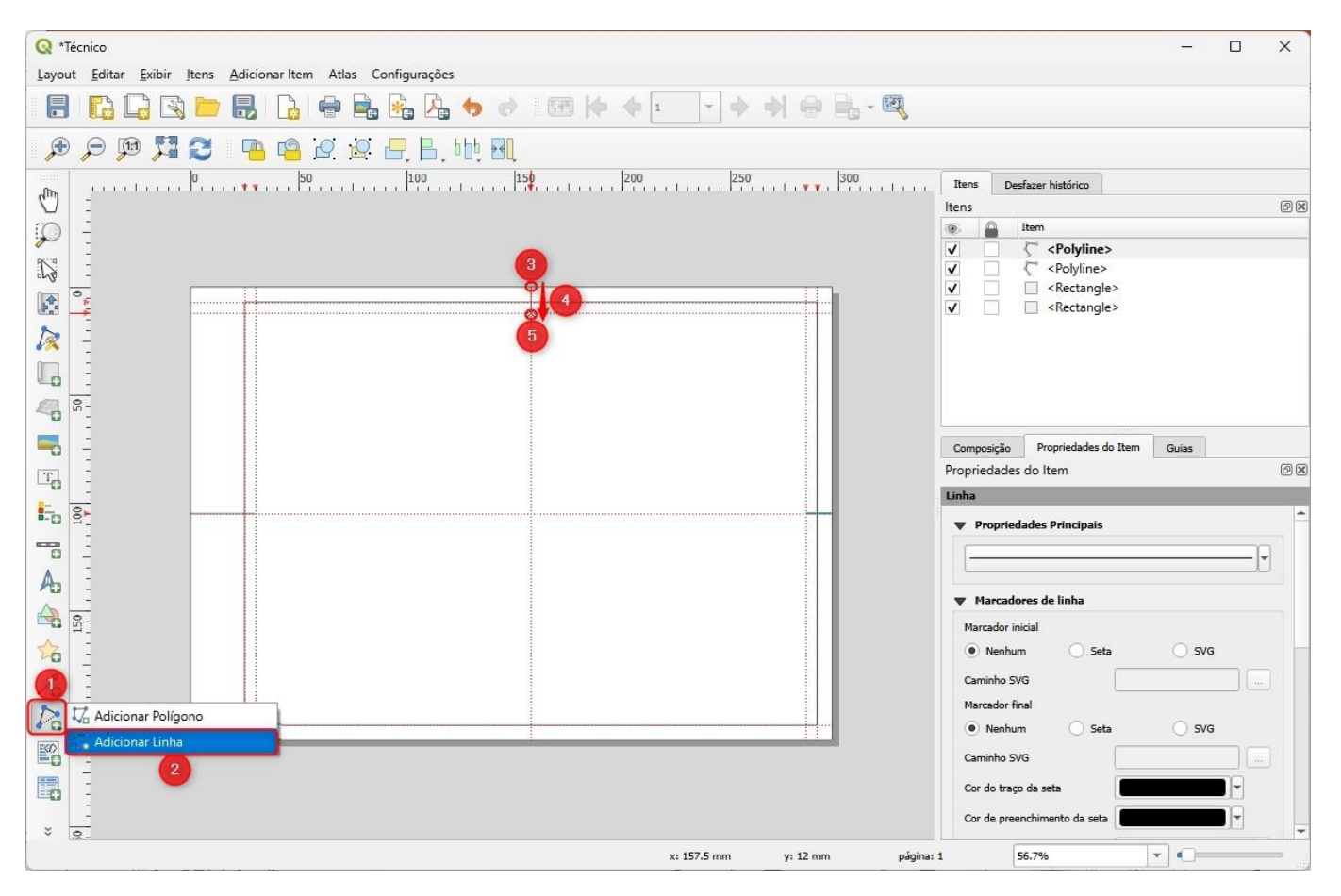

10.12. Criando as linhas de marca de centro horizontal inferior

1. Na "Barra de Ferramentas de Layout", clique no botão "Adicionar Item de Nó", representado pelo símbolo

2. No dropdown que surgirá, clique sobre a opção "Adicionar Linha" representado pelo símbolo

3. Após clicar no botão "Adicionar Linha", clique com o botão esquerdo do mouse na ponta inferior da área delimitada para a linha de marcação de centro horizontal inferior

4. Após delimitar o ponto inicial da linha, clique com o botão esquerdo do mouse na extremidade superior delimitada para a linha de marcação de centro horizontal inferior

5. Após delimitar o ponto final da linha, clique com o botão DIREITO do mouse para finalizar a digitalização da linha

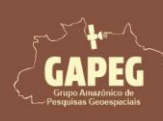

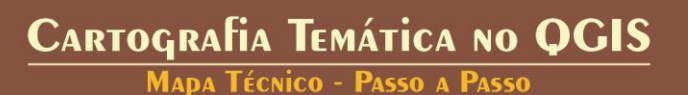

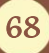

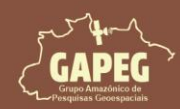

MAPA TÉCNICO - PASSO A PASSO

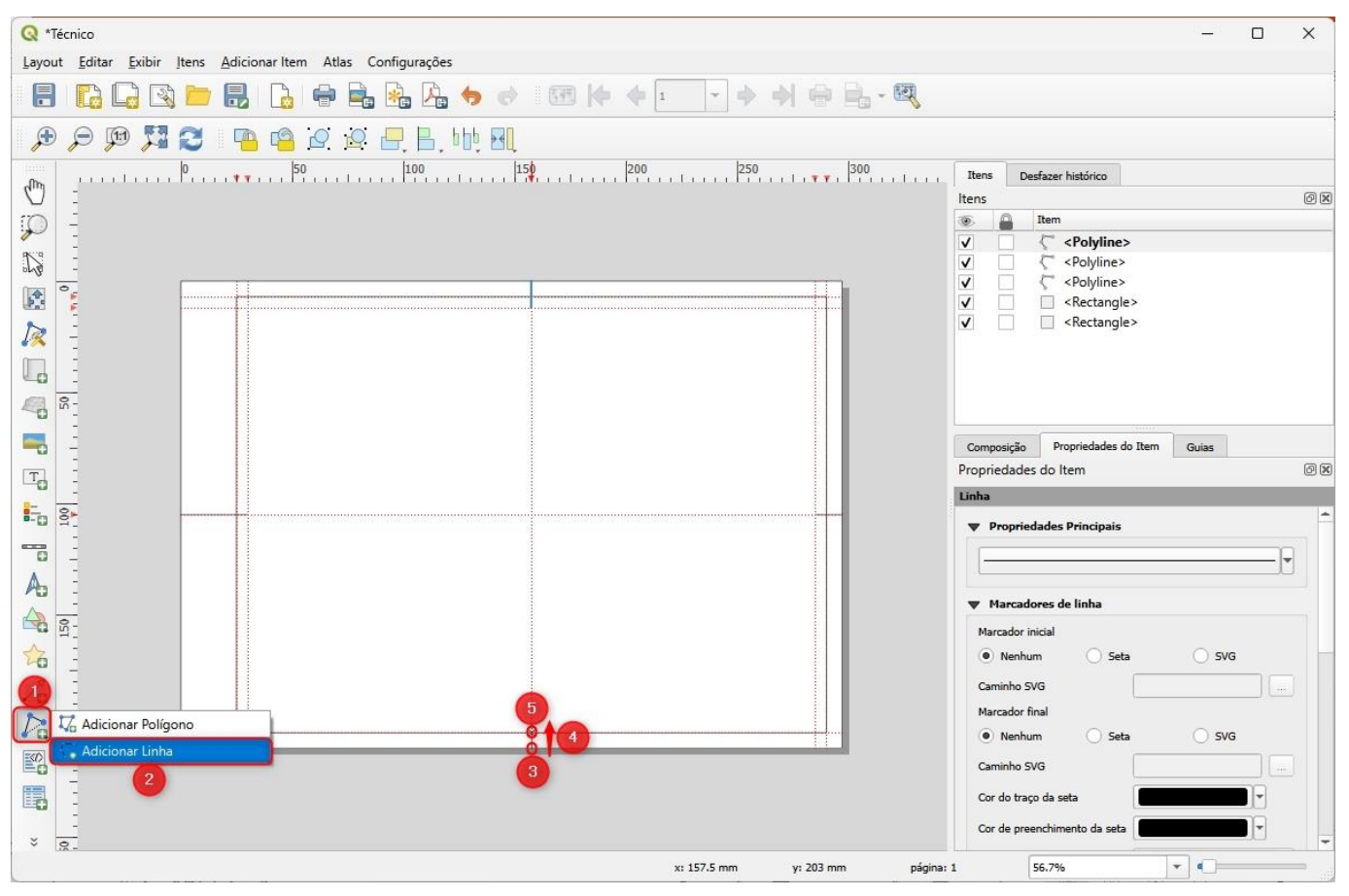

Agora que criamos marcações de centro, devemos limpar as obsoletas.

10.13. Removendo as guias que não serão mais utilizadas

1. Do lado direito da tela, clique na aba "Guias"

2. Com o botão "CTRL" do teclado pressionado, clique com o botão esquerdo do mouse sobre a guia horizontal com o valor "12 mm" e depois sobre a guia com o valor de "105 mm" para selecioná-las.

3. Abaixo do campo referente às guias horizontais, clique sobre o botão "Remover guia selecionada", representado pelo símbolo

| 2     |           |         |    |
|-------|-----------|---------|----|
| ulas  |           |         | (e |
| Págin | a 1       |         | *  |
|       | Suia hori | izontal |    |
|       |           |         |    |
|       | 7         | mm      | -  |
|       | 12        | mm      |    |
|       | 105       | mm      | -  |
|       | 203       | mm      | *  |
| 1     |           | 2       |    |

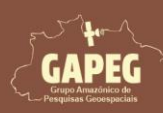

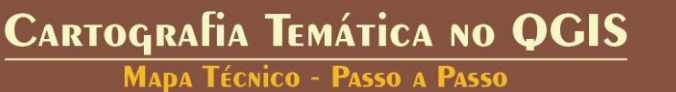

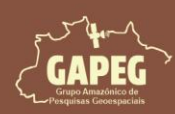

4. Com o botão "CTRL" do teclado pressionado, clique com o botão esquerdo do mouse sobre a guia vertical com o valor "30 mm" e depois sobre as guias com os valores de "157,5 mm" e "285 mm" para selecioná-las.

5. Abaixo do campo referente às guias verticais, clique sobre o botão "Remover guia selecionada", representado pelo símbolo

| as       |       | ð  |
|----------|-------|----|
| Guia ver | tical |    |
| 30       | mm    | -  |
| 157,5    | mm    | -4 |
| 285      | mm    |    |
| 290      | mm    | _  |

Agora procederemos com a marcação dos limites da área de legenda.

#### 10.14. Adicionando guias horizontais referentes à área da legenda

De acordo com a NBR 10068, a legenda é uma área fundamental do mapeamento técnico que fornece elementos identificadoras e descritivas essenciais para garantir a clareza e a organização dos mapas. Sua função é garantir que qualquer pessoa que consulte o mapa possa obter rapidamente as informações necessárias para compreendê-lo e utilizá-lo de forma eficaz. Na tabela abaixo serão apresentadas as dimensões da legenda para os diferentes formatos de papel, conforme especificado pela norma.

| Formato | Dimensões     |         |  |
|---------|---------------|---------|--|
| rormato | Altura        | Largura |  |
| AO      | Indeterminado | 175 mm  |  |
| A1      | Indeterminado | 175 mm  |  |
| A2      | Indeterminado | 178 mm  |  |
| A3      | Indeterminado | 178 mm  |  |
| A4      | Indeterminado | 178 mm  |  |

Fonte: Adaptado da NBR 10068 (ABNT, 1987)

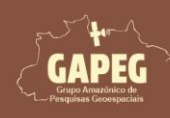

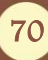

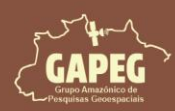

1. Iniciaremos definindo a guia referentes ao limite superior horizontal da legenda. Para isso, do lado direito da tela, clique na aba "Guias"

2. Logo abaixo do campo em branco, referente às guias horizontais, clique 1 vez sobre o botão "Adicionar nova guia", representado pelo símbolo

Obs.: Perceba que será adicionada 1 guia com o valor "0 mm"

3. Dê um duplo clique com o botão esquerdo do mouse sobre o valor "0 mm" da guia horizontal e ajuste para "153 mm"

| ágina 1   |          | * |
|-----------|----------|---|
| 🖉 Guia ho | rizontal |   |
| 7         | mm       |   |
| 153       | mm       | 3 |
| 203       | mm       |   |
|           |          |   |

4. Agora adicionaremos a guia vertical. Para isso, abaixo do campo referente às guias verticais, clique 1 vez sobre o botão "Adicionar nova guia", representado pelo símbolo

Obs.: Perceba que será adicionada 1 guia com o valor "O mm"

5. Dê um duplo clique com o botão esquerdo do mouse sobre o valor "0 mm" da guia vertical e ajuste para "112 mm"

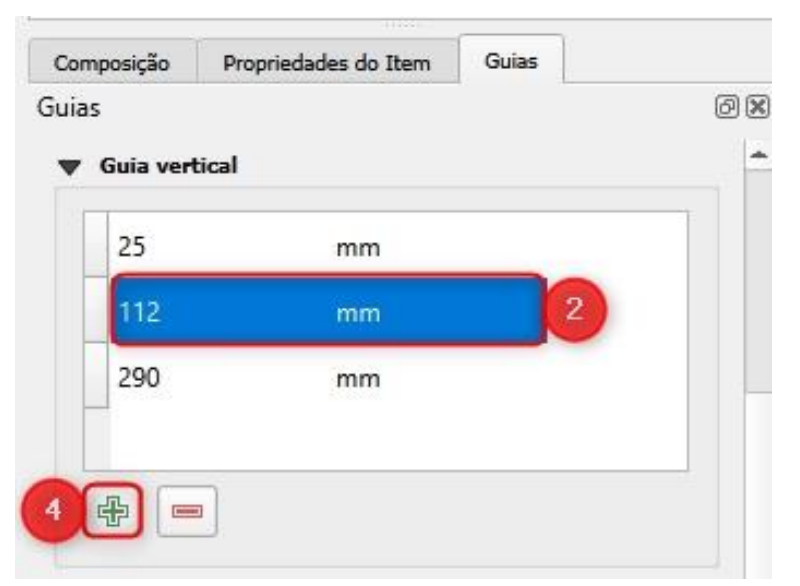

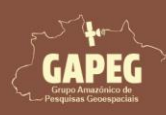

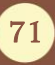

Cartografia Temática no QGIS Mapa Técnico - Passo a Passo

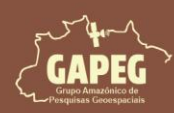

Repare que na sua folha de impressão surgiram 4 guias, delimitando a localização legenda, conforme especificado pela NBR 10068.

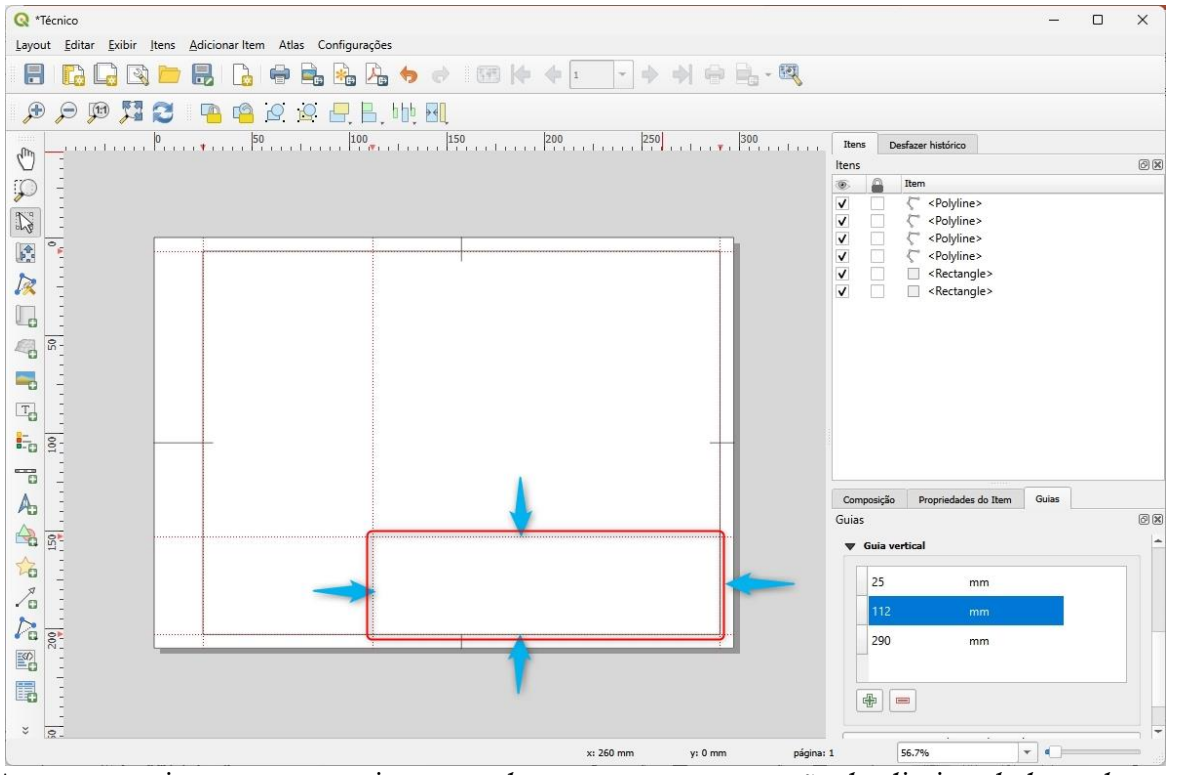

Agora que criamos nossas guias, procederemos com a marcação dos limites da legenda.

#### 10.15. Criando as margens da legenda

1. Na "Barra de Ferramentas de layout", clique no botão "Adicionar Formato", representado pelo símbolo

2. No dropdown que surgirá, clique sobre a opção "Adicionar Retângulo" representado pelo símbolo

3. Após clicar no botão "Adicionar Retângulo", você será solicitado a demarcar a área delimitada para a legenda. Sendo assim, clique e segure o botão esquerdo do mouse no canto superior esquerdo da área delimitada para a legenda

4. Sem soltar o botão esquerdo do mouse, arraste o cursor até a extremidade inferior direita da área delimitada para a legenda

5. Após encostar o retângulo na extremidade inferior direita da área delimitada para a legenda, solte o botão esquerdo do mouse

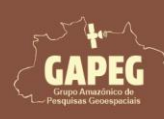

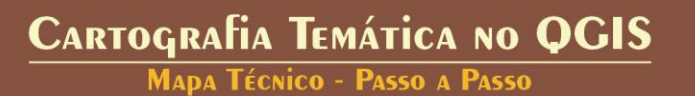

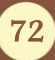
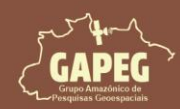

MAPA TÉCNICO - PASSO A PASSO

| Q *Técnico                                                    |                            | – – ×                                 |
|---------------------------------------------------------------|----------------------------|---------------------------------------|
| Layout Editar Exibir Itens Adicionar Item Atlas Configurações |                            |                                       |
| 🗄 🔀 🕞 🔁 🛃 🔓 🖶 🎭 🏂 🥠 🛷 💷 🆗 🔶 🗉                                 | · • • • • • • • •          |                                       |
| ☞ 🗩 💯 🎜 🔁 🤷 🙆 🖉 🖳 🗄, 🕪 🖽                                      |                            |                                       |
| n50,                                                          | 1 250                      | Itens Desfazer histórico              |
|                                                               |                            | ltens Ø 🗵                             |
| $ \mathcal{P} $ =                                             |                            | Item     Rectangle>                   |
|                                                               |                            | ✓ C <polyline></polyline>             |
|                                                               |                            | V C <polyline></polyline>             |
|                                                               |                            | V Ceptyline>                          |
|                                                               |                            | ✓                                     |
|                                                               |                            | V Kectangie>                          |
|                                                               |                            |                                       |
|                                                               |                            |                                       |
|                                                               |                            |                                       |
|                                                               |                            |                                       |
|                                                               |                            |                                       |
|                                                               |                            | 21                                    |
|                                                               |                            | Composição Propriedades do Item Guias |
| Adicionar Retángulo                                           |                            | Propriedades do Item                  |
| Adicionar Elipse                                              |                            |                                       |
| A Adicionar Triângulo                                         |                            |                                       |
|                                                               |                            |                                       |
|                                                               |                            |                                       |
|                                                               |                            |                                       |
|                                                               |                            |                                       |
| * 👳                                                           |                            |                                       |
| largura: 178 mm altura: 50 mm x: 29                           | / mm y: 203 mm página: 1 5 | 6.7%                                  |

Agora que já delimitamos o espaço para a legenda, precisaremos adicionar as subdivisões. Para isso, siga as etapas a seguir.

#### 10.16. Adicionando novas guias

1. Iniciaremos definindo as guias de divisões horizontais da legenda. Para isso, do lado direito da tela, clique na aba "Guias"

2. Logo abaixo do campo em branco, referente às guias horizontais, clique 4 vezes sobre o botão "Adicionar nova guia", representado pelo símbolo

Obs.: Perceba que serão adicionadas 4 guias com o valor "0 mm"

3. Dê um duplo clique com o botão esquerdo do mouse sobre o valor da primeira guia horizontal para "159 mm".

4. Em seguida, clique na próxima guia com o valor "O mm" e ajuste para "165 mm"

5. Altere a próxima guia com o valor "0 mm" para "171 mm"

6. Por fim, altere a próxima guia com o valor "0 mm" para "177 mm"

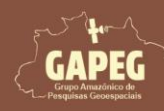

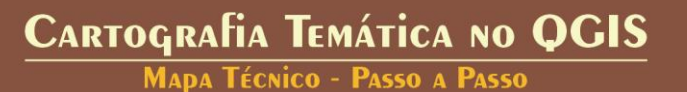

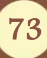

Mapa Técnico - Passo a Passo

| 5 | 0 0      |
|---|----------|
|   | •        |
|   |          |
|   | <b>_</b> |
|   |          |
|   |          |
|   | -        |

7. Agora adicionaremos as guias verticais. Para isso, abaixo do campo em branco, referente às guias verticais, clique 2 vezes sobre o botão "Adicionar nova guia", representado pelo símbolo

Obs.: Perceba que serão adicionadas 2 guias com o valor "0 mm"

8. Dê um duplo clique com o botão esquerdo do mouse sobre o valor da primeira guia vertical para "216 mm".

9. Em seguida, clique na próxima guia com o valor "0 mm" e ajuste para "259 mm"

| 🗸 Guia ver | tical |   |
|------------|-------|---|
| 112        | mm    | - |
| 216        | mm    |   |
| 259        | mm    |   |
| 290        | mm    | - |

Repare que na sua área de plotagem surgirão 6 guias (4 horizontais e 2 verticais), delimitando os locais onde serão inseridas as linhas de subdivisão da nossa legenda.

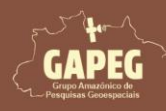

74

MAPA TÉCNICO - PASSO A PASSO

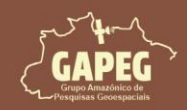

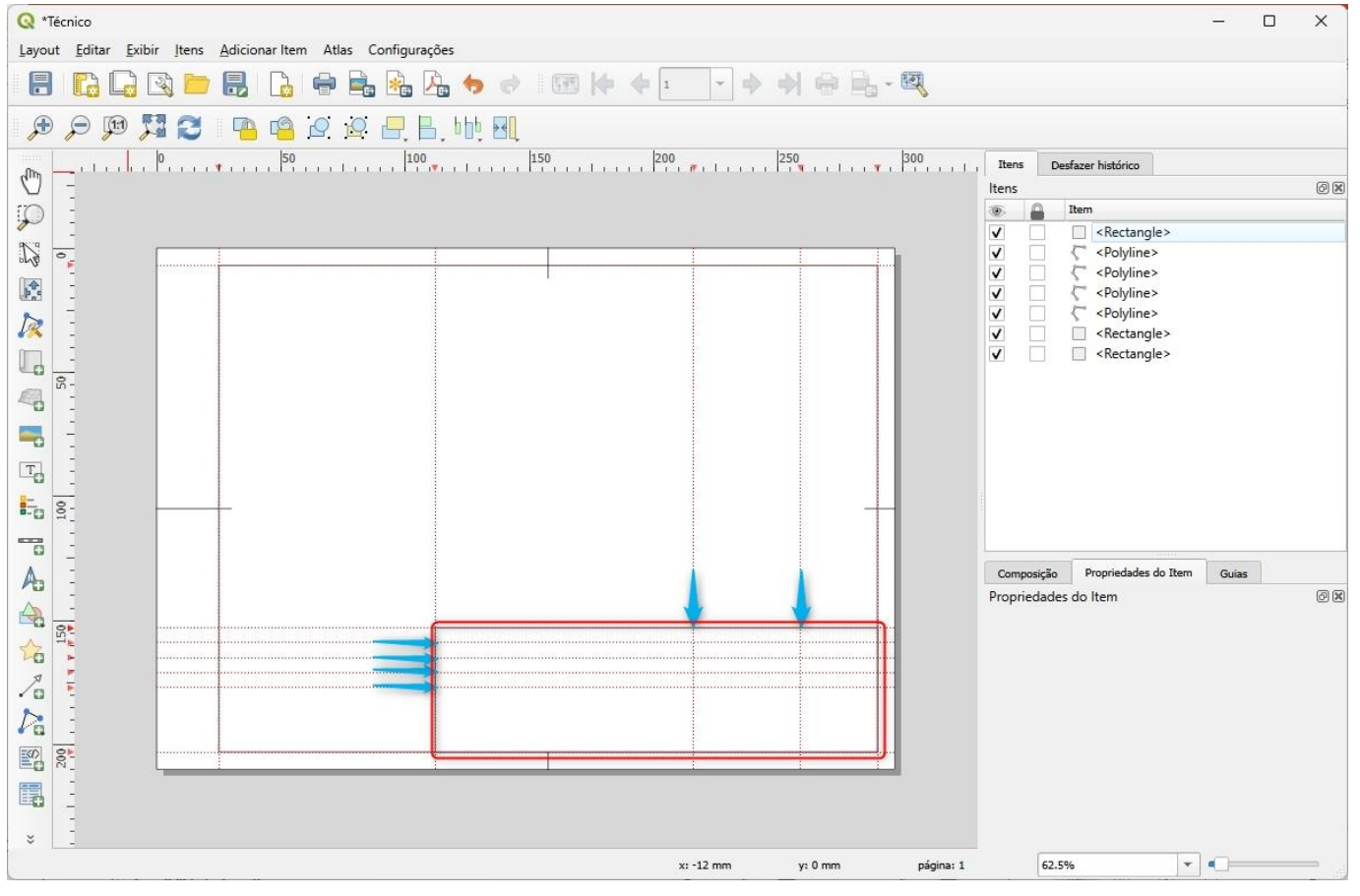

Agora que criamos nossas guias, procederemos com a marcação das subdivisões da legenda.

#### 10.17. Criando as subdivisões horizontais da legenda

#### 10.17.1. Primeira subdivisão horizontal

Para criar as subdivisões horizontais, utilizaremos linhas horizontais. Sendo assim, siga as etapas listadas a seguir.

1. Na "Barra de Ferramentas de layout", clique no botão "Adicionar Item de Nó", representado pelo símbolo

2. No dropdown que surgirá, clique sobre a opção "Adicionar Linha" representado pelo símbolo

3. Após clicar no botão "Adicionar Linha", você será solicitado a delimitar localização da linha de marcação da primeira subdivisão horizontal. Sendo assim, clique com o botão esquerdo do mouse na extremidade esquerda da área delimitada para a linha de marcação da primeira subdivisão horizontal

4. Após delimitar o ponto inicial da linha, clique com o botão esquerdo do mouse na extremidade direita delimitada para a linha de marcação da primeira subdivisão horizontal

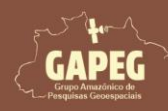

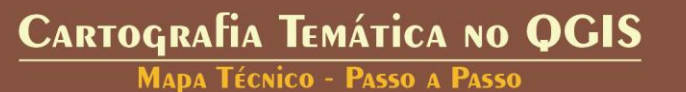

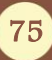

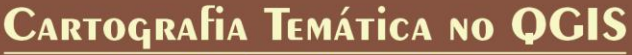

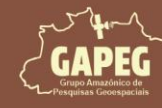

Mapa Técnico - Passo a Passo

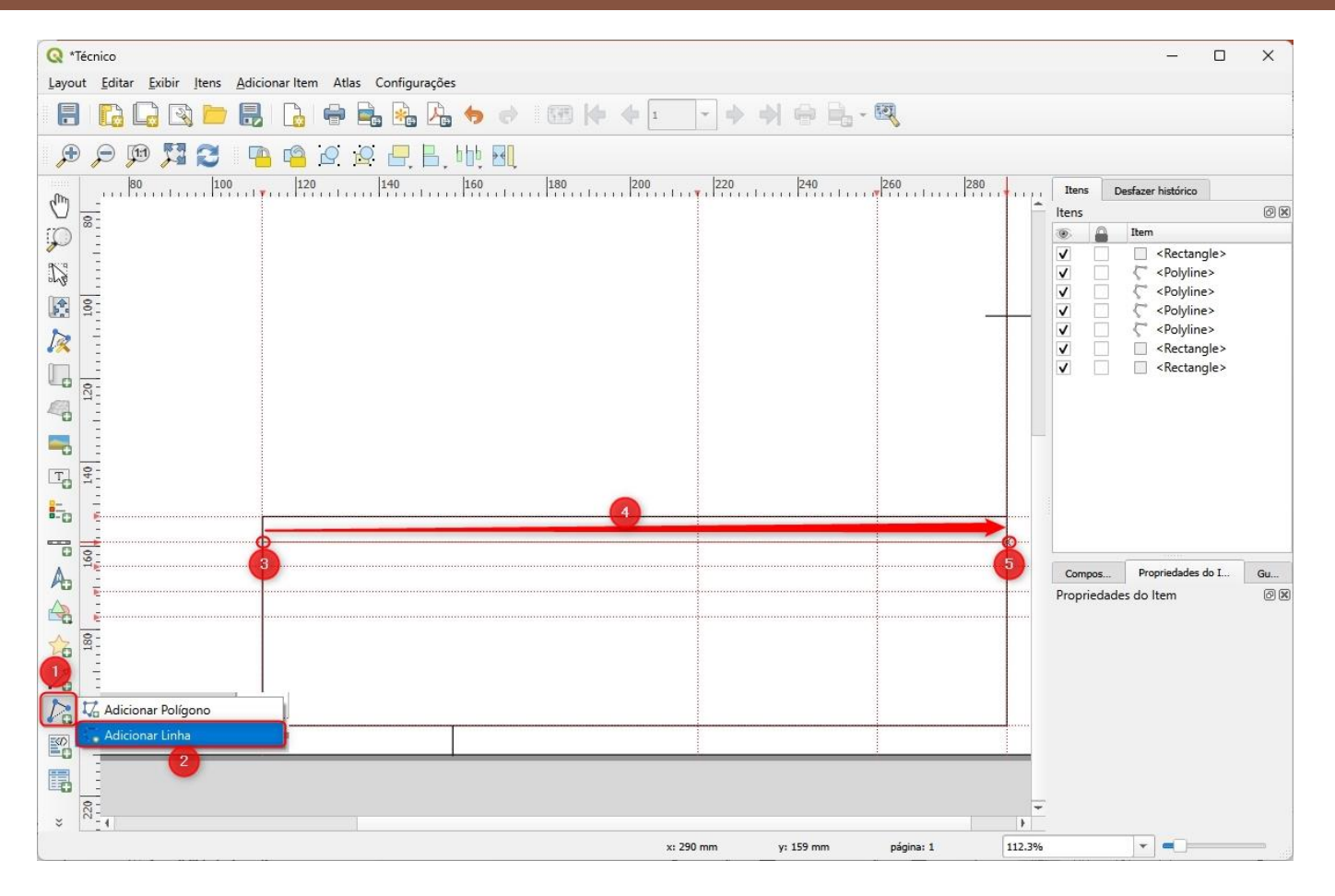

### 10.17.2. Segunda subdivisão horizontal

1. Na "Barra de Ferramentas de layout", clique no botão "Adicionar Item de Nó", representado pelo símbolo

2. No dropdown que surgirá, clique sobre a opção "Adicionar Linha" representado pelo símbolo

3. Após clicar no botão "Adicionar Linha", você será solicitado a delimitar localização da linha de marcação da segunda subdivisão horizontal. Sendo assim, clique com o botão esquerdo do mouse na extremidade esquerda da área delimitada para a linha de marcação da segunda subdivisão horizontal

4. Após delimitar o ponto inicial da linha, clique com o botão esquerdo do mouse na extremidade direita delimitada para a linha de marcação da segunda subdivisão horizontal

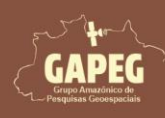

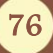

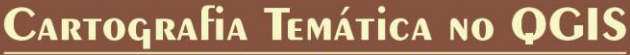

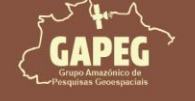

Mapa Técnico - Passo a Passo

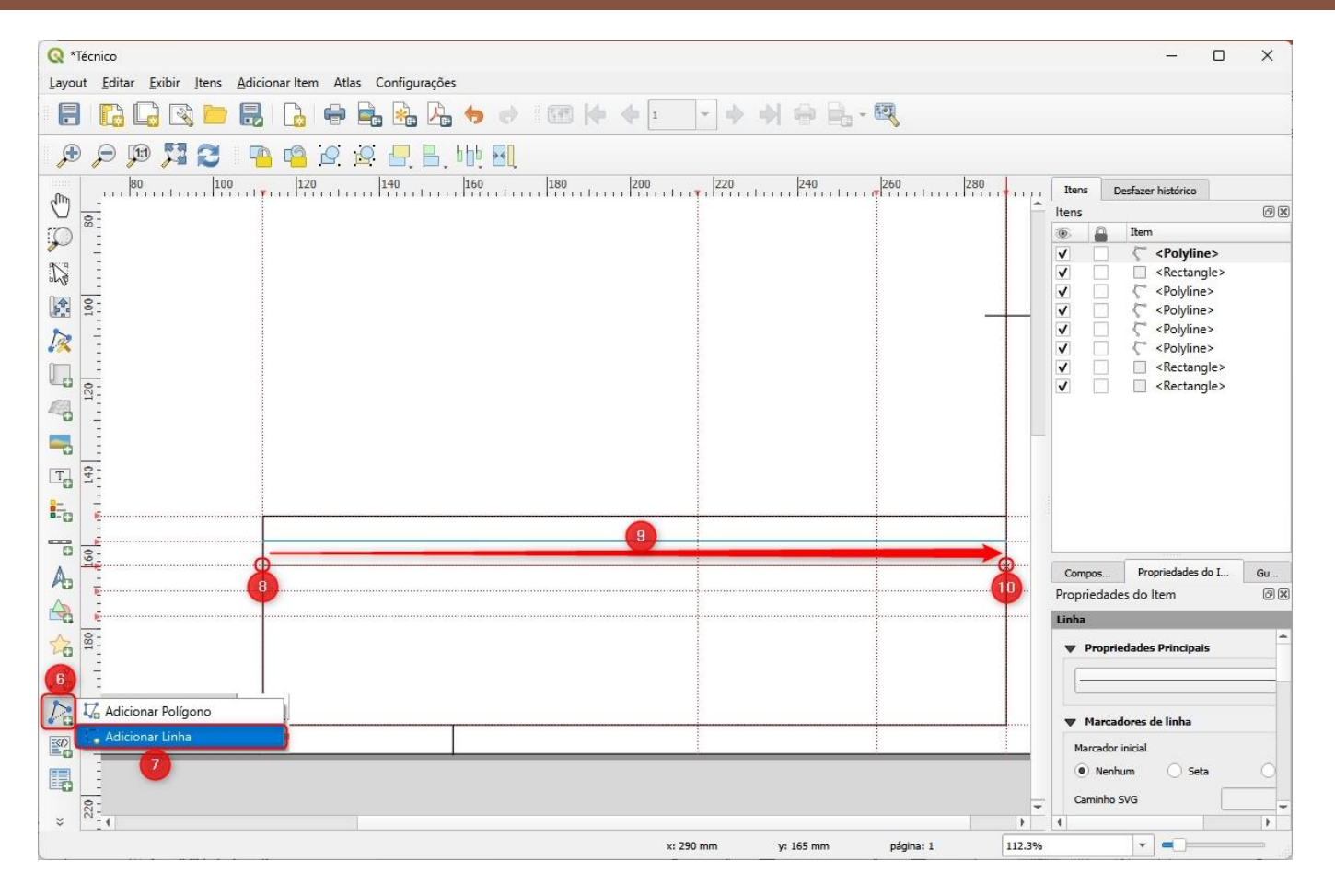

### 10.17.3. Terceira subdivisão horizontal

1. Na "Barra de Ferramentas de layout", clique no botão "Adicionar Item de Nó", representado pelo símbolo

2. No dropdown que surgirá, clique sobre a opção "Adicionar Linha" representado pelo símbolo

3. Após clicar no botão "Adicionar Linha", você será solicitado a delimitar localização da linha de marcação da terceira subdivisão horizontal. Sendo assim, clique com o botão esquerdo do mouse na extremidade esquerda da área delimitada para a linha de marcação da terceira subdivisão horizontal

4. Após delimitar o ponto inicial da linha, clique com o botão esquerdo do mouse na extremidade direita delimitada para a linha de marcação da terceira subdivisão horizontal

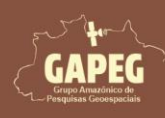

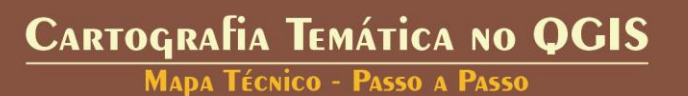

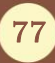

MAPA TÉCNICO - PASSO A PASSO

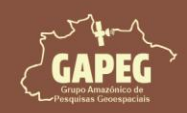

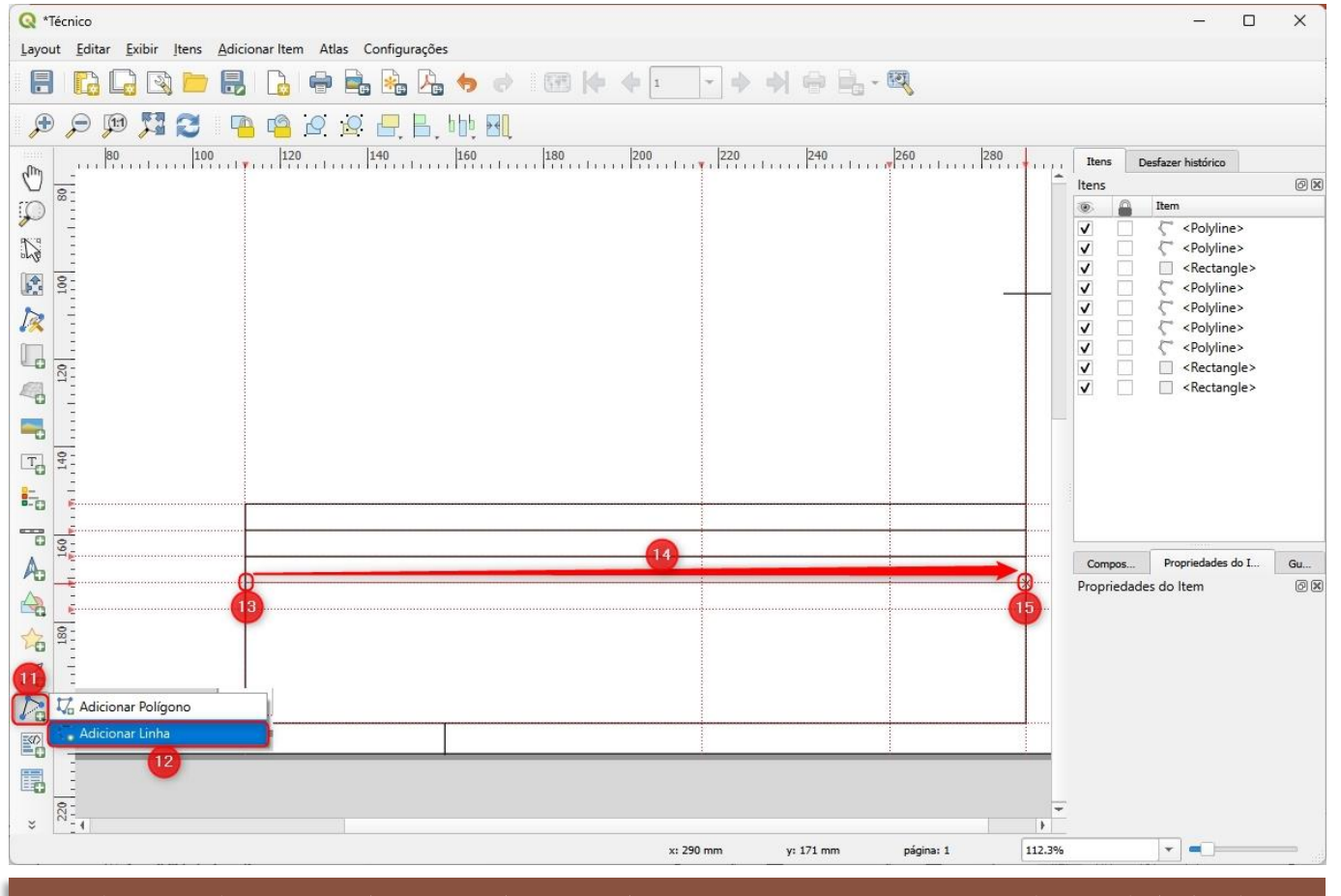

Obs.: Perceba que na última guia horizontal, na posição 171 mm, não foi adicionada linha de subdivisão. Usaremos essa guia mais tarde.

Agora que criamos as subdivisões horizontais, procederemos com a criação das verticais

#### 10.18. Criando as subdivisões verticais da legenda

#### 10.18.1. Primeira subdivisão vertical

Para criar as subdivisões verticais, utilizaremos linhas verticais. Sendo assim, siga as etapas listadas a seguir.

1. Na "Barra de Ferramentas de layout", clique no botão "Adicionar Item de Nó", representado pelo símbolo

2. No dropdown que surgirá, clique sobre a opção "Adicionar Linha" representado pelo símbolo

3. Após clicar no botão "Adicionar Linha", você será solicitado a delimitar localização da linha de marcação da primeira subdivisão vertical. Sendo assim, clique com o botão esquerdo do mouse na extremidade superior da área delimitada para a linha de marcação da primeira subdivisão vertical

4. Após delimitar o ponto inicial da linha, clique com o botão esquerdo do mouse na extremidade inferior delimitada para a linha de marcação da primeira subdivisão vertical

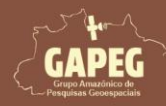

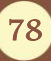

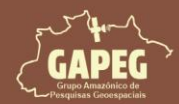

Mapa Técnico - Passo a Passo

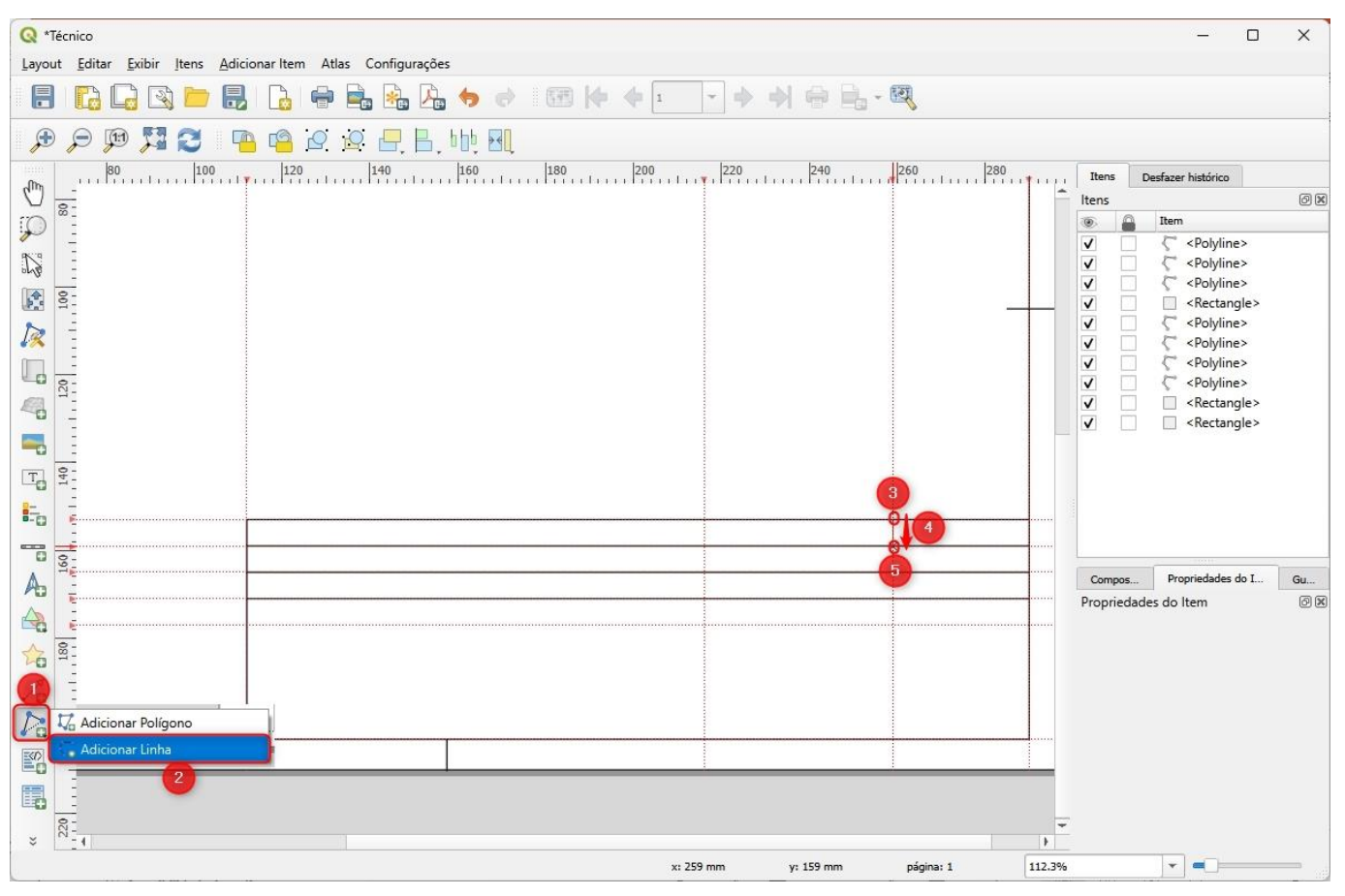

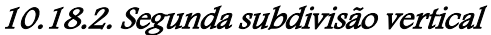

1. Na "Barra de Ferramentas de layout", clique no botão "Adicionar Item de Nó", representado pelo símbolo

### 2. No dropdown que surgirá, clique sobre a opção "Adicionar Linha" representado pelo símbolo

3. Após clicar no botão "Adicionar Linha", você será solicitado a delimitar localização da linha de marcação da segunda subdivisão vertical. Sendo assim, clique com o botão esquerdo do mouse na extremidade superior da área delimitada para a linha de marcação da segunda subdivisão vertical

4. Após delimitar o ponto inicial da linha, clique com o botão esquerdo do mouse na extremidade inferior delimitada para a linha de marcação da segunda subdivisão vertical

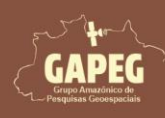

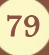

Mapa Técnico - Passo a Passo

| and and                                      |  |
|----------------------------------------------|--|
| GAPEG                                        |  |
| Grupo Amazônico de<br>Pesquisas Geoespaciais |  |

| Q *tecnico_                                                                                                    | – o x                                      |
|----------------------------------------------------------------------------------------------------|--------------------------------------------|
| Layout Editar Exibir Itens Adicionar Item Atlas Configuraçã                                                                                                    | es                                         |
|                                                                                                    |                                            |
|                                                                                                    |                                            |
| 🏓 🔎 💯 🎜 🔁 🧧 🚰 🖉 🖉 💾 H, N                                                                                                    |                                            |
| 80         100         120         140         160         180           Image: State State | 200 220 240 280 Itens Desfazer histórico   |
|                                                                                                    | Itens 🖉 🗷                                  |
|                                                                                                    | 💌 🔒 Item 📩                                 |
| 850 -                                                                                                    | ✓                                          |
| 1 2 0 0                                                                                                    | ✓ C <sup>*</sup> <polyline></polyline>     |
|                                                                                                    |                                            |
|                                                                                                    |                                            |
|                                                                                                    | V V <setangle></setangle>                  |
|                                                                                                    | V C <polyline></polyline>                  |
|                                                                                                    | V C <polyline></polyline>                  |
|                                                                                                    | → V □ ζ* <polyline></polyline>             |
|                                                                                                    | V C <polyline></polyline>                  |
|                                                                                                    | V V <rectangle></rectangle>                |
|                                                                                                    | V V <rectangle></rectangle>                |
|                                                                                                    | Composição Propriedades do Item Guias      |
|                                                                                                    | Propriedades do Item 🔊 🕅                   |
|                                                                                                    |                                            |
|                                                                                                    |                                            |
|                                                                                                    |                                            |
|                                                                                                    |                                            |
|                                                                                                    |                                            |
| 20 8:                                                                                                    |                                            |
|                                                                                                    |                                            |
|                                                                                                    |                                            |
| Adicionar Poligono                                                                                                    |                                            |
| Adicionar Linha                                                                                                    |                                            |
| 2                                                                                                    |                                            |
| 23                                                                                                    | -                                          |
| \$ 1,324                                                                                                    |                                            |
|                                                                                                    | x: 258.849 mm y: 202.89 mm página: 1 94.4% |

### 10.18.3. Terceira subdivisão vertical

1. Na "Barra de Ferramentas de layout", clique no botão "Adicionar Item de Nó", representado pelo símbolo

2. No dropdown que surgirá, clique sobre a opção "Adicionar Linha" representado pelo símbolo

3. Após clicar no botão "Adicionar Linha", você será solicitado a delimitar localização da linha de marcação da terceira subdivisão vertical. Sendo assim, clique com o botão esquerdo do mouse na extremidade superior da área delimitada para a linha de marcação da terceira subdivisão vertical

4. Após delimitar o ponto inicial da linha, clique com o botão esquerdo do mouse na extremidade inferior delimitada para a linha de marcação da terceira subdivisão vertical

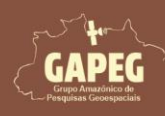

GAPEG Grapo Amazónico de Programa Scionico de Programa Scionico de

Mapa Técnico - Passo a Passo

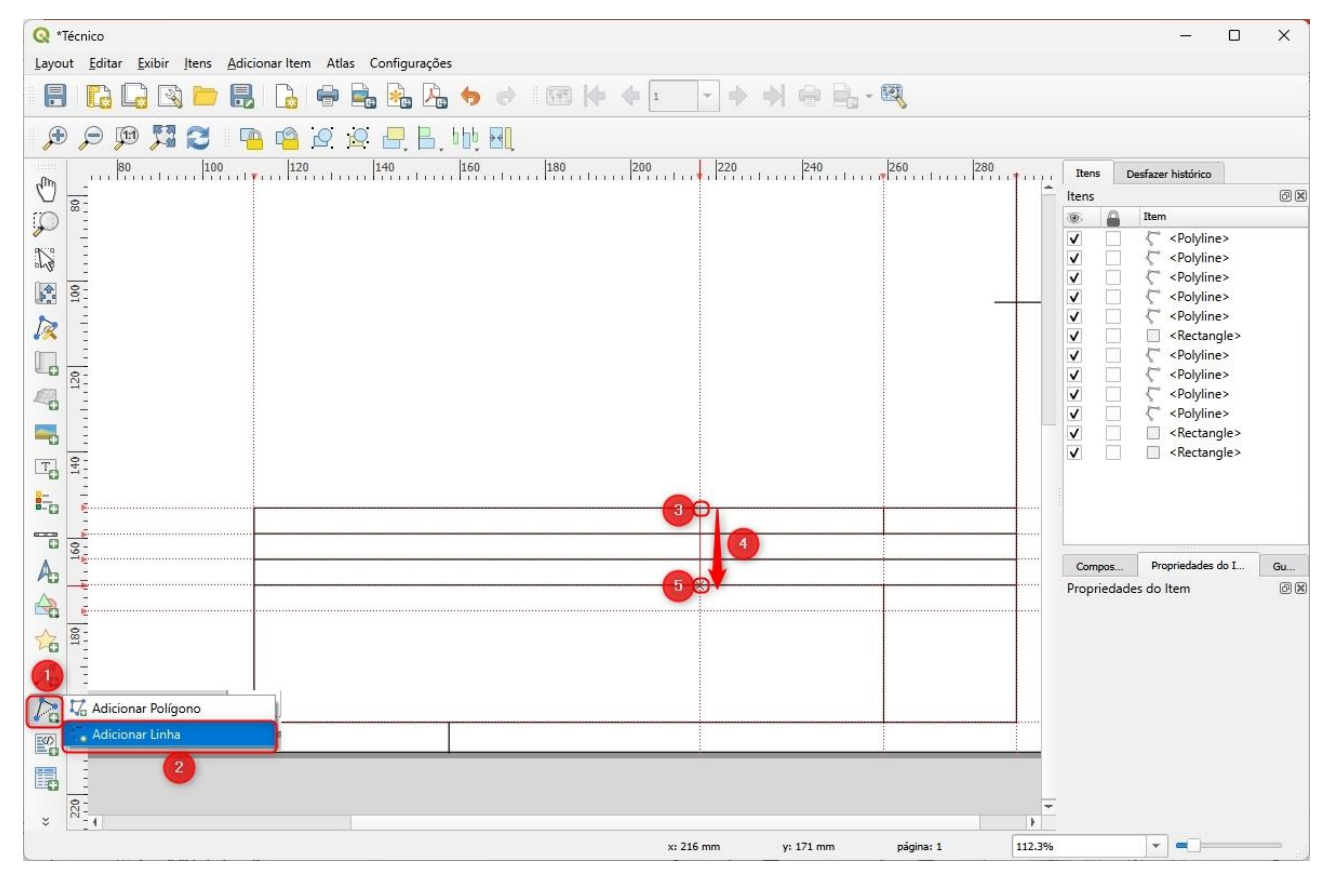

Agora que criamos subdivisões, devemos limpar as guias obsoletas.

#### 10.19. Removendo as guias que não serão mais utilizadas

1. Do lado direito da tela, clique na aba "Guias"

2. Com o botão "CTRL" do teclado pressionado, clique com o botão esquerdo do mouse sobre a guia horizontal com o valor "153 mm" e em seguida clique com o botão esquerdo do mouse sobre as guias horizontais com os valores de "159 mm", "165 mm" e "171 mm" para selecioná-las.

3. Abaixo do campo referente às guias horizontais, clique sobre o botão "Remover guia selecionada", representado pelo símbolo

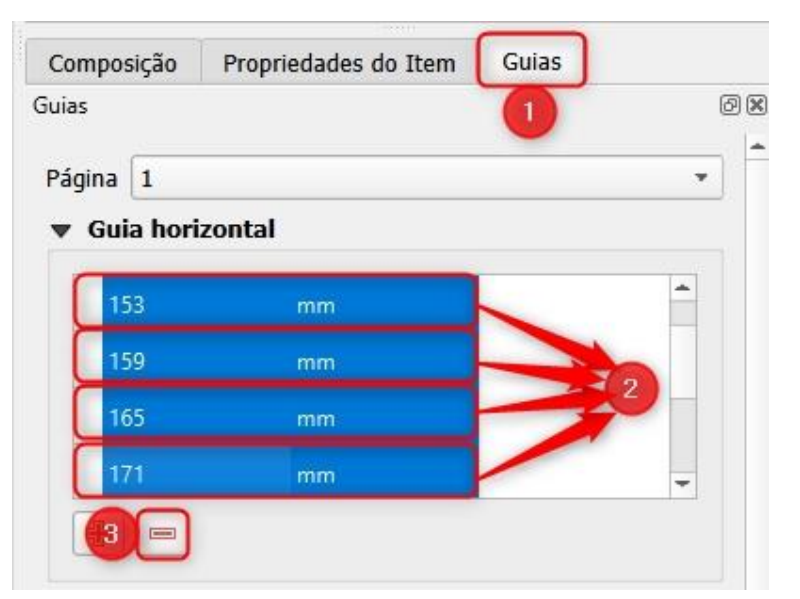

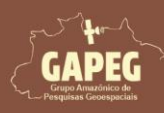

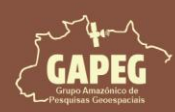

4. Com o botão "CTRL" do teclado pressionado, clique com o botão esquerdo do mouse sobre a guia vertical com o valor de "112 mm" e em seguida clique com o botão esquerdo do mouse sobre as guias verticais com os valores de "216 mm" e "259 mm" para selecioná-las

5. Abaixo do campo referente às guias verticais, clique sobre o botão "Remover guia selecionada", representado pelo símbolo

| ias<br><b>Guia vert</b> | ical |   |   |
|-------------------------|------|---|---|
| 25                      | mm   |   | - |
| 112                     | mm   |   |   |
| 216                     | mm   | - |   |
| 259                     | mm   |   | - |

Agora procederemos com a marcação dos limites direitos e esquerdos dos elementos da legenda.

### 10.20. Adicionando de limites dos elementos da legenda

1. Iniciaremos definindo a guia referentes ao limite superior horizontal da legenda. Para isso, do lado direito da tela, clique na aba "Guias"

2. Logo abaixo do campo em branco, referente às guias horizontais, clique 1 vez sobre o botão "Adicionar nova guia", representado pelo símbolo 📳

Obs.: Perceba que será adicionada 1 guia com o valor "0 mm"

3. Clique duas vezes com o botão esquerdo do mouse sobre o valor "O mm" da guia horizontal e ajuste para "153 mm"

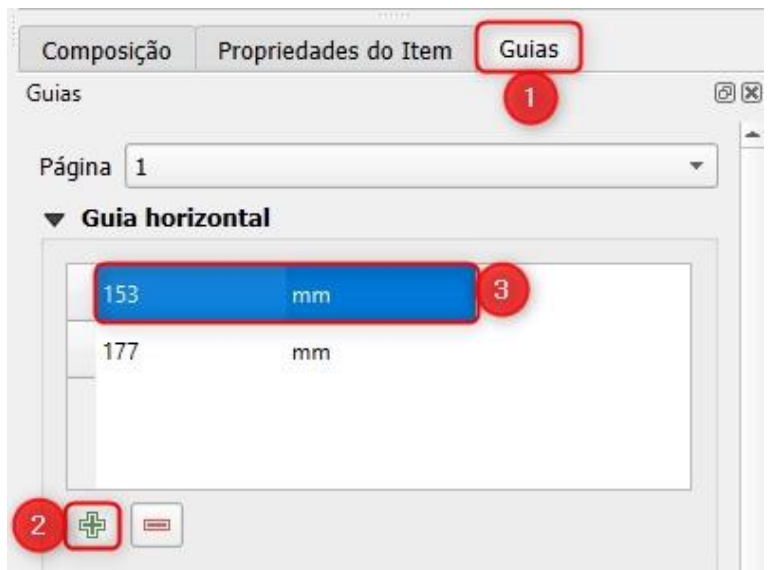

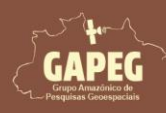

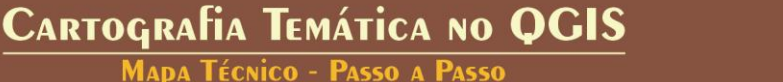

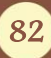

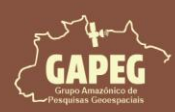

Agora adicionaremos as guias verticais

4. Logo abaixo do campo em branco, referente às guias verticais, clique 6 vez sobre o botão "Adicionar nova guia", representado pelo símbolo

Obs.: Perceba que serão adicionadas 6 guias com o valor "0 mm"

5. Dê um duplo clique com o botão esquerdo do mouse sobre o valor da primeira guia vertical para "113 mm".

6. Em seguida, clique na próxima guia com o valor "O mm" e ajuste para "215 mm"

7. Altere a próxima guia com o valor "0 mm" para "217 mm"

8. Altere a próxima guia com o valor "0 mm" para "258 mm"

9. Altere a próxima guia com o valor "0 mm" para "260 mm"

10. Altere a próxima guia com o valor "0 mm" para "289 mm"

11. Por fim, altere a ultima guia com valor "0 mm" para "290 mm"

|   |    |     | lias         |
|---|----|-----|--------------|
|   |    | cal | 🖉 Guia verti |
| - | 5  | mm  | 113          |
|   | 6  | mm  | 215          |
|   | 7  | mm  | 217          |
| - | 8  | mm  | 258          |
| - | 9  | mm  | 260          |
|   | 10 | mm  | 289          |
| - | 11 | mm  | 290          |

Repare que na sua área de plotagem surgirão 7 guias, delimitando os limites esquerdos e direitos dos elementos da legenda.

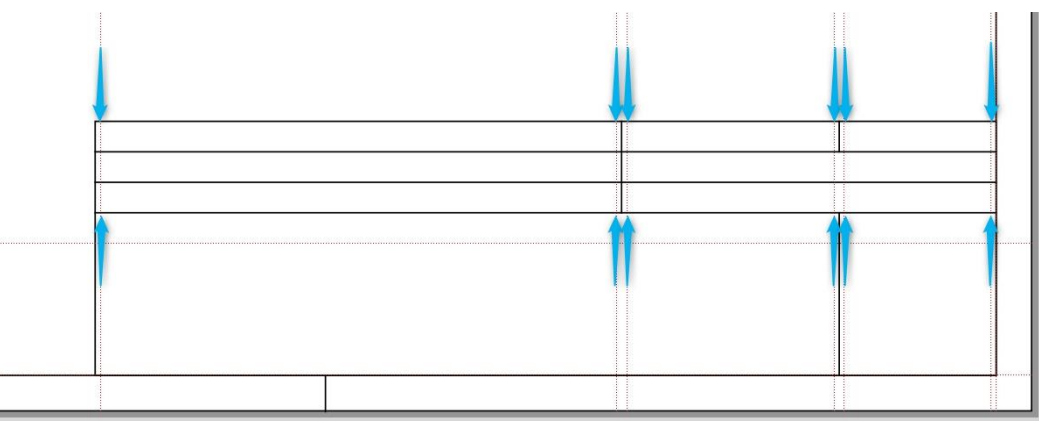

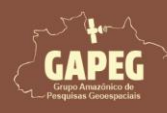

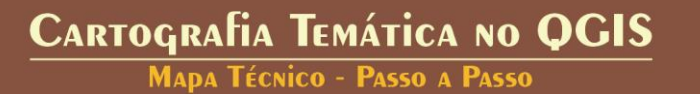

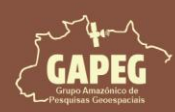

Agora poderemos proceder com a adição dos elementos de texto referentes às informações da legenda.

### 10.20.1. Adicionando o título do projeto

Na "Barra de Ferramentas de layout", clique no botão "Adicionar Rótulo", representado pelo símbolo
 Após clicar no botão "Adicionar Rótulo", você será solicitado a delimitar a área delimitada para as informações do nome do projeto. Sendo assim, clique e segure o botão esquerdo do mouse no canto superior esquerdo da área delimitada para o nome do projeto

3. Sem soltar o botão esquerdo do mouse, arraste o cursor até a extremidade inferior direita da área delimitada para o nome do projeto

4. Após encostar o retângulo na extremidade inferior direita da área delimitada para o nome do projeto,

### solte o botão esquerdo do mouse

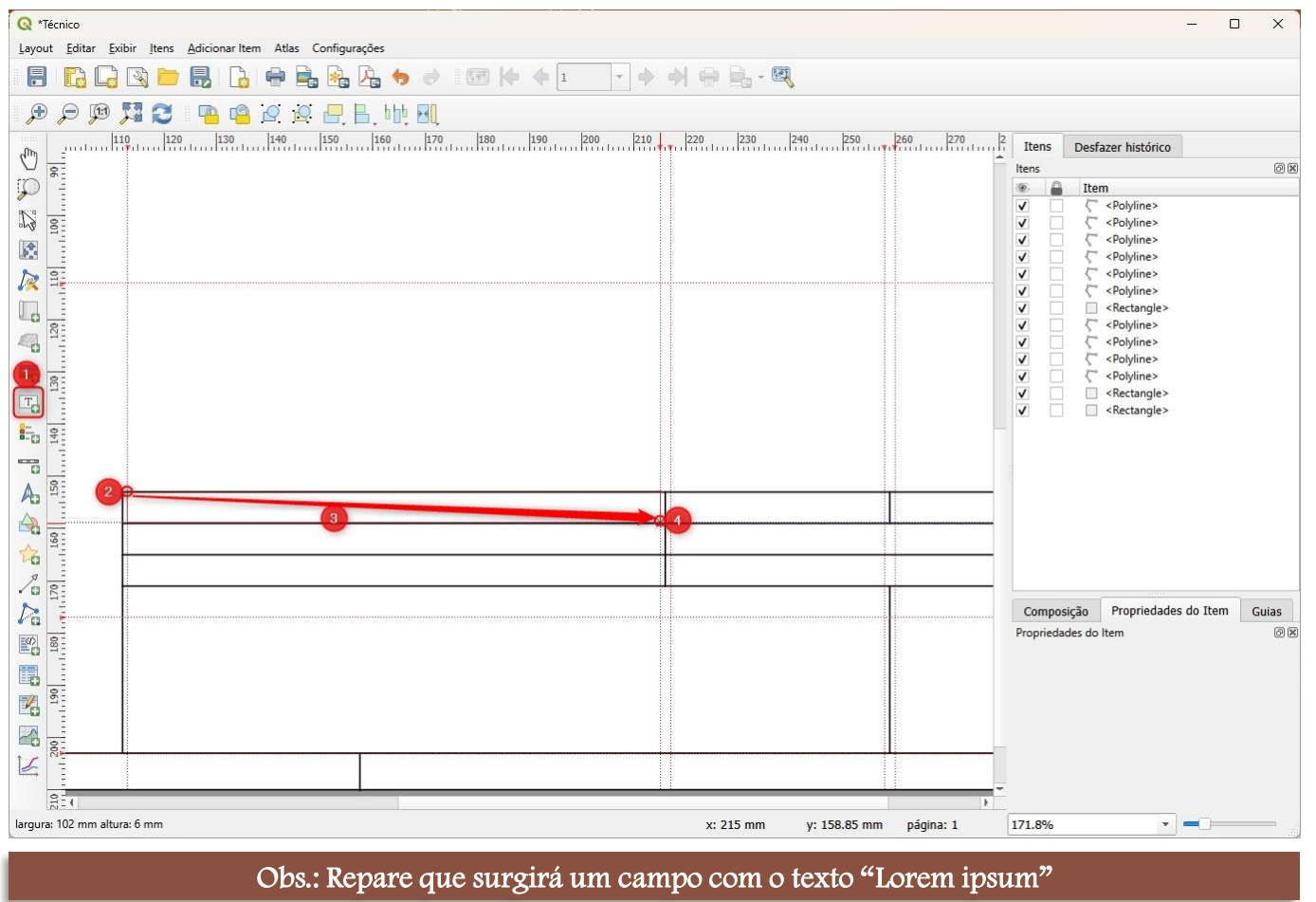

5. Busque, abaixo da aba "Item", e clique com o botão esquerdo do mouse sobre a camada "Lorem Ipsum", para selecioná-la

6. Com a camada "Lorem Ipsum" selecionada, clique com o botão esquerdo do mouse sobre a opção "Propriedades do item"

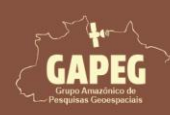

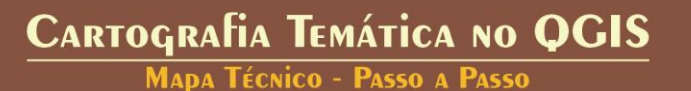

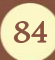

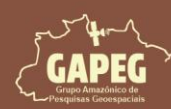

### 7. No campo em branco, onde está escrito "Lorem Ipsum", altere o texto para:

Projeto: Uso e Ocupação da Terra, Santarém, PA – 2022

8. Para garantir que o texto esteja alinhado à esquerda clique com o botão esquerdo do mouse sobre a

### opção "Esquerda" no campo de Alinhamento horizontal

9. Para garantir que o texto esteja centralizado, verticalmente, clique com o botão esquerdo do mouse

#### sobre a opção "Meio" no campo de Alinhamento vertical

10. Para configurar a fonte do texto, clique com o botão esquerdo do mouse sobre a opção "Fonte"

| litens                                                          |                                                                                                    |                                                         |                                                                 |               |
|-----------------------------------------------------------------|----------------------------------------------------------------------------------------------------|---------------------------------------------------------|-----------------------------------------------------------------|---------------|
| ens //                                                          | 1 Itom                                                                                                    |                                                         |                                                                 |               |
|                                                                 | T Lorem ins                                                                                                    | ium.                                                    |                                                                 |               |
|                                                                 | C <polvline< p=""></polvline<>                                                                                                    | 50111<br>5                                              |                                                                 |               |
| ίĒ                                                              | Polyline                                                                                                    |                                                         |                                                                 |               |
| iř                                                              | Polyline                                                                                                    |                                                         |                                                                 |               |
| i E                                                             | <polyline< p=""></polyline<>                                                                                                    |                                                         |                                                                 |               |
| 1 [                                                             | 🗌 🛴 <polyline< td=""><td>•</td><td></td><td></td></polyline<>                                                                                                    | •                                                       |                                                                 |               |
|                                                                 | <polyline< p=""></polyline<>                                                                                                    | •                                                       |                                                                 |               |
|                                                                 | Rectangl                                                                                                    | e>                                                      |                                                                 |               |
|                                                                 | <polyline:< p=""></polyline:<>                                                                                                    | •                                                       |                                                                 |               |
|                                                                 | Polyline                                                                                                    | •                                                       |                                                                 |               |
|                                                                 | <polyline:< td=""><td></td><td></td><td></td></polyline:<>                                                                                                    |                                                         |                                                                 |               |
|                                                                 | Rectand                                                                                                    | -                                                       |                                                                 |               |
| -                                                               |                                                                                                    | 5 6                                                     |                                                                 |               |
| Comp                                                            | osição Propried                                                                                                    | lades do Item                                           | Guias                                                           |               |
| opried                                                          | dades do Item                                                                                                    |                                                         |                                                                 |               |
|                                                                 |                                                                                                    | _                                                       | _                                                               | _             |
| Pro                                                             | ropriedades Prin<br>ojeto: Uso e Ocupa                                                                                                    | c <b>ipais</b><br>ção da Terra, S<br><b>7</b>           | iantarém, PA – 202                                              | 2             |
| Pro                                                             | ropriedades Prin                                                                                                    | cipais<br>ıção da Terra, S<br>7                         | antarém, PA – 202                                               | 2             |
| Pro                                                             | ropriedades Prin<br>ojeto: Uso e Ocupa<br>Renderizar como H                                                                                                    | c <b>ipais</b><br>Ição da Terra, S<br><b>7</b><br>ITML  | iantarém, PA – 202                                              | 2             |
| Pro                                                             | ropriedades Prin<br>ojeto: Uso e Ocupa<br>Renderizar como H<br>Inserir/Editar Exp                                                                                                    | cipais<br>Ição da Terra, S<br>7<br>ITML<br>Pressão      | iantarém, PA – 202                                              | 2<br>Dinâmico |
| Pro                                                             | ropriedades Prin<br>ojeto: Uso e Ocupa<br>Renderizar como H<br>Inserir/Editar Exp<br>parência                                                                                                    | cipais<br>Ição da Terra, S<br>7<br>ITML<br>Pressão      | iantarém, PA – 202<br>Texto I                                   | 2<br>Dinâmico |
| Pro                                                             | ropriedades Prin<br>ojeto: Uso e Ocupa<br>Renderizar como F<br>Inserir/Editar Exp<br><b>parência</b>                                                                                                    | cipais<br>Ição da Terra, S<br>7<br>ITML<br>pressão      | iantarém, PA – 202<br>] Texto I                                 | 2<br>Dinâmico |
| Pro                                                             | ropriedades Prin<br>ojeto: Uso e Ocupa<br>Renderizar como H<br>Inserir/Editar Exp<br>parência<br>ite                                                                                                    | cipais<br>Ição da Terra, S<br>7<br>ITML<br>pressão      | Santarém, PA – 2023                                             | 2<br>Dinâmico |
| Pro                                                             | ropriedades Prin<br>ojeto: Uso e Ocupa<br>Renderizar como H<br>Inserir/Editar Exp<br>parência<br>nte<br>rgem horizontal<br>rgem vertical                                                                                     | cipais<br>Ição da Terra, S<br>7<br>ITML<br>pressão      | Gantarém, PA – 2023                                             | 2<br>Dinâmico |
| Pr      Pr      Pr                                              | ropriedades Prin<br>ojeto: Uso e Ocupa<br>Delato: Uso e Ocupa<br>Renderizar como F<br>Inserir/Editar Exp<br>parência<br>nte<br>rgem horizontal<br>rgem vertical<br>hamento horizonta                                         | cipais<br>Ição da Terra, S<br>7<br>ITML<br>pressão      | iantarém, PA – 202<br>Texto I<br>0,00mm<br>0,00mm               | 2<br>Dinâmico |
| Pr      Pr      Pr                                              | ropriedades Prin<br>ojeto: Uso e Ocupa<br>Delato: Uso e Ocupa<br>Renderizar como F<br>Inserir/Editar Exp<br>parência<br>Inte<br>rgem horizontal<br>rgem vertical<br>hamento horizonta<br>Esquerda _ Cen                      | cipais<br>Ição da Terra, S<br>TTML<br>ITML<br>pressão • | Gantarém, PA – 2023<br>Texto I<br>0,00mm<br>0,00mm              | 2<br>Dinâmico |
| Pr      Pr      Pr      Pr      For      Mar      Mar      Alin | ropriedades Prin<br>ojeto: Uso e Ocupa<br>Delato: Uso e Ocupa<br>Renderizar como H<br>Inserir/Editar Exp<br>parência<br>Inte<br>Ingem horizontal<br>rgem vertical<br>hamento horizonta<br>Esquerda O Cen<br>hamento vertical | cipais<br>Ição da Terra, S<br>T<br>ITML<br>Pressão      | antarém, PA – 2023<br>Texto I<br>0,00mm<br>0,00mm<br>Justificar | 2<br>Dinâmico |

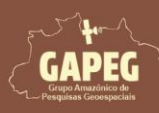

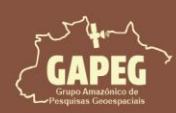

11. Após clicar sobre a opção "Fonte" você será direcionado para a aba de "Fonte do rótulo". Apague o nome da fonte original (MS Shell Dlg 2) e digite o nome da nova fonte: "Lucida Console" no campo "Fonte"

12. No campo "Tamanho", altere o tamanho para "9"

13. Para retornar para as configurações da fonte, basta clicar sobre a seta apontada para a esquerda no canto superior esquerdo da aba, representada pelo símbolo

| Composiç    | ;ão        | Proprie  | dades do Item | Guias |         |        |
|-------------|------------|----------|---------------|-------|---------|--------|
| Propriedade | es do li   | tem      |               |       |         | ØX     |
| Fonte       | do ró      | tulo     |               |       |         |        |
| 13.         | +ab<br>< c | abc      |               |       |         |        |
| Texto       |            |          |               |       |         |        |
| Fonte       | Lucid      | la Conso | le            |       |         | -11    |
| Estilo      | Norm       | nal      |               |       |         |        |
|             | U          | €.       | s 🔍           |       | B 🖶     | I (E.  |
| Tamanho     | 9,00       | 00       |               |       |         | 12     |
|             | Pont       | os       |               |       | 7       | • 🗣    |
| Cor         |            |          |               |       |         | • €.   |
| Opacidade   | _          |          |               |       | 100,0 % | ÷ (=). |
| Permitir    | forma      | tacão H  | TML           |       |         |        |

### 10.20.2. Adicionando o local representado no mapa

Na "Barra de Ferramentas de layout", clique no botão "Adicionar Rótulo", representado pelo símbolo
 Após clicar no botão "Adicionar Rótulo", você será solicitado a delimitar a área delimitada para as informações do local representado no mapa. Sendo assim, clique e segure o botão esquerdo do mouse no canto superior esquerdo da área delimitada para o local representado no mapa

3. Sem soltar o botão esquerdo do mouse, arraste o cursor até a extremidade inferior direita da área delimitada para o local representado no mapa

4. Após encostar o retângulo na extremidade inferior direita da área delimitada para o local representado no mapa, solte o botão esquerdo do mouse

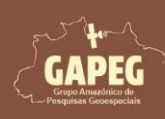

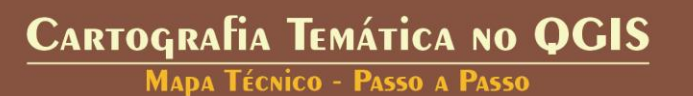

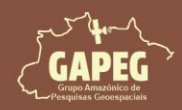

MAPA TÉCNICO - PASSO A PASSO

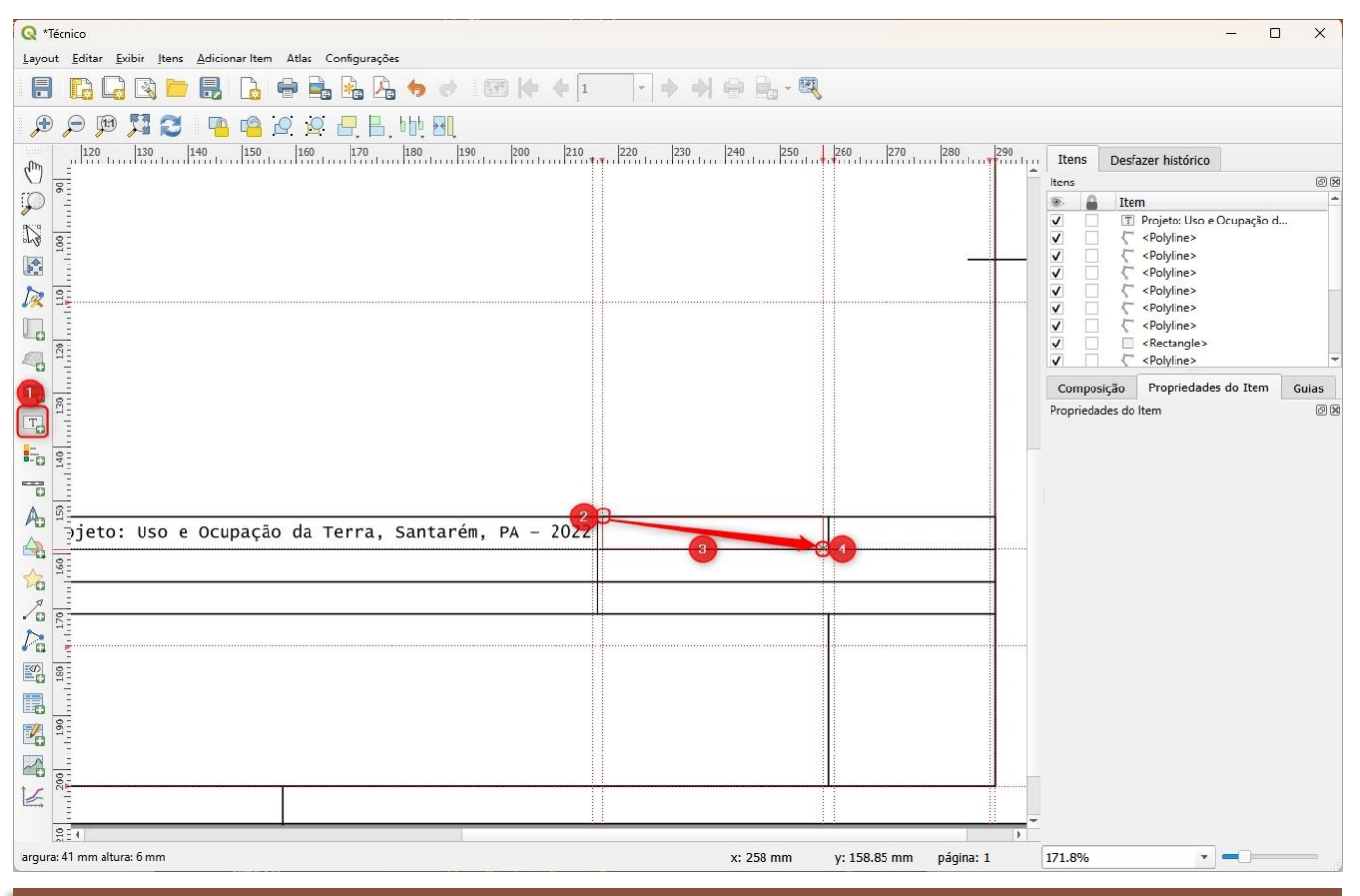

Obs.: Repare que surgirá um campo com o texto "Lorem ipsum"

5. Busque, abaixo da aba "Item", e clique com o botão esquerdo do mouse sobre a camada "Lorem Ipsum", para selecioná-la

6. Com a camada "Lorem Ipsum" selecionada, clique com o botão esquerdo do mouse sobre a opção "Propriedades do item"

#### "Propriedades do item"

7. No campo em branco, onde está escrito "Lorem Ipsum", altere o texto para:

Local: Santarém, PA

8. Para garantir que o texto esteja alinhado à esquerda clique com o botão esquerdo do mouse sobre a

#### opção "Esquerda" no campo de Alinhamento horizontal

9. Para garantir que o texto esteja centralizado, verticalmente, clique com o botão esquerdo do mouse

#### sobre a opção "Meio" no campo de Alinhamento vertical

10. Para configurar a fonte do texto, clique com o botão esquerdo do mouse sobre a opção "Fonte"

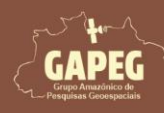

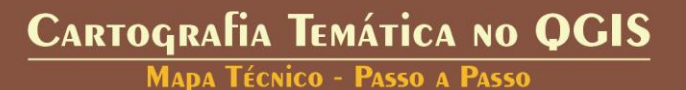

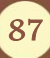

# Cartografia Temática no QGIS Mapa Técnico - Passo a Passo

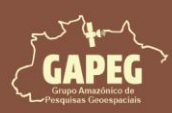

| Itens                                                  | Desidzer mistorico                                                                                                    |                                                                                               |      |
|--------------------------------------------------------|----------------------------------------------------------------------------------------------------|-----------------------------------------------------------------------------------------------|------|
| ens                                                    | Itom                                                                                                    | 5                                                                                             |      |
|                                                        | T Lorem ipsum                                                                                                    |                                                                                               |      |
|                                                        | T Projeto: Uso e Ocur                                                                                                    | pação d                                                                                       |      |
|                                                        | <pre><polyline></polyline></pre>                                                                                                    |                                                                                               |      |
|                                                        | <pre><polyline></polyline></pre>                                                                                                    |                                                                                               |      |
|                                                        | C <polyline></polyline>                                                                                                    |                                                                                               |      |
|                                                        | <pre>C <polyline> C <polyline> C</polyline></polyline></pre>                                                                                                    |                                                                                               |      |
|                                                        | <polvline></polvline>                                                                                                    |                                                                                               |      |
|                                                        | Rectangle>                                                                                                    |                                                                                               |      |
|                                                        | C <polyline></polyline>                                                                                                    |                                                                                               |      |
|                                                        | Polyline>                                                                                                    |                                                                                               |      |
|                                                        | <polyline></polyline>                                                                                                    |                                                                                               |      |
| Compos                                                 | sição Propriedades do                                                                                                    | Item Guias                                                                                    |      |
| oprieda                                                | ides do Item                                                                                                    |                                                                                               |      |
| ótulo                                                  |                                                                                                    |                                                                                               |      |
| 69883-62996008                                         | a a a a a a a a                                                                                                    |                                                                                               |      |
|                                                        |                                                                                                    |                                                                                               |      |
| Loca                                                   | al: Santarém, PA                                                                                                    | 7                                                                                             |      |
| Loca                                                   | al: Santarém, PA                                                                                                    | 7                                                                                             |      |
|                                                        | al: Santarém, PA<br>enderizar como HTML                                                                                                    | 7                                                                                             |      |
|                                                        | al: Santarém, PA<br>enderizar como HTML<br>Inserir/Editar Expressão                                                                                                    | 7<br>. Texto Dinâmi                                                                           | co , |
| Loca                                                   | al: Santarém, PA<br>enderizar como HTML<br>Inserir/Editar Expressão<br><b>arência</b>                                                                                         | 7<br>. 💌 Texto Dinâmio                                                                        | co , |
| Loca ■ Re ■ Apa Fonte                                  | al: Santarém, PA<br>enderizar como HTML<br>Inserir/Editar Expressão<br><b>arência</b><br>e                                                                                    | 7<br>. 💌 Texto Dinâmi                                                                         | co , |
| ↓ Apa Fonte Marg                                       | al: Santarém, PA<br>enderizar como HTML<br>Inserir/Editar Expressão<br>arência<br>e<br>em horizontal                                                                          | ₹<br>. ▼ Texto Dinâmi                                                                         | co , |
| Loca Loca Re Fonte Marge                               | al: Santarém, PA<br>enderizar como HTML<br>Inserir/Editar Expressão<br>a <b>rência</b><br>e<br>em horizontal<br>eem vertical                                                  | 7           .         *           Texto Dinâmi           0,00mm           0,00mm              |      |
| ↓ Loca ↓ Apa Fonte Marge Alinha                        | al: Santarém, PA<br>enderizar como HTML<br>Inserir/Editar Expressão<br>a <b>rência</b><br>e<br>em horizontal<br>eem vertical<br>amento horizontal                             | 7           .         ▼           Texto Dinâmi           0,00mm           0,00mm              |      |
| ▼ Apa<br>Fonte<br>Marge<br>Alinh:<br>● Es              | al: Santarém, PA<br>enderizar como HTML<br>Inserir/Editar Expressão<br>arência<br>e<br>em horizontal<br>em vertical<br>amento horizontal<br>squerda Centro                    | 7<br>. • Texto Dinâmi<br>0,00mm<br>0,00mm<br>Direita Justificar                               | co , |
| ↓ Apa<br>↓ Apa<br>Fonte<br>Marge<br>Alinha<br>↓ Alinha | al: Santarém, PA<br>enderizar como HTML<br>Inserir/Editar Expressão<br>arência<br>e<br>em horizontal<br>em vertical<br>amento horizontal<br>squerda Centro<br>amento vertical | 7         . *         Texto Dinâmi         0,00mm         0,00mm         Direita ) Justificar |      |

11. Após clicar sobre a opção "Fonte" você será direcionado para a aba de "Fonte do rótulo". Apague o nome da fonte original (MS Shell Dlg 2) e digite o nome da nova fonte: "Lucida Console" no campo "Fonte"

12. No campo "Tamanho", altere o tamanho para "9"

13. Para retornar para as configurações da fonte, basta clicar sobre a seta apontada para a esquerda no canto superior esquerdo da aba, representada pelo símbolo

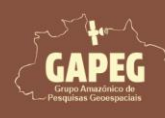

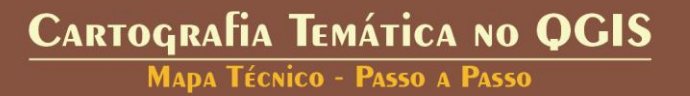

88

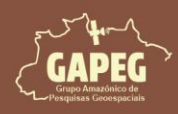

Mapa Técnico - Passo a Passo

| Composi    | ;ão Propriedades do Item G | uias    |     |
|------------|----------------------------|---------|-----|
| Propriedad | es do Item<br>do rótulo    |         | ØX  |
| 13,        | c abc 💭 🔾                  |         |     |
| Texto      |                            |         |     |
| Fonte      | Lucida Console             | -       | T   |
| Estilo     | Normal                     | •       | €.  |
|            | <u>u</u> e, s e,           | В 🕄 І   | €.  |
| Tamanho    | 9,0000                     | )       | 12] |
|            | Pontos                     | •       | €.  |
| Cor        |                            | -       | €.  |
| Opacidade  |                            | 100,0 % | €.  |

### 10.20.3 Adicionando a data de elaboração do mapa

Na "Barra de Ferramentas de layout", clique no botão "Adicionar Rótulo", representado pelo símbolo
 Após clicar no botão "Adicionar Rótulo", você será solicitado a delimitar a área delimitada para as informações sobre a data de elaboração do mapa. Sendo assim, clique e segure o botão esquerdo do mouse no canto superior esquerdo da área delimitada para a data de elaboração do mapa

3. Sem soltar o botão esquerdo do mouse, arraste o cursor até a extremidade inferior direita da área delimitada para a data de elaboração do mapa

4. Após encostar o retângulo na extremidade inferior direita da área delimitada para a data de elaboração do mapa, solte o botão esquerdo do mouse

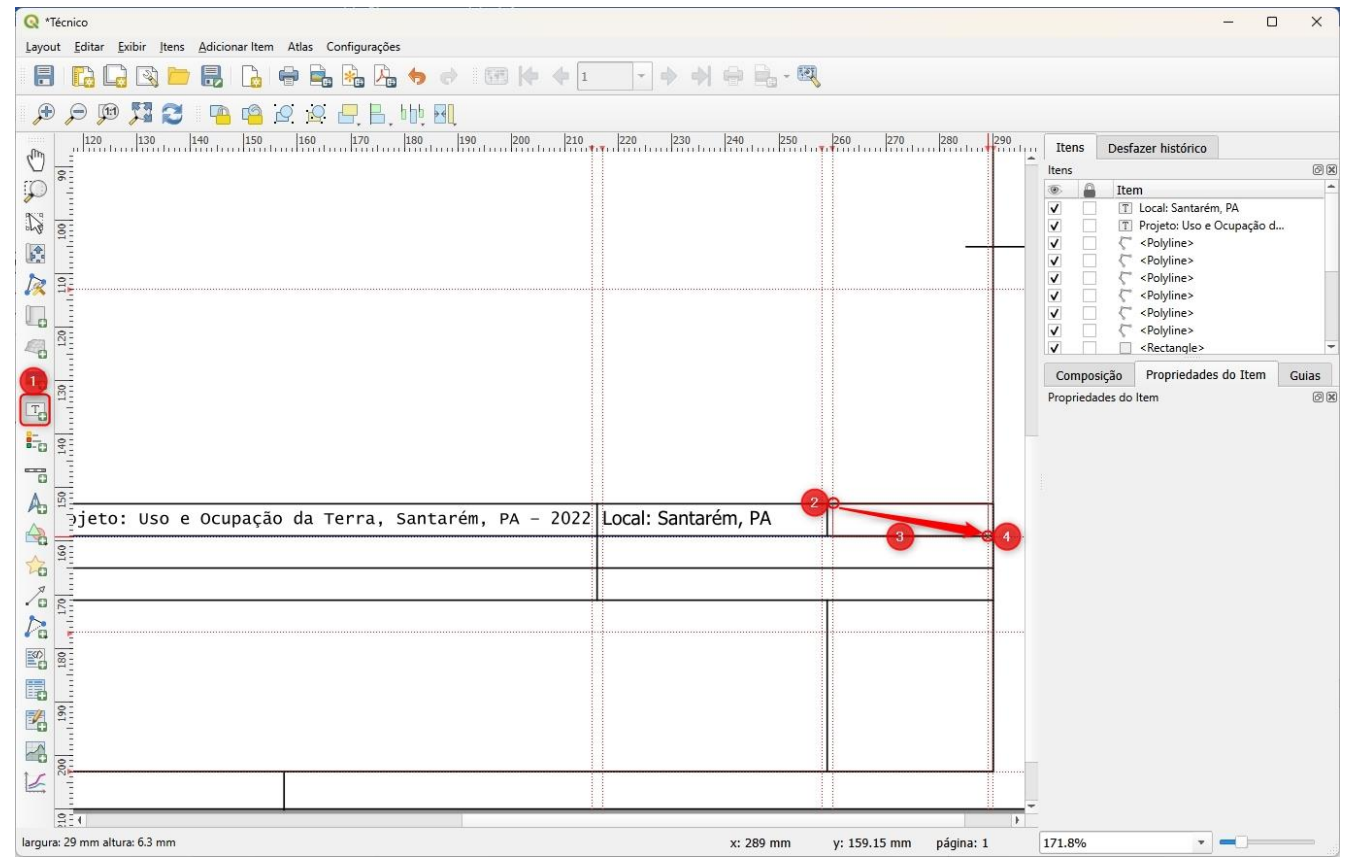

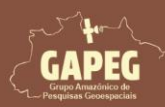

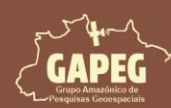

Mapa Técnico - Passo a Passo

Obs.: Repare que surgirá um campo com o texto "Lorem ipsum"

- 5. Busque, abaixo da aba "Item", e clique com o sobre a camada "Lorem Ipsum", para selecioná-la
- 6. Com a camada "Lorem Ipsum" selecionada, clique com o botão sobre a "Propriedades do item"
- 7. No campo em branco, escrito "Lorem Ipsum", altere para a sua data, que no nosso caso foi:

#### 03/08/2024

- 8. Clique sobre a opção "Esquerda" no campo de Alinhamento horizontal
- 9. Clique com o botão esquerdo do mouse sobre a opção "Meio" no campo de Alinhamento vertical
- 10. Para configurar a fonte do texto, clique com o botão esquerdo do mouse sobre a opção "Fonte"

| Item   Item Item   Icorem ipsum   Icorem ipsum   Projeto: Uso e Ocupação d   < <polyline>   &lt; <polyline>   &lt;    &lt;    &lt;    &lt;                                                                               &lt;</polyline></polyline>                                                                                                    | ens                                                                                                    |                                                                                                    |                                                                                                    |
|----------------------------------------------------------------------------------------------------|----------------------------------------------------------------------------------------------------|----------------------------------------------------------------------------------------------------|----------------------------------------------------------------------------------------------------|
| I Local: Santarém, PA   I Projeta: Uso e Ocupação d <polyline> <polyline>   &lt;</polyline></polyline>                                                                                                    |                                                                                                    | Item                                                                                                    | 5                                                                                                    |
| Local: Santarém, PA Projeto: Uso e Ocupação d Projeto: Uso e Ocupação d Projeto: Uso e Ocupação d Projeto: Uso e Ocupação d Projeto: Uso e Ocupação d Projeto: Uso e Ocupação d Polyline> Polyline> Polyline> Polyline> Polyline> Polyline> Propriedades do Item Guias Ourposição Propriedades do Item Guias Opriedades Principais O3/08/2024 O3/08/2024 Propriedades Principais O3/08/2024 Propriedades Principais O3/08/2024 Propriedades Principais O3/08/2024 Propriedades Principais O3/08/2024 Propriedades Principais O3/08/2024 Propriedades Principais O3/08/2024 Propriedades Principais O3/08/2024 O3/08/2024 Propriedades Principais O3/08/2024 O3/08/2024 Propriedades Principais O3/08/2024 O3/08/2024 Propriedades Principais O3/08/2024 Propriedades Principais O3/08/2024 O3/08/2024 Propriedades Principais O3/08/2024 O3/08/2024 Propriedades Principais O3/08/2024 O3/08/2024 Propriedades Principais O3/08/2024 O3/08/2024 Propriedades Principais O3/08/2024 O3/08/2024 Propriedades Principais O3/08/2024 O3/08/2024 Propriedades Principais O3/08/2024 Propriedades Principais O3/08/2024 Propriedades Principais O3/08/2024 Propriedades Principais O3/08/2024 Propriedades Principais O3/08/2024 Propriedades Principais O3/08/2024 Propriedades Principais Propriedades Principais Propriedades Principais Propriedades Principais Propriedades Principais Propriedades Principais Propriedades Principais Propriedades Principais Propriedades Principais Propriedades                                                                                                    | 1                                                                                                    | T Lorem ipsum                                                                                                    |                                                                                                    |
| Projeto: Uso e Ocupação d Colytine> Polytine> Polytine> Polytine> Polytine> Propriedades do Item Guias Composição Propriedades do Item Guias Somposição Propriedades Principais O3/08/2024 O3/08/2024 Propriedades Principais O3/08/2024 Propriedades Principais Propriedades Principais Propriedades Principais O3/08/2024 Propriedades Principais Propriedades Principais Propriedades Princip                                                                                                    |                                                                                                    | T Local: Santarér                                                                                                    | m, PA                                                                                                    |
| Aparência                                                                                                    |                                                                                                    | T Projeto: Uso e                                                                                                    | Ocupação d                                                                                                    |
| (Polyline>     (Polyline>     (Polyline> |                                                                                                    | < <polyline></polyline>                                                                                                    |                                                                                                    |
| Composição Propriedades do Item Guias Composição Propriedades do Item Guias Composição Propriedades do Item Guias Composição Propriedades do Item Guias Composição Propriedades Principais O3/08/2024 03/08/2024 Propriedades Principais O3/08/2024 Propriedades Principais O3/08/2024 Propriedades Principais O3/08/2024 Propriedades Principais O3/08/2024 Propriedades Principais O3/08/2024 Propriedades Principais O3/08/2024 O3/08/2024 Propriedades Principais O3/08/2024 O3/08/2024 O3                                                                                                    |                                                                                                    | <polyline></polyline>                                                                                                    |                                                                                                    |
| Composição Propriedades do Item Guias Composição Propriedades do Item Guias Composição Propriedades do Item Guias Stulo Propriedades Principais   03/08/2024   03/08/2024   7     7     03/08/2024     7     03/08/2024     7     03/08/2024     7     03/08/2024     7     03/08/2024     7     03/08/2024     7     03/08/2024     7     03/08/2024     7     03/08/2024     7     03/08/2024     7     03/08/2024     7     03/08/2024     7     8     8     9     9     9     9     9     9     9     9     9     9     9     9     9     9     9     9     9     9     9     9     9     9     9     9<                                                                                                    |                                                                                                    | Polyline>                                                                                                    |                                                                                                    |
| Composição Propriedades do Item Guias   Composição Propriedades do Item Guias   Somposição Propriedades do Item Guias   Sopriedades do Item Guias   Stulo   Propriedades Principais   03/08/2024   7   03/08/2024   7   Renderizar como HTML   Inserir/Editar Expressão Texto Dinâmico   • Aparência   Fonte   Margem horizontal   0,00mm   Alinhamento horizontal   • Esquerda Centro Direita Justificar                                                                                                    |                                                                                                    | Polyline>                                                                                                    |                                                                                                    |
| Aparência   Fonte   Aparência   Fonte   Margem horizontal   0,00mm   Alinhamento horizontal   • Esquerda Centro Direita Justificar                                                                                                    |                                                                                                    | <polyline></polyline>                                                                                                    |                                                                                                    |
| Composição Propriedades do Item Guias opriedades do Item Guias opriedades do Item Guias opriedades do Item Guias opriedades do Item Guias opriedades Principais          03/08/2024       7         03/08/2024       7         03/08/2024       7         Propriedades Principais       7         03/08/2024       7         Ø       7         Aparência       • Texto Dinâmico •         Fonte       • Aparência         Margem horizontal       0,00mm         • Esquerda       Centro       Direita                                                                                                    |                                                                                                    | Rectangle>                                                                                                    |                                                                                                    |
| Composição Propriedades do Item Guias<br>opriedades do Item<br>Soulo<br>Propriedades Principais<br>03/08/2024<br>7<br>Renderizar como HTML<br>Inserir/Editar Expressão Texto Dinâmico<br>Aparência<br>Fonte<br>Margem horizontal<br>Margem vertical<br>0,00mm<br>Ainhamento horizontal<br>Esquerda Centro Direita Justificar                                                                                                    |                                                                                                    | < < Polyline>                                                                                                    |                                                                                                    |
| Composição Propriedades do Item   Sopriedades do Item                                                                                                    |                                                                                                    |                                                                                                    |                                                                                                    |
| opriedades do Item          ótulo         v       Propriedades Principais         03/08/2024       7         03/08/2024       7         Prepriedades como HTML       7         Inserir/Editar Expressão       *         Y       Texto Dinâmico         Aparência       *         Fonte       *         Margem horizontal       0,00mm         Ainhamento horizontal       0,00mm         •       Esquerda       Centro         Direita       Justificar                                                                                                    | Compos                                                                                                    | sição Propriedade                                                                                                    | s do Item Guias                                                                                                    |
| Ótulo   Propriedades Principais   03/08/2024   7   03/08/2024   7     7     Renderizar como HTML   Inserir/Editar Expressão   * Aparência     Fonte   Margem horizontal   0,00mm   Margem vertical   0,00mm     Alinhamento horizontal   • Esquerda   Centro   Direita   Justificar                                                                                                    | oprieda                                                                                                    | des do Item                                                                                                    |                                                                                                    |
| Propriedades Principais   03/08/2024   7   03/08/2024   7     8   Propriedades Principais     7     8   8   9   9   9   9   9   9   9   9   9   9   9   9   9   9   9   9   9   9   9   9   9   9   9   9   9   9   9   9   9   9   9   9   9   9   9   9   9   9   9   9   9   9   9   9   9   9   9   9   9   9   9   9   9   9   9   9   9   9   9   9   9   9   9   9   9   9   9   9   9   9   9   9   9   9   9   9   9   9   9 <tr< td=""><td>ótulo</td><td></td><td></td></tr<>                                                                                                    | ótulo                                                                                                    |                                                                                                    |                                                                                                    |
| Aparência Fonte Margem horizontal O,00mm  Margem vertical O,00mm  Alinhamento horizontal Esquerda Centro Direita Justificar                                                                                                    | 03/0                                                                                                    | 08/2024                                                                                                    | 7                                                                                                    |
| Fonte Margem horizontal 0,00mm  Margem vertical 0,00mm  Alinhamento horizontal Esquerda Centro Direita Justificar                                                                                                    | 03/0                                                                                                    | 98/2024<br>enderizar como HTML                                                                                                    | 7                                                                                                    |
| Margem horizontal     0,00mm       Margem vertical     0,00mm       Alinhamento horizontal     • Esquerda                                                                                                    | 03/0                                                                                                    | )8/2024<br>enderizar como HTML<br>iserir/Editar Expressã<br><b>arência</b>                                                                                                    | 7<br>L<br>o 🕑 Texto Dinâmico                                                                                                    |
| Margem vertical 0,00mm Calinhamento horizontal Esquerda Centro Direita Justificar                                                                                                    | O3/0<br>R4<br>In<br>Fonte                                                                                               | 98/2024<br>enderizar como HTML<br>iserir/Editar Expressã<br><b>arência</b><br>e                                                                                                  | 7<br>L<br>o 🔹 Texto Dinâmico                                                                                                    |
| Alinhamento horizontal<br>Esquerda Centro Direita Justificar                                                                                                    | Re     Re     In     Fonte     Marg                                                                                     | 98/2024<br>enderizar como HTML<br>iserir/Editar Expressã<br><b>arência</b><br>e<br>em horizontal                                                                                 | 7     L     o   Texto Dinâmico                                                                                                    |
| 🖲 Esquerda 🔿 Centro 🔿 Direita 🔵 Justificar                                                                                                    | O3/0     O3/0     Re     In     Fonte     Marg     Marg                                                                 | 98/2024<br>enderizar como HTML<br>iserir/Editar Expressã<br><b>arência</b><br>e<br>em horizontal<br>em vertical                                                                  | 7           L           o         *           Texto Dinâmico           0,00mm           0,00mm                                                |
|                                                                                                    | O3/0<br>■ R4<br>In<br>Fonte<br>Marg<br>Marg                                                                             | 98/2024<br>enderizar como HTML<br>iserir/Editar Expressã<br><b>arência</b><br>e<br>em horizontal<br>em vertical<br>amento horizontal                                             | 7           L           0              •            •         Texto Dinâmico           0,00mm             0,00mm                              |
| Alinhamento vertical                                                                                                    | O3/0<br>■ Ri<br>In<br>Fonte<br>Marg<br>Alinh<br>● Es                                                                    | 208/2024<br>enderizar como HTMI<br>serir/Editar Expressã<br>arência<br>e<br>em horizontal<br>em vertical<br>amento horizontal<br>squerda _ Centro                                | 7         L         o       *         Texto Dinâmico         0,00mm         0,00mm         0,00mm         0,00mm                              |
|                                                                                                    | <ul> <li>O3/0</li> <li>Ri</li> <li>In</li> <li>Fonte</li> <li>Marg</li> <li>Alinh</li> <li>Es</li> <li>Alinh</li> </ul> | 08/2024<br>enderizar como HTML<br>iserir/Editar Expressã<br><b>arência</b><br>e<br>em horizontal<br>em vertical<br>amento horizontal<br>squerda <u>Centro</u><br>amento vertical | 7         L         o <ul> <li>Texto Dinâmico</li> <li>0,00mm</li> <li>0,00mm</li> <li>0,00mm</li> <li>Direita</li> <li>Justificar</li> </ul> |

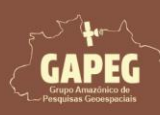

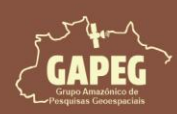

11. Após clicar sobre a opção "Fonte" você será direcionado para a aba de "Fonte do rótulo". Apague o nome da fonte original (MS Shell Dlg 2) e digite o nome da nova fonte: "Lucida Console" no campo "Fonte"

12. No campo "Tamanho", altere o tamanho para "9"

13. Para retornar para as configurações da fonte, basta clicar sobre a seta apontada para a esquerda no canto superior esquerdo da aba, representada pelo símbolo

| Composi            | ção Prop                  | riedades do Item | Guias |         |      |
|--------------------|---------------------------|------------------|-------|---------|------|
| Propriedad<br>Font | es do Item<br>e do rótulo |                  |       |         | 0 ×  |
| 13,0               | +ab<br>< c                |                  |       |         |      |
| Texto              |                           |                  |       |         |      |
| Fonte              | Lucida Co                 | nsole            |       |         | - 11 |
| Estilo             | Normal                    |                  |       |         | • €. |
|                    | <u>u</u> .                | S 🗐              |       | B 🕄     |      |
| Tamanho            | 9,0000                    |                  |       |         | 12L  |
|                    | Pontos                    |                  |       |         | • @. |
| Cor                |                           |                  |       |         | •.   |
| Opacidade          | -                         |                  |       | 100,0 % | ÷ .  |

### 10.20.4. Adicionando o nome do(a) responsável técnico(a)

Na "Barra de Ferramentas de layout", clique no botão "Adicionar Rótulo", representado pelo símbolo
 Após clicar no botão "Adicionar Rótulo", você será solicitado a delimitar a área delimitada para o nome do(a) responsável técnico(a). Sendo assim, clique e segure o botão esquerdo do mouse no canto superior esquerdo da área delimitada para o nome do(a) responsável técnico(a).

3. Sem soltar o botão esquerdo do mouse, arraste o cursor até a extremidade inferior direita da área delimitada para o nome do(a) responsável técnico(a)

4. Após encostar o retângulo na extremidade inferior direita da área delimitada para o nome do(a) responsável técnico, solte o botão esquerdo do mouse

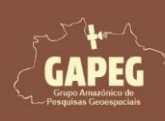

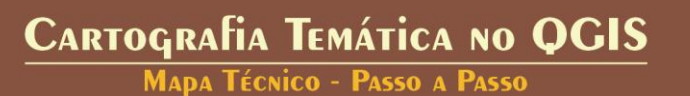

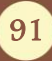

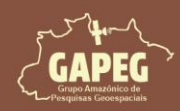

Mapa Técnico - Passo a Passo

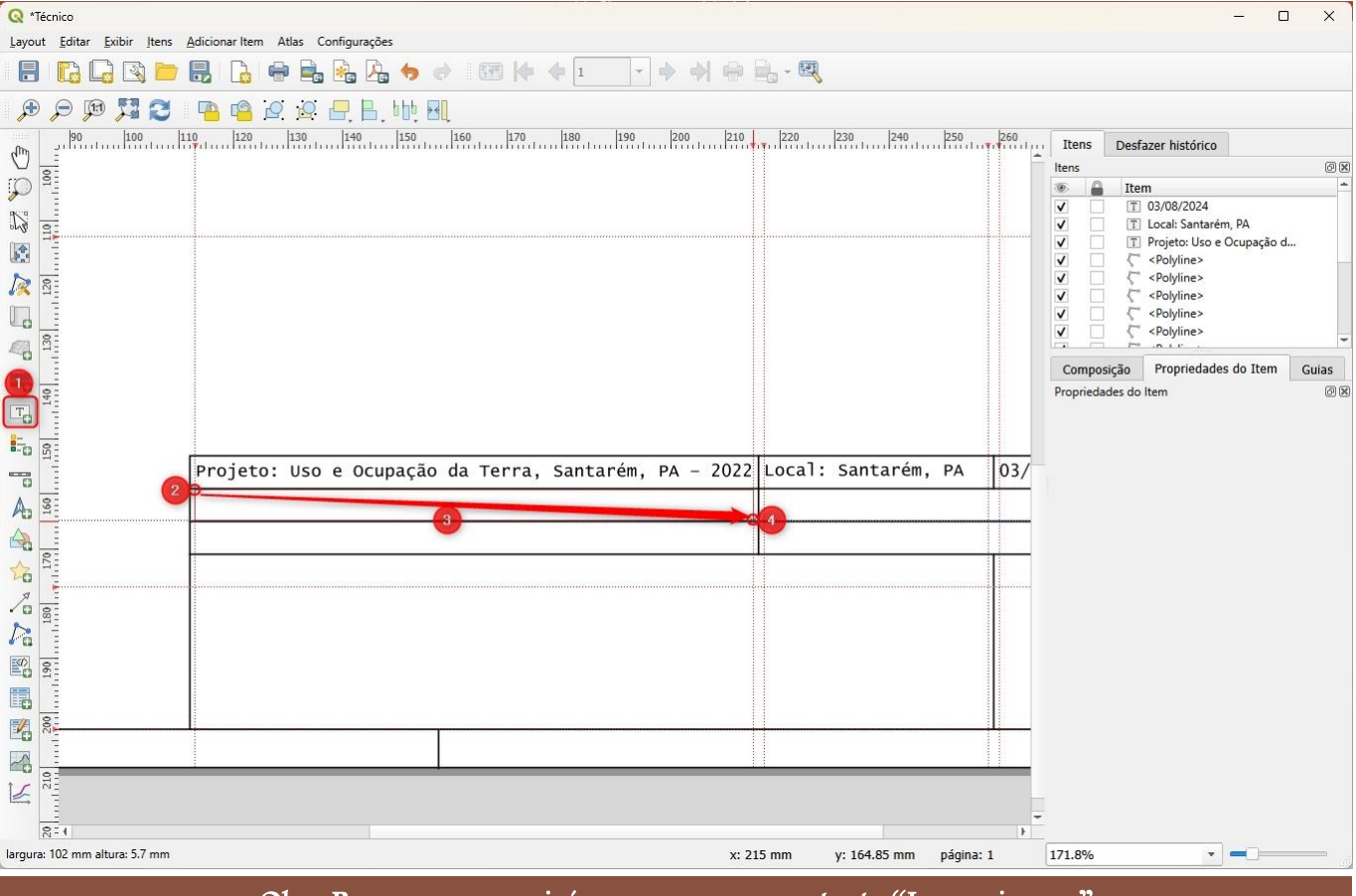

Obs.: Repare que surgirá um campo com o texto "Lorem ipsum"

5. Busque, abaixo da aba "Item", e clique com o botão esquerdo do mouse sobre a camada "Lorem Ipsum", para selecioná-la

6. Com a camada "Lorem Ipsum" selecionada, clique com o botão esquerdo do mouse sobre a opção "Propriedades do item"

7. No campo em branco, onde está escrito "Lorem Ipsum", altere o texto para o nome do (a) responsável técnico(a) (o seu nome), que no nosso caso foi:

Responsável técnico(a): Antonio Henrique Cordeiro Ramalho

8. Para garantir que o texto esteja alinhado à esquerda clique com o botão esquerdo do mouse sobre a

opção "Esquerda" no campo de Alinhamento horizontal

9. Para garantir que o texto esteja centralizado, verticalmente, clique com o botão esquerdo do mouse sobre a opção "Meio" no campo de Alinhamento vertical

10. Para configurar a fonte do texto, clique com o botão esquerdo do mouse sobre a opção "Fonte"

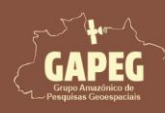

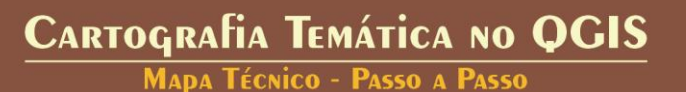

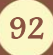

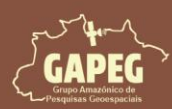

# Cartografia Temática no QGIS Mapa Técnico - Passo a Passo

| ens                                                                      |                                                                                                    |                                                                |                 |
|--------------------------------------------------------------------------|----------------------------------------------------------------------------------------------------|----------------------------------------------------------------|-----------------|
|                                                                          | Item                                                                                                    | 5                                                              |                 |
|                                                                          | T Lorem ipsum                                                                                                    |                                                                |                 |
|                                                                          | T 03/08/2024                                                                                                    |                                                                |                 |
|                                                                          | T Local: Santarém, PA                                                                                                    | -                                                              |                 |
|                                                                          | T Projeto: Uso e Ocup                                                                                                    | bação d                                                        |                 |
|                                                                          | <pre><polyline></polyline></pre>                                                                                                    |                                                                |                 |
|                                                                          | C <polyline></polyline>                                                                                                    |                                                                |                 |
|                                                                          | <polvline></polvline>                                                                                                    |                                                                |                 |
| iΗ                                                                       | <pre>C <polyline></polyline></pre>                                                                                                    |                                                                |                 |
|                                                                          | <polyline></polyline>                                                                                                    |                                                                |                 |
|                                                                          | Rectangle                                                                                                    |                                                                |                 |
| Composi                                                                  | ição Propriedades do                                                                                                    | Item Guias                                                     |                 |
| opriedad                                                                 | les do Item                                                                                                    | Guias                                                          |                 |
| ótulo                                                                    |                                                                                                    |                                                                |                 |
| 1000                                                                     |                                                                                                    |                                                                |                 |
|                                                                          |                                                                                                    |                                                                |                 |
| Resp                                                                     | onsável técnico: Antonio                                                                                                    | Henrique Cordeiro                                              | Ramalho         |
| Resp                                                                     | onsável técnico: Antonio                                                                                                    | Henrique Cordeiro                                              | Ramalho         |
| Resp                                                                     | onsável técnico: Antonio<br>7<br>nderizar como HTML                                                                                                    | Henrique Cordeiro                                              | Ramalho         |
| Resp<br>Resp<br>Re<br>Inse                                               | onsável técnico: Antonio<br>7<br>nderizar como HTML<br>rir/Editar Expressão                                                                                          | Henrique Cordeiro                                              | Ramalho<br>mico |
| Resp<br>Resp<br>Re<br>Inse                                               | onsável técnico: Antonio<br>7<br>nderizar como HTML<br>rir/Editar Expressão<br><b>rência</b>                                                                         | Henrique Cordeiro                                              | Ramalho<br>mico |
| Resp<br>Resp<br>Re<br>Inse<br>Fonte                                      | onsável técnico: Antonio<br>7<br>nderizar como HTML<br>rir/Editar Expressão<br><b>rência</b>                                                                         | Henrique Cordeiro                                              | Ramalho<br>mico |
| Resp<br>Resp<br>Re<br>Inse<br>Fonte<br>Marge                             | onsável técnico: Antonio<br>7<br>nderizar como HTML<br>rir/Editar Expressão<br><b>rência</b><br>em horizontal                                                        | Henrique Cordeiro<br>Texto Dinâ                                | Ramalho<br>mico |
| Resp<br>Resp<br>Re<br>Inse<br>Fonte<br>Marge<br>Marge                    | onsável técnico: Antonio<br>7<br>nderizar como HTML<br>rir/Editar Expressão<br><b>rência</b><br>em horizontal<br>em vertical                                         | Henrique Cordeiro Texto Dinâ 0,00mm 0,00mm                     | Ramalho<br>mico |
| Resp<br>Resp<br>Re<br>Inse<br>Fonte<br>Marge<br>Marge                    | onsável técnico: Antonio<br>7<br>nderizar como HTML<br>rir/Editar Expressão •<br>rência<br>em horizontal<br>em vertical<br>imento horizontal                         | Henrique Cordeiro Texto Dinâ 0,00mm 0,00mm                     | Ramalho<br>mico |
| Resp<br>Resp<br>Re<br>Inse<br>Fonte<br>Marge<br>Marge                    | onsável técnico: Antonio<br>7<br>nderizar como HTML<br>rir/Editar Expressão •<br>rência<br>em horizontal<br>em vertical<br>mento horizontal<br>querda () Centro () I | Henrique Cordeiro Texto Dinâ O,00mm O,00mm Direita O Justifica | Ramalho<br>mico |
| Resp<br>Resp<br>Re<br>Inse<br>Fonte<br>Marge<br>Alinha<br>e Es<br>Alinha | onsável técnico: Antonio 7 nderizar como HTML rir/Editar Expressão rência m horizontal em vertical umento horizontal querda 	Centro 	Imega                           | Henrique Cordeiro Texto Dinâ 0,00mm 0,00mm Direita O Justifica | Ramalho<br>mico |

11. Após clicar sobre a opção "Fonte" você será direcionado para a aba de "Fonte do rótulo". Apague o nome da fonte original (MS Shell Dlg 2) e digite o nome da nova fonte: "Lucida Console" no campo "Fonte"

12. No campo "Tamanho", altere o tamanho para "9"

13. Para retornar para as configurações da fonte, basta clicar sobre a seta apontada para a esquerda no canto superior esquerdo da aba, representada pelo símbolo

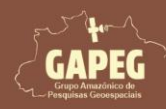

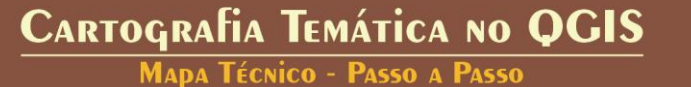

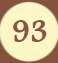

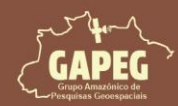

Mapa Técnico - Passo a Passo

| Composi            | ição              | Proprie       | dades do It | em | Guias |   |             |     |
|--------------------|-------------------|---------------|-------------|----|-------|---|-------------|-----|
| Propriedad<br>Font | des do<br>re do r | ltem<br>ótulo |             |    |       |   |             | ØX  |
| 13.                | +ab<br>< c        | abc           |             | 0  | ]     |   |             |     |
| Texto              |                   |               |             |    |       |   |             |     |
| Fonte              | Luci              | da Conso      | le          |    |       |   | -           |     |
| Estilo             | Nor               | mal           |             |    |       |   | •           | €.  |
|                    | U                 | €.            | s 🔍         |    |       | В | $\boxed{I}$ | €.  |
| Tamanho            | 9,00              | 000           |             |    |       |   |             | 12] |
|                    | Pon               | tos           |             |    |       |   | •           | €.  |
| Cor                |                   |               |             |    |       |   |             | e.  |

### 10.20.5. Adicionando as informações sobre a fonte de dados

Na "Barra de Ferramentas de layout", clique no botão "Adicionar Rótulo", representado pelo símbolo 1.
 Após clicar no botão "Adicionar Rótulo", você será solicitado a delimitar a área delimitada para informações sobre a fonte de dados. Sendo assim, clique e segure o botão esquerdo do mouse no canto superior esquerdo da área delimitada para as informações sobre a fonte de dados

3. Sem soltar o botão esquerdo do mouse, arraste o cursor até a extremidade inferior direita da área delimitada para informações sobre a fonte de dados

4. Após encostar o retângulo na extremidade inferior direita da área delimitada para informações sobre a fonte de dados, solte o botão esquerdo do mouse

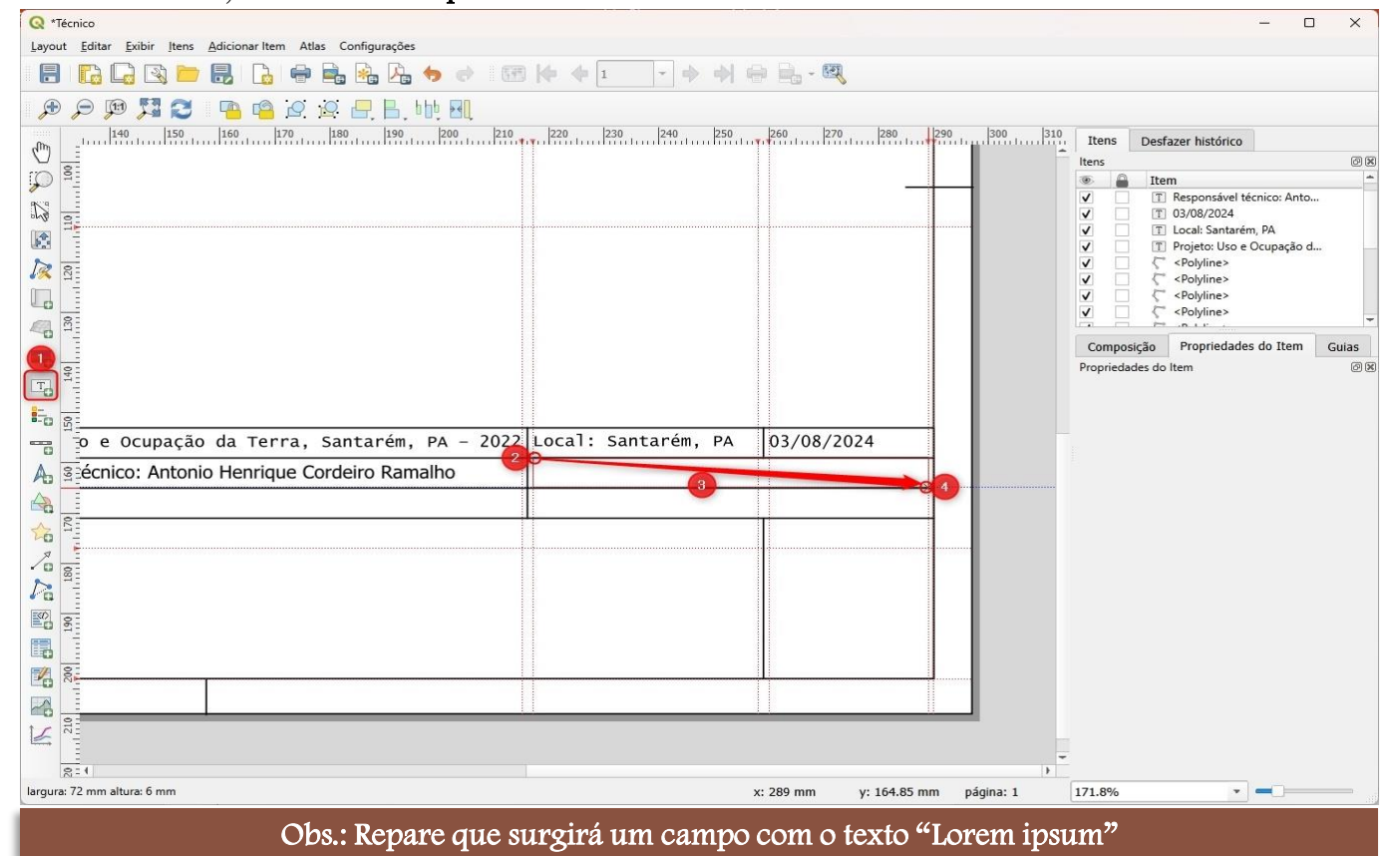

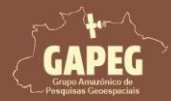

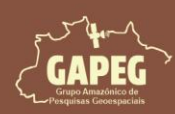

- 5. Abaixo da aba "Item" clique com o botão esquerdo do mouse sobre a camada "Lorem Ipsum"
- 6. Com a camada "Lorem Ipsum" selecionada, clique com o botão sobre a opção "Propriedades do item"
- 7. No campo em branco, onde está escrito "Lorem Ipsum", altere o texto para as informações sobre a
- fonte de dados, que no nosso caso foram:

### Fontes: IBGE (2024) e MapBiomas (2024)

- 8. Clique sobre a opção "Esquerda" no campo de Alinhamento horizontal
- 9. Clique com o botão esquerdo do mouse sobre a opção "Meio" no campo de Alinhamento vertical
- 10. Para configurar a fonte do texto, clique com o botão esquerdo do mouse sobre a opção "Fonte"

| ns                                                          |                                                                                                    |                                                                |             |
|-------------------------------------------------------------|----------------------------------------------------------------------------------------------------|----------------------------------------------------------------|-------------|
|                                                             | Item                                                                                                    | 5                                                              |             |
|                                                             | T Lorem ipsum                                                                                                    |                                                                |             |
|                                                             | T Responsável téc                                                                                                    | nico: Anto                                                     |             |
|                                                             | T 03/08/2024                                                                                                    |                                                                |             |
|                                                             | T Local: Santarém,                                                                                                    | , PA                                                           |             |
|                                                             | T Projeto: Uso e O                                                                                                    | cupação d                                                      |             |
| 님                                                           | C <polyline></polyline>                                                                                                    |                                                                |             |
|                                                             | <polyline></polyline>                                                                                                    |                                                                |             |
| Ē                                                           | Polyline>                                                                                                    |                                                                |             |
|                                                             | <pre><polyline></polyline></pre>                                                                                                    |                                                                |             |
|                                                             | C <polyline></polyline>                                                                                                    |                                                                |             |
| ompos                                                       | icão Propriedades                                                                                                    | do Item Guias                                                  |             |
| prieda                                                      | des do Item                                                                                                    |                                                                |             |
| itulo                                                       |                                                                                                    |                                                                |             |
|                                                             |                                                                                                    |                                                                |             |
|                                                             |                                                                                                    |                                                                |             |
| Font                                                        | es: IBGE (2024) e Maj                                                                                                    | pBiomas (2024)                                                 |             |
| Font                                                        | es: IBGE (2024) e Maj                                                                                                    | pBiomas (2024)                                                 |             |
| Font                                                        | es: IBGE (2024) e Maj<br>enderizar como HTML                                                                                                    | pBiomas (2024)                                                 |             |
| Font<br>Re<br>Ins                                           | es: IBGE (2024) e Maj<br>inderizar como HTML<br>erir/Editar Expressão                                                                                                    | pBiomas (2024)<br>7<br>• Texto Dinâm                           | iico 🖕      |
| Font<br>Re<br>Ins                                           | es: IBGE (2024) e Maj<br>enderizar como HTML<br>erir/Editar Expressão<br>i <b>rência</b>                                                                                             | pBiomas (2024)<br>7<br>• Texto Dinâm                           | iico ,      |
| Font<br>Re<br>Ins<br>Fonte                                  | es: IBGE (2024) e Maj<br>enderizar como HTML<br>erir/Editar Expressão<br>i <b>rência</b>                                                                                             | pBiomas (2024)<br>7                                            | iico 🕌      |
| Fonta<br>Re<br>Ins<br>Fonte<br>Marge                        | es: IBGE (2024) e Maj<br>enderizar como HTML<br>erir/Editar Expressão<br>i <b>rência</b><br>em horizontal                                                                            | pBiomas (2024)<br>7<br>• Texto Dinâm                           | iico .      |
| Fonta<br>Re<br>Ins<br>Fonte<br>Marge                        | es: IBGE (2024) e Maj<br>enderizar como HTML<br>erir/Editar Expressão<br>i <b>rência</b><br>em horizontal<br>em vertical                                                             | pBiomas (2024)<br>7   Texto Dinâm 0,00mm 0,00mm                | iico ↓      |
| Fonta<br>Re<br>Ins<br>Fonte<br>Marge<br>Alinha              | es: IBGE (2024) e Maj<br>enderizar como HTML<br>erir/Editar Expressão<br>i <b>rência</b><br>em horizontal<br>em vertical<br>amento horizontal                                        | pBiomas (2024)<br>7 • Texto Dinâm 0,00mm 0,00mm                | iico        |
| Fonta<br>Re<br>Ins<br>Apa<br>Fonte<br>Marge<br>Alinha<br>Es | es: IBGE (2024) e Maj<br>enderizar como HTML<br>erir/Editar Expressão<br>i <b>rência</b><br>em horizontal<br>em vertical<br>amento horizontal<br>iquerda Centro (                    | pBiomas (2024)<br>Texto Dinâm                                  | iico .<br>1 |
| Fonte<br>Ins<br>Apa<br>Fonte<br>Marge<br>Alinha<br>Alinha   | es: IBGE (2024) e Maj<br>enderizar como HTML<br>erir/Editar Expressão<br>irência<br>em horizontal<br>em vertical<br>amento horizontal<br>squerda Centro (<br>amento vertical         | pBiomas (2024)<br>Texto Dinâm                                  | iico ,      |
| Fonte<br>Ins<br>Fonte<br>Marge<br>Alinha<br>Alinha          | es: IBGE (2024) e Maj<br>enderizar como HTML<br>erir/Editar Expressão<br>i <b>rência</b><br>em horizontal<br>em vertical<br>amento horizontal<br>equerda Centro (<br>amento vertical | pBiomas (2024)<br>Texto Dinâm 0,00mm 0,00mm Direita Justificar | iico .<br>1 |

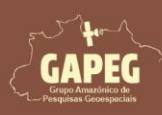

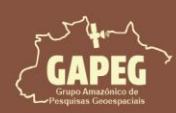

11. Após clicar sobre a opção "Fonte" você será direcionado para a aba de "Fonte do rótulo". Apague o nome da fonte original (MS Shell Dlg 2) e digite o nome da nova fonte: "Lucida Console" no campo "Fonte"

12. No campo "Tamanho", altere o tamanho para "8,8"

13. Para retornar para as configurações da fonte, basta clicar sobre a seta apontada para a esquerda no canto superior esquerdo da aba, representada pelo símbolo

| Composi    | ão Propriedades do Item | Guias     |
|------------|-------------------------|-----------|
| Propriedad | es do Item<br>do rótulo | B (       |
| 13.        | e ab 💭                  |           |
| Texto      |                         |           |
| Fonte      | Lucida Console          | - 11.     |
| Estilo     | Normal                  |           |
|            | <u>U</u> . s .          | B E. I E. |
| Tamanho    | 8,8000                  | \$12,     |
|            | Pontos                  | - 4       |
| Cor        |                         | -         |
| Onacidado  | 6                       | 100.0 %   |

10.20.6. Adicionando as informações sobre o sistema de referência de coordenadas e o Datum

Obs.: No nosso projeto, utilizaremos o SIRGAS 2000, um sistema de referência geográfica amplamente reconhecido por sua precisão e estabilidade nas coordenadas geográficas. Escolhemos o SIRGAS 2000 por sua compatibilidade com as tecnologias modernas de posicionamento por satélite (GNSS), atendendo às necessidades de mapeamento e localização geográfica no Brasil. O uso do SIRGAS 2000 é obrigatório de acordo com as diretrizes do IBGE e do INCRA, garantindo coordenadas confiáveis e consistentes essenciais para gestão territorial, planejamento urbano, agricultura e outras aplicações que demandam informações geoespaciais precisas.

1. Na "Barra de Ferramentas de layout", clique no botão "Adicionar Rótulo", representado pelo símbolo 2. Após clicar no botão "Adicionar Rótulo", você será solicitado a delimitar a área delimitada para as informações sobre o sistema de referência de coordenadas e o Datum. Sendo assim, clique e segure o botão esquerdo do mouse no canto superior esquerdo da área delimitada para as informações sobre o sistema de referência de coordenadas e o Datum

3. Sem soltar o botão esquerdo do mouse, arraste o cursor até a extremidade inferior direita da área delimitada para as informações sobre o sistema de referência de coordenadas e o Datum

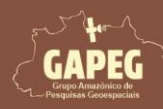

CARTOGRAFIA TEMÁTICA NO QGIS MADA TÉCNICO - PASSO A PASSO

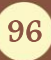

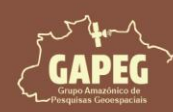

4. Após encostar o retângulo na extremidade inferior direita da área delimitada para as informações

sobre o sistema de referência de coordenadas e o Datum, solte o botão esquerdo do mouse

| Q *Técnico                                                      | · · · ·                           | – 🗆 X                                                   |
|-----------------------------------------------------------------|-----------------------------------|---------------------------------------------------------|
| Layout Editar Exibir Itens Adicionar Item Atlas Configurações   |                                   |                                                         |
| 🗐 🌄 🕞 🛅 🛃 🔓 🚔 🌺 🏂 🤣 🧭 🧭 🕼 🌾 🔶 1 🔷 🔶                             | ♠ 🖶 - 🔍                           |                                                         |
| 🗩 🔎 🎵 😂 📭 🤷 🖄 🖉 🕂 E, http: EIL                                  |                                   |                                                         |
| ( <sup>Th</sup> ) = 110 120 130 140 150 160 170 180 190 200 210 | 220 230 240 250 260 270           | Itens Desfazer histórico                                |
|                                                                 |                                   | Itens © 🕱                                               |
|                                                                 |                                   | ✓ T Fontes: IBGE (2024) e Map                           |
|                                                                 |                                   | Responsável técnico: Anto                               |
|                                                                 |                                   | ✓ 1 03/08/2024<br>✓ 1 Local: Santarém, PA               |
|                                                                 |                                   | V T Projeto: Uso e Ocupação d                           |
|                                                                 |                                   | ✓ C <polyline><br/>✓ C <polyline></polyline></polyline> |
|                                                                 |                                   | V C <polyline></polyline>                               |
|                                                                 |                                   | Composição Propriedades do Item Guias                   |
|                                                                 |                                   | Propriedades do Item                                    |
|                                                                 |                                   |                                                         |
|                                                                 |                                   | -                                                       |
|                                                                 |                                   |                                                         |
|                                                                 |                                   |                                                         |
| Projeto: Uso e Ocupação da Terra, Santarém, PA - 2022           | Local: Santarém, PA 03/08/2024    |                                                         |
| Responsável técnico: Antonio Henrique Cordeiro Ramalho          | Fontes: IBGE (2024) e MapBiomas ( |                                                         |
| R R R R R R R R R R R R R R R R R R R                           |                                   |                                                         |
|                                                                 |                                   |                                                         |
|                                                                 |                                   |                                                         |
|                                                                 |                                   |                                                         |
|                                                                 |                                   |                                                         |
| 061                                                             |                                   |                                                         |
|                                                                 |                                   |                                                         |
|                                                                 |                                   |                                                         |
|                                                                 |                                   |                                                         |
|                                                                 |                                   | -                                                       |
| largura: 102 mm altura: 5.7 mm                                  | x: 215 mm y: 170.85 mm página: 1  | 171.8%                                                  |
|                                                                 |                                   |                                                         |

Obs.: Repare que surgirá um campo com o texto "Lorem ipsum"

5. Busque, abaixo da aba "Item", e clique com o botão esquerdo do mouse sobre a camada "Lorem Insum" para selecioná-la

Ipsum", para selecioná-la

6. Com a camada "Lorem Ipsum" selecionada, clique com o botão esquerdo do mouse sobre a opção "Propriedades do item"

7. No campo em branco, onde está escrito "Lorem Ipsum", altere o texto para as informações sobre o sistema de referência de coordenadas e o Datum, que no nosso caso foi:

Sistema de Coordenadas Geográficas – SIRGAS 2000

8. Para garantir que o texto esteja alinhado à esquerda clique com o botão esquerdo do mouse sobre a opção "Esquerda" no campo de Alinhamento horizontal

9. Para garantir que o texto esteja centralizado, verticalmente, clique com o botão esquerdo do mouse sobre a opção "Meio" no campo de Alinhamento vertical

10. Para configurar a fonte do texto, clique com o botão esquerdo do mouse sobre a opção "Fonte"

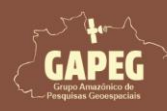

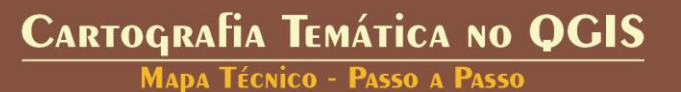

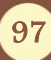

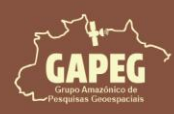

Mapa Técnico - Passo a Passo

| itens                                                | -                                                                                                    |                                                           |                                                   |          |   |
|------------------------------------------------------|----------------------------------------------------------------------------------------------------|-----------------------------------------------------------|---------------------------------------------------|----------|---|
| ens                                                  | Ttom                                                                                                    |                                                           | 6                                                 |          |   |
| /                                                    | T lorem los                                                                                                    | um                                                        | <u> </u>                                          |          | - |
| /                                                    | T Fontes: IBG                                                                                                    | E (2024) e Map                                            |                                                   |          |   |
|                                                      | T Responsáve                                                                                                    | el técnico: Anto                                          |                                                   |          |   |
| /                                                    | T 03/08/2024                                                                                                    | 4                                                         |                                                   |          |   |
|                                                      | T Local: Santa                                                                                                    | arém, PA                                                  |                                                   |          |   |
|                                                      | T Projeto: Us                                                                                                    | o e Ocupação o                                            |                                                   |          |   |
|                                                      | Polyline>                                                                                                    |                                                           |                                                   |          |   |
|                                                      | Polyline>                                                                                                    |                                                           |                                                   |          |   |
| /                                                    | Colvine>                                                                                                    |                                                           |                                                   |          |   |
|                                                      | C <polyline></polyline>                                                                                                    | 6                                                         |                                                   |          |   |
| -                                                    |                                                                                                    |                                                           |                                                   |          |   |
| Comp                                                 | osição Proprieda                                                                                                    | ades do Item                                              | Guias                                             |          |   |
| ropried                                              | lades do Item                                                                                                    |                                                           |                                                   |          | ( |
| Rótulo                                               | )                                                                                                    |                                                           |                                                   |          |   |
| ▼ PI                                                 | ropriedades Princ                                                                                                    | <b>ipais</b><br>das Geográfica                            | s – SIRGAS 2000                                   |          |   |
| ▼ PI                                                 | ropriedades Princ                                                                                                    | t <b>ipais</b><br>das Geográfica<br>7                     | s – SIRGAS 2000                                   |          |   |
| ▼ PI                                                 | ropriedades Princ<br>tema de Coordenad<br>Renderizar como H                                                                                                    | t <b>ipais</b><br>das Geográfica<br>7<br>TML              | s – SIRGAS 2000                                   |          |   |
| ▼ PI                                                 | ropriedades Princ<br>tema de Coordenad<br>Renderizar como H<br>Inserir/Editar Expr                                                                                                    | t <b>ipais</b><br>das Geográfica<br>7<br>TML<br>ressão v  | s – SIRGAS 2000                                   | nâmico , |   |
| ▼ Pi                                                 | ropriedades Princ<br>tema de Coordenad<br>Renderizar como H<br>Inserir/Editar Expr<br>parência                                                                                                    | t <b>ipais</b><br>das Geográfica<br>7<br>TML<br>ressão (* | s – SIRGAS 2000                                   | nâmico . |   |
| ▼ Pi<br>Sis                                          | ropriedades Princ<br>tema de Coordenad<br>Renderizar como H<br>Inserir/Editar Expr<br>parência                                                                                                    | t <b>ipais</b><br>das Geográfica<br>7<br>TML<br>ressão    | s – SIRGAS 2000                                   | nâmico , |   |
| PI     Sis     Sis     For     Mar                   | ropriedades Princ<br>tema de Coordenad<br>Renderizar como H'<br>Inserir/Editar Expr<br>parência<br>ite                                                                                              | tipais<br>das Geográfica<br>7<br>TML<br>ressão            | s – SIRGAS 2000                                   | nâmico , |   |
| PI     Sis     Sis     For     Mar     Mar           | ropriedades Princ<br>tema de Coordenad<br>Renderizar como H'<br>Inserir/Editar Expr<br>parência<br>ite<br>igem horizontal<br>igem vertical                                                          | tipais<br>das Geográfica<br>7<br>TML<br>ressão            | s – SIRGAS 2000<br>Texto Dia<br>0,00mm<br>0,00mm  | nâmico , |   |
| P                                                    | ropriedades Princ<br>tema de Coordenad<br>Renderizar como H<br>Inserir/Editar Expr<br>parência<br>ne<br>gem horizontal<br>gem vertical<br>hamento horizontal                                        | tipais<br>das Geográfica<br>7<br>TML<br>ressão            | s – SIRGAS 2000 <br>Texto Dia<br>0,00mm<br>0,00mm | nâmico   |   |
| ▼ PI<br>Sis<br>Sis<br>For<br>Mar<br>Mar<br>Mar       | ropriedades Princ<br>tema de Coordenad<br>Renderizar como H<br>Inserir/Editar Expr<br>parência<br>tte<br>gem horizontal<br>gem vertical<br>hamento horizontal<br>Esquerda () Cent                   | ipais<br>das Geográfica<br>7<br>TML<br>ressão •           | s – SIRGAS 2000<br>Texto Dia<br>0,00mm<br>0,00mm  | nâmico , |   |
| ▼ PI<br>Sis<br>Sis<br>For<br>Mar<br>Mar<br>Alin<br>O | ropriedades Princ<br>tema de Coordenad<br>Renderizar como H<br>Inserir/Editar Expr<br>parência<br>te<br>gem horizontal<br>gem vertical<br>hamento horizontal<br>Esquerda _ Cent<br>hamento vertical | tipais<br>das Geográfica<br>7<br>TML<br>ressão •          | s – SIRGAS 2000<br>Texto Dia<br>0,00mm<br>0,00mm  | nâmico   |   |

11. Após clicar na opção "Fonte" você será direcionado para a aba "Fonte do rótulo". Apague o nome da fonte original (MS Shell Dlg 2) e digite o nome da nova: "Lucida Console" no campo "Fonte"

12. No campo "Tamanho", altere o tamanho para "9"

13. Para retornar para as configurações da fonte, basta clicar sobre a seta apontada para a esquerda no canto superior esquerdo da aba, representada pelo símbolo

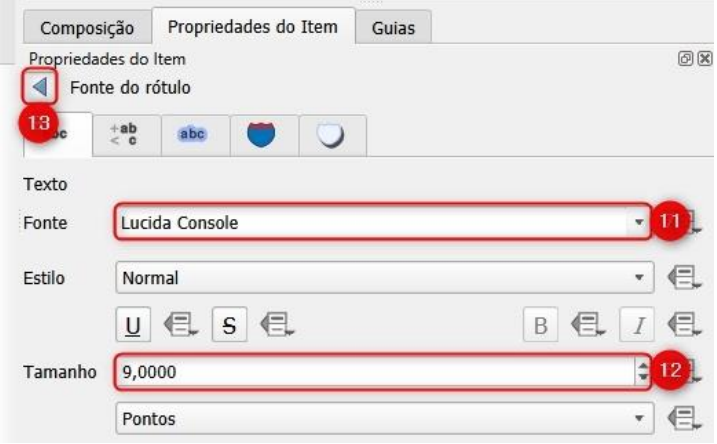

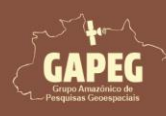

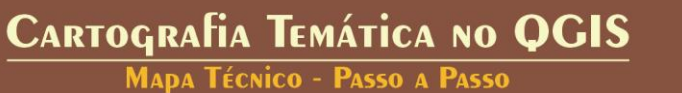

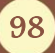

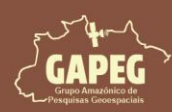

### 10.20.7. Adicionando as informações sobre o seu registro no órgão de classe

Na "Barra de Ferramentas de layout", clique no botão "Adicionar Rótulo", representado pelo símbolo
 Após clicar no botão "Adicionar Rótulo", você será solicitado a delimitar a área delimitada para as informações sobre o seu registro no órgão de classe. Assim, clique e segure o botão esquerdo do mouse no canto superior esquerdo da área delimitada para as informações de registro

3. Sem soltar o botão esquerdo do mouse, arraste o cursor até a extremidade inferior direita da área delimitada para as informações sobre o seu registro no órgão de classe

4. Após encostar o retângulo na extremidade inferior direita da área delimitada para as informações sobre o seu registro no órgão de classe, **solte o botão esquerdo do mouse** 

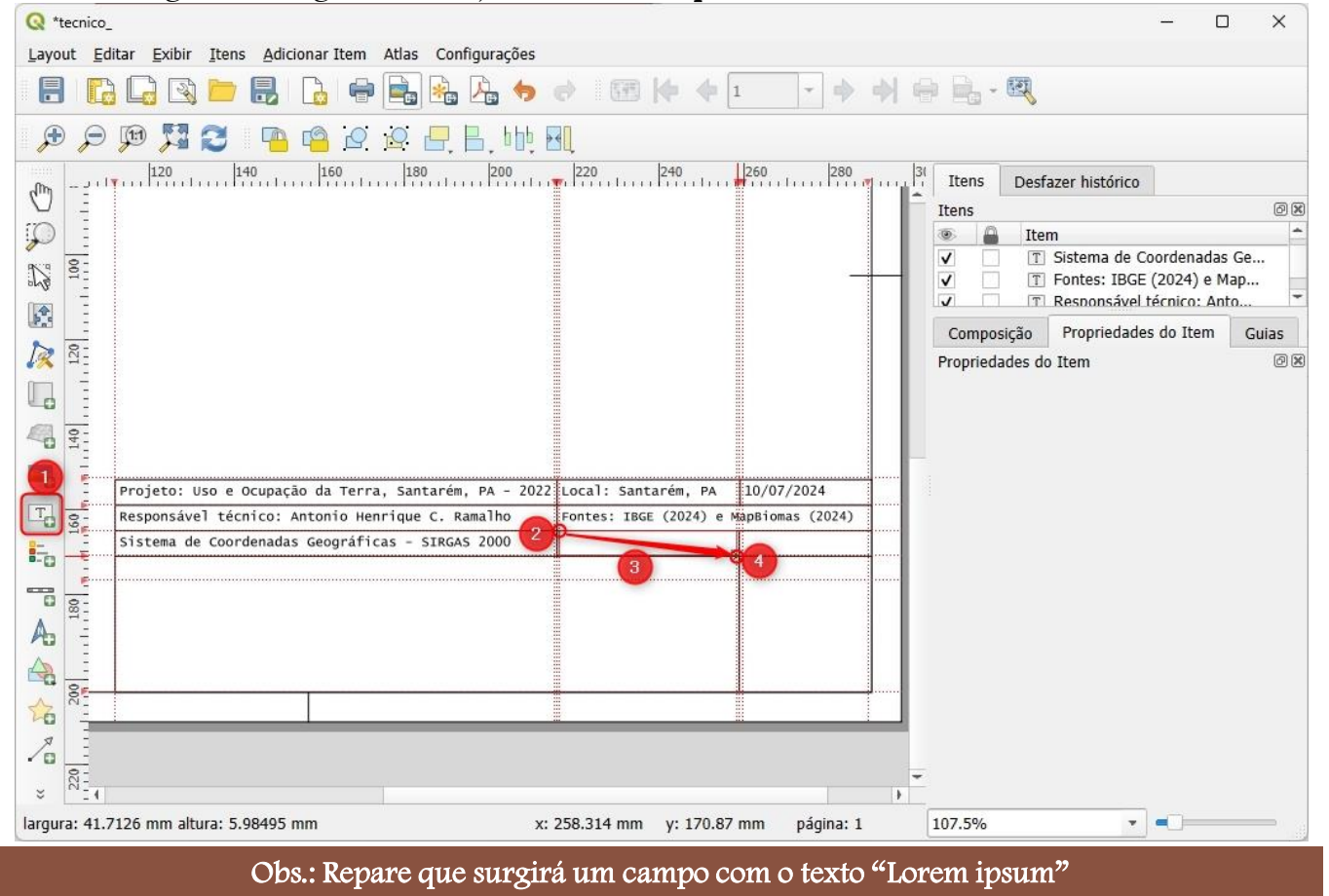

5. Busque, abaixo da aba "Item", e clique sobre a camada "Lorem Ipsum", para selecioná-la

6. Com a camada "Lorem Ipsum" selecionada, clique sobre a opção "Propriedades do item"

7. No campo em branco, onde está escrito "Lorem Ipsum", altere para as informações sobre o seu registro no órgão de classe:

### CREA: XXXXXXX-XX (Altere os valores "XXXXXXX-XX" para o seu número de registro)

8. Para garantir que o texto esteja alinhado à esquerda clique com o botão esquerdo do mouse sobre a opção "Esquerda" no campo de Alinhamento horizontal

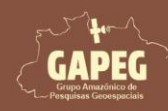

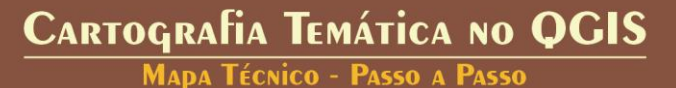

99

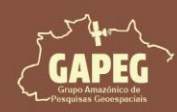

9. Para garantir que o texto esteja centralizado, verticalmente, clique com o botão esquerdo do mouse

### sobre a opção "Meio" no campo de Alinhamento vertical

10. Para configurar a fonte do texto, clique com o botão esquerdo do mouse sobre a opção "Fonte"

| Item 5   T Lorent ipsum   Sistema de Coordenadas Ge   Fontes: IBGE (2024) e Map   Responsável técnico: Anto   O3/08/2024   Coal: Santarém, PA   Projeto: Uso e Ocupação d   < <polyline>   &lt; <polyline>   &lt; <polyline></polyline></polyline>                                                                                                    | b<br>psum<br>de Coordenadas Ge<br>BGE (2024) e Map<br>ável técnico: Anto<br>224<br>Intarém, PA<br>Uso e Ocupação d<br>e><br>e><br>e><br>e><br>e><br>e><br>e><br>e><br>e><br>e>                                        |                                                                                                  |                                                                                                    |                                             |        |
|----------------------------------------------------------------------------------------------------|----------------------------------------------------------------------------------------------------|--------------------------------------------------------------------------------------------------|----------------------------------------------------------------------------------------------------|---------------------------------------------|--------|
| Image: series of the series of the series of th | psum<br>de Coordenadas Ge<br>BGE (2024) e Map<br>ável técnico: Anto<br>D24<br>Intarém, PA<br>Uso e Ocupação d<br>e><br>e><br>e><br>e><br>e><br>e<br>f<br>f<br>f<br>f<br>f<br>f<br>f<br>f<br>f<br>f<br>f<br>f<br>f     |                                                                                                  | Item                                                                                                    | 5                                           |        |
| Sistema de Coordenadas Ge   Fontes: IBGE (2024) e Map   Responsável técnico: Anto   O3/08/2024   Local: Santarém, PA   Projeto: Uso e Ocupação d   < Polyline>   < Polyline>         < Polyline>   < Polyline>                                                                                     <                                                                                                    | de Coordenadas Ge<br>BGE (2024) e Map<br>ável técnico: Anto<br>024<br>intarém, PA<br>Uso e Ocupação d<br>e><br>e><br>e><br>e><br>e><br>e<br>6<br>e<br>dades do Item Guias<br>Texto Dinâmico ,<br>0,00mm =<br>0,00mm = |                                                                                                  | T Lorem ipsu                                                                                                  | im                                          |        |
| Fontes: IBGE (2024) e Map   Responsável técnico: Anto   O3/08/2024   Local: Santarém, PA   Projeto: Uso e Ocupação d   < Polyline>   < Polyline>      < Polyline>      < Polyline>   < Polyline>   < Polyline>   < Polyline>   < Polyline>   < Polyline>   < Polyline>   < Tomorright                                                                                                    | BGE (2024) e Map<br>ável técnico: Anto<br>D24<br>intarém, PA<br>Uso e Ocupação d<br>e><br>e><br>e<br>b<br>edades do Item Guias<br>Texto Dinâmico ,<br>0,00mm ÷<br>0,00mm ÷                                            |                                                                                                  | T Sistema de                                                                                                  | Coordenadas Ge                              |        |
| Responsável técnico: Anto   TO3/08/2024   Piccal: Santarém, PA   Projeto: Uso e Ocupação d   < <polyline>   &lt; <polyline>   &lt; <polyline> <t< td=""><td>avel técnico: Anto<br/>224<br/>intarém, PA<br/>Uso e Ocupação d<br/>e&gt;<br/>e&gt;<br/>e<br/>6<br/>edades do Item Guias<br/>ncipais<br/>7<br/>Texto Dinâmico ,<br/>0,00mm ÷<br/>0,00mm ÷</td><td></td><td>T Fontes: IBGE</td><td>E (2024) e Map</td><td></td></t<></polyline></polyline>                                                                                                    | avel técnico: Anto<br>224<br>intarém, PA<br>Uso e Ocupação d<br>e><br>e><br>e<br>6<br>edades do Item Guias<br>ncipais<br>7<br>Texto Dinâmico ,<br>0,00mm ÷<br>0,00mm ÷                                                |                                                                                                  | T Fontes: IBGE                                                                                                | E (2024) e Map                              |        |
| Image: Creative constraint of the second second | J24<br>Intarém, PA<br>Uso e Ocupação d<br>e><br>e><br>e<br>e<br>e<br>e<br>e<br>dades do Item Guias<br>f<br>f<br>f<br>f<br>f<br>f<br>f<br>f<br>f<br>f<br>f<br>f<br>f                                                   |                                                                                                  | T Responsáve                                                                                                  | el técnico: Anto                            |        |
| CREA: XXXXXX-XX  CREA: XXXXXX-XX  Propriedades Principais  CREA: XXXXXX-XX  Propriedades Principais  CREA: XXXXXX-XX  Propriedades Principais  CREA: XXXXXX-XX  Propriedades Principais  Ombody the second second secon                                                         | Intarem, PA<br>Uso e Ocupação d<br>e><br>e><br>e><br>e<br>6<br>edades do Item Guias<br>ncipais<br>7<br>Texto Dinâmico ,<br>0,00mm ÷<br>0,00mm ÷                                                                       |                                                                                                  | T 03/08/2024                                                                                                  |                                             |        |
| Aparência          Image: Project: Os & Occupação G         Image: Propriedades do Item         Guias         Image: Propriedades do Item         Guias         Image: Propriedades Principais         Image: CREA: XXXXXX-XX         Image: Propriedades Principais         Image: CREA: XXXXXX-XX         Image: Propriedades Principais         Image: Propriedades Principais         Image: Propriedades Principais         Image: Propriedades Principais         Image: Propriedades Principais         Image: Propriedades Principais         Image: Propriedades Principais         Image: Propriedades Principais         Image: Propriedades Principais         Image: Propriedades Principais         Image: Principais         Image: Princia         I                                                                                                    | oto e ocupação d<br>e><br>e><br>e><br>eadades do Item Guias<br>ncipais<br>Texto Dinâmico ,<br>0,00mm ;<br>0,00mm ;<br>tal                                                                                             | -                                                                                                | Local: Santa                                                                                                  | arem, PA                                    |        |
| croopmes       CREA: XXXXXX-XX       CREA: XXXXXXX-XX       7       Renderizar como HTML       Inserir/Editar Expressão       Fonte       Margem horizontal     0,00mm       Margem vertical     0,00mm                                                                                                    | e><br>eadades do Item Guias<br>ncipais<br>7<br>HTML<br>ressão Texto Dinâmico ,<br>0,00mm ;<br>0,00mm ;                                                                                                    | H                                                                                                | Projeto: Osc     Coluline >                                                                                   | o e Ocupação d                              |        |
| Appriedades do Item Guias          • Propriedades do Item Guias         • Propriedades do Item         • Propriedades Principais         CREA: XXXXXX-XX         7         • Renderizar como HTML         Inserir/Editar Expressão         • Aparência         Fonte         Margem horizontal       0,00mm         Margem vertical       0,00mm                                                                                                    | e><br>e 6<br>edades do Item Guias<br>ncipais<br>Texto Dinâmico ,<br>0,00mm ;<br>0,00mm ;                                                                                                    |                                                                                                  | <polyline></polyline>                                                                                         |                                             |        |
| Image: specific state   omposição   Propriedades do Item   Stulo   Propriedades Principais   CREA: XXXXXX-XX   7   CREA: XXXXXX-XX   7   Propriedades Principais   CREA: XXXXXX-XX   7   Propriedades Principais   CREA: XXXXXX-XX   7   Propriedades Principais   CREA: XXXXXX-XX   7   Propriedades Principais   7   Propriedades Principais   CREA: XXXXXX-XX   7   7   Propriedades Principais   7   Propriedades Principais   7   Propriedades Principais   7   7   7   Propriedades Principais   7   7   Propriedades Principais   7   7   7   7   7   7   7   7   7   7   7   7   7   7   7   7   7   7   7   7   7   7   7   7   7   7   7   7   7   7   7   7   7   7   7   7   7   7   7   7 <                                                                                                    | edades do Item Guias  ncipais  Texto Dinâmico  O,00mm  tal                                                                                                    | Ē                                                                                                | C <polvline></polvline>                                                                                       |                                             |        |
| omposição Propriedades do Item Guias priedades do Item stulo  Propriedades Principais  CREA: XXXXXX-XX      CREA: XXXXXX-XX                                                                                                    | edades do Item Guias  ncipais  Texto Dinâmico  O,00mm  tal                                                                                                    |                                                                                                  | Polyline                                                                                                    |                                             |        |
| omposição Propriedades do Item Guias priedades do Item  itulo  Propriedades Principais  CREA: XXXXXX-XX                                                                                                    | Addes do Item Guias                                                                                                    |                                                                                                  |                                                                                                    | <b>D</b>                                    |        |
| priedades do Item<br>fitulo<br>Propriedades Principais<br>CREA: XXXXXX-XX<br>7<br>Renderizar como HTML<br>Inserir/Editar Expressão Texto Dinâmico<br>Aparência<br>Fonte<br>Margem horizontal 0,00mm<br>Margem vertical 0,00mm                                                                                                    | ncipais<br>7<br>HTML<br>ressão  Texto Dinâmico ,<br>0,00mm  tal                                                                                                    | omposi                                                                                           | ição Proprieda                                                                                                | des do Item Guias                           |        |
| Situlo         Propriedades Principais         CREA: XXXXXX-XX         7         Renderizar como HTML         Inserir/Editar Expressão * Texto Dinâmico         r Aparência         Fonte         Margem horizontal       0,00mm         Margem vertical       0,00mm                                                                                                    | ncipais<br>7<br>HTML<br>ressão  Texto Dinâmico ,<br>0,00mm  tal                                                                                                    | opriedad                                                                                         | des do Item                                                                                                   |                                             |        |
| Propriedades Principais   CREA: XXXXXX-XX   7   Renderizar como HTML   Inserir/Editar Expressão * Texto Dinâmico   Aparência   Fonte   Margem horizontal   0,00mm   Margem vertical                                                                                                    | ncipais<br>7<br>HTML<br>ressão  Texto Dinâmico ,<br>0,00mm  tal                                                                                                    | ótulo                                                                                            |                                                                                                    |                                             |        |
| Renderizar como HTML         Inserir/Editar Expressão         Aparência         Fonte         Margem horizontal       0,00mm         Margem vertical       0,00mm                                                                                                    | HTML ressão  Texto Dinâmico                                                                                                    | CREA                                                                                             | A: XXXXXXXX-XX                                                                                                | 0                                           |        |
| Inserir/Editar Expressão     Texto Dinâmico       Aparência     Texto Dinâmico       Fonte     0,00mm       Margem horizontal     0,00mm                                                                                                    | ressão 🔹 Texto Dinâmico <table-cell-columns></table-cell-columns>                                                                                                    |                                                                                                  | A: X000000X-XX                                                                                                | 0                                           |        |
| Aparência       Fonte       Margem horizontal     0,00mm       Margem vertical     0,00mm                                                                                                    | 0,00mm ÷                                                                                                    | Re                                                                                               | nderizar como HT                                                                                              | 7<br>TML                                    |        |
| Fonte Margem horizontal 0,00mm 0,00mm                                                                                                    | 0,00mm ÷<br>0,00mm ÷                                                                                                    | Re                                                                                               | nderizar como HT<br>erir/Editar Express                                                                       | 7<br>TML<br>são ▼ Texto Dinâr               | mico   |
| Margem horizontal 0,00mm<br>Margem vertical 0,00mm                                                                                                    | 0,00mm<br>0,00mm<br>tal                                                                                                    | Re<br>Inse                                                                                       | nderizar como HT<br>erir/Editar Express<br><b>rência</b>                                                      | 7<br>TML<br>são ▼ Texto Dinâr               | mico , |
| Margem vertical 0,00mm                                                                                                    | 0,00mm 🗘                                                                                                    | Re<br>Inse<br>Fonte                                                                              | nderizar como HT<br>erir/Editar Express<br><b>rência</b>                                                      | 7<br>TML<br>são 💌 Texto Dinâr               | mico , |
| And the second second se                                                                                                    | tal                                                                                                    | Re<br>Inse<br>Fonte<br>Marge                                                                     | nderizar como HT<br>erir/Editar Express<br><b>rência</b><br>em horizontal                                     | 7<br>TML<br>são 🔹 Texto Dinâr<br>0,00mm     | mico , |
| Alinhamento horizontal                                                                                                    |                                                                                                    | Re     Inse     Apar     Fonte     Marge                                                         | nderizar como HT<br>erir/Editar Express<br><b>rência</b><br>em horizontal<br>em vertical                      | 7<br>TML<br>são   Texto Dinâr 0,00mm 0,00mm | mico , |
| Esquerda     Centre     Direita     Ustificar                                                                                                    | ontro O Diroita O Justificar                                                                                                    | <ul> <li>Re</li> <li>Inse</li> <li>Apar</li> <li>Fonte</li> <li>Marge</li> <li>Alinha</li> </ul> | nderizar como HT<br>erir/Editar Express<br><b>rência</b><br>em horizontal<br>em vertical<br>emento horizontal | TML<br>são  Texto Dinâr 0,00mm 0,00mm       | mico , |
| Consideration Centro Consideration Sustilical                                                                                                    |                                                                                                    | Re<br>Inse<br>Fonte<br>Marge<br>Alinha                                                           | nderizar como HT<br>erir/Editar Express<br>rência<br>em horizontal<br>em vertical<br>unento horizontal        | TML<br>são  Texto Dinâr O,00mm O,00mm       | mico , |

11. Após clicar sobre a opção "Fonte" você será direcionado para a aba de "Fonte do rótulo". Apague o nome da fonte original (MS Shell Dlg 2) e digite o nome da nova fonte: "Lucida Console" no campo "Fonte"

12. No campo "Tamanho", altere o tamanho para "9"

13. Para retornar para as configurações da fonte, basta clicar sobre a seta apontada para a esquerda no canto superior esquerdo da aba, representada pelo símbolo

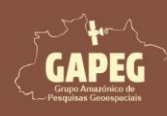

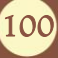

# Cartografia Temática no QGIS Mapa Técnico - Passo a Passo

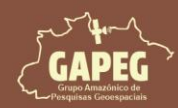

| Compos    | sição             | Proprie       | dades do | Item | Guias |       |     |
|-----------|-------------------|---------------|----------|------|-------|-------|-----|
| Proprieda | des do<br>te do r | ltem<br>ótulo |          |      |       |       | 0 8 |
| 13.       | +ab<br>< c        | abc           |          | 0    |       |       |     |
| Texto     |                   |               |          |      |       |       |     |
| Fonte     | Luci              | da Conso      | le       |      |       |       | UL  |
| Estilo    | Nor               | mal           |          |      |       | Ŧ     |     |
|           | U                 | €.            | s 🖲      |      |       | B 🕄 I | €.  |
| Tamanho   | 9,00              | 000           |          |      |       | 4     | 12] |
|           | Pon               | tos           |          |      |       |       | €.  |

### 10.20.8. Adicionando o título da legenda

1. Na "Barra de Ferramentas de layout", clique no botão "Adicionar Rótulo", representado pelo símbolo T. 2. Após clicar no botão "Adicionar Rótulo", você será solicitado a delimitar a área delimitada para o título da legenda. Sendo assim, clique e segure o botão esquerdo do mouse no canto superior esquerdo da área delimitada para o título da legenda

3. Sem soltar o botão esquerdo do mouse, arraste o cursor até a extremidade inferior direita da área delimitada para o título da legenda

4. Após encostar o retângulo na extremidade inferior direita da área delimitada para o título da legenda, solte o botão esquerdo do mouse

| Q "Técnico                                                                                                    | – 🗆 X                                                          |
|----------------------------------------------------------------------------------------------------|----------------------------------------------------------------|
| Layout Editar Exibir Itens Adicionar Item Atlas Configurações                                                                                                    |                                                                |
| 🖥 🔀 🕞 🗁 🔜 🔓 🖶 🍇 🏂 🤣 🥵 🐼 📧 🆗 🔶 1 💿 🔶 🚸 🗟 - 💐                                                                                                    |                                                                |
| 🗩 🔎 🥦 🎜 🎅 🤷 🖄 🖉 🕂 🗛 🗤 💵                                                                                                    |                                                                |
| μη 110 120 130 140 150 160 170 180 190 200 210 220 230 240 250 260 270 280 29 μπ 260 270 280 29 μπ 260 270 280 29 μπ 260 270 280 29 μπ 260 270 280 29 μπ 260 270 280 29 μπ 260 270 280 29 μπ 260 270 280 29 μπ 260 20 μπ 260 20 μπ 260 μπ 260 μπ 260 μπ 260 μπ 260 μπ 260 μπ 260 μπ 260 μπ 260 μπ 260 μπ 260 μπ 260 μπ 260 μπ 260 μπ 260 μπ 260 μπ 260 μπ 260 μπ 260 μπ 260 μπ 260 μπ 260 μπ 260 μπ 270 280 μπ 260 μπ 260 μπ 2 | Itens Desfazer histórico                                       |
|                                                                                                    | Itens ØX                                                       |
|                                                                                                    | ✓ T CREA: XXXXXX-XX                                            |
|                                                                                                    | ✓ T Sistema de Coordenadas Ge<br>✓ T Fontes: IBGE (2024) e Map |
|                                                                                                    | ▼ T Responsável técnico: Anto                                  |
|                                                                                                    | ✓ <u>T</u> 03/08/2024<br>✓ <u>T</u> Local: Santarém, PA        |
|                                                                                                    | T Projeto: Uso e Ocupação d                                    |
| R:                                                                                                    |                                                                |
|                                                                                                    | Composição Propriedades do Item Guias                          |
|                                                                                                    | Propriedades do Item                                           |
|                                                                                                    | -                                                              |
| *** <u>**</u>                                                                                                    |                                                                |
|                                                                                                    |                                                                |
| Ab 3                                                                                                    |                                                                |
| Projeto. 050 e ocupação da feira, Santarem, PA - 2022 Eddar. Santarem, PA - 05/08/2024                                                                                                    |                                                                |
| Cistore de Coordendes Coordendes Coordendes 2000                                                                                                    |                                                                |
| Real Sistema de Coordenadas Geograficas - SIRGAS 2000 CREA: XXXXXX-XX                                                                                                    |                                                                |
|                                                                                                    |                                                                |
|                                                                                                    |                                                                |
|                                                                                                    |                                                                |
|                                                                                                    |                                                                |
|                                                                                                    |                                                                |
|                                                                                                    |                                                                |
|                                                                                                    | -                                                              |
| 자료 (<br>Jaroura: 145 mm altura: 5.85 mm v: 177 mm nánina: 1                                                                                                    | 163.7%                                                         |

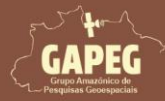

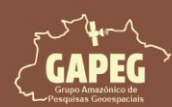

Mapa Técnico - Passo a Passo

Obs.: Repare que surgirá um campo com o texto "Lorem ipsum"

5. Busque, abaixo da aba "Item", e clique com o botão esquerdo do mouse sobre a camada "Lorem

Ipsum", para selecioná-la

6. Com a camada "Lorem Ipsum" selecionada, clique com o botão esquerdo do mouse sobre a opção

#### "Propriedades do item"

7. No campo em branco, onde está escrito "Lorem Ipsum", altere o texto para o título da legenda:

#### Legenda:

- 8. Clique sobre a opção "Esquerda" no campo de Alinhamento horizontal
- 9. Clique com o botão esquerdo do mouse sobre a opção "Meio" no campo de Alinhamento vertical
- 10. Para configurar a fonte do texto, clique com o botão esquerdo do mouse sobre a opção "Fonte"

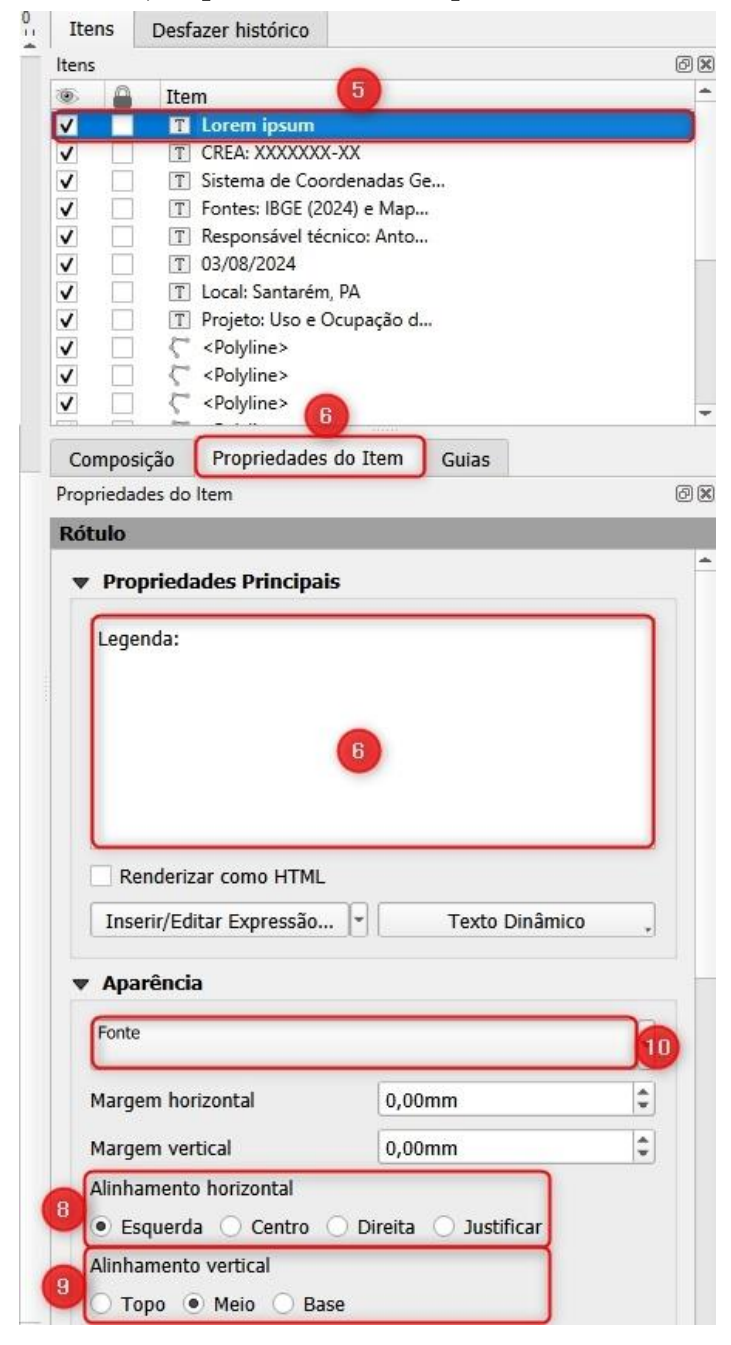

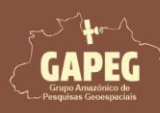

### Cartografia Temática no QGIS Mapa Técnico - Passo a Passo

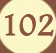

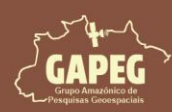

11. Após clicar na opção "Fonte" você será direcionado para a aba "Fonte do rótulo". Apague o nome da fonte original (MS Shell Dlg 2) e digite o nome da nova: "Lucida Console" no campo "Fonte"

12. No campo "Tamanho", altere o tamanho para "9"

13. Para retornar para as configurações da fonte, basta clicar sobre a seta apontada para a esquerda no canto superior esquerdo da aba, representada pelo símbolo

| Composi             | ção                  | Proprie     | dades do I | tem | Guias |       |      |
|---------------------|----------------------|-------------|------------|-----|-------|-------|------|
| Propriedad<br>Fonte | les do li<br>e do ró | tem<br>tulo |            |     |       |       | 0 🗙  |
| 13.                 | +ab<br>< c           | abc         |            | 0   |       |       |      |
| Texto               |                      |             |            |     |       |       |      |
| Fonte               | Lucid                | la Conso    | le         |     |       |       | JUL  |
| Estilo              | Norm                 | nal         |            |     |       |       | • @. |
|                     | U                    | €. [        | s 🔍        |     |       | B 🕄 [ | I 🕄  |
| Tamanho             | 9,00                 | 00          |            |     |       |       | 12   |
|                     | Pont                 | 05          |            |     |       |       | •    |
| Cor                 |                      |             |            |     |       |       | -    |

### 10.28.9. Adicionando a logomarca da sua empresa/instituição

1. Na "Barra de Ferramentas", clique no botão "Adicionar Imagem", representado pelo símbolo 🔜

2. Após clicar no botão "Adicionar Imagem", você será solicitado a delimitar a área delimitada para a logomarca da sua empresa/instituição. Sendo assim, clique e segure o botão esquerdo do mouse no canto superior esquerdo da área delimitada para a logomarca da sua empresa/instituição

3. Sem soltar o botão esquerdo do mouse, arraste o cursor até a extremidade inferior direita da área delimitada para a logomarca da sua empresa/instituição

4. Após encostar o retângulo na extremidade inferior direita da área delimitada para o título da legenda, solte o botão esquerdo do mouse

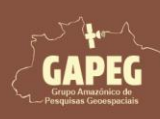

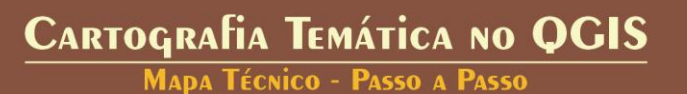

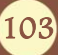

Mapa Técnico - Passo a Passo

| Q *Técnico                                                                                 | - o ×                                 |
|--------------------------------------------------------------------------------------------|---------------------------------------|
| Layout Editar Exibir Itens Adicionar Item Atlas Configurações                              |                                       |
| - 🗄 🔀 🕞 😹 🗁 🔜 🔓 🖶 🗞 🌭 🦘 🛷 - 🗺 (+ + + 1 + +) 👄 🖦 - 🍕                                        |                                       |
| ) 🗩 🔎 🥦 🎜 🛯 💁 🙆 🖉 🔚 🗄 bill 🔠                                                               |                                       |
| 130 140 150 160 170 180 199 200 210 220 230 240 250 260 270 280 290 30                     | 0 310 Itens Desfazer histórico        |
|                                                                                            | Itens @P                              |
|                                                                                            | 💿 🔒 Item                              |
| ₩ ¥-<br>₩ 1                                                                                | V T Legenda:                          |
| 1.9                                                                                        | ✓ T CREA: XXXXXXXX-XX                 |
| S 3:                                                                                       | ✓ T Fontes: IBGE (2024) e Map         |
|                                                                                            | ✓                                     |
|                                                                                            | ✓ <u>T</u> 03/08/2024                 |
|                                                                                            | V T Projeto: Uso e Ocupação d         |
|                                                                                            |                                       |
|                                                                                            | Composição Propriedades do Item Guias |
|                                                                                            | Propriedades do Item @ 🗵              |
| 10 P2                                                                                      |                                       |
|                                                                                            |                                       |
|                                                                                            |                                       |
|                                                                                            |                                       |
|                                                                                            |                                       |
| 2: Uso e Ocupação da Terra, Santarem, PA - 2022 Local: Santarem, PA - 03/08/2024           |                                       |
| 🗙 🛐 ável técnico: Antonio Henrique Cordeiro Ramalho Fontes: IBGE (2024) e MapBiomas (2024) |                                       |
| a de Coordenadas Geográficas - SIRGAS 2000 CREA: XXXXXX-XX                                 |                                       |
|                                                                                            |                                       |
|                                                                                            |                                       |
|                                                                                            |                                       |
|                                                                                            |                                       |
|                                                                                            |                                       |
|                                                                                            |                                       |
|                                                                                            |                                       |
|                                                                                            | <b>.</b>                              |

- 5. Na aba "Item" clique com o botão esquerdo do mouse sobre a camada "<Imagem>", para selecioná-la
- 6. Com a camada "<Imagem>" selecionada, clique com sobre a opção "Propriedades do item"
- 7. No campo "Imagem", selecione a opção "Imagem raster"
- 8. Para selecionar a sua imagem, clique sobre o botão de "buscar" representado pelo símbolo ....
- 9. Vbusque a pasta "Layout\_ATA" e depois entre na pasta "BD", por fim entre na pasta "Imagens"
- 10. Clique com o botão esquerdo do mouse sobre a imagem com o nome de "Logo\_GAPEG"
- 11. Após selecionar o arquivo, clique sobre a opção "Abrir"
- 12. Ao retornar para a aba de "Propriedades do Item", altere o campo "posição" para "Meio"

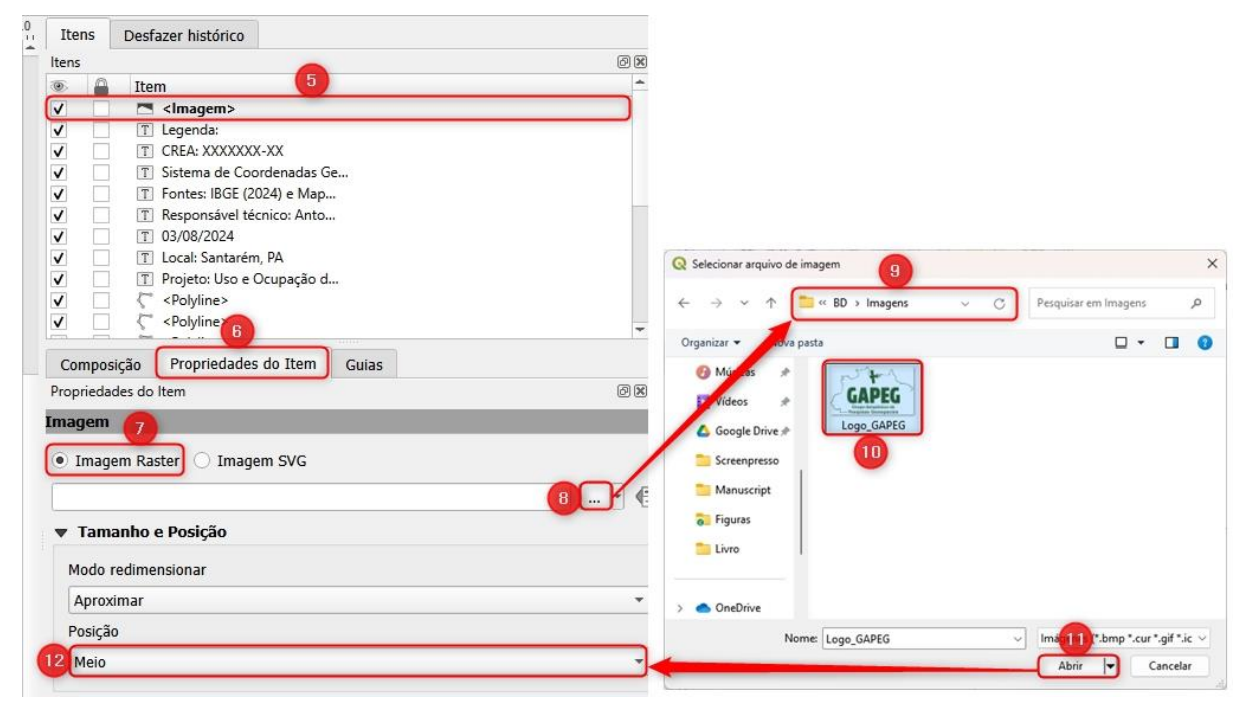

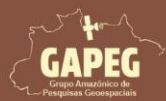

104

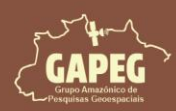

Agora que adicionamos (quase) todos os elementos da nossa legenda estruturada, precisaremos remover as guias obsoletas para melhorar a visualização da área de cada elemento do nosso mapa.

### 10.21. Removendo as guias que não serão mais utilizadas

1. Do lado direito da tela, clique na aba "Guias"

2. Com o botão "CTRL" do teclado pressionado, clique com o botão esquerdo do mouse sobre a guia horizontal com o valor "177 mm" para selecioná-la.

3. Abaixo do campo referente às guias horizontais, clique sobre o botão "Remover guia selecionada", representado pelo símbolo

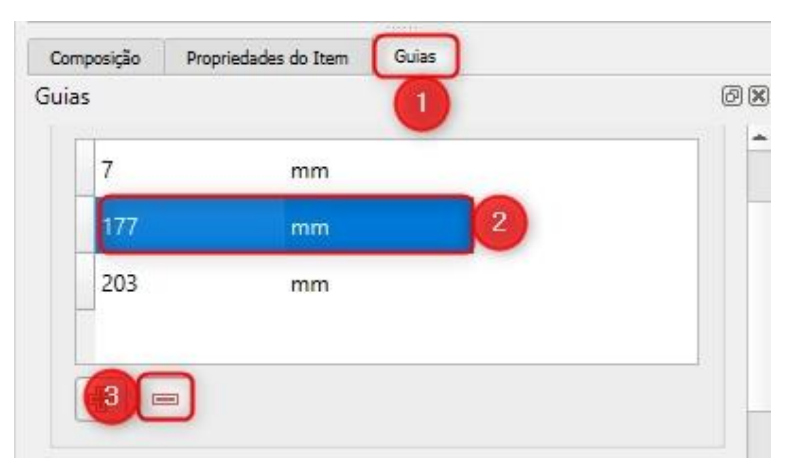

4. Com o botão "CTRL" do teclado pressionado, clique com o botão esquerdo do mouse sobre a guia vertical com o valor de "113 mm" e em seguida clique com o botão esquerdo do mouse sobre as guias verticais com os valores de "215 mm", "217 mm", "258 mm", "260 mm" e "289" para selecioná-las
5. Abaixo do campo referente às guias verticais, clique sobre o botão "Remover guia selecionada", representado pelo símbolo

| 🖝 Guia ver | tical |   |
|------------|-------|---|
| 113        | mm    | - |
| 215        | mm    |   |
| 217        | mm    |   |
| 258        | mm    |   |
| 260        | mm    |   |
| 289        | mm    | - |

Cartografia Temática no QGIS

Técnico - Passo a Passo

Agora procederemos com a marcação dos limites da área de legenda.

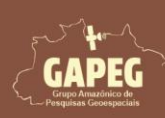

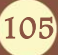

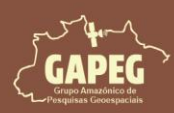

### 10.22. Adicionando as guias para o mapa de localização

1. Do lado direito da tela, clique na aba "Guias"

2. Logo abaixo do campo em branco, referente às guias horizontais, clique 2 vezes sobre o botão "Adicionar nova guia", representado pelo símbolo

Obs.: Perceba que serão adicionadas 2 guias com o valor "0 mm"

3. Clique duas vezes com o botão esquerdo do mouse sobre o valor de uma das guias horizontais com valor "0 mm" e altere para "8 mm".

| igina 1           |      |   |
|-------------------|------|---|
| y Guia horizontal |      |   |
| 7                 | mm   | * |
| 8                 | mm 3 |   |
| 58                | mm 4 |   |
| 203               | mm   | - |

4. Em seguida, clique na próxima guia com o valor "O mm" e ajuste para "58 mm"

5. Agora adicionaremos as guias verticais. Para isso, abaixo do campo em branco, referente às guias verticais, clique 2 vezes sobre o botão "Adicionar nova guia", representado pelo símbolo

Obs.: Perceba que serão adicionadas 2 guias com o valor "0 mm"

6. Clique duas vezes com o botão esquerdo do mouse sobre o valor de uma das guias verticais com valor "O mm" e altere para "26 mm".

7. Em seguida, clique na próxima guia com o valor "O mm" e ajuste para "76 mm"

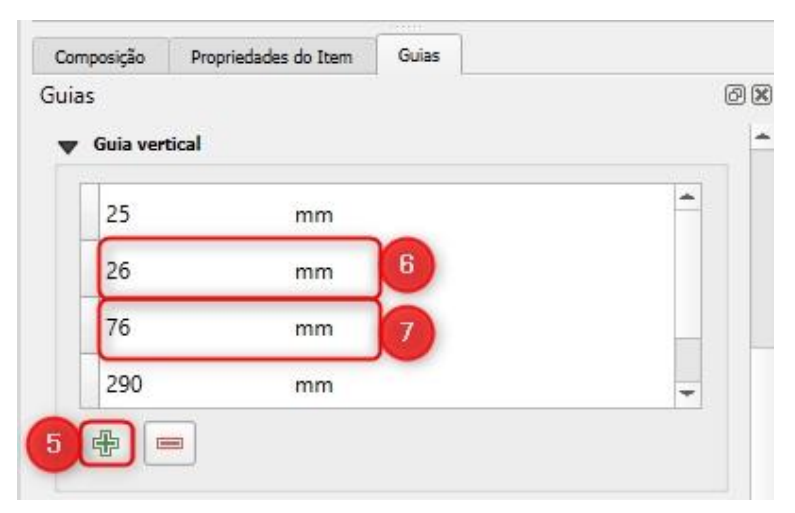

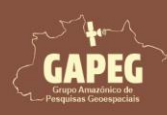

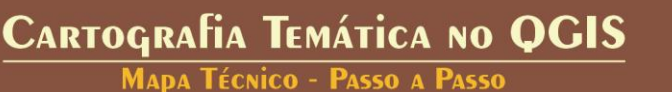

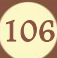

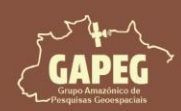

Mapa Técnico - Passo a Passo

Obs.: Apenas as camadas ativas na área de visualização aparecerão no layout. Para ocultar camadas específicas, desative-as na visualização. No nosso mapa, haverá duas seções: uma para o mapa de localização, exibindo os limites do Brasil, os municípios do Pará e o município de Santarém; e outra para o mapa principal, mostrando apenas os limites de Santarém e as classes de uso e ocupação da terra. Ao começar a criar o mapa de localização, você pode desmarcar as camadas que não precisarão aparecer nesse mapa. Siga os passos abaixo para ajustar as camadas:

10.22.1. Desmarcando a visualização das camadas

1. Minimize a janela de layout de impressão no botão superior esquerdo representado pelo símbolo -

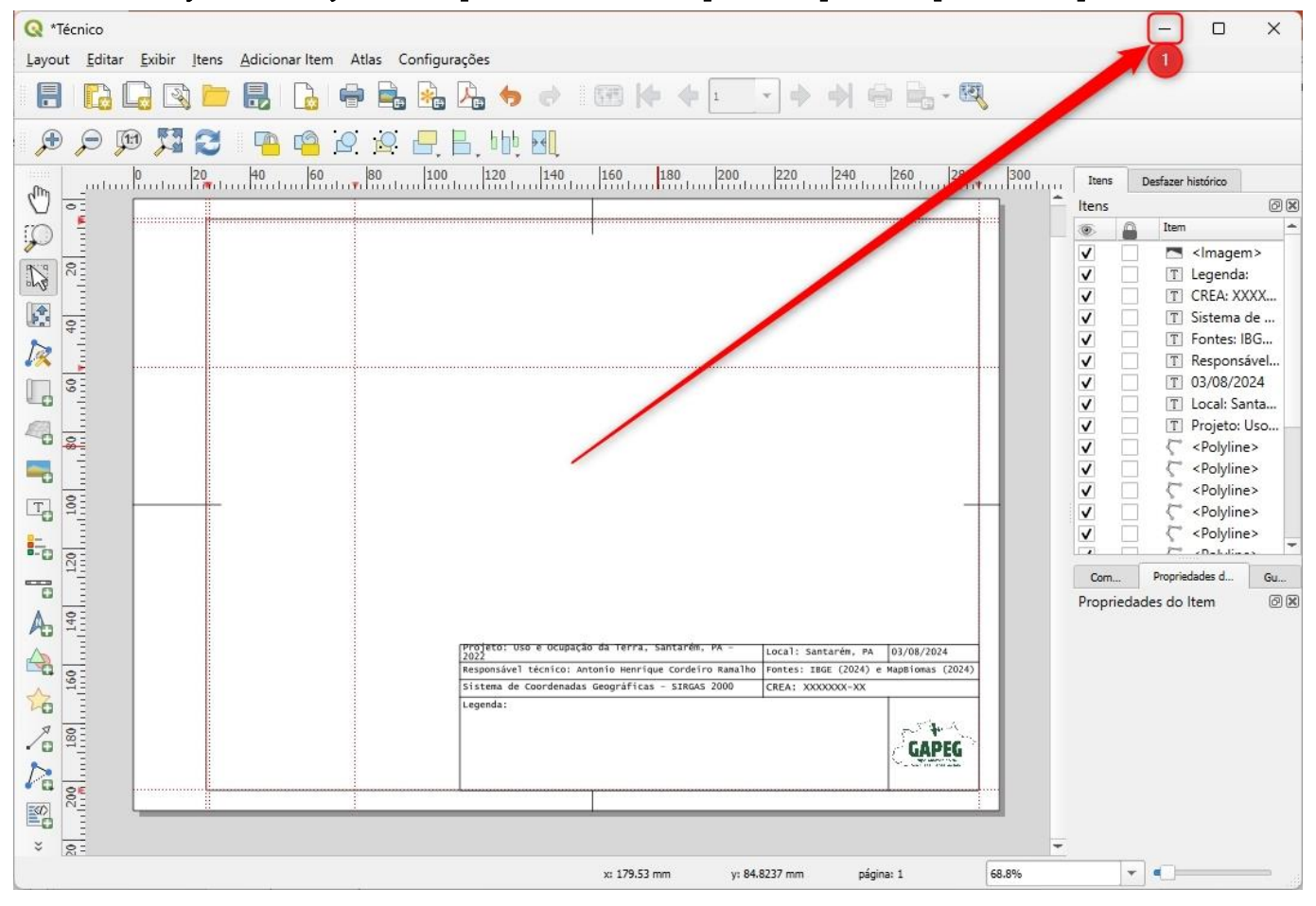

2. Após minimizar, encontre a aba de "Camadas", no seu QGIS

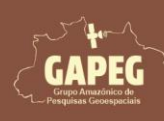

Cartografia Temática no QGIS Mapa Técnico - Passo a Passo

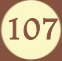

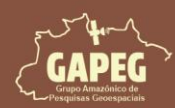

# Cartografia Temática no QGIS Mapa Técnico - Passo a Passo

| Q *teo                                             | nico — Q                                                                                                    | GIS                  |                      |                     |                |         | С.       |                          |                  |            |             | Ac-Mess    | - (3 - h |            | S2 - 38    |              | _   | C   | כ    | ×            |
|----------------------------------------------------|----------------------------------------------------------------------------------------------------|----------------------|----------------------|---------------------|----------------|---------|----------|--------------------------|------------------|------------|-------------|------------|----------|------------|------------|--------------|-----|-----|------|--------------|
| Projeto                                            | <u>E</u> ditar                                                                                                    | Exibir               | <u>C</u> amada       | <u>C</u> onfiguraçã | es <u>C</u> or | nplemen | os Ve    | t <u>o</u> r <u>R</u> as | ter <u>B</u> and | o de dados | <u>W</u> eb | Malha      | a Pro    | cessam     | nento      | <u>Ajuda</u> |     |     |      |              |
|                                                    |                                                                                                    |                      | 🔇 😫                  |                     | <b>*</b> 🗲     |         | <b>F</b> | D ID                     | p)               | 9 29 1     |             | 6          | ľ        | $\bigcirc$ | 2          |              | • 🖶 | * > | > () | <b>R</b> , » |
|                                                    | 😤 V,                                                                                                    |                      | <b>4</b>             |                     | 1. /           | 8       | 2 -      | 7 /                      | 2 - 🕅            | <b>b</b> > | g »         | abc        | »        | <b>@</b> " | - <b>d</b> | >            | ?   | 3   |      | نې 🕲         |
|                                                    | <b>%</b> .(                                                                                                    |                      | 8 %                  | 3 % *               |                | 8       | PÓ       | Va                       | HP 9             | 9 % Q      |             | $\bigcirc$ | *        |            |            |              | -   | -   | 6    | >>           |
| 🚺 🕺 🔍 🔟 & 🖧 🔞 Welcome to Planet 🗾 Log in 🔄 🕥 👻 🔞 🖉 |                                                                                                    |                      |                      |                     |                |         |          |                          |                  |            |             |            |          |            |            |              |     |     |      |              |
| 9 00                                               | Navegador ØX                                                                                                    |                      |                      |                     |                |         |          |                          |                  |            |             | Caixa      | a @ 🗙    |            |            |              |     |     |      |              |
| Vo                                                 |                                                                                                    | 78                   | 101                  |                     |                |         |          |                          |                  | Z ?        | -11-        | N          |          |            |            |              |     |     | **   | 🥠 »          |
|                                                    | 📩 F                                                                                                    | avoritos             |                      |                     |                |         | -        |                          | 5~~              | J.A        | A           | AST.       | Letter   |            |            |              |     |     | Q    | Buscar       |
|                                                    | ) 🔛 Fi                                                                                                    | avoritos<br>asa do r | Espaciais<br>proieto |                     |                |         |          |                          |                  |            | THE         | A.         | Ø        | 3 miles    | ~          |              |     |     | 2    | ] U ∸        |
| 9                                                  | • @ Ir                                                                                                    | nício                |                      |                     |                |         |          | 5                        | ~                |            | 43 1        | 山田         | R        | 31         | h          | 2            |     |     |      |              |
| 0                                                  |                                                                                                    | :\<br>!\ (Disco      | local                |                     |                |         |          | 5                        | ~                | $\sim$     | AN          | B          | 75       | ~          | hi         | 2            |     |     | * (  | A S          |
| Po                                                 | • 🗖 G                                                                                                    | :\ (Goog             | le Drive)            |                     |                |         |          |                          |                  | ~ 5        |             | 6          | r        | ~          | S          | /            |     |     |      |              |
| V-                                                 | GeoPackage                                                                                                    |                      |                      |                     |                |         |          |                          |                  | 5          | + (         | Q CI       |          |            |            |              |     |     |      |              |
| <b>Q</b>                                           | Camada                                                                                                    |                      |                      |                     |                | Ø       | ×        |                          |                  | ~          | 2           |            | 3        | 3          | 2]         |              |     | 8   |      |              |
|                                                    | a 🖪                                                                                                    |                      | ε. e                 |                     |                |         |          |                          |                  |            | {           | The        | 2        | Ž          | J          |              |     |     |      | Q E          |
|                                                    |                                                                                                    | Limi                 | tes Santar           | ém                  |                |         |          |                          |                  |            | Y           | m l        | 5        | -7         |            |              | -   |     |      | Q Fe<br>Q F∉ |
|                                                    |                                                                                                    | Sant                 | arém, PA             |                     |                |         |          |                          |                  |            | 3           | -7         |          |            |            |              |     |     | + (  | R Fe         |
|                                                    |                                                                                                    | Pará                 | e Ocupaça            | o da Terra          |                |         |          |                          |                  |            | 6           | Y          |          |            |            |              |     |     | 2    | G            |
| V                                                  | V                                                                                                    | Brasi                | il                   | 2                   |                |         |          |                          |                  |            | N           | /          |          |            |            |              |     |     |      | Q G          |
|                                                    |                                                                                                    |                      |                      |                     |                |         |          |                          |                  |            |             |            |          |            |            |              |     |     | 2    | Q In         |
|                                                    | L                                                                                                    |                      | 70205                | _                   |                |         |          |                          |                  | a [        | 1.1         |            |          | 1.1        |            |              |     |     | 1    | F            |
| Q Escr                                             | Q Escreva para localizar (Ctrl+K) je 2070624 10767845 👋 = 17375980 ▼ 🔒 ŋ 100% 💠 a 0,0 ° 🖨 🗸 Renderizar 💮 EPSG:31981 🤍 |                      |                      |                     |                |         |          |                          |                  |            |             |            |          |            |            |              |     |     |      |              |

3. Na aba de "Camadas" da área de visualização, desmarque a camada do "Limite Santarém"

4. Posteriormente, desmarque a camada do "Uso e Ocupação da Terra"

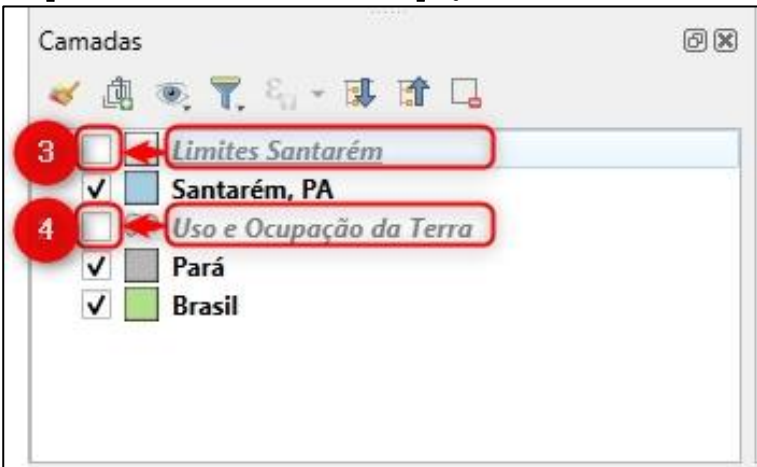

5. Para retornar para a janela de layout, basta clicar sobre o ícone do QGIS na "Barra de tarefas" do

### Windows

6. Serão exibidas duas janelas do QGIS, clique sobre a janela referente ao seu layout (técnico)

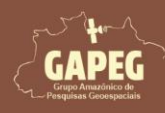

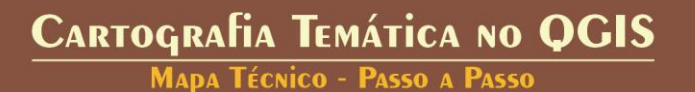

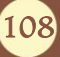
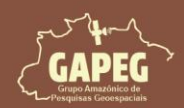

MAPA TÉCNICO - PASSO A PASSO

| Recipeto | nico — QGIS<br><u>E</u> ditar <u>E</u> xibir <u>C</u> amada <u>C</u> onfiguraçã                                                                                                    | öes <u>C</u> omplementos Vet <u>o</u> r <u>R</u> aster <u>I</u> | anco de dados <u>W</u> eb <u>M</u> alha Pro <u>c</u> essame | nto Ajuda                       |                 | -              | 0 X                                                                                                    |
|----------|----------------------------------------------------------------------------------------------------|-----------------------------------------------------------------|-------------------------------------------------------------|---------------------------------|-----------------|----------------|----------------------------------------------------------------------------------------------------|
|          | 🖮 🖪 💽 🕄 👘                                                                                                    | a q q 🔣 q 🧔                                                     | A A 🖪 🐴 🖥 🖤 🗯                                               | 3 🖳 - 🖻 - 🕞 - 🗣 -               | 🔍 🚟 🌞 Σ 🗐 - 🛲 - | <b>P</b> 🔍 -   |                                                                                                    |
| 4        | 😵 Vi 🖊 🖏 🔛 🚺                                                                                                    | 1.1 日之・名版・                                                      | 2 to ~ 0 0 + e                                              | aa 🔌 🗠 📾 🧠 🖷                    | 1 76 76 Q Q Q 4 | 🎽 🛃 🔹 » 📘 👔    | 😼 🕹 »                                                                                                    |
|          | 8.88688.                                                                                                    | 1888 P 0 Vi H                                                   | 1 A I - 5 E 7 8 8                                           | EL 12 5 5 6 6 7                 | la Ya           |                |                                                                                                    |
| 4        |                                                                                                    | Welcome to Planet Log in                                        | 🕥 - () - 👔 🧔                                                |                                 |                 |                |                                                                                                    |
|          | Navegador         □       □         □       □         □       □         □       □         □       □         □       □         □       □         □       □         □       □         □       □         □       □         □       □         □       □         □       □         □       □         □       □         □       □         □       □         □       □         □       □         □       □         □       □         □       □         □       □         □       □         □       □         □       □         □       □         □       □         □       □         □       □         □       □         □       □         □       □         □       □         □       □         □       □         □ | © K                                                             | * Tenico                                                    |                                 |                 |                | Catxa ∅ @<br>*<br>*<br>Catxa ∅ @<br>*<br>Catxa ∅ @<br>*<br>Catxa ∅ @<br>*<br>Catxa ∅ @<br>*<br>Catxa ∅ @<br>*<br>Catxa ∅ @<br>*<br>Catxa ∅ @<br>*<br>*<br>Catxa ∅ @<br>*<br>*<br>Catxa ∅ @<br>*<br>*<br>Catxa ∅ @<br>*<br>*<br>Catxa ∅ @<br>*<br>*<br>Catxa ∅ @<br>*<br>*<br>*<br>Catxa ∅ @<br>*<br>*<br>*<br>Catxa ∅ @<br>*<br>*<br>*<br>*<br>Catxa ∅ @<br>*<br>*<br>*<br>*<br>*<br>*<br>*<br>*<br>*<br>*<br>*<br>*<br>* |
| Q Esc    | eva para localizar (Ctrl+K)                                                                                                    | Letter annine a sell                                            | coorderfada -2297                                           | 136 5815260 🛞 Escala 30763624 💌 | ☐ Lupa 100%     | Renderizar  Ei | 'SG:31981 📿                                                                                                    |
|          | Q Pesquisar                                                                                                    | 🥐 늘 🍕 5 🝳                                                       |                                                             |                                 |                 | 07/08          | 09:56<br>/2024                                                                                                    |

Agora poderemos iniciar o processo de confecção do mapa de localização. Para tal, siga os passos a seguir:

#### 10.22.2. Adicionando o mapa de localização

1. Na "Barra de Ferramentas de layout", do lado esquerdo da Janela, clique no botão "Adicionar Mapa", representado pelo símbolo

2. Após clicar no botão "Adicionar Mapa", você será solicitado a delimitar a área delimitada para o mapa de localização. Sendo assim, clique e segure o botão esquerdo do mouse no canto superior esquerdo da área delimitada para o mapa de localização

3. Sem soltar o botão esquerdo do mouse, arraste o cursor até a extremidade inferior direita da área delimitada para o mapa de localização

4. Após encostar o retângulo na extremidade inferior direita da área delimitada para o mapa de localização, solte o botão esquerdo do mouse

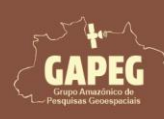

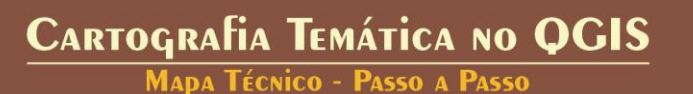

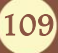

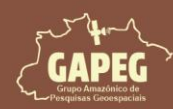

# Cartografia Temática no QGIS Mapa Técnico - Passo a Passo

| Q *Técnico                                                                                     |          | - 0                                           | ×           |
|------------------------------------------------------------------------------------------------|----------|-----------------------------------------------|-------------|
| Layout Editar Exibir Itens Adicionar Item Atlas Configurações                                  |          |                                               |             |
|                                                                                                |          |                                               |             |
| ☞ 🔎 🎵 🔁 🤷 🗠 🗠 🕂 🕂 🕅                                                                            |          |                                               |             |
|                                                                                                | Itens    | Desfazer histórico                            |             |
|                                                                                                | Itens    |                                               | Ø×          |
|                                                                                                |          | Item                                          | -           |
| N. R                                                                                           | V        | <imager< td=""><td>m&gt;</td></imager<>       | m>          |
|                                                                                                | V        | T CREA: X                                     | <br>XXX     |
|                                                                                                | V        | T Sistema                                     | de          |
|                                                                                                | <b>v</b> | T Fontes:                                     | BG          |
|                                                                                                | V        | T 03/08/2                                     | avei<br>024 |
|                                                                                                | V        | T Local: Sa                                   | anta        |
|                                                                                                | V        | T Projeto:                                    | Uso         |
|                                                                                                | V        | C <polylin< td=""><td>e&gt;</td></polylin<>   | e>          |
|                                                                                                | V        | C <polylin< td=""><td>e&gt;</td></polylin<>   | e>          |
|                                                                                                | <b>v</b> | 🗧 🏹 <polylin< td=""><td>e&gt;</td></polylin<> | e>          |
|                                                                                                | V        | <polylin< p=""></polylin<>                    | e> _        |
|                                                                                                | Com      | Propriedades d                                | 0           |
|                                                                                                | Propried | lades do Item                                 | 6 x         |
|                                                                                                |          |                                               | 00          |
| projeto: USG e Ocupação da Terra, santarém, PA – Local: santarém, PA 03/08/2024                |          |                                               |             |
| Responsável tecnício: Antonio Henrique Condeiro Ranalho Fontes: IBGE (2024) e MapBionas (2024) |          |                                               |             |
| Legenda:                                                                                       |          |                                               |             |
| 28                                                                                             |          |                                               |             |
|                                                                                                |          |                                               |             |
|                                                                                                |          |                                               |             |
|                                                                                                |          |                                               |             |
| * <u>8</u>                                                                                     | -        |                                               |             |
| largura: 50 mm altura: 50 mm y: 58 mm página: 1 68.8%                                          |          |                                               | -           |

Obs.: Perceba que o mapa foi adicionado à sua folha de layout. Porém, esse mapa ainda não ocupa o espaço que queremos para ele. Desta forma, devermos configurar a sua escala e sua localização na

folha.

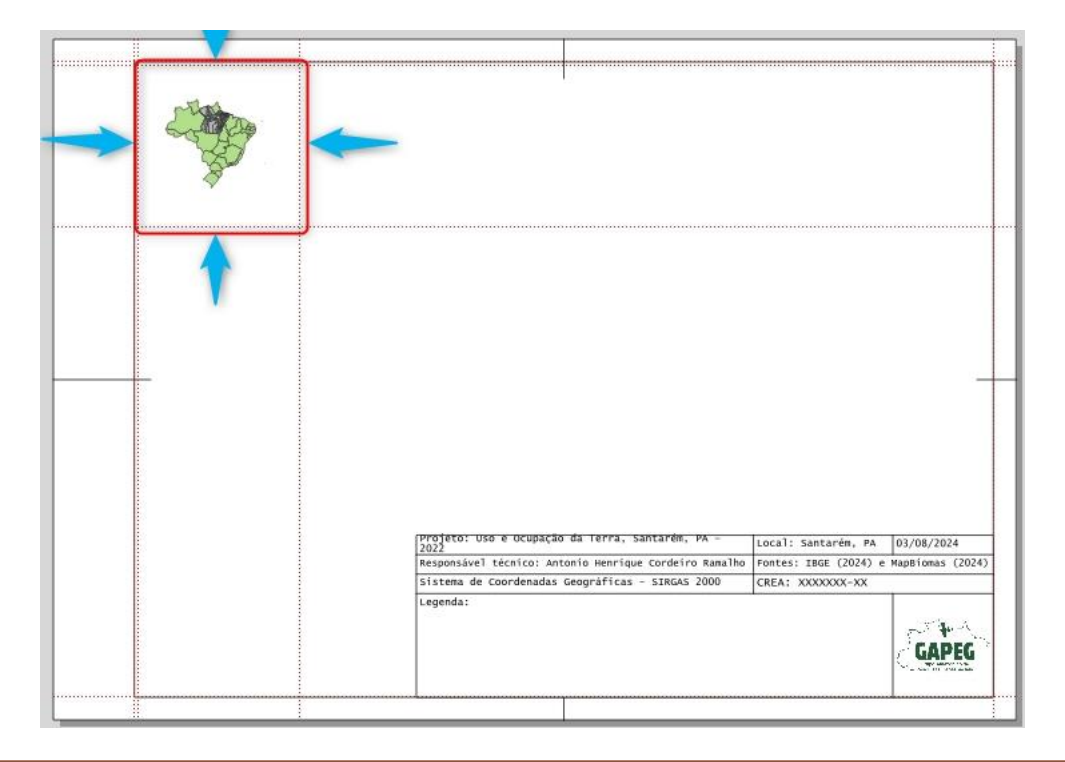

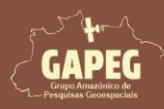

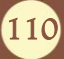

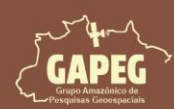

Obs.: Após adicionar o mapa, repare que no canto superior direito, no campo de "Itens", repare que surgirá um arquivo com o nome "Mapa 1". Esse é o nosso mapa.

Após adicionar o mapa, precisaremos configurar a escala para que o nosso mapa seja bem apresentado no layout.

10.22.3. Configurando escala do mapa

- 1. Clique com o botão esquerdo do mouse sobre o nome "Mapa 1" para selecioná-lo
- 2. Após selecionar o "Mapa 1", clique na aba "Propriedade do Item" do lado direito da tela
- 3. Nessa aba, altere o valor do campo "Escala" para "100000000"

| iteris                                                    |                                                                         |                                                                                                    | ð               |
|-----------------------------------------------------------|-------------------------------------------------------------------------|----------------------------------------------------------------------------------------------------|-----------------|
|                                                           | ltem                                                                    |                                                                                                    |                 |
| <b>v</b>                                                  | L.                                                                      | Mapa 1                                                                                                    |                 |
| V                                                         |                                                                         | <lmagem></lmagem>                                                                                                    |                 |
| V                                                         | T                                                                       | Legenda:                                                                                                    |                 |
| V                                                         | T                                                                       | CREA: XXXXXXX-XX                                                                                                    |                 |
| V                                                         | T                                                                       | Sistema de Coordenadas Ge                                                                                                    |                 |
| V                                                         | Т                                                                       | Fontes: IBGE (2024) e Map                                                                                                    |                 |
| V                                                         | T                                                                       | Responsável técnico: Anto                                                                                                    |                 |
| V                                                         | T                                                                       | 03/08/2024                                                                                                    |                 |
| V                                                         | T                                                                       | Local: Santarém, PA                                                                                                    |                 |
| V                                                         | T                                                                       | Projeto: Uso e Ocupação d                                                                                                    |                 |
| <b>v</b>                                                  | 7 6                                                                     | <pol2ne></pol2ne>                                                                                                    |                 |
|                                                           |                                                                         |                                                                                                    |                 |
| Compos                                                    | ição Pro                                                                | priedades do Item Guias                                                                                                    |                 |
| Compos<br>Proprie                                         | ição Pro<br>dades do I                                                  | priedades do Item Guias                                                                                                    | Ø               |
| Compos<br>Propries<br>Mapa 1                              | ição Pro<br>dades do I                                                  | priedades do Item Guias                                                                                                    | Ø               |
| Compos<br>Propried<br>Mapa 1                              | ição Pro<br>dades do I                                                  | tem                                                                                                    | Ø               |
| Compos<br>Proprier<br>Mapa 1                              | ição (Pro<br>dades do I                                                 | priedades do Item Guias<br>tem                                                                                                    | Ø               |
| Compos<br>Propried<br>Mapa 1<br>C                         | ição Pro<br>dades do I                                                  | priedades do Item Guias<br>tem                                                                                                    | Ø               |
| Compos<br>Propried<br>Mapa 1                              | ição Pro<br>dades do I<br>M M<br>opriedades I                           | priedades do Item Guias<br>tem<br>Solution Guias<br>tem<br>Principais                                                                                                    | Ø               |
| Compos<br>Proprier<br>Mapa 1<br>C 1<br>Pr<br>Esca         | ição Pro<br>dades do I<br>20 22 constantes la<br>la                     | priedades do Item Guias<br>tem                                                                                                    | 0               |
| Compos<br>Propried<br>Mapa 1<br>C 1<br>Esca               | ição Pro<br>dades do I<br>I<br>opriedades I<br>Ia                       | priedades do Item Guias<br>tem<br>See See See See See See See See See See                                                                                                    | 0               |
| Compos<br>Proprier<br>Mapa 1<br>2 1<br>Esca<br>Rota       | ição Pro<br>dades do I<br>entre dades l<br>la<br>ção do mapa            | Principais  0,00 °  Guias  Guias  Gui | 0<br>)3,<br>(=, |
| Compos<br>Propriet<br>Mapa 1<br>C (<br>Pr<br>Esca<br>Rota | ição Pro<br>dades do I<br>I<br><b>opriedades</b> I<br>la<br>ção do mapa | priedades do Item Guias<br>tem<br>tem<br>Principais<br>100000000<br>0,00 °                                                                                                    | 0<br>3.         |

Obs.: Esse valor não é arbitrário, pois trata-se de uma relação de escala. Escala em cartografia é a relação entre as dimensões reais da superfície terrestre e suas representações no mapa. Por exemplo, uma escala de 1:10.000 significa que cada unidade no mapa representa 10.000 unidades na realidade. Assim, são feitos testes para identificar a melhor escala, considerando o nível de detalhamento: escalas maiores mostram áreas menores com mais detalhes, enquanto escalas menores abrangem áreas maiores com menos detalhes.

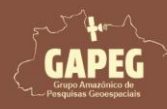

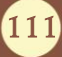

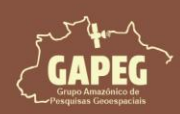

Após ajustar o valor da escala, você perceberá que o mapa ficou num tamanho que preenche a área, no entanto, pode ser que ele ainda não esteja bem alinhado ao seu mapa. Diante disso, procederemos com o alinhamento.

4. Para ajustar o mapa ao espaço delimitado, na barra de ferramentas do lado esquerdo da janela, selecione a opção "Mover conteúdo do item", representada pelo símbolo 🔝

Obs.: Essa função nos permite mover o mapa sem mover a sua área no layout

5. Após selecionar a opção "Mover conteúdo do item", clique no centro do mapa com o botão esquerdo do mouse, mantenha-o pressionado e arraste para o centro da área delimitada para o mapa de

localização Q \*Técnico X Layout Editar Exibir Itens Adicionar Item Atlas Configurações - 📑 📭 🕞 🗁 🔜 🔓 🖶 🍓 🍇 🍐 🧇 🛷 - 💷 🌾 🥠 💷 · · · · · 🗩 🔎 🥦 🎜 🔁 🧧 🤷 🖉 🕂 🗛 🕪 🛃 0 | 20 | 40 | 60 | 80 | 100 | 120 | 140 | 160 | 180 | 200 | 220 | 240 | 260 | 280 | 300 | 100 | 140 | 140 | 160 | 180 | 200 | 220 | 240 | 260 | 280 | 300 | 100 | 100 | 120 | 140 | 160 | 180 | 120 | 120 | 120 | 120 | 120 | 120 | 120 | 120 | 120 | 120 | 120 | 120 | 120 | 120 | 120 | 120 | 120 | 120 | 120 | 120 | 120 | 120 | 120 | 120 | 120 | 120 | 120 | 120 | 120 | 120 | 120 | 120 | 120 | 120 | 120 | 120 | 120 | 120 | 120 | 120 | 120 | 120 | 120 | 120 | 120 | 120 | 120 | 120 | 120 | 120 | 120 | 120 | 120 | 120 | 120 | 120 | 120 | 120 | 120 | 120 | 120 | 120 | 120 | 120 | 120 | 120 | 120 | 120 | 120 | 120 | 120 | 120 | 120 | 120 | 120 | 120 | 120 | 120 | 120 | 120 | 120 | 120 | 120 | 120 | 120 | 120 | 120 | 120 | 120 | 120 | 120 | 120 | 120 | 120 | 120 | 120 | 120 | 120 | 120 | 120 | 120 | 120 | 120 | 120 | 120 | 120 | 120 | 120 | 120 | 120 | 120 | 120 | 120 | 120 | 120 | 120 | 120 | 120 | 120 | 120 | 120 | 120 | 120 | 120 | 120 | 120 | 120 | 120 | 120 | 120 | 120 | 120 | 120 | 120 | 120 | 120 | 120 | 120 | 120 | 120 | 120 | 120 | 120 | 120 | 120 | 120 | 120 | 120 | 120 | 120 | 120 | 120 | 120 | 120 | 120 | 120 | 120 | 120 | 120 | 120 | 120 | 120 | 120 | 120 | 120 | 120 | 120 | 120 | 120 | 120 | 120 | 120 | 120 | 120 | 120 | 120 | 120 | 120 | 120 | 120 | 120 | 120 | 120 | 120 | 120 | 120 | 120 | 120 | 120 | 120 | 120 | 120 | 120 | 120 | 120 | 120 | 120 | 120 | 120 | 120 | 120 | 120 | 120 | 120 | 120 | 120 | 120 | 120 | 120 | 120 | 120 | 120 | 120 | 120 | 120 | 120 | 120 | 120 | 120 | 120 | 120 | 120 | 120 | 120 | 120 | 120 | 120 | 120 | 120 | 120 | 120 | 120 | 120 | 120 | 120 | 120 | 120 | 120 | 120 | 120 | 120 | 120 | 120 | 120 | 120 | 120 | 120 | 120 | 120 | 120 | 120 | 120 | 120 | 120 | 120 | 120 | 120 | 120 | 120 | 120 | 120 | 120 | 120 | 120 | 120 | 120 | 120 | 120 | 120 | 120 | 120 | 120 | 120 | 120 | 120 | 120 | 120 | 120 | 120 | 120 | 120 | 120 | 120 | 120 | 120 | 120 | 120 | 120 | 120 | 120 | 120 | 120 | 120 | 120 | 120 | 120 | 120 | 120 | 120 | 120 | 120 | 120 | 120 | 120 | 120 | 120 | 120 | 120 | 120 | Itens Desfazer histórico 0 0x Itens colwin. Item P 🔲 Mapa 1 V 40 20 4 Imagem> V T Legenda: V **1** T CREA: XXXX... V V T Sistema de ... R T Fontes: IBG ... V T Responsável. V T 03/08/2024 V V T Local: Santa.. V T Projeto: Uso ... -Polyline> Gu... Com Propriedades d... 120 100 T Propriedades do Item BX -0 0 140 A Local: Santarém, PA 03/08/2024 4 IBGE (2024) 160 sável técnico: Antonio Henrique Cordeiro Ra Sistema de Coordenadas Geográficas SIRGAS 2000 CREA: XXXXXXX-XX 谷 180 4. GAPEG Pa 200 50 \* 02 y: 31.706 mm 68.8% x: 0 mm página: 1

Atenção: Quando a função de "Mover conteúdo do item" está selecionada, tudo que você fizer com o mouse implicará em alterações na localização do mapa. Sendo assim, após definir o local do mapa, você deverá retornar para a função "Selecionar/Mover item".

6. Sendo assim, na barra de ferramentas do lado esquerdo da janela, clique sobre a opção "Selecionar/Mover item", representada pelo símbolo

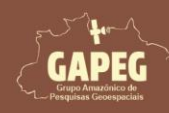

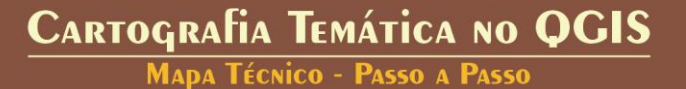

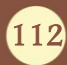

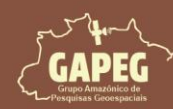

## Cartografia Temática no QGIS Mapa Técnico - Passo a Passo

| Q *Técnico                                                                                                    |          | _            |                   | ×           |
|----------------------------------------------------------------------------------------------------|----------|--------------|-------------------|-------------|
| Layout Editar Exibir Itens Adicionar Item Atlas Configurações                                                                                                    |          |              |                   |             |
|                                                                                                    |          |              |                   |             |
| - 🗩 🗩 🎵 🌠 🔁 - 💁 🤷 🗠 🗠 🕂 H, bli 🖽                                                                                                    |          |              |                   |             |
|                                                                                                    | Itens    | Desfazer his | stórico           |             |
|                                                                                                    | Itens    |              |                   | ð X         |
|                                                                                                    |          | Item         |                   | -           |
|                                                                                                    | V        |              | /lapa 1<br>Imagem |             |
|                                                                                                    | V        |              | egenda:           | -           |
|                                                                                                    | <b>v</b> | ТС           | REA: XXX          | (X          |
|                                                                                                    | <b>V</b> | TS           | istema d          | e           |
|                                                                                                    | V        |              | ontes: IB         | u<br>vel    |
|                                                                                                    | V        | ТС           | 3/08/202          | 24          |
|                                                                                                    | <b>V</b> | TL           | ocal: San         | ta          |
|                                                                                                    |          |              | Polyline:         | 50          |
|                                                                                                    | Cam      | Broorinda    | dos d             | 0           |
|                                                                                                    | Propried | lades do It  | em                | 60<br>61 1X |
|                                                                                                    |          |              |                   |             |
|                                                                                                    |          |              |                   |             |
|                                                                                                    |          |              |                   |             |
|                                                                                                    |          |              |                   |             |
| Profeto: Uso e ocupação da Terra, Santarém, PA - Local: Santarém, PA 03/08/2024                                                                                     |          |              |                   |             |
| Responsavel tecnico: Antonio Henrique Cordeiro Ramalho Fontes: IBGE (2024) e MapBionas (2024)<br>Sistema de Coordenadas Geográficas - SIRGAS 2000 CREA; XXXXXXXXXXX |          |              |                   |             |
| Legenda:                                                                                                    |          |              |                   |             |
| CADEC                                                                                                    |          |              |                   |             |
|                                                                                                    |          |              |                   |             |
|                                                                                                    |          |              |                   |             |
|                                                                                                    |          |              |                   |             |
| × 02:                                                                                                    |          |              |                   |             |
| x: 159.353 mm y: 39.1177 mm página: 1 68.8%                                                                                                    |          |              |                   |             |

Obs.: Repare que ao ajustar a visualização do mapa, é possível que o valor da escala selecionada, anteriormente, seja alterado.

- 6. Clique com o botão esquerdo do mouse sobre o nome "Mapa 1" para selecioná-lo
- 7. Após selecionar o "Mapa 1", clique na aba "Propriedade do Item" do lado direito da tela
- 8. Nessa aba, altere o valor do campo "Escala" para "100000000"

| 80 | Itens    | Desfaze    | r histórico                                                             | >           |          |      |     |    |
|----|----------|------------|-------------------------------------------------------------------------|-------------|----------|------|-----|----|
| ^  | ltens    |            |                                                                         | -           |          |      |     | ØX |
|    | ۲        | lter       | m                                                                       | 6           |          |      |     | +  |
|    | <b>V</b> | 10         | Mapa                                                                    | a 1         |          |      |     |    |
|    | V        |            | <lma< td=""><td>gem&gt;</td><td></td><td></td><td></td><td></td></lma<> | gem>        |          |      |     |    |
|    | <b>v</b> | T          | ] Projet                                                                | to: Uso e ( | Dcupação | d    |     |    |
|    | <b>v</b> | 5          | < P                                                                     | 7 >         |          | 601  |     | -  |
|    | Compos   | ição (F    | propriedad                                                              | des do Item | Guias    |      |     |    |
|    | Proprie  | dades do   | ltem                                                                    |             |          |      |     | Ø× |
|    | Mapa 1   |            |                                                                         |             |          |      |     |    |
|    | 2 1      |            |                                                                         |             |          | iff. |     |    |
|    | ₩ Pr     | opriedade  | s Princip                                                               | ais         |          |      |     | -  |
|    | Esca     | la         | 10000                                                                   | 00000       |          |      | 8   |    |
|    | Rota     | ção do ma; | pa 0,00                                                                 | ٥           |          |      | : 4 |    |

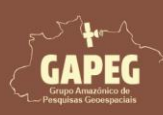

Cartografia Temática no QGIS Mapa Técnico - Passo a Passo

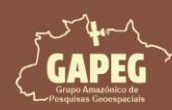

#### 10.22.4. Travando camadas do mapa e adicionando moldura

Travar essas camadas evita alterações acidentais nas camadas enquanto você trabalha no *layout*, garantindo consistência visual e preservando os estilos de representação, como cores e símbolos 1. Para travar as camadas, clique com o botão esquerdo do mouse sobre o nome "Mapa 1" (canto esquerdo superior) para selecioná-lo

- 2. Após selecionar o "Mapa 1", do lado direito da tela, clique na aba "Propriedade do Item"
- 3. Na aba "Propriedade do Item", no campo "Camadas", marque as opções "Travar camadas"
- 4. Ainda na aba "Propriedade do Item", marque a opção "Travar estilos para as camadas"
- 4. Para adicionar a moldura, clique sobre o quadrado em branco ao lado dessa opção "Moldura"
- 5. Em seguida, clique no quadro em branco abaixo do símbolo de um cadeado al ado do "Mapa 1"

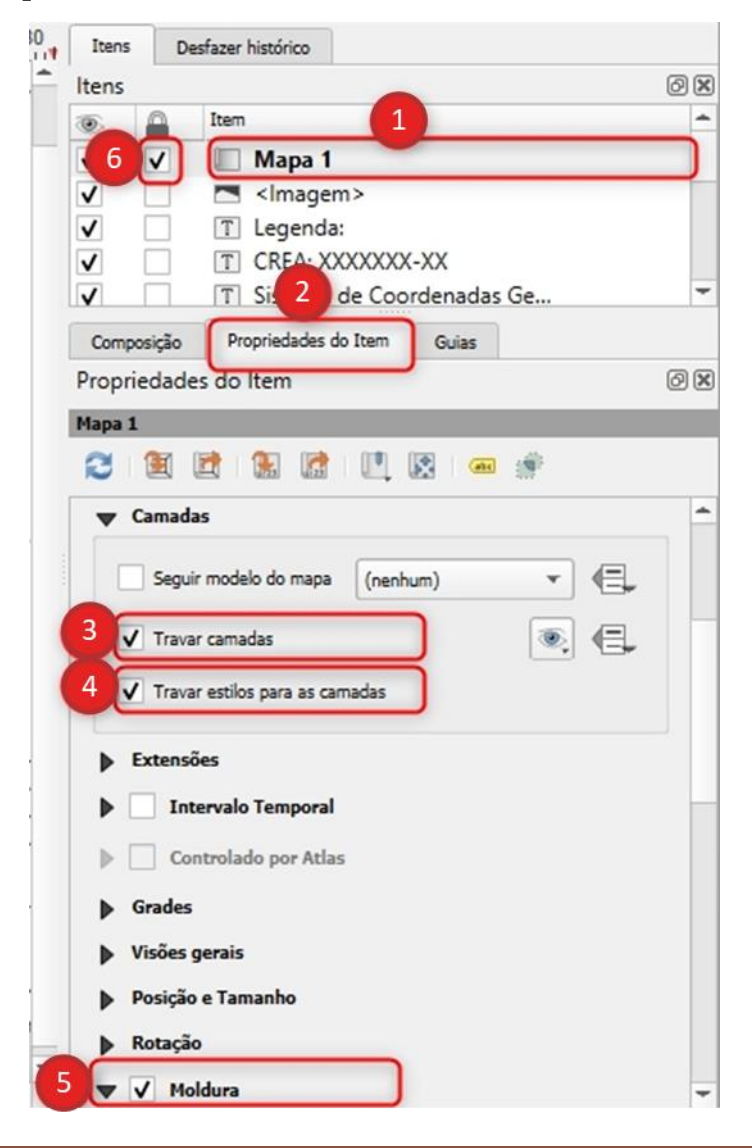

Obs.: Travar essas camadas evita alterações acidentais nas camadas enquanto você trabalha no layout, garantindo consistência visual e preservando os estilos de representação, como cores e símbolos

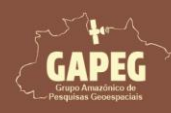

## Cartografia Temática no QGIS

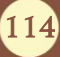

Mapa Técnico - Passo a Passo

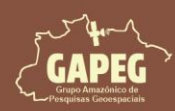

Agora que criamos as margens exteriores e a área útil do projeto, devemos limpar as guias externas para não atrapalhar a interpretação dos locais para cada elemento do mapa.

#### 10.22.5. Removendo as guias que não serão mais utilizadas

1. Do lado direito da tela, clique na aba "Guias"

2. Com o botão "CTRL" do teclado pressionado, clique com o botão esquerdo do mouse sobre a guia horizontal com o valor "8 mm" e em seguida clique com o botão esquerdo do mouse sobre a guia horizontal com o valor de "58 mm" para selecioná-las.

3. Abaixo do campo referente às guias horizontais, clique sobre o botão "Remover guia selecionada", representado pelo símbolo

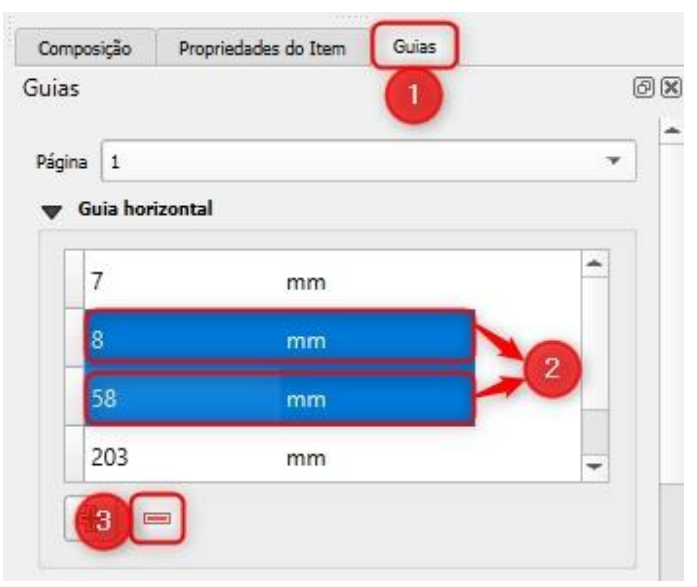

4. Com o botão "CTRL" do teclado pressionado, clique com o botão esquerdo do mouse sobre a guia vertical com o valor de "26 mm" e em seguida clique com o botão esquerdo do mouse sobre as guias verticais com os valores de "76 mm" para selecioná-las

5. Abaixo do campo referente às guias verticais, clique sobre o botão "Remover guia selecionada", representado pelo símbolo

| Guia vertical |   |
|---------------|---|
| 25            |   |
| 25 mm         | - |
| 26 mm         |   |
| 76 mm         | 4 |
| 290 mm        | - |

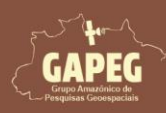

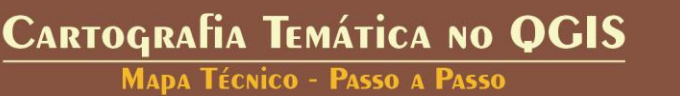

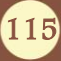

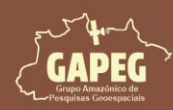

Agora que o mapa de localização está adicionado, iremos adicionar e configurar o segundo mapa

#### 10.22.6. Desmarcando a visualização das camadas

1. Minimize a janela de layout de impressão no botão superior esquerdo representado pelo símbolo

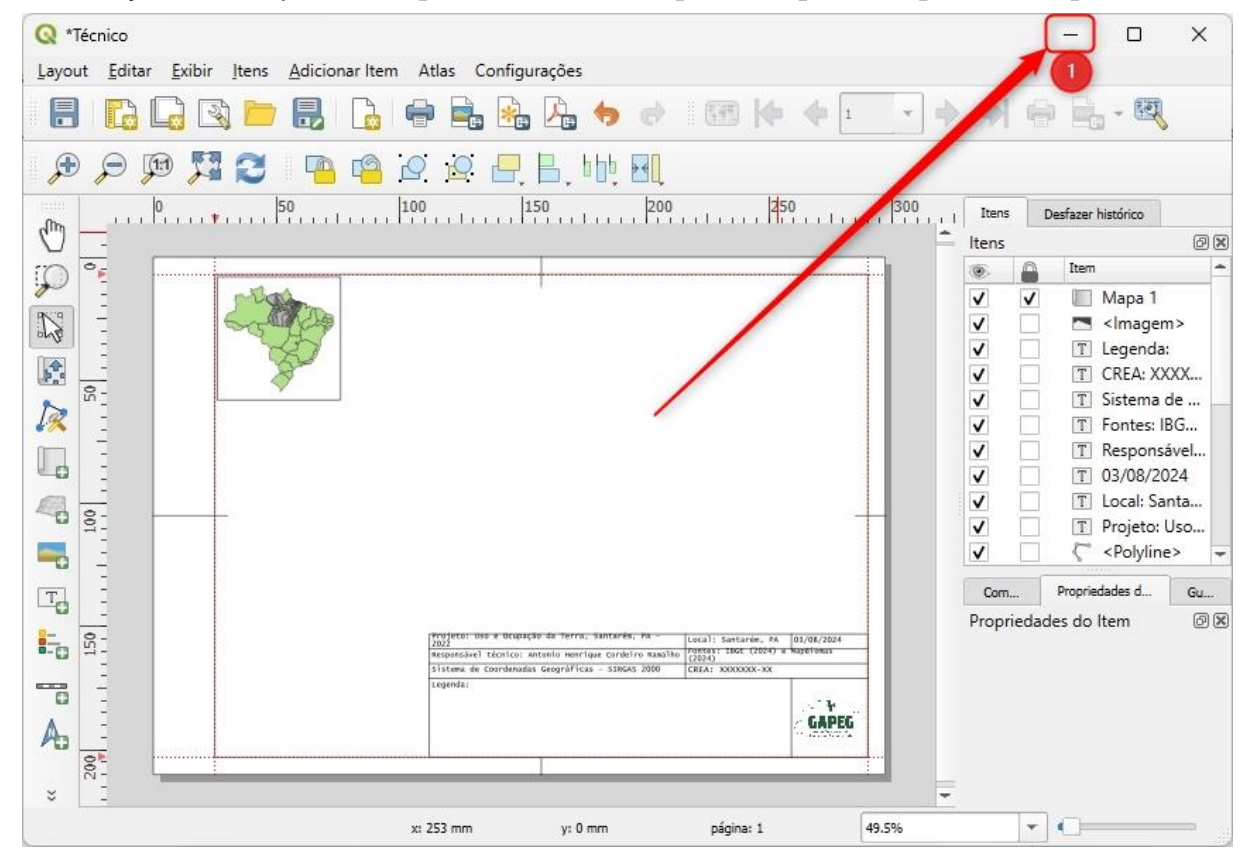

2. Após minimizar, encontre a aba de "Camadas", no seu QGIS

| Q *tecni                                       | ico — Q(       | SIS                                                                                                |                                                                                                    |                      |               |        |          |                |        |               |            |               |       |       |          |       |       | -   | - |       | ×   |
|------------------------------------------------|----------------|----------------------------------------------------------------------------------------------------|----------------------------------------------------------------------------------------------------|----------------------|---------------|--------|----------|----------------|--------|---------------|------------|---------------|-------|-------|----------|-------|-------|-----|---|-------|-----|
| Projeto                                        | <u>E</u> ditar | Exibir                                                                                             | <u>C</u> amada                                                                                                    | <u>C</u> onfiguraçõe | s <u>C</u> on | npleme | ntos     | Vet <u>o</u> r | Raster | <u>B</u> anco | de dado:   | s <u>W</u> eb | Malha | e Pro | ogessame | nto / | Ajuda |     |   |       |     |
|                                                |                |                                                                                                    | 3                                                                                                    |                      | • 🗩           | P      | <b>F</b> | Q              | P      | D R           | A          |               | 6     | ľ     | 0        | 3     | R.    | · 🗄 | • | » (   | R » |
| 4.                                             |                | Ro                                                                                                 | <b>-</b>                                                                                                    | 3 🔯 🛛                | . /           | B      | 2        | - 9            | 影派     | • 🕅           | <b>•</b>   | ę »           | abc   | »     |          | 2     | »     | ?   |   | 3     | ن ن |
|                                                | 8.0            | 3 7                                                                                                | 3 %                                                                                                    | 7 7 7                | 3             | 8      | P        | 0              | Vad    | e R           | <b>%</b> ( |               | CP.   | *     |          |       | 1     | -   | - | 6     | >>  |
| 🎸 🔟 🖉 💿 Welcome to Planet 🗾 Log in 🛛 🗐 🕥 🕞 🔞 🧔 |                |                                                                                                    |                                                                                                    |                      |               |        |          |                |        |               |            |               |       |       |          |       |       |     |   |       |     |
|                                                | Navegad        | voritos<br>voritos<br>sasa do p<br>ício<br>\<br>(Disco<br>coPacka<br>Sant<br>Uson<br>Uson<br>Brasi | Espaciais<br>rrojeto<br>Local)<br>le Drive)<br>ge<br>$c_{11} = c_{11} = c_{11}$<br><b>tes Santar</b><br><b>arém, PA</b><br>e Ocupação<br>I | t a Terra            | 070117        | (      |          | Sc - 6         |        |               |            |               |       |       |          | Are A |       |     |   | Caixa |     |

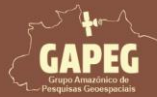

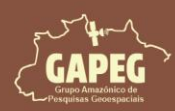

Na aba de "Camadas" da área de visualização, siga os seguintes passos:

- 3. Desmarque a camada do "Limite Santarém"
- 4. Desmarque a camada do "Santarém, PA"
- 5. Marque a camada do "Uso e Ocupação da Terra"
- 6. Desmarque a camada do "Pará"
- 7. Desmarque a camada do "Brasil"

| 안 🗶 |
|-----|
|     |
|     |
|     |
|     |
|     |
|     |
|     |
|     |

8. Para garantir uma visualização completa da área de mapeamento, clique com o botão direito do mouse sobre a camada "Uso e Ocupação da Terra"

9. No *dropdown* que surgirá, clique com o botão esquerdo do mouse sobre a opção "Aproximar para camada(s)" representada pelo símbolo

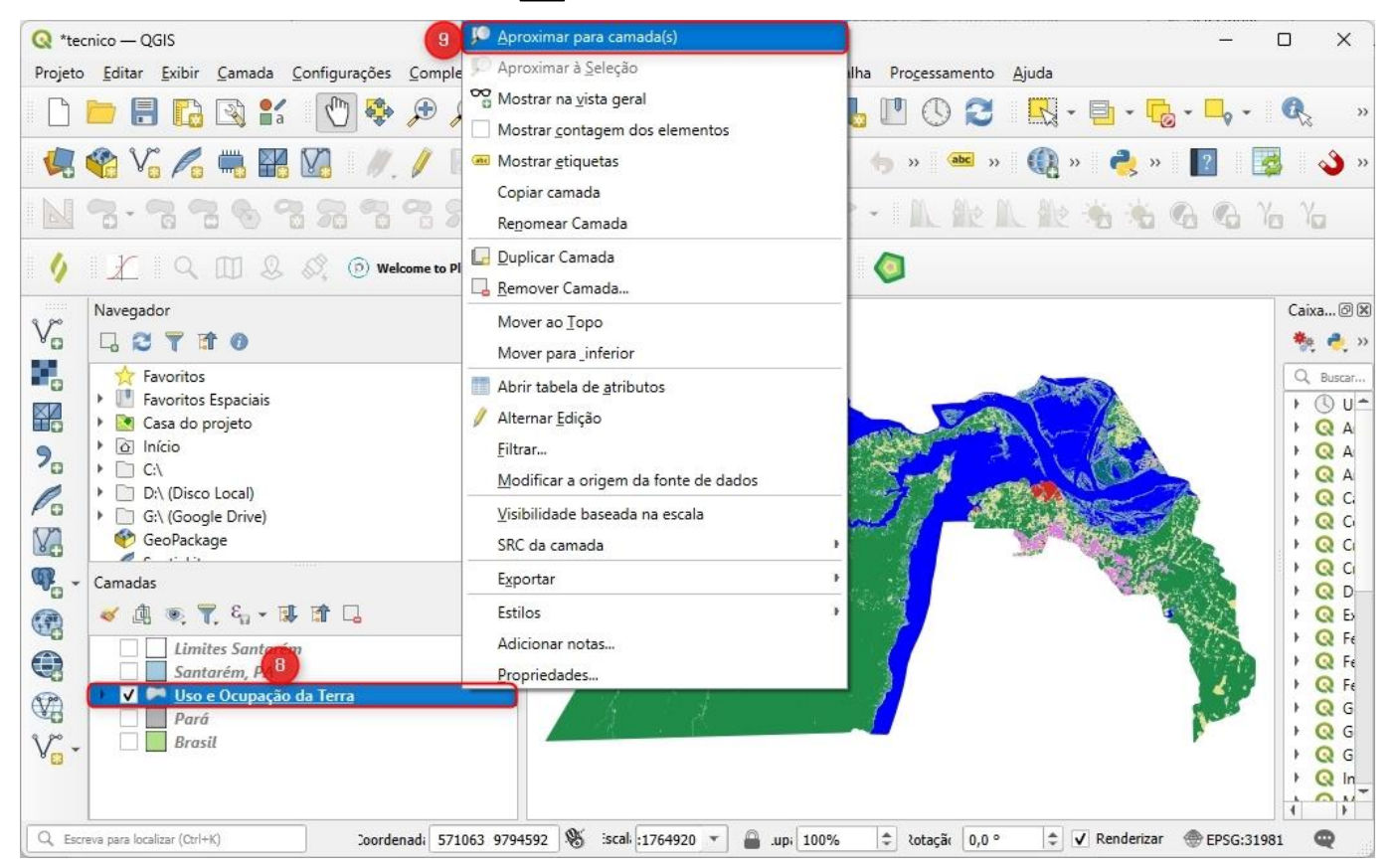

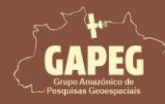

Cartografia Temática no QGIS Mapa Técnico - Passo a Passo

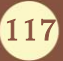

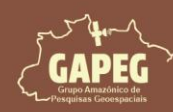

- 10. Para retornar ao layout, basta clicar sobre o ícone do QGIS na "Barra de tarefas" do Windows
- 11. Serão exibidas duas janelas do QGIS, clique sobre a janela referente ao seu layout (técnico)

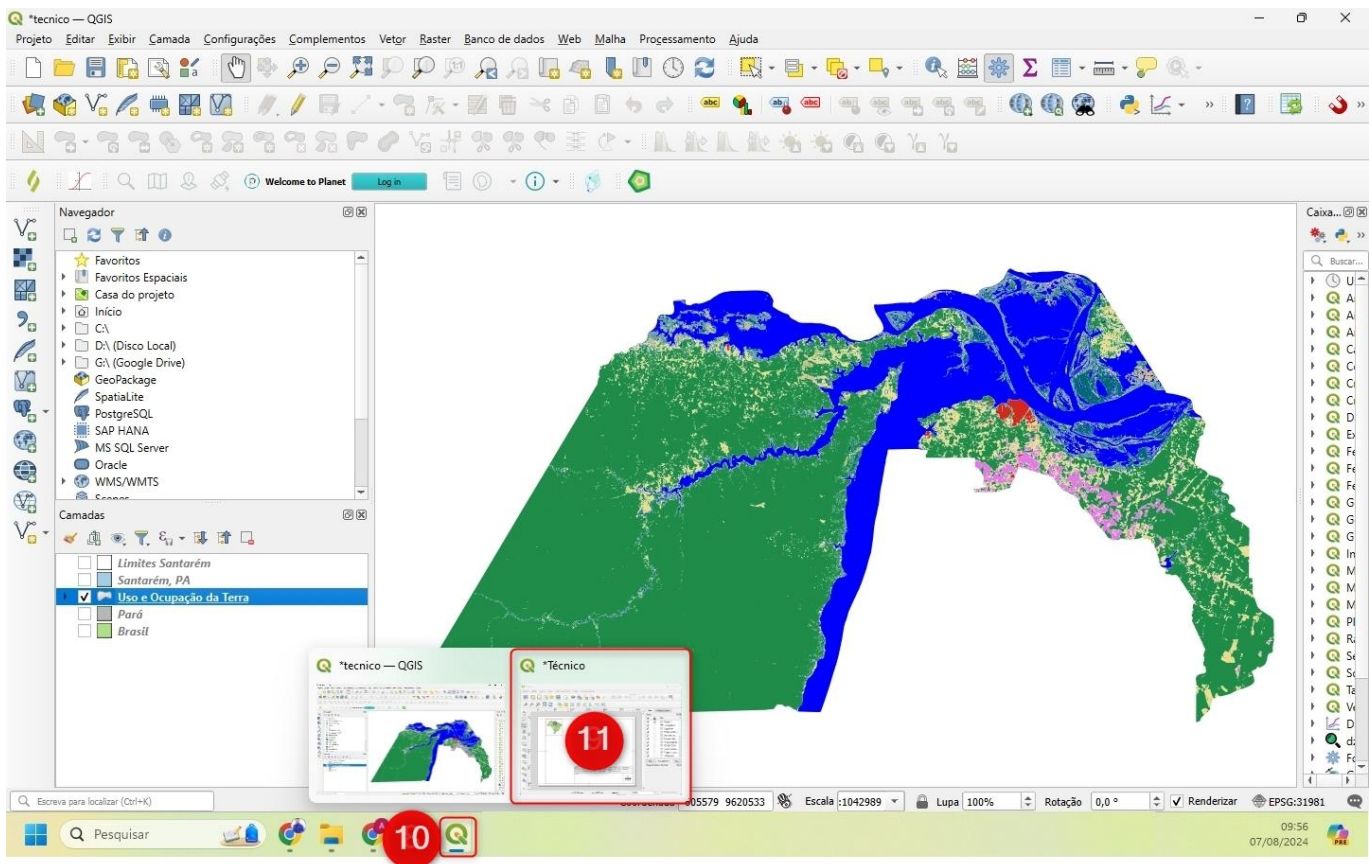

Agora iniciaremos o processo de confecção do mapa principal. Assim, siga os passos a seguir:

#### 10.23. Adicionando o mapa principal

1. Na "Barra de Ferramentas de layout", do lado esquerdo da Janela, clique no botão "Adicionar Mapa", representado pelo símbolo

2. Após clicar no botão "Adicionar Mapa", você será solicitado a delimitar a área delimitada para o mapa principal. Sendo assim, clique e segure o botão esquerdo do mouse no canto superior esquerdo da área delimitada para o mapa principal

3. Sem soltar o botão esquerdo do mouse, arraste o cursor até a extremidade inferior direita da área delimitada para o mapa principal

4. Após encostar o retângulo na extremidade inferior direita da área delimitada para o mapa principal, solte o botão esquerdo do mouse

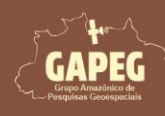

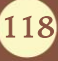

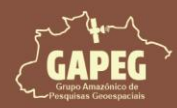

MADA TÉCNICO - PASSO A PASSO

| 🔇 *Técnico                                                                                                    |          | -        | - 0            | ×      |
|----------------------------------------------------------------------------------------------------|----------|----------|----------------|--------|
| Layout Editar Exibir Itens Adicionar Item Atlas Configurações                                                                                                    |          |          |                |        |
|                                                                                                    | •        | -        | - 63           | 3      |
| 🗩 🔎 🥦 🎏 🔁 🤷 🤷 🖉 🕂 🗛 bly 🖪                                                                                                    |          |          |                |        |
|                                                                                                    | Itens    | Desf     | azer histórico |        |
|                                                                                                    | ltens    |          |                | ØX     |
|                                                                                                    | ۲        |          | Item           | -      |
|                                                                                                    | <b>v</b> | ~        | 📗 Mapa 🗌       | 1      |
|                                                                                                    | <b>v</b> | <u> </u> | Imag           | em>    |
|                                                                                                    | V        | H        | T CPEA         |        |
|                                                                                                    | v        | H        | T Sistem       | a de   |
|                                                                                                    | v        | E.       | T Fontes       | IBG    |
|                                                                                                    | ~        |          | T Respor       | nsável |
|                                                                                                    | V        |          | T 03/08/       | 2024   |
|                                                                                                    | <b>v</b> |          | T Local: S     | Santa  |
|                                                                                                    | ~        |          | T Projeto      | : Uso  |
|                                                                                                    | ~        |          |                | ne> 🚽  |
|                                                                                                    | Com      | . Pri    | opriedades d   | Gu     |
| Image: User and the second second s | Proprie  | edades   | do Item        |        |
| largura: 265 mm altura: 145.85 mm x: 290 mm y: 152.85 mm página: 1 49.5%                                                                                                    |          | -        | )              |        |

#### 10.23.1. Configurando escala do mapa

Após adicionar o mapa, precisaremos configurar a escala para que o mapa seja bem apresentado.

Obs.: Após adicionar o mapa, repare que no canto superior direito, no campo de "Itens", repare que surgirá um arquivo com o nome "Mapa 2". Esse é o nosso mapa.

- 5. Clique com o botão esquerdo do mouse sobre o nome "Mapa 2" para selecioná-lo
- 6. Após selecionar o "Mapa 2", clique na aba "Propriedade do Item" do lado direito da tela
- 7. Nessa aba, altere o valor do campo "Escala" para "1000000"

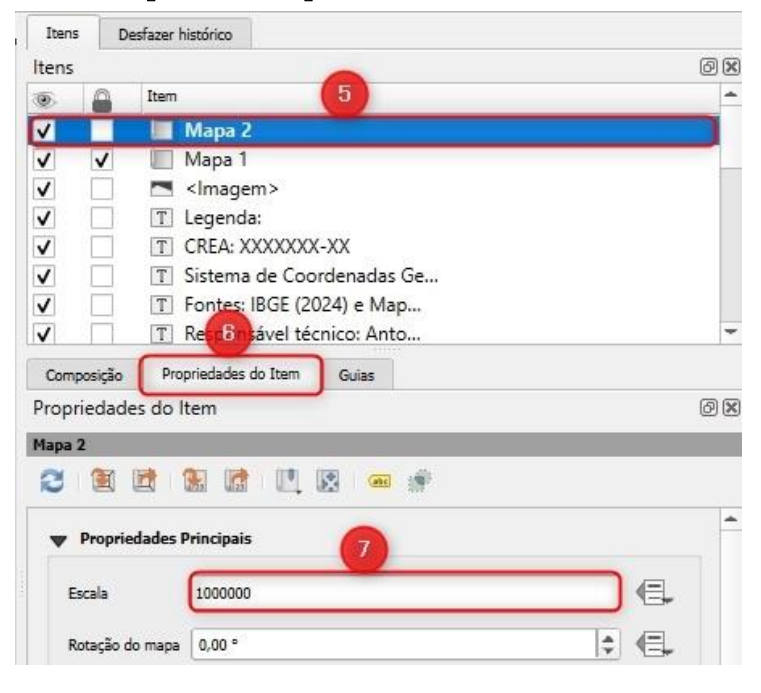

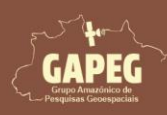

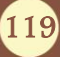

Cartografia Temática no QGIS Mapa Técnico - Passo a Passo

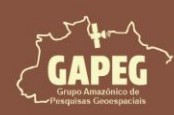

8. Posteriormente, desmarque o quadrado branco ao lado da opção "Plano de Fundo"

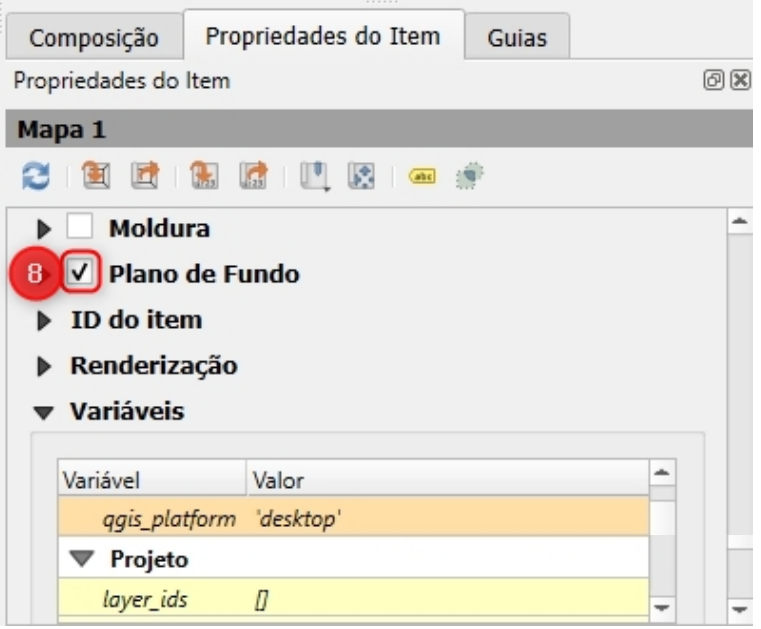

#### 10.23.2. Adicionando grades ao mapa

Grades em cartografia são sistemas de linhas horizontais e verticais que dividem um mapa em seções menores, facilitando a localização precisa de pontos geográficos e a medição de distâncias. Elas servem como referências visuais que melhoram a precisão e a utilidade dos mapas em diversas aplicações, desde navegação até análises detalhadas de dados geoespaciais.

1. Para adicionar a grade, na aba "Propriedade do Item", clique na opção "Grades" para expandi-la

2. No dropdown, clique sobre o botão "Adicionar uma nova grade", representado pelo símbolo

Obs.: Repare que, após clicar sobre o botão "Adicionar uma nova grade", surgirá uma nova opção no campo em branco, denominada "Grade 1".

- 3. Clique sobre a "Grade 1" para selecioná-la
- 4. Após selecionar a "Grade 1", clique sobre a opção "Modificar Grade..."

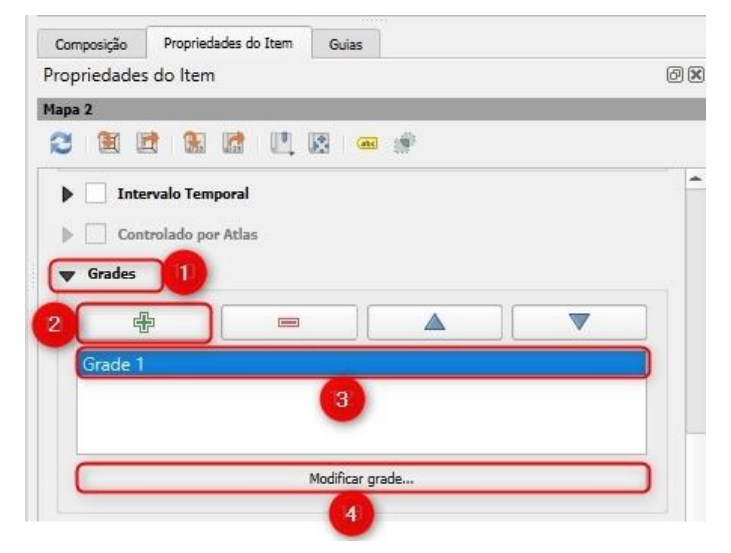

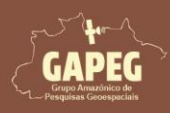

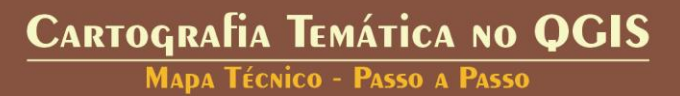

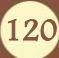

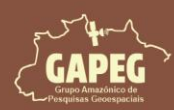

- 5. Será aberta a aba de configuração "Propriedades da grade", onde, no campo "Tipo de grade", você deverá selecionar a opção "Cruz"
- 6. No campo "SRC", selecione a opção "EPSG:4674 SIRGAS 2000"

Obs.: No "Intervalo" devemos indicar os intervalos entre as coordenadas de Longitude (X) e Latitude (Y)

- 7. Digite "0,55" no eixo X
- 8. Digite "0,45" no eixo Y

| Composição                    | Propriedades do | Item Guias                                  |            |
|-------------------------------|-----------------|---------------------------------------------|------------|
| Propriedade                   | s do Item       |                                             | 0          |
| Proprieda                     | ades da grade   |                                             |            |
|                               |                 |                                             | 1.         |
| Ativar grelha                 | - E.            |                                             |            |
| Aparência                     |                 |                                             |            |
|                               |                 |                                             |            |
| Tipo de grade                 | é i             | Cruz                                        | × 5        |
|                               |                 |                                             |            |
| SRC                           |                 | EP5G:4674 - SIRGAS 2000                     | - 6        |
| SRC<br>Intervalo              |                 | EPSG:4674 - SIRGAS 2000<br>Unidades do Mapa | <b>•</b> 6 |
| SRC<br>Intervalo<br>X (0,5500 | 0000000         | EPSG:4674 - SIRGAS 2000<br>Unidades do Mapa | - 6<br>    |

9. Após ajustar os intervalos de "x" e "y", clique sobre a opção "Moldura" para expandi-la

10. No campo "Estilo da moldura", selecione a opção "Linhas exteriores"

11. Nas últimas opções do campo "Moldura", DESMARQUE as opções "Lado esquerdo" e "Lado inferior", para que apenas as grades da direita e do topo sejam exibidas

| Moldura 9                        |                   |      |
|----------------------------------|-------------------|------|
| stilo da moldura                 | Linhas exteriores | ¥    |
| amanho da moldura                | 2,00mm            | ¢.   |
| largem da moldura                | 0,00mm            | ÷ .  |
| spessura da linha da moldura     | 0,30mm 🖨 🖶 🔳      | •    |
| ores de preenchimento da moldura |                   | -    |
| ivisões esquerda                 | Tudo              | •    |
| ivisões direita                  | Tudo              | •    |
| ivisões superior                 | Tudo              | • 4  |
| ivisões inferior                 | Tudo              | • E. |

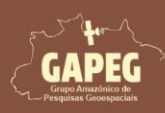

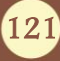

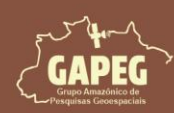

12. Após ajustar a moldura, clique sobre o quadrado em branco ao lado do campo "Desenhar coordenadas"

13. No campo "Formato", selecione a opção "Graus, minutos e segundos com sufixo"

14. Deixe as configurações dessa área conforme a tabela abaixo

|          | Desabilitado        |
|----------|---------------------|
| Esquerda | Fora do quadro      |
|          | Horizontal          |
|          | Mostre tudo         |
| Direita  | Fora do quadro      |
|          | Vertical Ascendente |
|          | Desabilitado        |
| Base     | Fora do quadro      |
|          | Horizontal          |
|          | Mostre tudo         |
| Торо     | Fora do quadro      |
|          | Horizontal          |

Obs.: Para evitar que a grade fique muito poluída pelo excesso de casas decimais (DD°MM'SS.SSS'), iremos delimitar apenas por valores inteiros de Graus, Minutos e Segundos (DD°MM'SS')

15. Para isso, altere o valor do campo "Precisão da coordenada" para "O"

16. Altere o valor do campo "Distância a moldura do mapa" para "1" para ajustar melhor a grade ao mapa, tornando-as mais próximas

17. Posteriormente, clique sobre a opção "Fonte" para ajustar a fonte e o tamanho das letras a serem apresentadas na grade

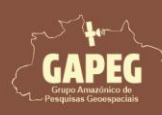

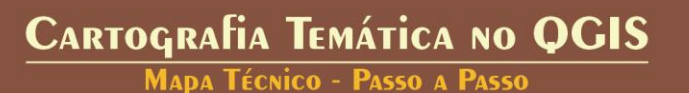

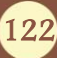

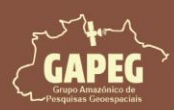

## Cartografia Temática no QGIS Mapa Técnico - Passo a Passo

| opriedades do Item<br>Propriedades da grad | le       |                       |              | Ø        |
|--------------------------------------------|----------|-----------------------|--------------|----------|
| ✓ Desenhar coorde                          | nadas 12 |                       |              |          |
| Formato                                    |          | Grau, minuto, segundo | com sufixo 🔻 | 13       |
| Esquerda                                   |          | Desabilitado          | •            |          |
|                                            |          | Fora do Quadro        |              | ¥        |
|                                            |          | Horizontal            |              | •        |
| Direita                                    |          | Mostre tudo           | *            | €.       |
|                                            |          | Fora do Quadro        |              | ¥        |
| (1                                         | 4        | Vertical Ascendente   |              | ¥        |
| Горо                                       |          | Mostre tudo           | •            | €.       |
|                                            |          | Fora do Quadro        |              | ¥        |
|                                            |          | Horizontal            |              | •        |
| Base                                       |          | Desabilitado          | •            | €.       |
|                                            |          | Fora do Quadro        |              | *        |
|                                            |          | Horizontal            |              | •        |
| Fonte                                      |          | Fonte                 |              | 17       |
| Distância a moldura do m                   | apa 🧃    | 5 1,00mm              | € 3          | <b>E</b> |
| Precisão da coordenada                     |          | 6.0                   |              |          |

18. Clique sobre a seta direcionada para baixo, à direita do campo "Fonte", e selecione a fonte "Times New Roman"

19. Digite o valor "12" no campo de "Tamanho"

Obs.: Na janela que será aberta selecione a fonte que deseja. A dica é: Use a mesma fonte do texto do projeto. O tamanho não precisa ser o mesmo do texto, porém, não exagere na redução ou aumento.

20. Após configurar a fonte, clique sobre a seta apontada para a esquerda no canto superior esquerdo da

janela, representada pelo símbolo, para retornar para as configurações da grade

| Composi  | ição                  | Propriedades              | do Item    | Guias       |       |   |   |       |     |
|----------|-----------------------|---------------------------|------------|-------------|-------|---|---|-------|-----|
| Propried | dades d<br>opriedades | lo ltem<br>; da grade > F | onte de An | otação da G | irade |   |   | 6     | 9 🗙 |
| 20,      | +ab<br>< c            | abc                       |            | 0           |       |   |   |       |     |
| Texto    |                       |                           |            |             |       |   |   | -     | -   |
| Fonte    | Lucida (              | Console                   |            |             |       |   | * | 18    |     |
| Estilo   | Normal                |                           |            |             |       |   | - | ] (2, | e l |
|          | U                     | e. s                      | €.         |             |       | В |   |       | 4   |
| Tamanho  | 12,0000               | )                         |            |             |       |   | ÷ | 19    |     |

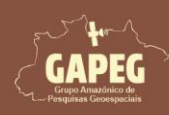

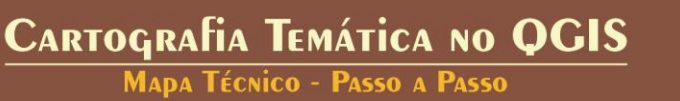

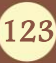

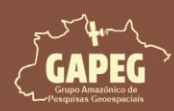

A nossa grade está ajustada! Mas agora precisamos travar a camadas.

#### 10.23.3. Travando camadas do mapa

1. Para travar as camadas, clique com o botão esquerdo do mouse sobre o nome "Mapa 2" (canto esquerdo superior) para selecioná-lo

2. Após selecionar o "Mapa 2", do lado direito da tela, clique na aba "Propriedade do Item"

3. Na aba "Propriedade do Item", no campo "Camadas", marque as opções "Travar camadas" e "Travar

#### estilos para as camadas"

- 4. Para adicionar a moldura, clique sobre o quadrado em branco ao lado dessa opção "Moldura"
- 5. Em seguida, clique no quadro em branco abaixo do símbolo de um cadeado 🗎 ao lado do "Mapa 2"

| Itens Desfazer I | nistórico          |          |          |          |
|------------------|--------------------|----------|----------|----------|
| Itens _          |                    | -        |          | ð X      |
| 💿 🚺 Item         |                    | 2        |          | *        |
| v 🔽 🔲            | Mapa 2             |          |          |          |
| V V 🔲            | Mapa 1             |          |          |          |
| v 🗆 🗖            | <lmagem></lmagem>  |          |          |          |
| V [] T           | Legera             |          |          | -        |
| Composição Pro   | priedades do Item  | Guias    |          |          |
| ropriedades do   | tem                |          |          | ଜାନ୍ଥ    |
| topheodocs do t  | tem                |          |          | 00       |
| napa z           | -                  |          |          |          |
|                  |                    | 2 📾 👘    |          |          |
|                  |                    |          |          | *        |
| Propriedades     | Principais         |          |          |          |
| Escala           | 1000000            |          |          | e.       |
|                  |                    |          |          |          |
| Rotação do mapa  | 0,00 °             |          | ÷ 1      |          |
| SRC              | Use o Project CRS  |          | - @      | e        |
| Jine             | use o Project dro  |          |          | 1-+-     |
| Desenhar ite     | ns da tela do mapa |          |          |          |
|                  |                    |          |          |          |
| Camadas          |                    |          |          |          |
| Sequir model     | o do mana          | (markum) |          | -        |
| Segui mode       | o do mapa          | (nennum) |          | <u>-</u> |
| Travar cama      | las 👔              | 5        |          | E        |
|                  |                    |          | <u> </u> |          |
| ✓ Travar estilos | para as camadas    | 6        |          |          |

#### 10.24. Adicionando e configurando a Legenda

#### 10.24.1. Adicionando a Legenda

Agora iremos adicionar e configurar a legenda. Porém, antes deveremos configurar as guias

- 1. Do lado direito da tela, clique na aba "Guias"
- 2. Abaixo do campo em branco, referente às guias horizontais, clique duas vezes sobre o botão "Adicionar nova guia", representado pelo símbolo 🖶

Obs.: Perceba que serão adicionadas 2 guias com o valor "O mm"

3. Clique duas vezes sobre uma das guias horizontais com valor "0 mm" e altere para "177 mm"

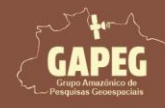

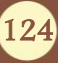

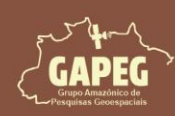

4. Em seguida, clique na próxima guia com o valor "O mm" e ajuste para "202 mm"

| as               |      |   |
|------------------|------|---|
| gina 1           |      | Ŧ |
| r Guia horizonta | ł    |   |
| 7                | mm   | - |
| 177              | mm 3 |   |
| 202              | mm 4 |   |
| 203              | mm   | - |

5. Abaixo do campo em branco, referente às guias verticais, clique duas vezes sobre o botão "Adicionar nova guia", representado pelo símbolo

Obs.: Perceba que serão adicionadas 2 guias com o valor "O mm"

6. Clique duas vezes sobre uma das guias verticais com valor "0 mm" e altere para "113 mm"

7. Em seguida, clique na próxima guia com o valor "0 mm" e ajuste para "258 mm"

| is<br>Guia vert | tical |   |   |
|-----------------|-------|---|---|
| 25              | mm    |   | - |
| 113             | mm    | 6 |   |
| 258             | mm    |   |   |
| 290             | mm    |   | - |

Repare que na sua área de plotagem surgirão 4 guias, delimitando um o local exato para adicionarmos a legenda.

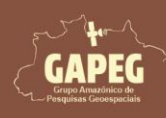

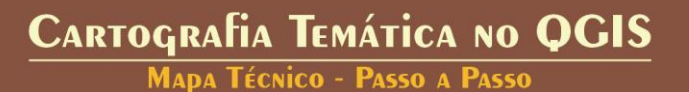

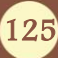

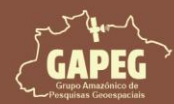

Mapa Técnico - Passo a Passo

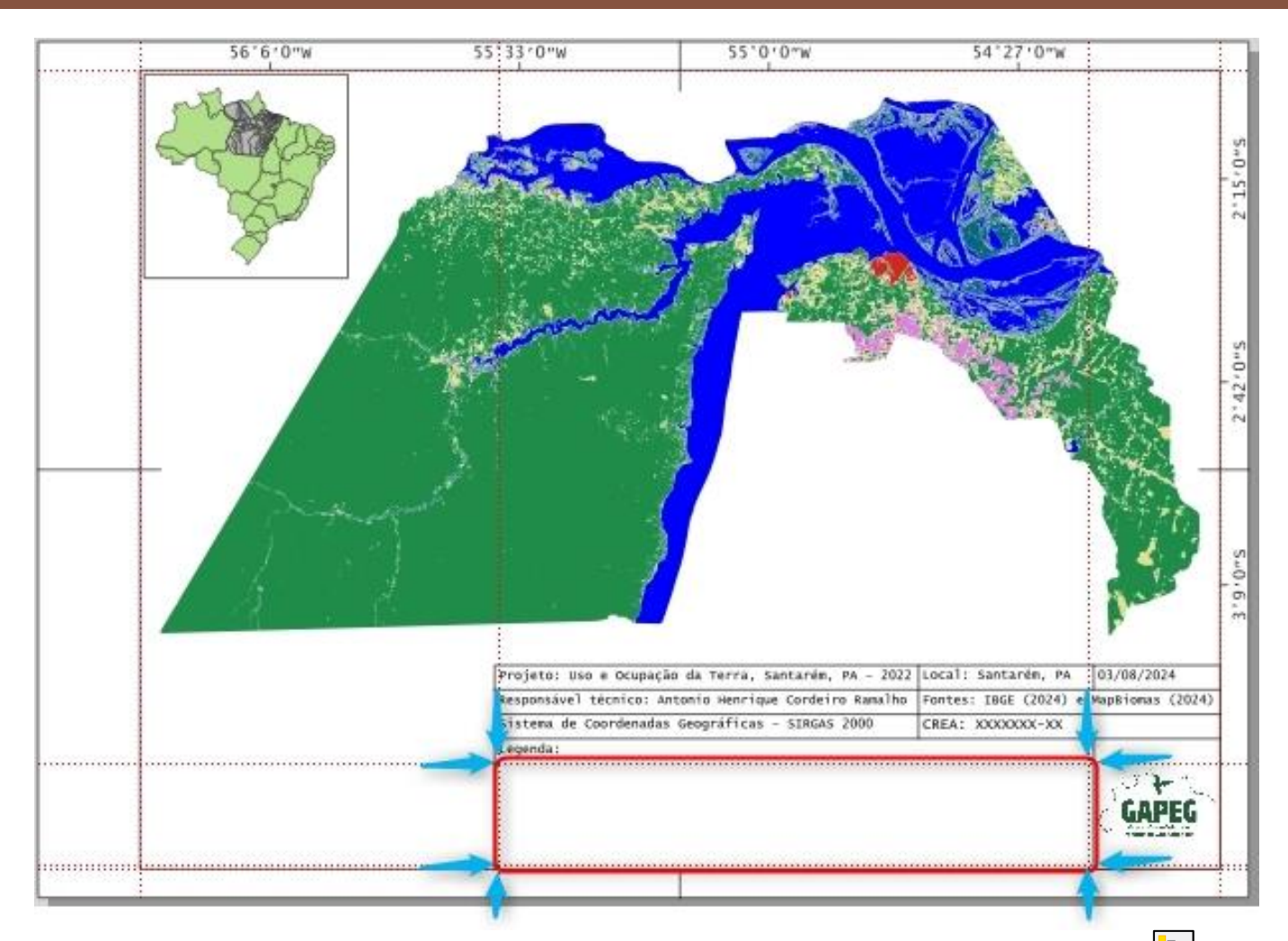

1. Na "Barra de Ferramentas", clique no botão "Adicionar Legenda", representado pelo símbolo 🛅

2. Após clicar no botão "Adicionar Legenda", você será solicitado a delimitar a área delimitada para a legenda. Sendo assim, clique e segure o botão esquerdo do mouse no canto superior esquerdo da área delimitada para a legenda

3. Sem soltar o botão esquerdo do mouse, arraste o cursor até a extremidade inferior direita da área delimitada para a legenda

4. Após encostar o retângulo na extremidade inferior direita da área delimitada para a legenda, solte o botão esquerdo do mouse

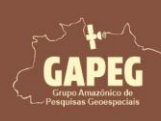

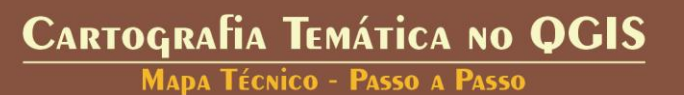

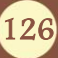

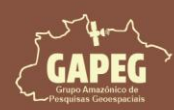

Mapa Técnico - Passo a Passo

| Q *Técnico                                                                     |          | - (                         | ⊐ ×                                   |   |
|--------------------------------------------------------------------------------|----------|-----------------------------|---------------------------------------|---|
| Layout Editar Exibir Itens Adicionar Item Atlas Configurações                  |          |                             |                                       |   |
|                                                                                | •        | - 🖾                         |                                       |   |
| 🗩 🔎 🥦 🎜 🍯 🤷 🤷 🖉 🕂 🗛 🗤 🖳                                                        |          |                             |                                       |   |
|                                                                                | Itens    | Desfazer históri            | co                                    |   |
|                                                                                | Itens    |                             | 0                                     | × |
|                                                                                | ۵        | Item                        |                                       | - |
|                                                                                | V        | V Map                       | pa 2                                  |   |
|                                                                                |          |                             | agem>                                 |   |
|                                                                                | V        | T Leg                       | enda:                                 |   |
|                                                                                | <b>v</b> | T CRE                       | A: XXXX                               |   |
| 🥂                                                                              | V        | T Sist                      | ema de                                |   |
| Projeto: Uso e Ocupação da Terra, Santarém, PA - 2022 Local: Santarém, PA (    |          | T Res                       | oonsável                              |   |
| Responsável técnico: Antonio Henrique Cordeiro Ramalho Fontes: IBGE (2024) e M | V        | T 03/0                      | 08/2024                               |   |
| Sistema de Coordenadas Geográficas - SIRGAS 2000 CREA: XXXXXXX-XX              | <b>v</b> | T Loc                       | al: Santa                             |   |
| 2 Legenda:                                                                     | V        | _ T Proj                    | eto: Uso                              |   |
|                                                                                |          |                             | i i i i i i i i i i i i i i i i i i i | • |
|                                                                                | Com      | Propriedades                | d Gu                                  |   |
|                                                                                | Propried | dades <mark>d</mark> o Item | 0                                     | × |
|                                                                                |          |                             |                                       |   |
|                                                                                |          |                             |                                       |   |
|                                                                                |          |                             |                                       |   |
|                                                                                |          |                             |                                       |   |
|                                                                                |          |                             |                                       |   |
|                                                                                |          |                             |                                       |   |
| × 111                                                                          |          |                             |                                       |   |
| largura: 145 mm altura: 25 mm x: 258 mm y: 202 mm página: 1 115.9%             |          | •                           |                                       |   |

Repare que, após criar a legenda ela está totalmente desconfigurada e não ocupa o espaço

delimitado para ela. Sendo assim, procederemos com a configuração da legenda nos passos a seguir.

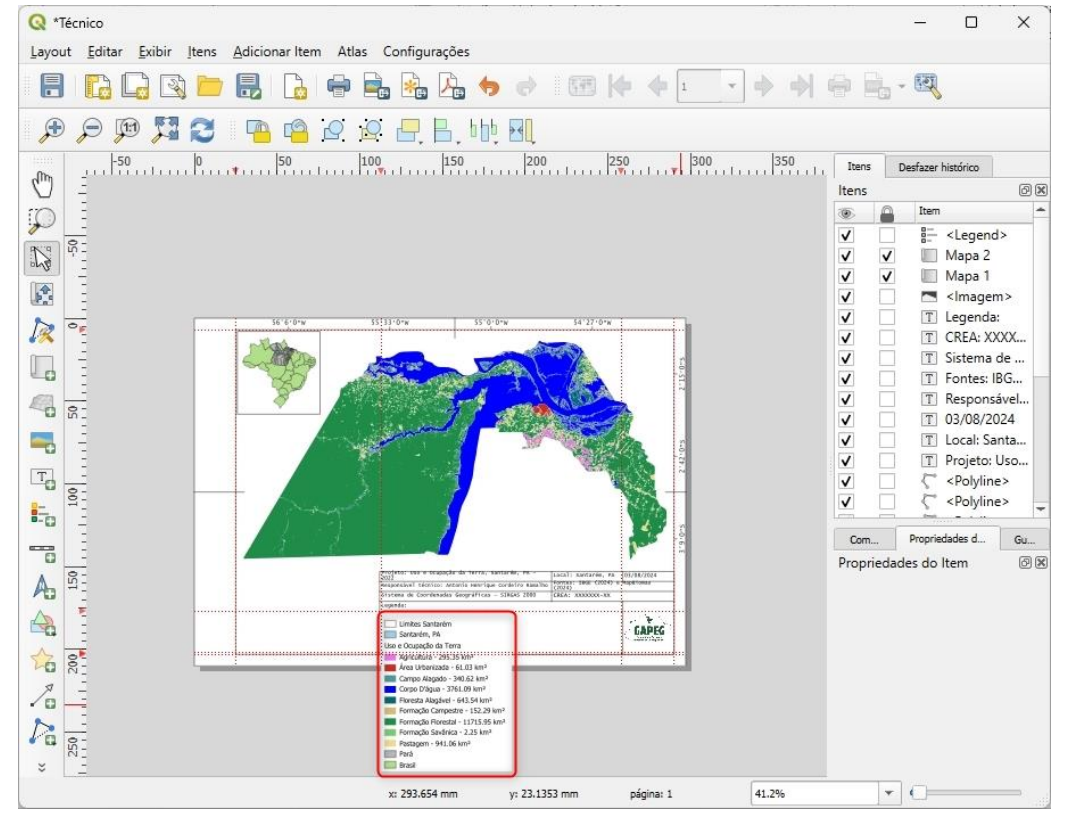

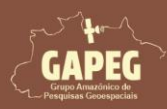

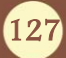

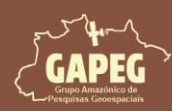

#### 10.24.1. Configurando a legenda

- 1. Após adicionar a legenda, selecione o item "<Legend>"
- 2. Posteriormente, clique na aba "Propriedade do Item"
- 3. Na aba "Itens da legenda", desmarque a opção "Atualização automática"

| Itens    | Desfa    | er histórico           |                                                                                                    | 100000000 |
|----------|----------|------------------------|----------------------------------------------------------------------------------------------------|-----------|
| ltens    |          |                        |                                                                                                    | ØX        |
|          |          | em U                   |                                                                                                    | -         |
| <b>v</b> |          | <legend></legend>      |                                                                                                    |           |
| V        | √        | Mapa 2                 |                                                                                                    |           |
| V        | ✓        | Mapa 1                 |                                                                                                    |           |
| V        |          | <pre></pre>            |                                                                                                    |           |
| V        |          | 🗋 Legenda:             |                                                                                                    |           |
| V        |          | CREA: XXXXXXXX-XX      |                                                                                                    |           |
| V        |          | Sistema de Coorder     | nadas Ge                                                                                                    |           |
| V        |          | For 12 BGE (2024)      | e Map                                                                                                    | -         |
| Compos   | sição 🚺  | Propriedades do Item G | uias                                                                                                    |           |
| Proprie  | dades    | o Item                 |                                                                                                    | ð×        |
| 👿 It     | ens da L | genda                  |                                                                                                    |           |
|          | Anoltan  |                        | (a. t. + t.)                                                                                                    |           |
|          | Atualiza | o automatica           | Atualizar Todos                                                                                                    |           |
|          | L        | nites Santarém         |                                                                                                    |           |
|          | S        | ntarém, PA             |                                                                                                    |           |
| ÷        | ΩL       | o e Ocupação da Terra  | is in the second second se |           |
|          | F        | rá                     |                                                                                                    |           |
|          | E        | asil                   |                                                                                                    |           |

4. Não queremos que a camada denominada "Limites Santarém" apareça na nossa legenda. Sendo assim, clique com o botão esquerdo do mouse sobre a camada "Limites Santarém", para selecioná-la
5. Após selecionar a camada "Limites Santarém", clique sobre o botão "Remover item(s) selecionado(s)

da legenda", representado pelo símbolo 💻

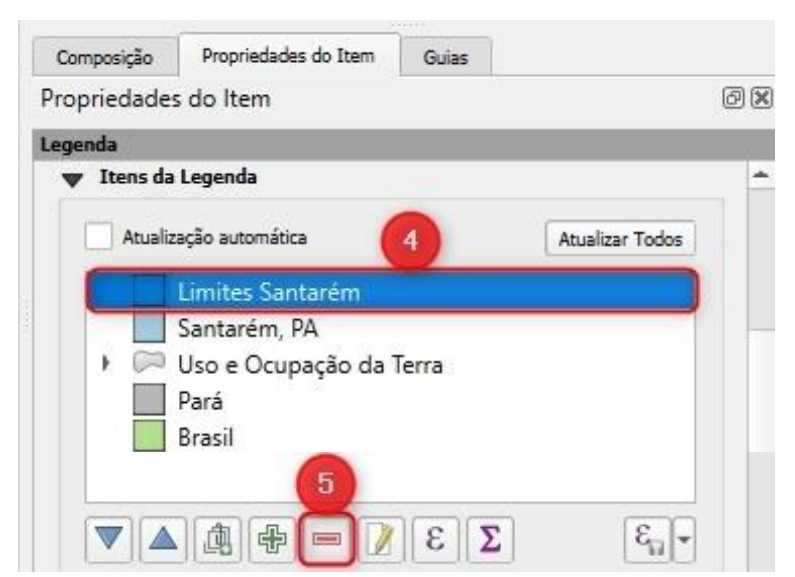

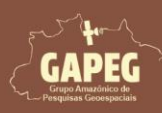

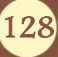

Cartografia Temática no QGIS Mapa Técnico - Passo a Passo

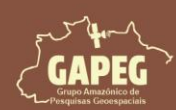

Mapa Técnico - Passo a Passo

Obs.: A ordem de apresentação iniciará pelas camadas de uso e ocupação da terra, sendo seguidas pela camada de Santarém, Pará e Brasil

6. Desta forma, clique com o botão esquerdo do mouse sobre a camada "Santarém", para selecioná-la

7. Após selecionar a camada "Santarém", clique sobre o botão "Mover item para baixo", representado pelo símbolo 🔍, até que a ordem fique como na imagem abaixo

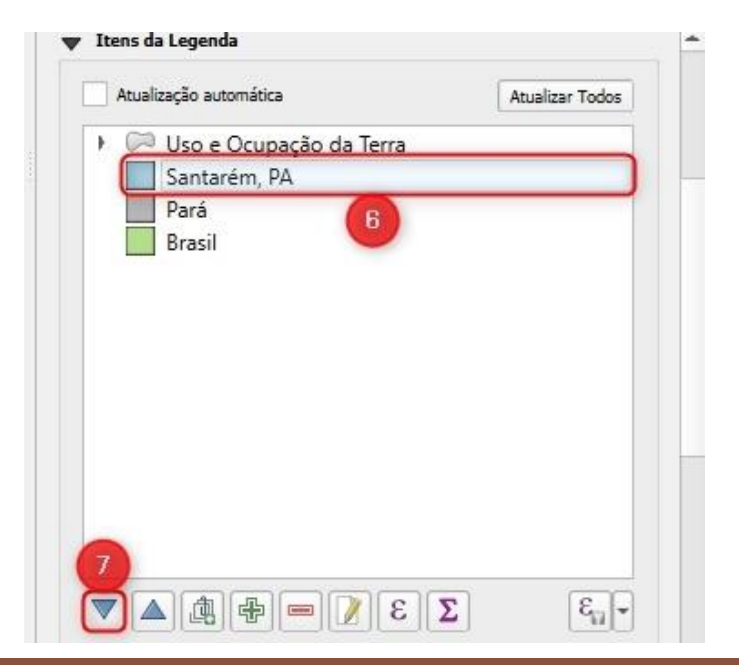

Obs.: Não queremos que o nome "Uso e Ocupação da Terra" seja exibido no mapa, Já informamos do que se trata o projeto no primeiro campo da legenda.

- 8. Desta forma, clique com o botão direito do mouse sobre o item "Uso e Ocupação da Terra"
- 9. No dropdown, selecione a opção "Oculto", clicando sobre o quadrado branco ao lado desta

|   | Atual | ização automática | Atualizar Todos           |
|---|-------|-------------------|---------------------------|
|   | 1     | Uso e Ocupaçã     | o da Terra                |
| 1 |       | Santarém, PA      | Redefinir para os padrões |
|   |       | Pará<br>Bracil    | ✓ Oculto                  |
|   |       |                   | Grupo                     |
|   |       |                   | Subgrupo                  |

Agora alteraremos as fontes a serem exibidas na nossa legenda. Como não utilizaremos nenhum

tipo de título ou cabeçalho, deveremos alterar somente as fontes dos "Rótulos do Item"

- 10. Assim, clique sobre a opção "Fontes e Formatação do Texto" para expandi-la
- 11. Posteriormente, encontre o campo "Rótulo do Item" e clique sobre a opção "Fonte do Item"

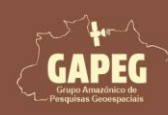

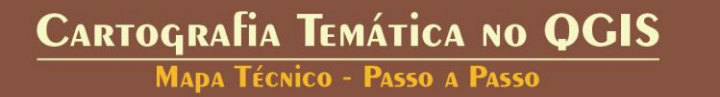

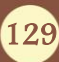

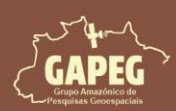

Mapa Técnico - Passo a Passo

|             |                       | Oulas       | 69 |
|-------------|-----------------------|-------------|----|
| Propriedade | s do Item             |             | ea |
| Legenda     |                       |             |    |
| Fontes e    | e Formatação do Texto |             |    |
| Título da I | Legenda               |             |    |
| Fonte       | Font                  | e do título | -  |
| Alinhament  | to Esqu               | erda        | *  |
| Cabeçalho   | os do grupo           |             |    |
| Fonte       | Fonte                 | do Grupo    |    |
| Alinhament  | o 🗐 Esqu              | erda        | -  |
| Cabeçalho   | os do Subgrupo        |             |    |
| Fonte       | Fonte                 | do subgrupo | -  |
| Alinhament  | to Esqu               | erda        | *  |
| Rótulo do   | Item                  |             |    |
| Fonte       | Fonte                 | do item     |    |
| Alinhament  | to Esqu               | erda        | -  |

12. Após clicar sobre a opção "Fonte" você será direcionado para a aba de "Fonte do rótulo". Apague o nome da fonte original (MS Shell Dlg 2) e digite o nome da nova fonte: "Lucida Console" no campo "Fonte"

13. No campo "Tamanho", altere o tamanho para "9,5"

14. Para retornar para as configurações da fonte, basta clicar sobre a seta apontada para a esquerda no

canto superior esquerdo da aba, representada pelo símbolo

| -             |                        |            | de Deser |       | B: |               |       |     |
|---------------|------------------------|------------|----------|-------|----|---------------|-------|-----|
| Proprie<br>Fo | dades do<br>mato do te | ltem<br>to | do Item  | Guias |    |               | 6     | ) 🗙 |
| 14.           | +ab<br>< c             | abo        |          | 0     |    |               |       |     |
| Texto         |                        |            |          |       |    |               |       | +   |
| Fonte         | Lucida Co              | nsole      |          |       |    | *             | 12    | 5   |
| Estilo        | Normal                 |            |          |       |    | ×             | ) 🖶   | 2   |
|               | <u>U</u>               | S          | €.       |       | B  | <b>⊒</b> _ [] |       | 2   |
| Tamanho       | 9,5000                 |            |          |       |    | \$            | 13    |     |
|               | Pontos                 |            |          |       |    | v             | ) (2, |     |
| Cor           |                        |            |          |       |    | •             | ) (=, | 2   |

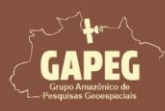

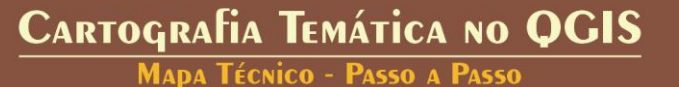

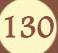

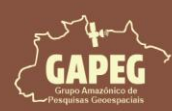

Nesse momento, deveremos ajustar a distribuição dos itens na quantidade de camadas que desejarmos.

15. Para isso, clique sobre a opção "Colunas" para expandi-la

16. Digite o valor "2" na opção "Contagem", pois queremos que a nossa legenda tenha 2 colunas

Obs.: Lembre-se que as classes de UOT tratam-se de subcamadas. Sendo assim, se não autorizarmos, elas não serão divididas em colunas. Assim, precisamos autorizar a quebra

17. Para isso, clique sobre o quadrado em branco ao lado da opção "Dividir camada"

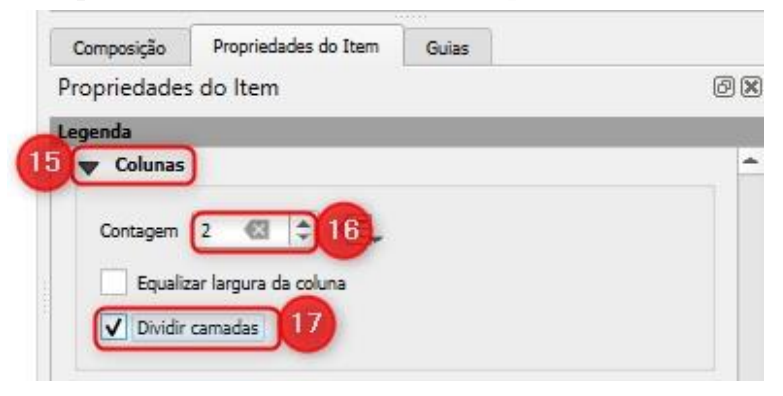

Agora iremos ajustar as dimensões dos símbolos da legenda, mudando sua altura e largura.

- 18. Para isso, clique sobre a opção "Símbolo" para expandi-la
- 19. Ajuste o valor de "Largura do símbolo" para "6 mm"
- 20. Ajuste o valor de "Altura do símbolo" para "3 mm"

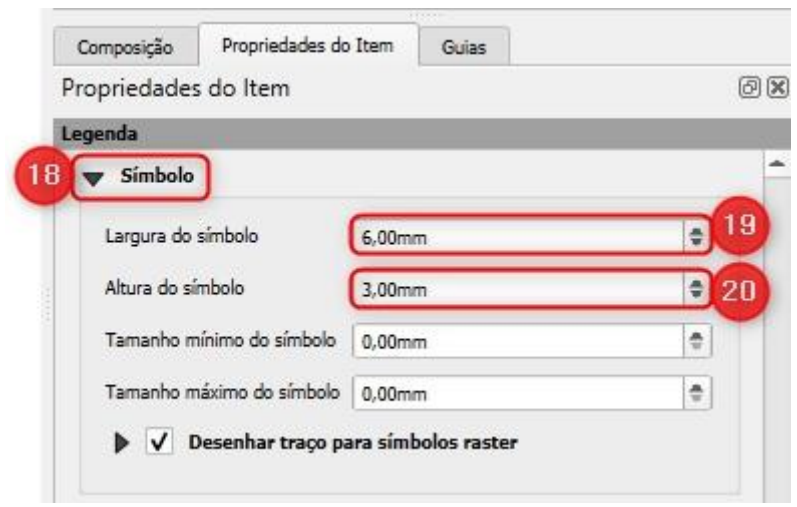

Agora deveremos ajustar os espaçamentos da legenda, para que ela se ajuste ao nosso layout.

21. Desta forma, clique sobre a opção "Espaçamento" para expandi-la

Obs.: Ao expandir essa opção, você poderá ajustar o espaçamento em toda a legenda. Essa personalização é crucial para adequar o layout conforme suas necessidades

22. Para este layout, ajuste os valores os espaçamentos conforme mostrado na imagem a seguir:

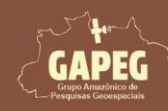

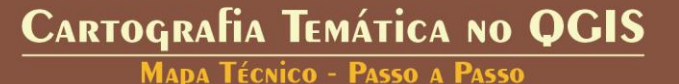

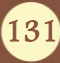

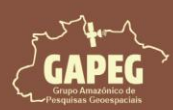

## Cartografia Temática no QGIS Mapa Técnico - Passo a Passo

| enda                               |           |    |
|------------------------------------|-----------|----|
| r Espaçamento                      |           |    |
| Título da Legenda                  |           |    |
| Espaço abaixo                      | 0,00mm    | \$ |
| Grupos                             |           |    |
| Acima do grupo                     | 0,00mm    | \$ |
| Recuo de itens do grupo            | 0,00mm    | ٠  |
| Cabeçalhos do grupo                |           |    |
| Abaixo do cabeçalho                | 0,00mm    | -  |
| Lado do cabeçalho                  | 0,00mm    | \$ |
| Subgrupos                          |           |    |
| Subgrupo acima                     | 0,00mm    | ٢  |
| Recuo de itens do subgrupo         | 0,00mm    | -  |
| Cabeçalhos do Subgrupo             |           |    |
| Abaixo do cabeçalho                | 0,00mm    | ÷  |
| Lado do cabeçalho                  | 0,00mm    | -  |
| Itens da Legenda                   |           |    |
| Espaço ao lado anterior do símbolo | 0,00mm    | ٠  |
| Espaço entre símbolos              | 1,50mm 🚳  | \$ |
| Espaçamento do rótulo do símbolo   | 1,00mm 🚳  | \$ |
| Geral                              |           |    |
| Espaçamento da caixa               | 0,00mm    | -  |
| Espacamento da coluna              | 2.00mm @3 | 4  |

Agora, basta ajustarmos a ordem de apresentação das camadas na nossa legenda. Como o UOT é a nossa prioridade, nesse caso, deveremos colocar o item "Santarém, PA" abaixo desta.

21. Sendo assim, clique sobre o item "Santarém, PA" com o botão esquerdo do mouse, para selecioná-lo 22. Com o item "Santarém, PA" selecionado, clique sobre o símbolo de um triângulo apontado para baixo, representado pelo símbolo , para movê-lo para baixo

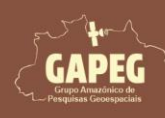

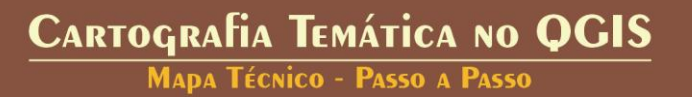

132

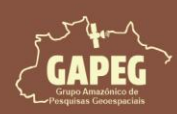

Com a legenda já configurada, no entanto, precisamos ajustá-la ao local indicado para a mesma. 25. Para isso, clique sobre a legenda com o botão esquerdo do mouse, mantenha-o pressionado e arraste

para a localização que deseja, conforme a Figura a seguir.

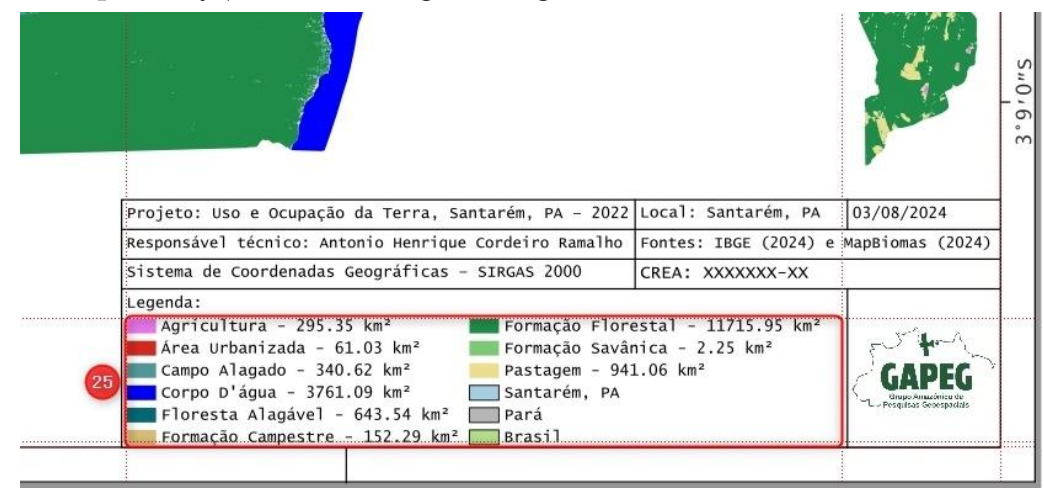

#### 10.25. Adicionando e configurar Seta Norte

Agora que adicionamos a legenda, removeremos as guias obsoletas e adicionaremos as novas para

adicionar e configurar a seta norte.

#### 10.25.1. Removendo as guias que não serão mais utilizadas

- 1. Do lado direito da tela, clique na aba "Guias"
- 2. Clique com o botão esquerdo do mouse sobre a opção "Limpar todas Guias"

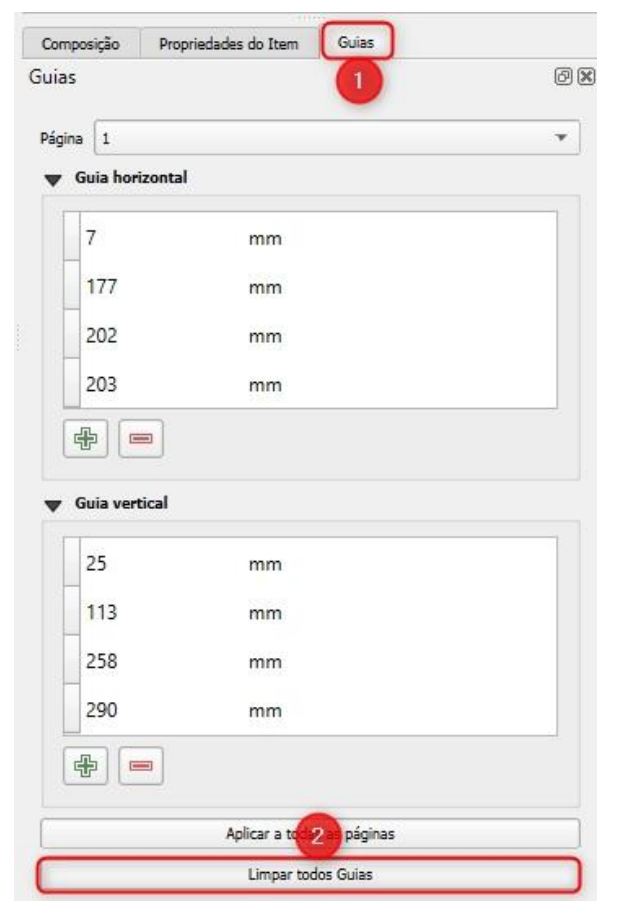

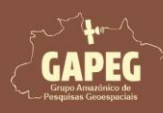

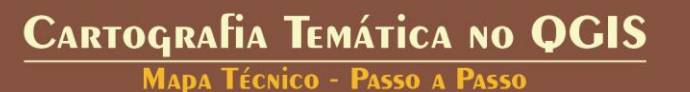

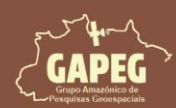

Mapa Técnico - Passo a Passo

#### Obs.: Perceba que todas as guias serão excluídas

#### 10.25.2. Adicionando novas guias

Agora que fizemos a limpeza das guias obsoletas, deveremos criar as novas guias, referentes à seta norte. Para isso, siga os passos a seguir:

1. Do lado direito da tela, clique na aba "Guias"

2. Logo abaixo do campo em branco, referente às guias horizontais, clique 2 vezes sobre o botão "Adicionar nova guia", representado pelo símbolo

Obs.: Perceba que serão adicionadas 2 guias com o valor "0 mm"

3. Clique duas vezes com o botão esquerdo do mouse sobre o valor de uma das guias horizontais com valor "0 mm" e altere para "8 mm".

4. Em seguida, clique na próxima guia com o valor "O mm" e ajuste para "18 mm"

| Págin | a 1            |                                                                                                    |  |
|-------|----------------|----------------------------------------------------------------------------------------------------|--|
| •     | Guia horizonta | al de la constante de la constante de la constante de la constante de la constante de la constante de la const |  |
|       | 8              | mm 3                                                                                                    |  |
| _     | 18             | mm 4                                                                                                    |  |
|       |                |                                                                                                    |  |

Agora adicionaremos as guias verticais. Para isso, abaixo do campo em branco, referente às guias verticais, clique 2 vezes sobre o botão "Adicionar nova guia", representado pelo símbolo

Obs.: Perceba que serão adicionadas 2 guias com o valor "O mm"

Clique duas vezes com o botão esquerdo do mouse sobre o valor de uma das guias verticais com valor "0 mm" e altere para "279 mm".

Em seguida, clique na próxima guia com o valor "O mm" e ajuste para "289 mm"

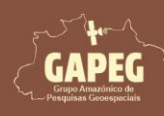

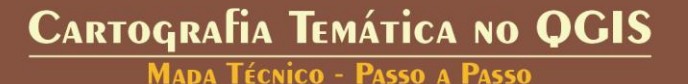

134

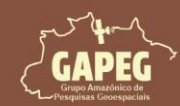

Mapa Técnico - Passo a Passo

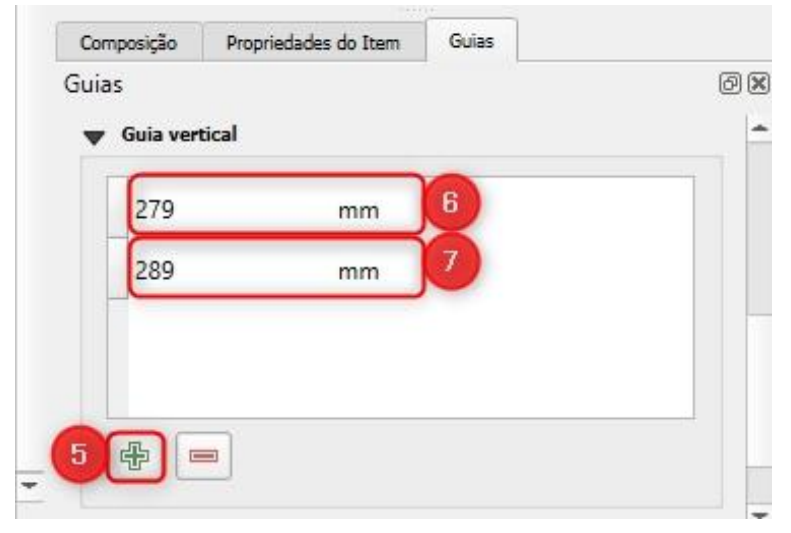

Repare que, após criar as quatro guias (duas horizontais e duas verticais) para delimitar a área da seta norte, serão exibidas linhas vermelhas pontilhadas na folha de impressão.

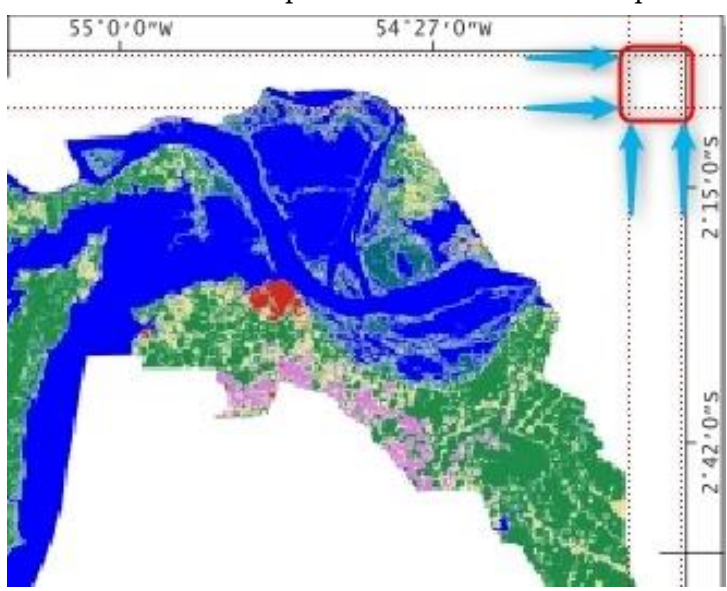

#### 10.25.3. Adicionando a seta norte

Na "Barra de Ferramentas", clique no botão "Adicionar Seta Norte", representado pelo símbolo
 Após clicar no botão "Adicionar Seta Norte", você será solicitado a delimitar a área delimitada para a seta norte. Assim, clique e segure o botão esquerdo do mouse no canto superior esquerdo da área delimitada para a seta norte

3. Sem soltar o botão esquerdo do mouse, arraste o cursor até a extremidade inferior direita da área delimitada para a seta norte

4. Após encostar o retângulo na extremidade inferior direita da área delimitada para a seta norte, solte o botão esquerdo do mouse

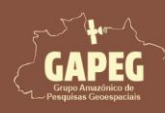

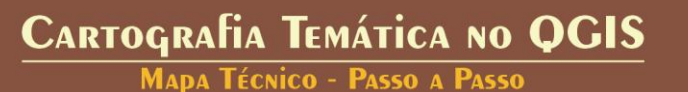

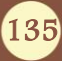

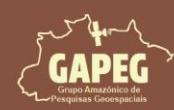

Mapa Técnico - Passo a Passo

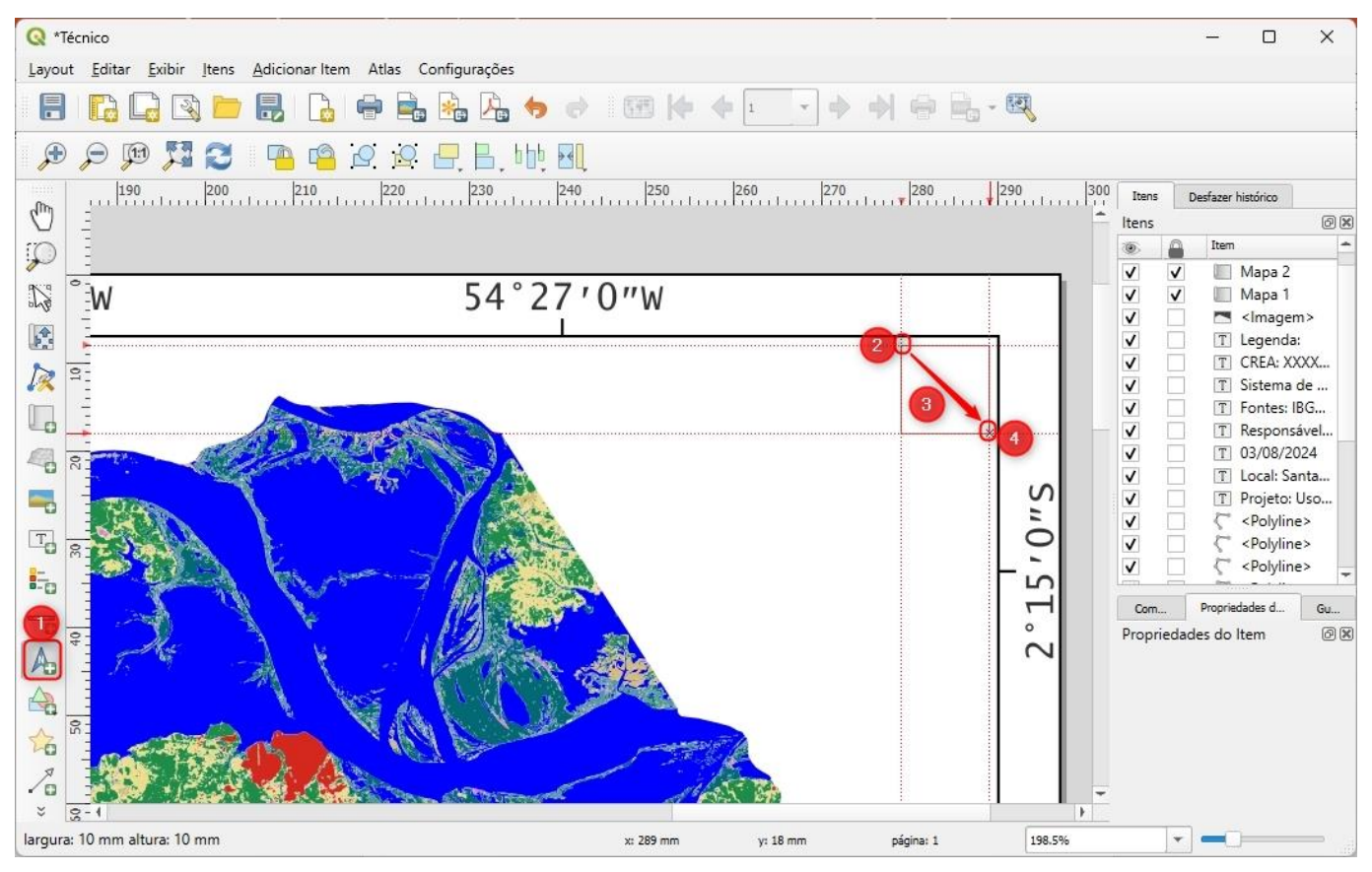

#### 10.25.4. Configurando a seta norte

- 1. Após adicionar a seta norte, selecione o item "Seta norte"
- 2. Posteriormente, clique na aba "Propriedade do Item"
- 3. Para o nosso layout você deverá selecionar a seta 06, representada pelo símbolo
- 4. Ao inserir essa seta você perceberá que ela estará em cores brancas. Sendo assim, você deverá alterar a

#### "Cor do preenchimento" para um tom de "preto"

- 5. Posteriormente, você deverá clicar sobre a opção "Tamanho e Posição" para expandi-la
- 6. No campo "Posição", selecione a opção "Meio" para centralizar a seta norte

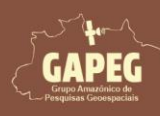

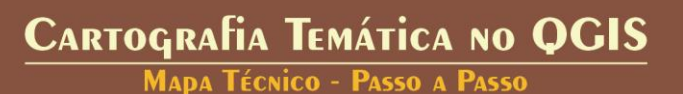

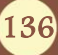

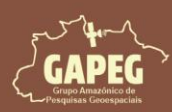

## Cartografia Temática no QGIS Mapa Técnico - Passo a Passo

| ltens                                                     | Desideer mar                                                                                                    | torico                                                                                                    |              |                                                                                                    |                                                                                             |
|-----------------------------------------------------------|----------------------------------------------------------------------------------------------------|----------------------------------------------------------------------------------------------------|--------------|----------------------------------------------------------------------------------------------------|---------------------------------------------------------------------------------------------|
|                                                           |                                                                                                    | -                                                                                                    |              |                                                                                                    | 6                                                                                           |
| ۲                                                         | Item                                                                                                    | (5)                                                                                                    | _            |                                                                                                    |                                                                                             |
| V                                                         | S 5                                                                                                    | eta Norte                                                                                                    |              |                                                                                                    |                                                                                             |
| <b>v</b>                                                  | = <                                                                                                    | Legend>                                                                                                    |              |                                                                                                    |                                                                                             |
| V                                                         | V M                                                                                                    | lapa 2                                                                                                    |              |                                                                                                    |                                                                                             |
| <b>v</b>                                                  |                                                                                                    | la D                                                                                                    |              |                                                                                                    |                                                                                             |
| Compos                                                    | sição Propri                                                                                                    | iedades do Item                                                                                                  | Guias        |                                                                                                    |                                                                                             |
| Proprie                                                   | dades do Ite                                                                                                    | em                                                                                                    |              |                                                                                                    | 6                                                                                           |
| Imagem                                                    | i i                                                                                                    |                                                                                                    |              |                                                                                                    |                                                                                             |
| ⊙ Im<br>▼ N                                               | nagem Raster (<br>avegador SVG                                                                                                    | Imagem SVG                                                                                                    | l            |                                                                                                    |                                                                                             |
| Grup                                                      | oos SVG                                                                                                    |                                                                                                    |              | Imagens SVG                                                                                                    |                                                                                             |
|                                                           | acc<br>am<br>arro<br>bac<br>cor<br>cor<br>em<br>em<br>foo<br>gps<br>hea                                                                            | commodation<br>enity<br>ows<br>:kgrounds<br>mponents<br>isses<br>isrgency<br>tertainment<br>od<br>sicons<br>alth | ~            |                                                                                                    |                                                                                             |
|                                                           |                                                                                                    |                                                                                                    | 10 A         | 8                                                                                                    | 2                                                                                           |
|                                                           | · · · · · ·                                                                                                    | CLIC                                                                                                    |              |                                                                                                    |                                                                                             |
| ▶ Pa                                                      | arâmetros dinâ                                                                                                    | àmicos SVG                                                                                                    |              |                                                                                                    |                                                                                             |
| ▶ Pa                                                      | a <mark>râmetros din</mark> â<br>IS33~1.4/apps/q                                                                                                   | àmicos SVG<br>1gis-ltr/./svg/arrov                                                                               | vs/NorthArro | w_06.svg 🔞                                                                                                    |                                                                                             |
| ▶ P:<br>~1/QGI                                            | arâmetros dinâ<br>IS33~1.4/apps/q<br>arâmetros SVG                                                                                                 | àmicos SVG<br>1gis-ltr/./svg/arrov                                                                               | ws/NorthArro | w_06.svg 🔞                                                                                                    |                                                                                             |
| ▶ P:<br>~1/QGI ▼ P:                                       | arâmetros dinâ<br>IS33~1.4/apps/q<br>arâmetros SVG                                                                                                 | amicos SVG<br>agis-ltr/./svg/arrov                                                                               | ws/NorthArro | w_06.svg 🖾                                                                                                    | ) _ • •                                                                                     |
| ▶ P:<br>~1/QGI<br>▼ P:<br>Cor                             | arâmetros dinâ<br>IS33~1.4/apps/q<br>arâmetros SVG<br>do preenchimen                                                                               | imicos SVG<br>Igis-ltr/./svg/arrov<br>Ito                                                                        | ws/NorthArro | w_06.svg 🛛                                                                                                    | ()<br>()<br>()<br>()<br>()                                                                  |
| Pa<br>~1/QGI<br>~1/QGI<br>~1/QGI<br>Cor<br>Cor            | arâmetros dinâ<br>[533~1.4/apps/q<br>arâmetros SVG<br>do preenchimen<br>do traço                                                                   | imicos SVG<br>agis-ltr/./svg/arrov<br>i<br>to                                                                    | ws/NorthArro | w_06.svg 🛛                                                                                                    | (E)                                                                                         |
| ▶ Pa<br>~1/QGi<br>▼ Pa<br>Cor<br>Cor                      | arâmetros dinâ<br>[533~1.4/apps/q<br>arâmetros SVG<br>do preenchimen<br>do traço                                                                   | imicos SVG<br>agis-ltr/./svg/arrov<br>i<br>to                                                                    | ws/NorthArro | w_06.svg 🛛                                                                                                    | (<br>(<br>(<br>(<br>(<br>(<br>(<br>(<br>(<br>(<br>(<br>(<br>(<br>(<br>(<br>(<br>(<br>(<br>( |
| ▶ Pi<br>~1/QGi<br>▼ Pi<br>Cor<br>Cor                      | arâmetros dinâ<br>IS33~1.4/apps/q<br>arâmetros SVG<br>do preenchimen<br>do traço<br>gura do traço                                                  | imicos SVG<br>Igis-ltr/,/svg/arrov<br>i<br>to<br>0,20mm                                                          | ws/NorthArro | w_06.svg 🛛                                                                                                    | ) _ • (=<br>(=<br>(=,                                                                       |
| ▶ P:<br>~1/QGI<br>▼ P:<br>Cor<br>Cor<br>Larg              | arâmetros dinâ<br>[533~1.4/apps/q<br>arâmetros SVG<br>do preenchimen<br>do traço<br>gura do traço<br>amanho e Posie                                | imicos SVG<br>agis-ltr/,/svg/arrov<br>to<br>0,20mm                                                               | ws/NorthArro | w_06.svg<br>8<br>8<br>8<br>9<br>8<br>9<br>8<br>8<br>9<br>8<br>9<br>8<br>9<br>8<br>9<br>8<br>9<br>8<br>9<br>8<br>8<br>9<br>8<br>9<br>8<br>9<br>8<br>9<br>8<br>9<br>8<br>8<br>8<br>9<br>8<br>9<br>8<br>9<br>8<br>9<br>8<br>9<br>8<br>9<br>8<br>9<br>8<br>9<br>8<br>8<br>8<br>9<br>8<br>8<br>8<br>8<br>8<br>8<br>8<br>8<br>8<br>8<br>8<br>8<br>8 | ) (E<br>(E<br>(E,                                                                           |
| Pi  -1/QGi  Pi  Cor  Cor  Larg  Ta  Mod                   | arâmetros dinâ<br>IS33~1.4/apps/q<br>arâmetros SVG<br>do preenchimen<br>do traço<br>gura do traço<br>amanho e Posig<br>to redimensionar            | imicos SVG<br>agis-ltr/./svg/arrov<br>to<br>0,20mm<br>ção                                                        | ws/NorthArro | w_06.svg 🔇                                                                                                    | ) (E                                                                                        |
| Pi Pi Cor Cor Larg Mod                                    | arâmetros dinâ<br>IS33~1.4/apps/q<br>arâmetros SVG<br>do preenchimen<br>do traço<br>gura do traço<br>amanho e Posig<br>to redimensionar<br>rovimar | imicos SVG<br>agis-ltr/./svg/arrov<br>to<br>0,20mm<br>ção                                                        | ws/NorthArro | w_06.svg<br>8<br>9<br>9<br>9<br>9                                                                                                    |                                                                                             |
| ▶ P:<br>~1/QGJ<br>♥ P:<br>Cor<br>Cor<br>Larg<br>Mod<br>Ap | arâmetros dinâ<br>IS33~1.4/apps/q<br>arâmetros SVG<br>do preenchimen<br>do traço<br>gura do traço<br>amanho e Posig<br>to redimensionar<br>roximar | imicos SVG<br>agis-ltr/./svg/arrov<br>to<br>0,20mm<br>ção                                                        | ws/NorthArro | w_06.svg<br>B                                                                                                    |                                                                                             |

#### 10.26. Adicionando e configurando a Escala

#### 10.26.1. Removendo as guias que não serão mais utilizadas

Antes de iniciarmos, deveremos configurar as guias. Para isso, siga os passos a seguir:

#### 1. Do lado direito da tela, clique na aba "Guias"

2. Com o botão "CTRL" do seu teclado pressionado, clique com o botão esquerdo do mouse sobre a guia horizontal com o valor de "8 mm" e em seguida clique com o botão esquerdo do mouse sobre a guia horizontal com o valor de "18 mm" para selecioná-las

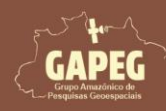

### Cartografia Temática no QGIS Mapa Técnico - Passo a Passo

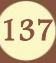

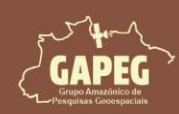

3. Logo abaixo do campo referente às guias horizontais, clique sobre o botão "Remover guia selecionada", representado pelo símbolo

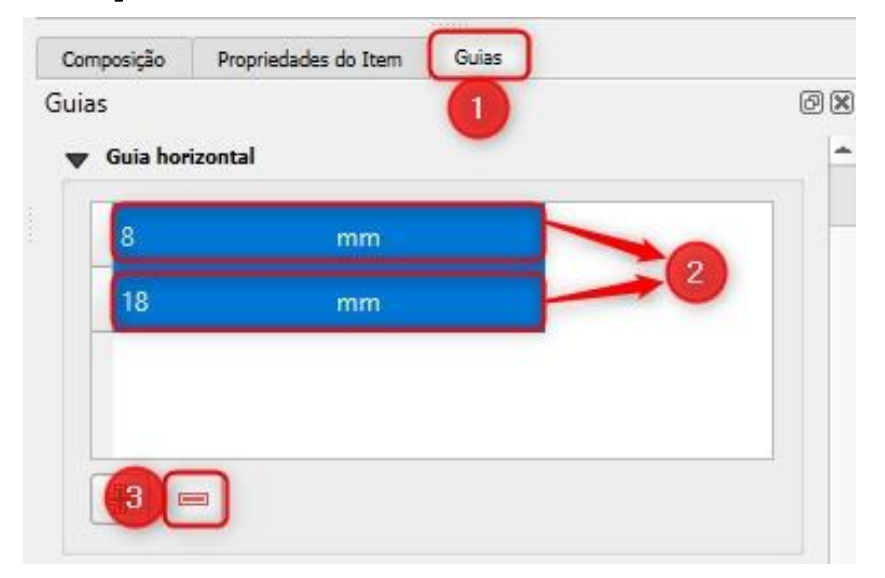

4. Clique com o botão esquerdo do mouse sobre a guia vertical com o valor de "279 mm" para selecioná-la

5. Logo abaixo do campo referente às guias verticais, clique sobre o botão "Remover guia selecionada", representado pelo símbolo

| Propriedades do Item | Guias                                     |                                                   |
|----------------------|-------------------------------------------|---------------------------------------------------|
|                      |                                           | Ø                                                 |
| tical                |                                           |                                                   |
| mm                   | 4                                         |                                                   |
| mm                   |                                           |                                                   |
|                      |                                           |                                                   |
|                      |                                           |                                                   |
|                      |                                           |                                                   |
|                      | Propriedades do Item<br>tical<br>mm<br>mm | Propriedades do Item Guias<br>tical<br>mm 4<br>mm |

#### 10.26.2. Adicionando novas guias

Agora que fizemos a limpeza das guias, deveremos criar as novas guias, referentes à escala.

1. Abaixo do campo em branco, referente às guias verticais, clique sobre o botão "Adicionar nova guia", representado pelo símbolo

Obs.: Perceba que será adicionada 1 guia com o valor "O mm"

2. Clique duas vezes com o botão esquerdo do mouse sobre a guia vertical com valor "O mm" e altere para "260 mm"

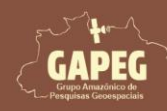

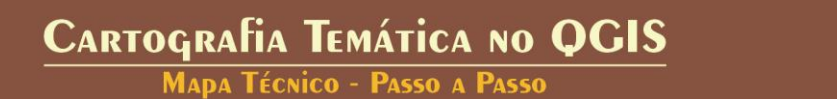

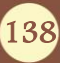

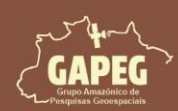

Mapa Técnico - Passo a Passo

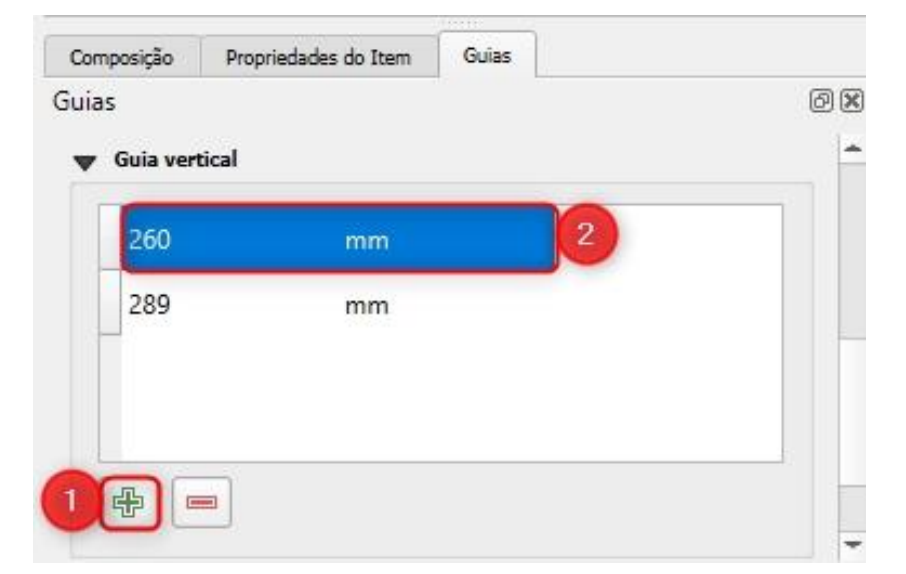

Repare que, após criar as novas guias para delimitar a área da escala, serão exibidas linhas vermelhas pontilhadas na folha de impressão.

|                                                                                                    |                                                   | -                                                   | 3°9'0" |
|----------------------------------------------------------------------------------------------------|---------------------------------------------------|-----------------------------------------------------|--------|
| ação da Terra, Santarém, PA - 2022                                                                                                    | Local: Santarém, PA                               | 03/08/2024                                          |        |
| : Antonio Henrique Cordeiro Ramalho                                                                                                    | Fontes: IBGE (2024) e                             | apBiomas (2024)                                     |        |
| das Geográficas - SIRGAS 2000                                                                                                    | CREA: XXXXXXX-XX                                  |                                                     |        |
| 95.35 km <sup>2</sup> Formação Flore<br>- 61.03 km <sup>2</sup> Formação Savân<br>340.62 km <sup>2</sup> Pastagem - 941<br>3761.09 km <sup>2</sup> Santarém, PA<br>el - 643.54 km <sup>2</sup> Pará<br>tre - 152.29 km <sup>2</sup> Brasil | estal - 11715.95 km²<br>nica - 2.25 km²<br>06 km² | GAPEG<br>Grup Amizónico de<br>Pesquisas Geospaciais |        |

#### 10.26.3. Adicionando a escala

 Na "Barra de Ferramentas", clique no botão "Adicionar Barra de Escala", representado pelo símbolo
 Após clicar no "Adicionar Barra de Escala", você será solicitado a delimitar a área delimitada para a Barra de Escala. Sendo assim, clique e segure o botão esquerdo do mouse no canto superior esquerdo da área delimitada para a Barra de Escala

3. Sem soltar o botão esquerdo do mouse, arraste o cursor até a extremidade inferior direita da área delimitada para a Barra de Escala

4. Após encostar na extremidade inferior direita da área da Escala, solte o botão esquerdo do mouse

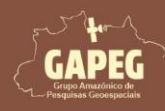

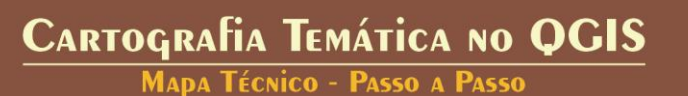

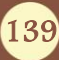

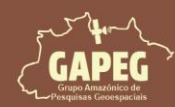

## Cartografia Temática no QGIS Mapa Técnico - Passo a Passo

| Q *Técnico                                                |                                              |              |                  |                            | - 0                                                                                                    | ×                                  |
|-----------------------------------------------------------|----------------------------------------------|--------------|------------------|----------------------------|----------------------------------------------------------------------------------------------------|------------------------------------|
| Layout Editar Exibir Itens Adicionar Item Atlas Configura | ações                                        |              |                  |                            |                                                                                                    |                                    |
|                                                           | 🍌 🤚 👌 i 🗺 🖊 🔶                                | 1 <b>*</b> 🔿 | 🔶 🗟 - 💐          |                            |                                                                                                    |                                    |
| 🗩 🔎 🎵 🎜 🧧 🤷 🖉 🕂                                           | 3, 660 <b>80</b>                             |              |                  |                            |                                                                                                    |                                    |
| 220 230 240 250                                           | 260 270 280                                  | 290 300      |                  | I I Itens                  | lesfazer histórico                                                                                                    |                                    |
|                                                           | -                                            |              |                  | Itens                      |                                                                                                    | ØX                                 |
|                                                           |                                              |              |                  |                            | Item                                                                                                    | -                                  |
| Local: Santarém, PA                                       | 03/08/2024                                   |              |                  | <                          | <ul> <li>Seta No</li> <li></li> <li></li> <li>Legen</li> <li>Mapa 2</li> <li>Mapa 1</li> </ul>                                      | rte<br>d>                          |
| 🏊 🗄 Fontes: IBGE (2024) e                                 | MapBiomas (2024)                             |              |                  | <b>v</b>                   | 🔼 <lmage< td=""><td>.m&gt;</td></lmage<>                                                                                            | .m>                                |
| CREA: XXXXXX-XX                                           | 3                                            |              |                  |                            | T Legend<br>T CREA: X<br>T Sistema                                                                                                  | a:<br>XXX<br>I de                  |
| a - 2.25 km <sup>2</sup><br>a = 2.25 km2                  | sur the h                                    |              |                  | V<br>V<br>V<br>V<br>V<br>V | T Respon<br>T 03/08/2<br>T Local: S<br>T Projeto<br>C <polylin< td=""><td>sável<br/>024<br/>anta<br/>Uso<br/>1e&gt;</td></polylin<> | sável<br>024<br>anta<br>Uso<br>1e> |
|                                                           | GAPEG                                        |              |                  | Com                        | Propriedades d                                                                                                    | Gu                                 |
|                                                           | Grupo Amazônico de<br>Pesquisas Geoespaciais |              | •                | Propriedad                 | es do Item                                                                                                    | ØX                                 |
| largura: 29 mm altura: 5.7 mm                             | x: 289 mm                                    | y: 170.85 mm | página: 1 208.4% | *                          |                                                                                                    |                                    |

5. Após adicionar a barra de escala, selecione o item "<Barra de Escala>"

6. Posteriormente, clique na aba "Propriedade do Item"

Obs.: No campo "estilo" nas "propriedades principais" você poderá selecionar o estilo de barra de escala que melhor se adapte ao seu gosto. Tenha bom senso para evitar sobrecarrega visual

- 7. Na aba de "propriedades principais" altere campo "Mapa" para "Mapa 2"
- 8. Para o layout, na aba de "propriedades principais" altere o "estilo" para "Linhas tracejadas em cima"

| Itens    | Desfazer histórico              |     |
|----------|---------------------------------|-----|
| Itens    |                                 | 0 × |
| •        | a Item 5                        | *   |
| <b>V</b> | <barra de="" escala=""></barra> |     |
| V        | Seta Norte                      |     |
| V        | }_ <legend></legend>            |     |
| V .      | 🗸 📗 Mapa 2                      |     |
| V .      | 🗸 📃 Mapa 1                      |     |
| V        | Imagem>                         |     |
| <b>v</b> | T Lege 6 .                      | *   |
| Composi  | ição Propriedades do Item Guias |     |
| Propried | dades do Item                   | 0 🗙 |
| Barra de | Escala                          |     |
| The Pro  | opriedades Principais           | -   |
|          |                                 |     |
| Mapa     | a 🔲 Mapa 2                      | - 7 |
| Estik    | Linhas traceiadas em cima       | - 8 |
|          | <u> </u>                        |     |

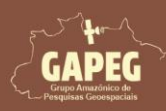

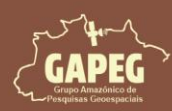

#### Cartografia Temática no QGIS Mada Técnico - Passo a Passo

- 9. Clique na aba de "Segmentos", para expandi-la
- 10. a aba de "Segmentos", altere o valor de "Espessura fixa" para "10" unidades
- 11. Aqui, você deverá utilizar o valor de "1", no campo "Altura"
- 12. Altere o valor do campo "Altura das subdivisões" para "1"
- 13. Por fim, ajuste o campo "Altura das subdivisões para "1"

Obs.: Novamente, lembre-se que esse valor deve se ajustar ao seu projeto

| Composição    | Propriedades do Item    | Guias          |       |     |   |
|---------------|-------------------------|----------------|-------|-----|---|
| opriedades    | do Item                 |                |       |     | Ø |
| rra de Escala |                         |                |       |     |   |
| 🔷 Segment     | tos 9                   |                |       |     |   |
| Segmentos     |                         | esquerda0      |       |     |   |
|               |                         | direita2       | €3 ;  |     |   |
| • Espess      | ura fixa                | 10,000000unida | des ( | 10. |   |
| 🔿 Ajusta      | r espessura do segmento | 50,00mm        | 3     |     |   |
|               |                         | 150,00mm       | 3     |     |   |
| Altura        |                         | 1,00mm         | €3    | 011 |   |
| Subdivisões   | dos segmentos direitos  | 1              | đ     | 12  |   |
| Al            | ubdivisões              | 1.00mm         | 61    | 18  |   |

- 14. Para continuarmos ajustando a escala, clique sobre a opção "Tela" para expandi-la
- 15. Para evitar espaços vazios na nossa escala, altere para "0,5" no campo de "Margem da caixa"
- 16. Para ter um espaço ideal entre a barra e os valores, altere para "1" no campo "Margem de rótulos"
- 17. Para ajustar a fonte de acordo com o projeto clique sobre a opção "Fonte"

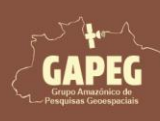

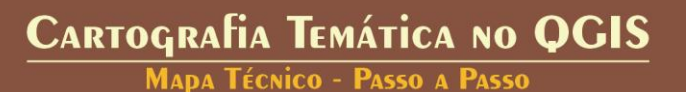

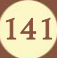

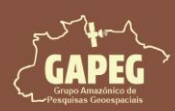

Mapa Técnico - Passo a Passo

| Composição    | Propriedad      | des do Item    | Guias |    |    |
|---------------|-----------------|----------------|-------|----|----|
| opriedades    | s do Item       |                |       |    | 1  |
| rra de Escala |                 |                |       |    |    |
| 🗸 Tela        | 14)             |                |       |    | _  |
| Margem da     | caixa           | 0,50mm         |       | 63 |    |
| Margem de     | rótulos         | 1,00mm         |       | ©. | 1  |
| Posicionam    | ento vertical o | la etiqueta    |       |    |    |
| Segmento      | s acima         |                |       |    | •  |
| Posicionam    | ento horizonta  | al da etiqueta |       |    |    |
| Centrado      | na borda do s   | egmento        |       |    | -  |
| Preenchime    | nto primário    |                |       |    | -  |
| Preenchime    | nto secundár    | io             |       |    | -  |
| Linha estilo  |                 |                |       |    |    |
| Estilo de div | /isão           |                |       |    | -  |
| Estilo de su  | bdivisão        |                |       |    |    |
| Alinhament    | o               | Esqu           | ierda |    | *  |
| Fonte         |                 | Fonte          |       |    | 17 |

18. Na janela que se abrirá, clique sobre a seta direcionada para baixo, à direita do campo "Fonte", e selecione a fonte "Lucida Console"

19. No campo de "Tamanho", digite o valor "9"

20. Para retornar para as configurações gerais da escala, basta clicar sobre a seta apontada para a esquerda no canto superior esquerdo da janela, representada pelo símbolo

| Compos   | ição P                   | ropriedades do        | Item | Guias |   |      |    |   |
|----------|--------------------------|-----------------------|------|-------|---|------|----|---|
| Propried | dades do<br>nte da Barra | ) ltem<br>a de Escala |      |       |   |      | Ø  | × |
| 20,      | + <b>ab</b><br>< c       | abo                   |      | 0     |   |      |    |   |
| Texto    |                          |                       |      |       |   |      |    | * |
| Fonte    | Lucida Co                | insole                |      |       |   | *    | 18 |   |
| Estilo   | Normal                   |                       |      |       |   | ¥    | €. |   |
|          | <u>U</u> (               | s                     | ٥,   |       | B | - [] | €. |   |
| Tamanho  | 9,0000                   |                       |      |       |   | \$   | 19 |   |
|          | Pontos                   |                       |      |       |   | -    | €. |   |

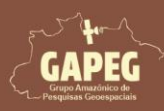

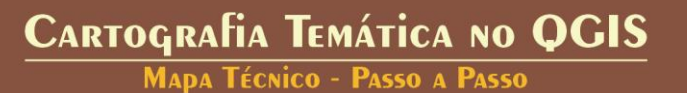

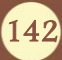

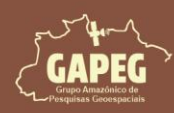

10.27. Adicionando e configurando a escala métrica de referência

10.27.1. Removendo as guias que não serão mais utilizadas

1. Do lado direito da tela, clique na aba "Guias"

2. Com o botão "CTRL" do seu teclado pressionado, clique com o botão esquerdo do mouse sobre a guia vertical com o valor de "260 mm" e em seguida clique com o botão esquerdo do mouse sobre a guia vertical com o valor de "289 mm" para selecioná-las

3. Logo abaixo do campo referente às guias horizontais, clique sobre o botão "Remover guia selecionada", representado pelo símbolo 💻

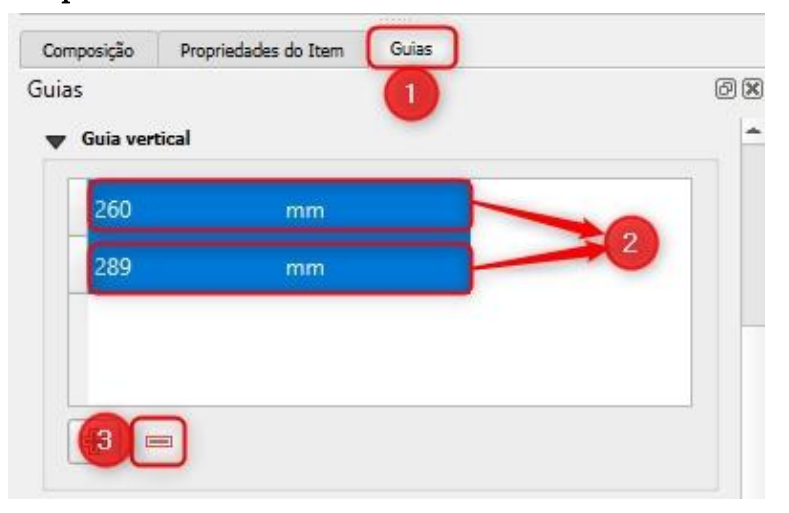

#### 10.27.2. Adicionando novas guias

1. Do lado direito da tela, clique na aba "Guias"

2. Abaixo do campo em branco, referente às guias horizontais, clique uma vez sobre o botão "Adicionar nova guia", representado pelo símbolo

Obs.: Perceba que será adicionada 1 guia com o valor "0 mm"

3. Clique duas vezes com o botão esquerdo do mouse sobre a guia horizontal com valor "0 mm" e altere para "208 mm"

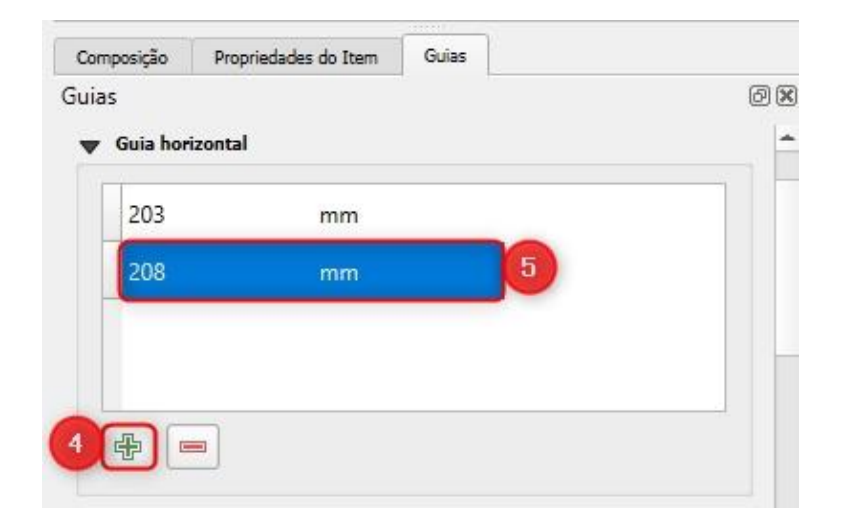

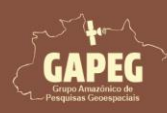

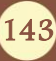

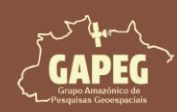

6. Abaixo do campo em branco, referente às guias verticais, clique duas vezes sobre o botão "Adicionar nova guia", representado pelo símbolo

Obs.: Perceba que serão adicionadas 2 guias com o valor "0 mm"

- 7. Clique duas vezes sobre uma das guias verticais com valor "0 mm" e altere para "107,5 mm"
- 8. Em seguida, clique na próxima guia com o valor "0 mm" e ajuste para "207,5 mm"

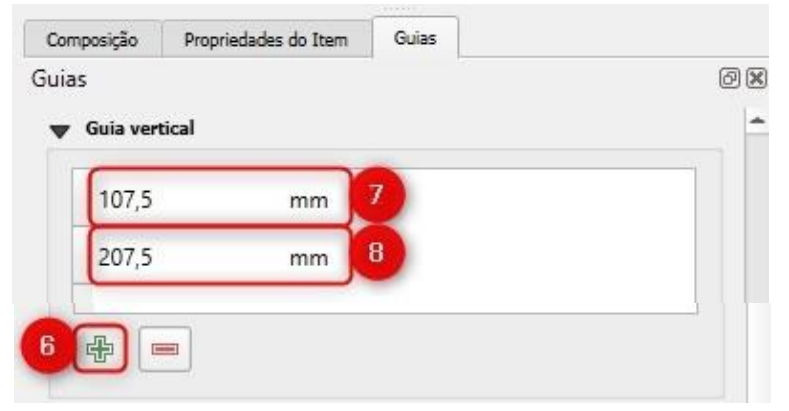

Repare que, após criar as novas guias para delimitar a área da escala métrica de referência, serão exibidas linhas vermelhas pontilhadas na folha de impressão.

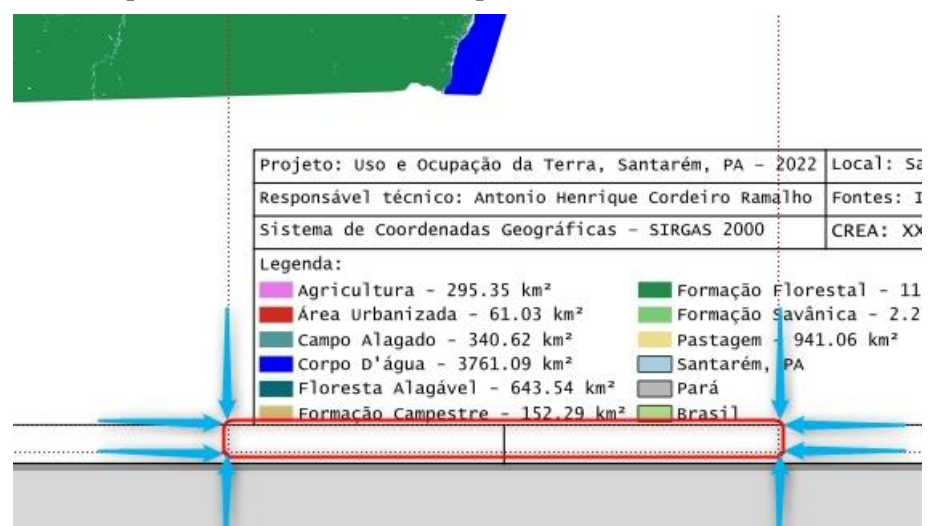

#### 10.27.3. Adicionando a escala métrica de referência

Agora que iremos adicionar a escala.

Na "Barra de Ferramentas", clique no botão "Adicionar Barra de Escala", representado pelo símbolo
 Após clicar no "Adicionar Barra de Escala", você será solicitado a delimitar a área delimitada para a Escala métrica de referência. Sendo assim, clique e segure o botão esquerdo do mouse no canto superior esquerdo da área delimitada para a Escala métrica de referência

3. Sem soltar o botão esquerdo do mouse, arraste o cursor até a extremidade inferior direita da área delimitada para a Escala métrica de referência

4. Após encostar o retângulo na extremidade inferior direita da área delimitada para a Escala métrica de referência, solte o botão esquerdo do mouse

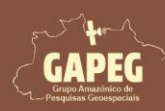

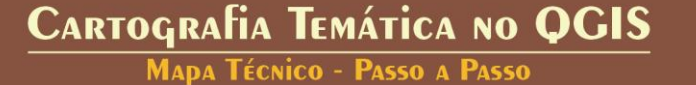

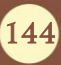
## Cartografia Temática no QGIS Mapa Técnico - Passo a Passo

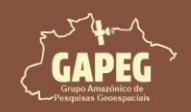

| Q *Técnico                                        |                                                                                                    |                                                     |                                                                                                    | <u> </u>              |                                                                                                    | ×                                   |
|---------------------------------------------------|----------------------------------------------------------------------------------------------------|-----------------------------------------------------|----------------------------------------------------------------------------------------------------|-----------------------|----------------------------------------------------------------------------------------------------|-------------------------------------|
| Layout Editar Exibir Itens Adicionar Item Atlas C | Configurações                                                                                                    |                                                     |                                                                                                    |                       |                                                                                                    |                                     |
| 999 🛱 🚰 🔁 🖗 🤤                                     | 🕂 B. 100 BL                                                                                                    |                                                     |                                                                                                    |                       |                                                                                                    |                                     |
| ۲ <sup>m</sup> = 1100   100   100                 | 120 140 160 180 200                                                                                                    | 220 240 260                                         | Itens                                                                                                    | Desfazer h            | istórico                                                                                                    |                                     |
|                                                   |                                                                                                    |                                                     | Image: Second second second |                       | CREA: XX<br>Sistema (<br>Fontes: If<br>Responsi<br>03/08/20<br>Local: Sai<br>Projeto: I<br><polyline<br><polyline<br><polyline< td=""><td>24<br/>Inta<br/>Iso<br/>So<br/>So<br/>So</td></polyline<></polyline<br></polyline<br> | 24<br>Inta<br>Iso<br>So<br>So<br>So |
|                                                   | Projeto: Uso e Ocupação da Terra, Santarém, PA - 2022                                                                                                    | Local: Santarém, PA 03,                             | V<br>V                                                                                                    | è                     | <polyline< td=""><td>&gt;</td></polyline<>                                                                                                    | >                                   |
| To 991                                            | Responsável técnico: Antonio Henrique Cordeiro Ramalho                                                                                                    | Fontes: IBGE (2024) e Map                           | V 🗌                                                                                                    | 5                     | <polyline< td=""><td>&gt;</td></polyline<>                                                                                                    | >                                   |
| <b>A</b> -                                        | Sistema de Coordenadas Geográficas - SIRGAS 2000                                                                                                    | CREA: XXXXXXX-XX 0                                  |                                                                                                    |                       | Poston                                                                                                    | alas 🖛                              |
|                                                   | Legenda:<br>Agricultura - 295.35 km² Formação Flore<br>Área Urbanizada - 61.03 km² Formação Savár<br>Campo Alagado - 340.62 km² Pastagem 941<br>Corpo D'água - 3761.09 km² Santarém, PA<br>Floresta Alagável - 643.54 km² Pará<br>Formação Campestre - 152.29 km² Brasil | estal - 11715.95 km²<br>tica - 2.25 km²<br>1.06 km² | Com<br>Proprieda                                                                                                    | Propried<br>des do l1 | lades d<br>tem                                                                                                    | Gu                                  |
| largura: 100 mm altura: 5 mm                      | x: 207.5 mm y: 208 mm                                                                                                    | página: 1 97.2%                                     | ×                                                                                                    | ] -0-                 |                                                                                                    | -                                   |

5. Após adicionar a barra de escala, selecione o item "<Barra de Escala>"

### 6. Posteriormente, clique na aba "Propriedade do Item"

Obs.: No campo "estilo" nas "propriedades principais" você poderá selecionar o estilo de barra de escala que melhor se adapte ao seu gosto. Tenha bom senso para evitar sobrecarrega visual

- 7. Na aba de "propriedades principais" altere campo "Mapa" para "Mapa 1"
- 8. Para o layout, na aba de "propriedades principais" altere o "estilo" para "Caixa Simples"
- 9. No campo "unidades" altere o valor do campo "Rótulo do multiplicador de unidades" para "O" (zero)

| Itens          | Desfazer histórico                                             |                |     |
|----------------|----------------------------------------------------------------|----------------|-----|
| ltens          | -                                                              |                | 0 X |
| •              | Item 5                                                         |                | -   |
| V              | 🔲 <barra de="" es<="" td=""><td>cala&gt;</td><td></td></barra> | cala>          |     |
| ~              | 💷 <barra de="" esc<="" td=""><td>ala&gt;</td><td></td></barra> | ala>           |     |
| <b>v</b>       | 🔼 Seta Norte                                                   |                |     |
| <b>v</b>       | } <legend></legend>                                            | 0004           | -   |
| Composi        | ição Propriedades do Item                                      | Guias          |     |
| Propried       | dades do Items                                                 |                | ØX  |
| Barra de l     | Escala                                                         |                |     |
|                |                                                                |                | *   |
| ▼ Pro          | opriedades Principais                                          |                |     |
| Мара           | Mana 1                                                         |                | - 7 |
|                |                                                                |                |     |
| Estjla         | Caixa Simples                                                  |                | - 8 |
|                |                                                                |                |     |
| ₩ Un           | idades                                                         |                |     |
| Unida          | ades da barra de escala                                        | Quilômetros    | *   |
|                |                                                                |                |     |
| Rótul          | lo do multiplicador da unidade                                 | 0,000000       | 9   |
| Rótul<br>Bótul | lo do multiplicador da unidade<br>lo para as unidades          | 0,000000<br>km | 9   |

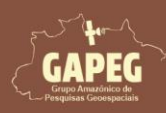

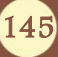

Cartografia Temática no QGIS Mapa Técnico - Passo a Passo

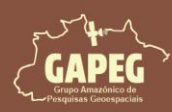

- 10. Clique na aba de "Segmentos", para expandi-la
- 11. Na aba de "Segmentos", clique sobre a seta para baixo do campo "esquerda" até o valor "esquerda0"
- 12. Posteriormente, clique sobre a seta para cima do campo "direita" até atingir o valor "direita10"
- 13. Clique sobre a opção "Ajustar espessura do segmento"
- 14. Altere o valor do primeiro campo de espessura do segmento para "100"
- 15. Altere o valor do segundo campo de espessura do segmento para "100"
- 16. Altere o valor do campo "Altura" para "5"

| Composição      | Propriedades do Item    | Guias         |       |       |    |
|-----------------|-------------------------|---------------|-------|-------|----|
| Propriedade     | s do Item               |               |       |       | ØX |
| Barra de Escala |                         |               |       |       |    |
| Segment         | tos 10                  |               |       |       | -  |
| Segmentos       | 11                      | esquerda0     |       | • E   |    |
|                 | 12                      | direita10     | ea    | ; 🕄   |    |
|                 | sura fi <u>x</u> a      | 250,000000uni | dades | ٠     |    |
| Ajusta          | r espessura do segmento | 100,00mm      | Ø     | \$14  |    |
|                 | 13                      | 100,00mm      | Ø     | \$ 15 |    |
| Altura          |                         | 5,00mm        | Ø     | ÷ 16  |    |

- 17. Para continuarmos ajustando a escala, clique sobre a opção "Tela" para expandi-la
- 18. Para evitar espaços vazios na nossa escala, altere para "O" no campo de "Margem da caixa"
- 19. Para ter um espaço ideal entre a barra e os valores, altere para "O" no campo "Margem de rótulos"
- 20. No campo "Posicionamento vertical da etiqueta", selecione a opção "Segmentos abaixo"
- 21. No campo "Preenchimento primário", altere a cor para branco
- 22. Clique sobre a opção "Fonte" para ajustar a fonte de acordo com o projeto

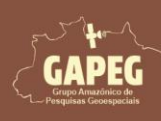

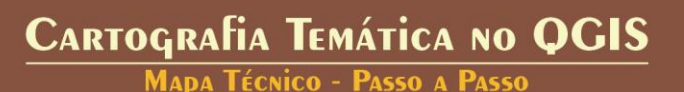

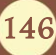

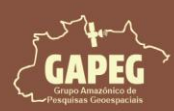

## Cartografia Temática no QGIS

Mapa Técnico - Passo a Passo

| Composição      | Propriedades do Item               | Guias |      |
|-----------------|------------------------------------|-------|------|
| Propriedades    | do Item                            |       | 6 X  |
| Barra de Escala |                                    |       |      |
| Tela            | 7                                  |       | -    |
| Margem da (     | caixa (0,00mm                      |       | 18   |
| Margem de       | rótulos (0,00mm                    |       | 19   |
| Posicioname     | ento vertical da etiqueta          |       |      |
| Segmentos       | abaixo                             |       | - 20 |
| Posicioname     | ento horizontal da etiqueta        |       |      |
| Centrado n      | o centro <mark>d</mark> o segmento |       | -    |
| Preenchimer     | nto primário                       |       | -21  |
| Preenchimer     | nto secundário                     |       | -    |
| Linha estilo    |                                    |       |      |
| Estilo de div   | isão                               |       |      |
| Estilo de sub   | odivisão 🦳                         |       |      |
| Alinhamento     | Esqu                               | erda  | *    |
| Fonte           | Fonte                              | 8     | 22 - |

23. Na janela que se abrirá, no campo de "Tamanho", digite o valor "O" (zero)

24. Para retornar para as configurações gerais da escala, basta clicar sobre a seta apontada para a esquerda no canto superior esquerdo da janela, representada pelo símbolo

| Compos  | ição                 | Propriedades              | do Item | Guías |   |   |    |
|---------|----------------------|---------------------------|---------|-------|---|---|----|
| Proprie | dades o<br>nte da Ba | do Item<br>Irra de Escala |         |       |   |   | ØX |
| 24.     | +ab<br>< c           | abc                       |         | 0     |   |   |    |
| Texto   |                      |                           |         |       |   |   |    |
| Fonte   | MS She               | ell Dlg 2                 |         |       |   | * | €. |
| Estilo  | Norma                | 1                         |         |       |   | • | €. |
|         | U                    | <b>.</b> s                | €,      |       | B | Ι | €. |
| Tamanho | 0,0000               | 1                         |         |       |   | - | 23 |

- 25. Clique na aba de "Posição e Tamanho", para expandi-la
- 26. Altere o valor do campo "X" para "107,2"
- 27. Altere o valor do campo "Y" para "203"
- 28. Altere o valor do campo "Largura" para "100,311"
- 29. Altere o valor do campo "Altura" para "5"

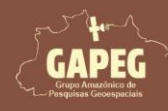

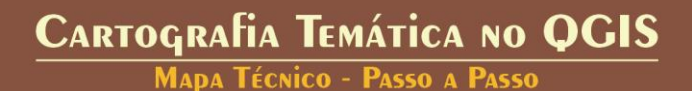

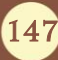

## Cartografia Temática no QGIS

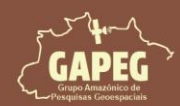

Mapa Técnico - Passo a Passo

| Composição      | Propriedades do Item | Guias |            |      |      |
|-----------------|----------------------|-------|------------|------|------|
| Propriedades    | s do Item            |       |            |      | ØX   |
| Barra de Escala |                      |       |            |      | 1920 |
| V Posição       | e Tamanho 25         |       |            |      |      |
| Página          | 1                    | 1     |            |      |      |
| x               | 107,200              | 26    | 7          |      |      |
| Y               | 203,000              | 27    |            | •    |      |
| Largura         | 100,311              | 28    | - ]        |      |      |
| Altura          | 5,000                | \$ 29 | , <u> </u> | nm 👻 |      |

10.27.4. Demarcando a área de estudos no mapa de localização

1. Na "Barra de Ferramentas", clique no botão "Adicionar Formato", representado pelo símbolo 🚔

2. No dropdown que surgirá, clique sobre a opção "Adicionar Retângulo" representado pelo símbolo

3. Após clicar no botão "Adicionar Retângulo", você será solicitado a demarcar a área delimitada para as margens externas. Sendo assim, clique e segure o botão esquerdo do mouse no canto superior esquerdo do município de Santarém, no mapa de localização

4. Sem soltar o botão esquerdo do mouse, arraste o cursor até a extremidade inferior direita do município de Santarém, no mapa de localização

5. Após encostar o retângulo na extremidade inferior direita do município de Santarém, no mapa de localização, solte o botão esquerdo do mouse

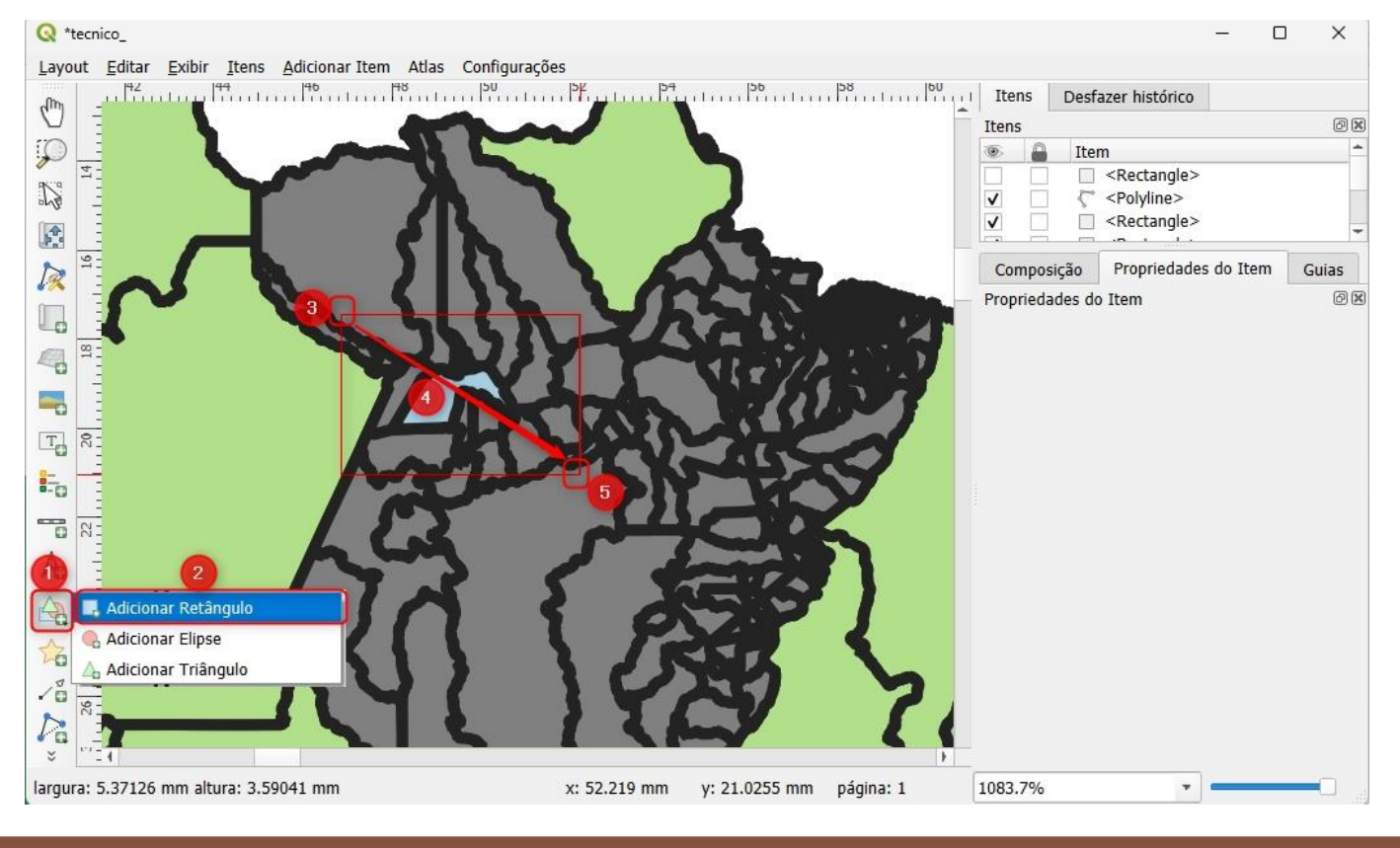

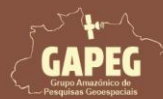

148

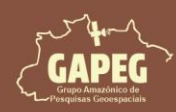

- 6. Após adicionar o retângulo, na aba itens, no canto superior direito da tela, clique com o botão esquerdo do mouse sobre o item "<Retangle>", para selecioná-lo
- 7. Posteriormente, clique com o botão esquerdo do mouse sobre a aba "Propriedades do Item"
- 8. Após clicar sobre a aba "Propriedades do Item", clique sobre a barra branca ao lado do texto "Estilo"

| Itens    | Desfa    | zer histórico                                  |       |        |
|----------|----------|------------------------------------------------|-------|--------|
| Itens    |          | 0                                              |       | 6 X    |
| <u>s</u> | Item     | 6                                              | 1     | -      |
| V        |          | <rectangle></rectangle>                        |       |        |
| <b>v</b> | 5        | <polyline></polyline>                          |       |        |
| ✓        |          | <rectang< td=""><td></td><td>-</td></rectang<> |       | -      |
| Compo    | sição [  | Propriedades do Item                           | Guias |        |
| Propried | ades do  | Item                                           |       | ð 🛙    |
| Format   | 0        |                                                |       | 10.000 |
| ▼ Pro    | priedad  | les Principais                                 |       | *      |
| Retâ     | ngulo    |                                                |       | -      |
| Raio     | do canto | 0,00                                           | ‡ m   | m •    |
| Estilo   |          |                                                |       | 7-     |
|          | 192      | 8                                              |       |        |
| Pos      | ição e   | Tamanho 🛛 💙                                    |       |        |

9. Na janela "Configurações de Símbolos", clique sobre a opção "Preenchimento Simples"

10. Posteriormente, clique na seta para baixo ao lado da barra de cor da opção "Cor do Preenchimento"

11. No dropdown, selecione e marque o quadrado ao lado da opção "Preenchimento transparente"

| ropriedades do Item<br>Configurações de Símbolos<br>Preenchimento Simples<br>ada símbolo Preenchimento Simples<br>eenchimento<br>preenchimento<br>Sólido<br>Cores recentes<br>Cores Padrão<br>Cores Padrão                                                                                                    |                                                    | Propriedades do Item Guias | Preenchimento Transparente |
|----------------------------------------------------------------------------------------------------|----------------------------------------------------|----------------------------|----------------------------|
| Preenchimento     Preenchimento Simples     3     3     4     4     4     4     4     4     4     4     4     4     4     4     4     4     4     4     4     4     4     4     4     4     4     4     4     4     4     4     4     4     4     4     4     4     4     4     4     4     4     4     4     4     4     4     4     4     4     4     4     4     4     4     4     4     4     4     4     4     4     4     4     4     4     4     4     4     4     4     4     4     4     4     4     4     4     4     4     4     4     4     4     4     4     4     4     4     4     4     4     4     4     4     4     4     4     4     4     4     4     4     4     4     4     4     4     4     4     4     4     4     4     4     4     4     4     4     4     4     4     4     4     4     4     4     4     4     4     4     4     4     4     4     4     4     4     4     4     4     4     4     4     4     4     4     4     4     4     4     4     4     4     4     4     4     4     4     4     4     4     4     4     4     4     4     4     4     4     4     4     4     4     4     4     4     4     4     4     4     4     4     4     4     4     4     4     4     4     4     4     4     4     4     4     4     4     4     4     4     4     4     4     4     4     4     4     4     4     4     4     4     4     4     4     4     4     4     4     4     4     4     4     4     4     4     4     4     4     4     4     4     4     4     4     4     4     4     4     4     4     4     4     4     4     4     4     4     4     4     4     4     4     4     4     4     4     4     4     4     4     4     4     4     4     4     4     4     4     4     4     4     4     4     4     4     4     4     4     4     4     4     4     4     4     4     4     4     4     4     4     4     4     4     4     4     4     4     4     4     4     4     4     4     4     4     4     4     4     4     4     4     4     4     4     4     4     4     4     4     4     4     4     4     4     4     4     4     4     4     4     4     4          | Configurac                                         | ) Item<br>iões de Símbolos |                            |
| Preenchimento Simples  Preenchimento Simples  eenchimento Sólido  Cores recentes  Cores Padrão  Cores Padrão  Cores Padrão                                                                                                    | <b>_</b>                                           |                            |                            |
| eenchimento<br>preenchimento Simples<br>eachimento<br>preenchimento<br>aço<br>ecores Padrão                                                                                                    |                                                    | Preenchimento Simples      |                            |
| nada símbolo Preenchimento Simples                                                                                                    |                                                    | 9                          |                            |
| Anda símbolo Preenchimento Simples                                                                                                    |                                                    | -                          |                            |
| ada símbolo Preenchimento Simples  enchimento  Sólido  Cores recentes  Cores Padrão  Cores Padrão Cores Padrão Cores Padrão Core |                                                    |                            |                            |
| aada símbolo Preenchimento Simples                                                                                                    | L                                                  |                            |                            |
| rada símbolo Preenchimento Simples                                                                                                    |                                                    |                            |                            |
| aada símbolo Preenchimento Simples                                                                                                    |                                                    |                            |                            |
| eenchimento preenchimento Sólido Cores recentes Cores Padrão Cores Padrão Cores Pad |                                                    |                            |                            |
| coreenchimento Sólido Cores Padrão                                                                                                    | nada símbolo                                       | Preenchimento Simples      |                            |
| co Cores Padrão                                                                                                    | nada símbolo                                       | Preenchimento Simples      | Cores recentes             |
| ço Cores Padrão                                                                                                    | nada símbolo                                       | Preenchimento Simples      |                            |
|                                                                                                    | nada símbolo<br>eenchimento<br>preenchimento       | Preenchimento Simples      | Cores recentes             |
|                                                                                                    | nada símbolo<br>eenchimento<br>preenchimento<br>ço | Preenchimento Simples      | Cores recentes             |

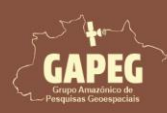

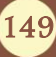

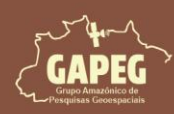

- 12. Em seguida, clique na seta para baixo ao lado da barra de cor da opção "Cor do Traço"
- 13. No dropdown, selecione a cor vermelha
- 14. Para finalizar, basta clicar sobre a seta azul no canto superior da aba, representada pelo símbolo

| Composição      | Propriedades do Item    | Guias       | Traço Transparente  |
|-----------------|-------------------------|-------------|---------------------|
| Propriedades do | Item<br>ões de Símbolos |             |                     |
| 14              | Preenchiment            | to          |                     |
|                 |                         | nto simples |                     |
| amada símbolo   | Preenchimento Simples   |             |                     |
| preenchimento   |                         |             | Cores recentes      |
| o preenchimento | Sólido                  | ,           |                     |
| :raço           |                         |             | Cores Padrão        |
| do traço        | 300000 🖾 🗘 Milímet      | tros        | 12<br>Copiar Cor 13 |
| o traço         | Linha sólida            | ,           | - Colar Cor         |

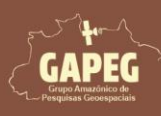

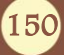

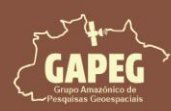

#### 11. EXPORTANDO O MAPA

Nesse ponto você finalizou o mapeamento! Porém, é hora de exportá-lo em formato de imagem.

- 1. Clique na opção "Exportar como imagem", representada pelo símbolo
- 2. Posteriormente você deverá buscar a pasta "Mapas"
- 3. Após abrir a pasta "Mapas", no campo "Nome", digite:

Mapa\_Tecnico\_UOT\_Santarem

4. No campo "Tipo" selecione a opção "JPEG format (\*.jpeg \*.JPEG)"

5. Após selecionar o tipo do arquivo, clique em "Salvar"

| Q *Técnico                                                    | – o ×                                 |
|---------------------------------------------------------------|---------------------------------------|
| Layout Editar Exibir Itens Adicionar Item Atlas Configurações |                                       |
| ▋ 🖪 🕞 🔄 📛 🛃 🔓 🖶 🏂 🏠 🗢 🛷 💷 🔶 ♦ 🚽 🖶 🖷 层 - 🔍                     |                                       |
| 🗩 🗩 🥦 🎜 🌄 🤷 🕰 🗠 😓 📙 bhị 🔣                                     |                                       |
|                                                               | Itens Desfazer histórico              |
| Calvar Layout como                                            | × ens ØX                              |
| Image: Pesquisar em Mapas   Pesquisar em Mapas                | P tem A                               |
| Organizar ▼ Nova pasta                                        | Seta Norte      Com Propriedades d Gu |
| ि ि - Nenhum item corresponde à pesquisa.                     | opriedades do Item 💿 🗵                |
| Galeria                                                       |                                       |
| ConeDrive - Persi                                             |                                       |
|                                                               |                                       |
| Te Área de Traba                                              |                                       |
| Downloads *                                                   |                                       |
| Nome: Mapa tecnico UOT Santarem                               |                                       |
| A I Tipo: JPEG format (*.jpeg *.JPEG)                         |                                       |
| A Ocultar pastas                                              | ncelar                                |
| Corpo D'agua - 3/61.07 km <sup>*</sup> Salvarer, PA           |                                       |
| Pormação cangestre - 152,29 ke <sup>2</sup> tras11            | -                                     |
| Redesenhar mapa x: 322.229 mm y: 124.705 mm página: 1 62.     | .3%                                   |

6. Após clicar na opção "Salvar", será aberta a janela "Opções de exportação de imagem", onde você deverá **digitar, no campo "Resolução de exportação" o valor "500"** 

7. Por fim, basta clicar em "Salvar"

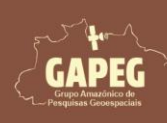

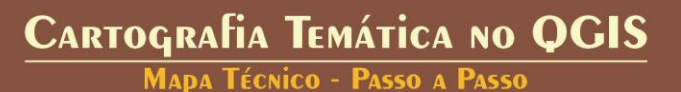

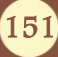

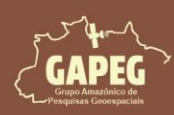

# Cartografia Temática no QGIS Mapa Técnico - Passo a Passo

| 🔇 Opções de expor                                               | tação de im      | agem     |                   |                  | ×        |
|-----------------------------------------------------------------|------------------|----------|-------------------|------------------|----------|
| Opções de exportaç                                              | ão               |          |                   |                  |          |
| Resolução de exportação                                         | 500 dpi          | \$ 6     |                   |                  |          |
| Largura da página                                               | 5846 px          | \$       |                   |                  |          |
| Altura da página                                                | 4133 рх          | \$       |                   |                  |          |
| Habilitar antisserrilh     Gerar world file     Cortar para Cor | amento<br>nteúdo |          |                   |                  |          |
| Esquerda                                                        | ٥                | Margem s | uperior (px) 0    | 0                | <u></u>  |
| Ajuda                                                           |                  |          | Open file after e | exporting Salvar | Cancelar |

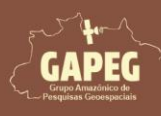

# Cartografia Temática no QGIS Mapa Técnico - Passo a Passo

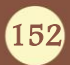

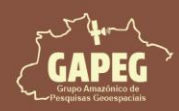

### 12. RESULTADO

Ao fim do mapeamento, você deverá ter produzido um mapa igual ao apresentado abaixo (claro, com as cores que você escolheu e da sua área de estudos)

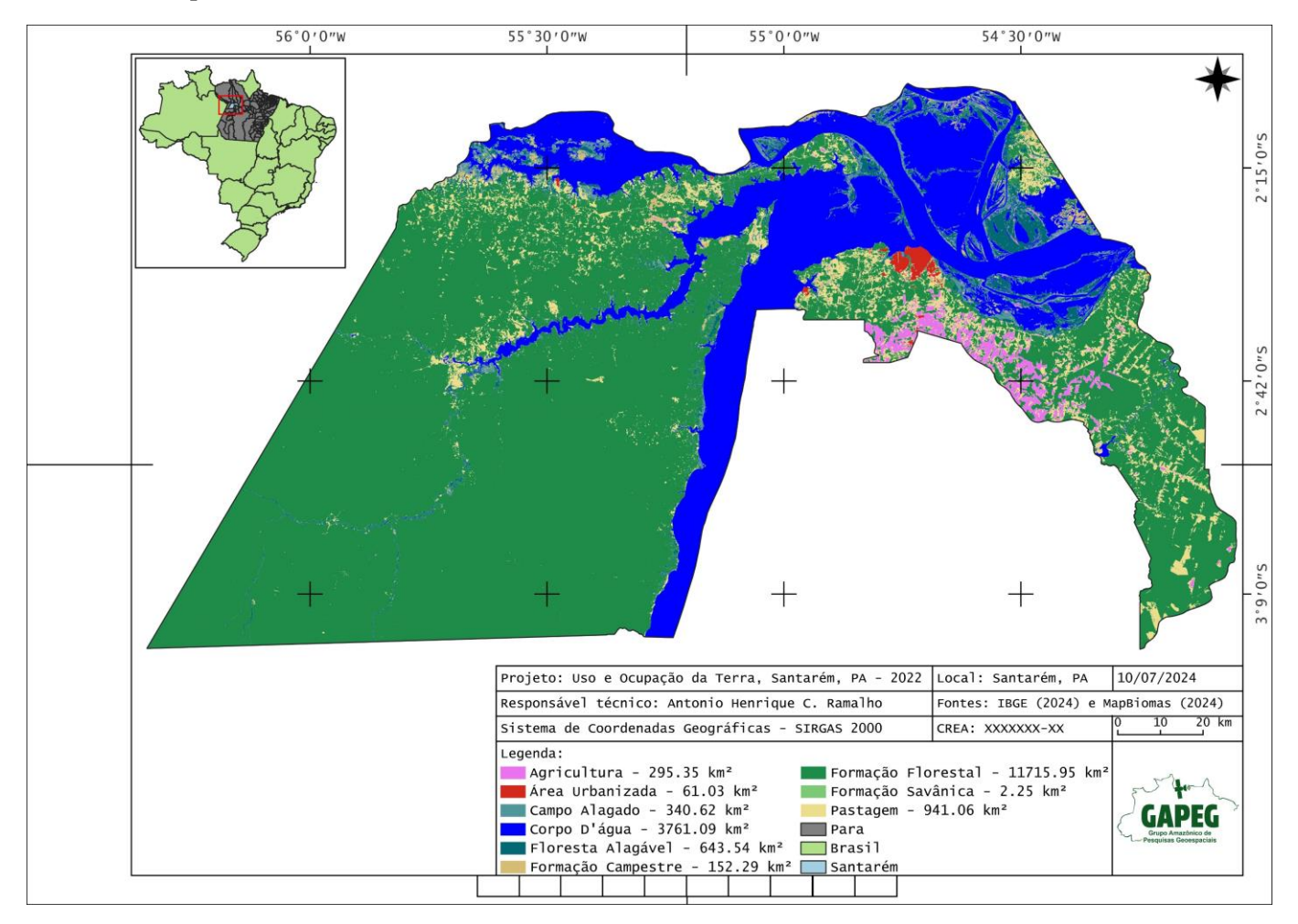

Finalmente você conseguiu elaborar o seu Mapa Temático de Uso e Ocupação da Terra.

Sinta-se orgulhoso(a) e lembre-se:

### "O ESFORÇADO SEM TALENTO, SUPERA O TALENTOSO SEM ESFORÇO. MAS O TALENTOSO ESFORÇADO VENCE TUDO!"

Atenciosamente, os autores!

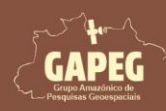

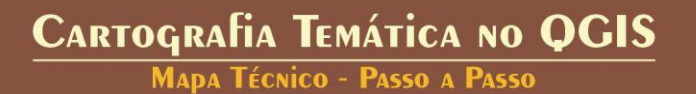

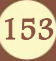

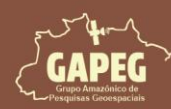

#### **13. AGRADECIMENTOS**

Os autores agradecem à FAPESPA - Fundação Amazônia de Amparo a Estudos e Pesquisas, pois a presente obra foi produzida de forma a atender os objetivos e metas de estruturação, consolidação e divulgação do Grupo Amazônico de Pesquisas Geoespaciais, referentes ao projeto financiado pela Chamada nº 009/2022 - Apoio ao Desenvolvimento de Estudos e Pesquisas em Bioeconomia, associado ao seu Termo de Outorga nº 195/2023, do projeto intitulado "Zoneamento de aptidão à instalação de sistemas agroflorestais com cacau e Mogno no estado do Pará".

Os agradecimentos se estendem à Universidade Federal do Oeste do Pará, à Universidade Federal do Pará, ao Instituto de Biodiversidade e Florestas (IBEF) da UFOPA, ao Laboratório de Geotecnologias (LABGEO) e ao Laboratório de Geotecnologia aplicada ao Manejo de Recursos Naturais (LABGEOMA).

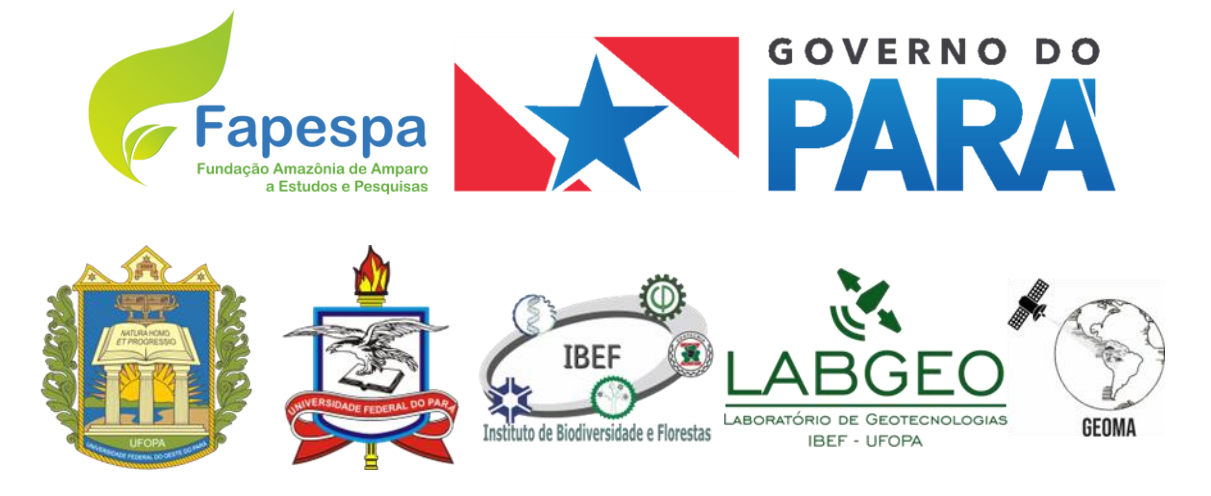

### **14. REFERÊNCIAS**

ABNT – Associação Brasileira de Normas Técnicas. NBR 10.068: Folha de desenho - Leiaute e dimensões. Rio de Janeiro, 1987.

MENEZES, P. M. L.; FERNANDES, M. C. Roteiro de cartografia. Oficina de textos, 2016. 288p.

NTI – FURG. Introdução ao Uso de Técnicas de Geoprocessamento. Disponível em <https://sinsc.furg.br/detalheseventos/1299>. Acesso em 29 de julho de 2024.

PEREIRA, B. M.; MENEZES, P. K. Os desafios com a cartografia no processo de ensino aprendizagem de geografia. **Revista Brasileira de Cartografia**, v. 9, n. 69, p. 1817-1829, 2017.

SAMPAIO, T. V. M.. Cartografia temática. Programa de Pós-Graduação em Geografia – UFPR, 2019. 248p.

TOMAZONI, J. C.; GUIMARÃES, E. Introdução ao QGIS: OSGeo4W-3.22.7. São Paulo: Oficina de Textos, 2022. 288p.

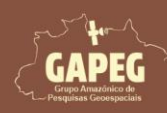

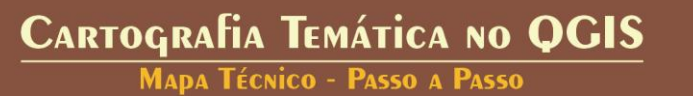

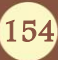